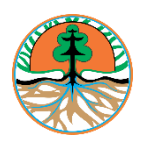

DIREKTORAT PENGELOLAAN SAMPAH DITJEN PENGELOLAAN SAMPAH, LIMBAH DAN B3 KEMENTERIAN LINGKUNGAN HIDUP DAN KEHUTANAN

# PETUNJUK TEKNIS PENGISIAN SISTEM INFORMASI PENGOLAHAN SAMPAH NASIONAL (SIPSN)

# **DAFTAR ISI**

| I.   | HAL     | AMAN PUBLIK                                                  | 1  |
|------|---------|--------------------------------------------------------------|----|
| П.   | HAL     | AMAN INPUT DATA KABUPATEN/KOTA                               | 1  |
|      | 1.      | Halaman Login                                                | 1  |
|      | 2.      | Halaman Dashboard                                            | 1  |
|      | 3.      | Entry Data Kabupaten/Kota                                    | 4  |
|      |         | 3.1 Data Umum dan Instansi                                   | 5  |
|      |         | 3.2 Data Target dan Capaian                                  | 6  |
|      |         | 3.3 Data Komposisi dan Sumber Sampah                         | 7  |
|      |         | 3.4 Data Anggaran                                            | 8  |
|      |         | 3.5 Data Sarana dan Prasarana                                | 9  |
|      |         | 3.6 File Laporan                                             | 12 |
|      |         | 3.7 Mengelola Data Kabupaten/Kota                            | 12 |
|      | 4.      | Entry Data Pengurangan                                       | 13 |
|      | 5.      | Entry Data Umum dan Data Periodik Pengelolaan Sampah         | 17 |
|      |         | 5.1 Data Umum dan Periodik – Bank Sampah                     | 18 |
|      |         | 5.2 Data Umum dan Periodik - TPS3R/PDU/ITF                   | 22 |
|      |         | 5.3 Data Umum dan Periodik – Komposting/BSF/Biodigister      | 25 |
|      |         | 5.4 Data Umum dan Periodik – TPA                             | 28 |
|      |         | 5.5 Data Umum dan Periodik – Produk Kreatif                  | 32 |
|      |         | 5.6 Data Umum dan Periodik – Sektor Informal                 | 35 |
|      |         | 5.7 Data Umum dan Periodik – Sumber Energi                   | 37 |
|      |         | 5.8 Data Umum dan Periodik – Ruang Terbuka Hijau             | 41 |
|      |         | 5.9 Data Umum dan Periodik – Sampah Spesifik fasilitas SSLB3 | 43 |
|      | 6.      | Entry Data Kebijakan dan Strategi                            | 46 |
|      | 7.      | Entry Data Produk Hukum                                      | 46 |
|      | 8.      | Permohonan Validasi Data                                     | 49 |
|      | 9.      | Mencetak Laporan - Pengelolaan Sampah & RTH                  | 52 |
|      | 10.     | Mencetak Laporan - Data Sampah Fasilitas                     | 54 |
|      | 11.     | Mencetak Laporan - Rekap Mudik Minim Sampah                  | 56 |
|      | 12.     | Upload Laporan                                               | 57 |
|      | 13.     | Melihat Peta Sebaran                                         | 58 |
| III. | HAL     | AMAN PROVINSI                                                | 60 |
|      |         |                                                              | ~~ |
|      | 1.      | Halaman Login                                                | 60 |
|      | 2.      | Halaman Dashboard                                            | 60 |
|      | 3.      | Entry Data Provinsi                                          | 62 |
|      |         | 3.1 Data Umum dan Instansi                                   | 63 |
|      |         | 3.2 Data Komposisi dan Sumber Sampan                         | 64 |
|      |         | 3.3 Data Anggaran                                            | 65 |
|      |         | 3.4 Data Sarana dan Prasarana                                | 66 |
|      | _       | 3.5 File Laporan                                             | 67 |
|      | 4.      | Melihat Data Kabupaten/Kota                                  | 68 |
|      | 5.      | Melihat Data Pengurangan                                     | 68 |
|      | 6.<br>- | Melihat Data Umum Fasilitas                                  | 69 |
|      | 7.      | Melihat Data Periodik Fasilitas                              | 69 |

| 8.  | Melihat Data Periodik – Sampah Spesifik | 70 |
|-----|-----------------------------------------|----|
| 9.  | Melihat Data Kebijakan & Strategi       | 70 |
| 10. | Melihat Data Produk Hukum               | 71 |
| 11. | Validasi Data Kabupaten/Kota            | 71 |
| 12. | Mencetak Laporan                        | 74 |
| 13. | Melihat Peta Sebaran                    | 75 |

# Petunjuk Teknis Pengisian Aplikasi SIPSN

# I. Halaman Publik

Halaman Utama SIPSN dapat diakses melalui link aplikasi berikut : https://sipsn.menlhk.go.id/

# II. Halaman Input Data Kabupaten/Kota

#### 1. Halaman Login

Buka link aplikasi SIPSN dengan URL : https://sipsn.menlhk.go.id/sipsn/login melalui Browser di PC/Laptop. Masukkan Username dan Password yang telah diberikan pada masing-masing Walidata/ Operator Kabupaten dan Kota.

| Nalidata/Operator sebagai Editor                |
|-------------------------------------------------|
| Waliuala/Operator sebagai Luitor.               |
| 3upati/Walikota/Kepala Dinas sebagai Read Only. |
|                                                 |
|                                                 |

| SIPSN<br>Sistem Informasi Pengelolaan Sampah Nasionali<br>LOGIN untuk memulai sessi anda |  |  |  |  |  |
|------------------------------------------------------------------------------------------|--|--|--|--|--|
| username                                                                                 |  |  |  |  |  |
|                                                                                          |  |  |  |  |  |

#### 2. Halaman Dasboard

Jika tidak ada kesalahan pada username/password yang diisikan pada form login, maka secara otomatis akan diarahkan ke halaman Dashboard SIPSN wilayah Kabupaten/Kota.

Pada halaman dasboard Kabupaten/Kota, tampilan menu disebelah kiri adalah **Menu Input Data**, dan tampilan di sebelah kanan adalah **Halaman Dashboard Kabupaten/Kota** yang memuat : i) *Tools filter* data Persampahan, RTH dan Grafik sesuai tahun, periode dan validitas data (yang tampil pada halaman dasboard), ii) Pengumuman & Surat Masuk, iii) Data Persampahan, iv) Data RTH, dan v) Grafik (Komposisi sesuai Jenis Sampah dan Sumber Sampah). Di pojok kanan atas terdapat **Profil User** aktif login.

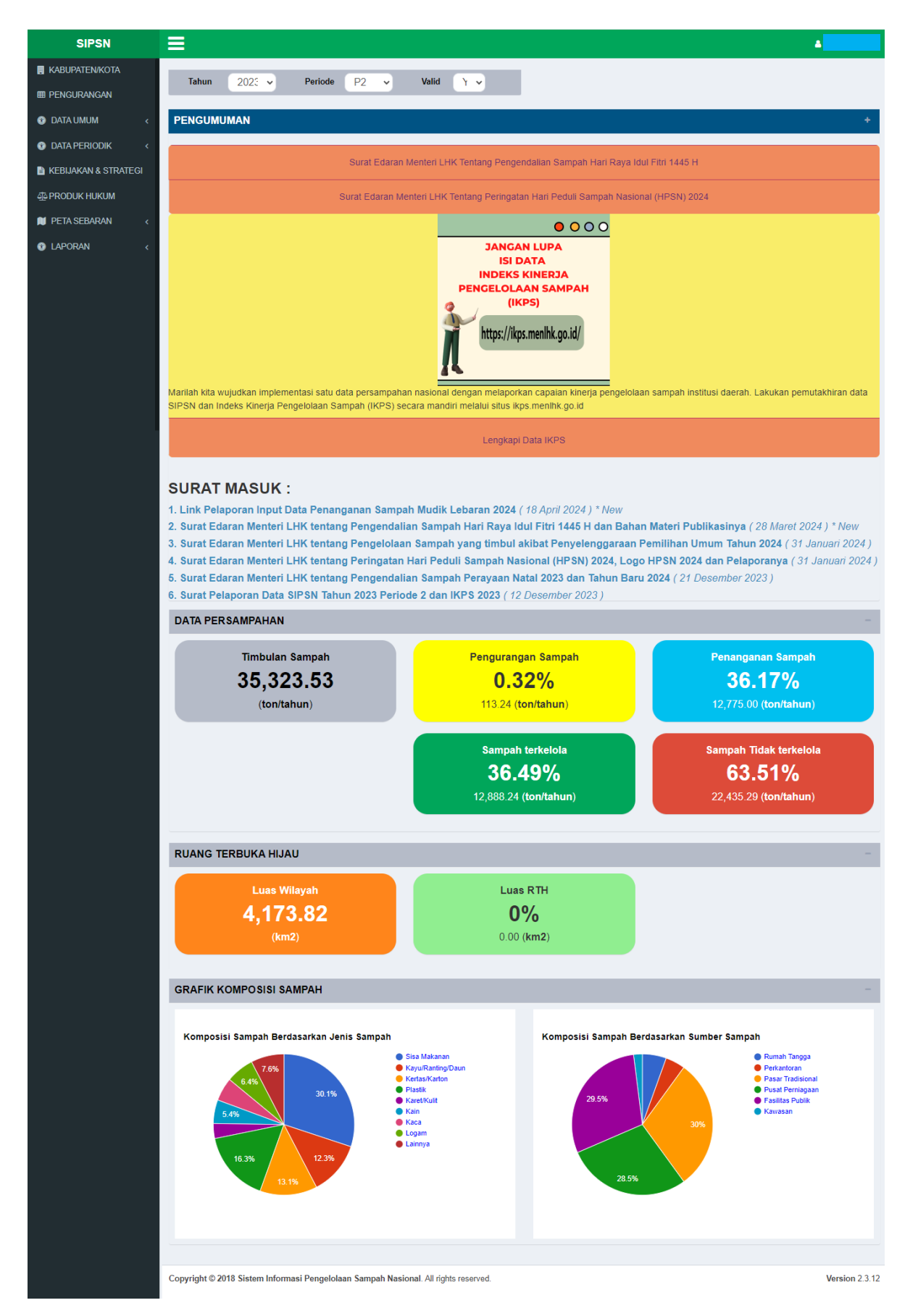

Tampilan halaman Dashboard SIPSN (contoh tampilan user kabupaten/kota)

# Infografis Alur Penggunaan Aplikasi SIPSN – Kabupaten/Kota

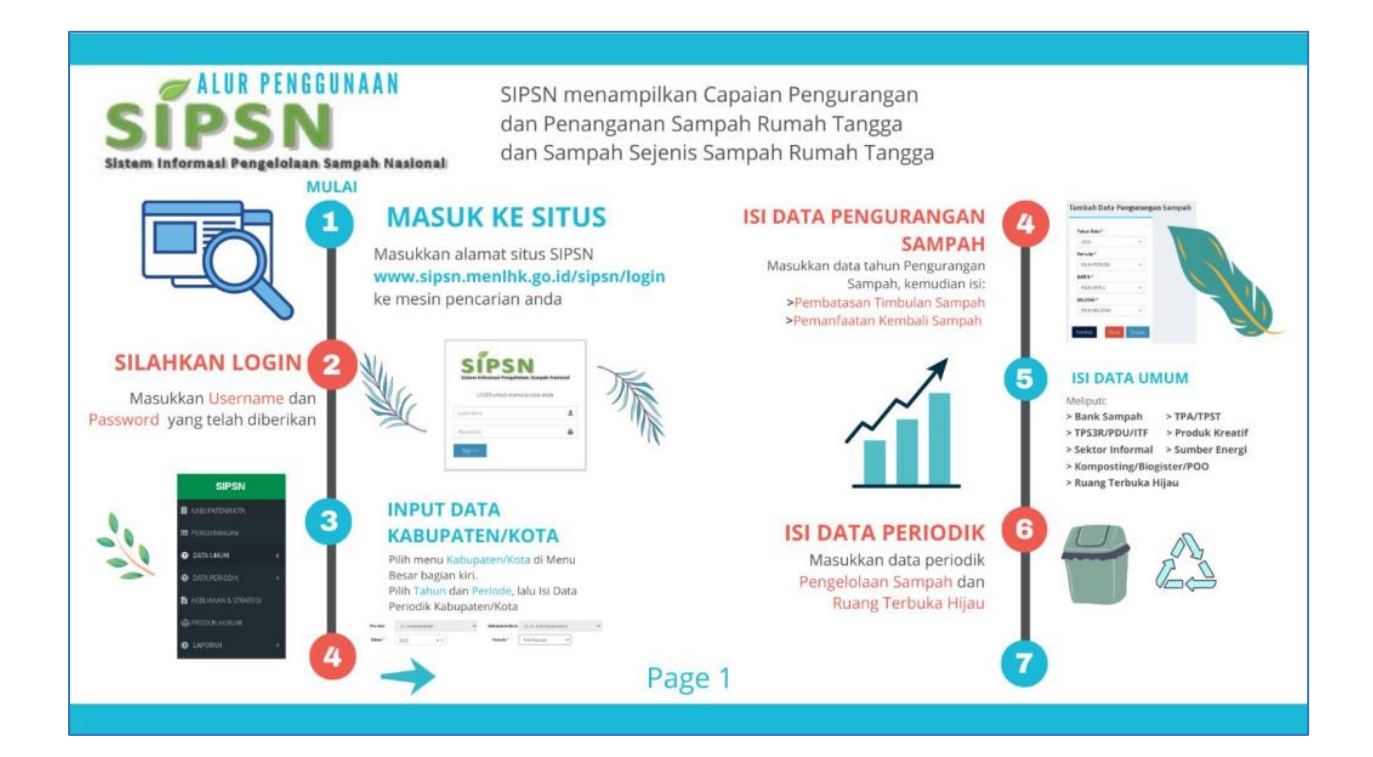

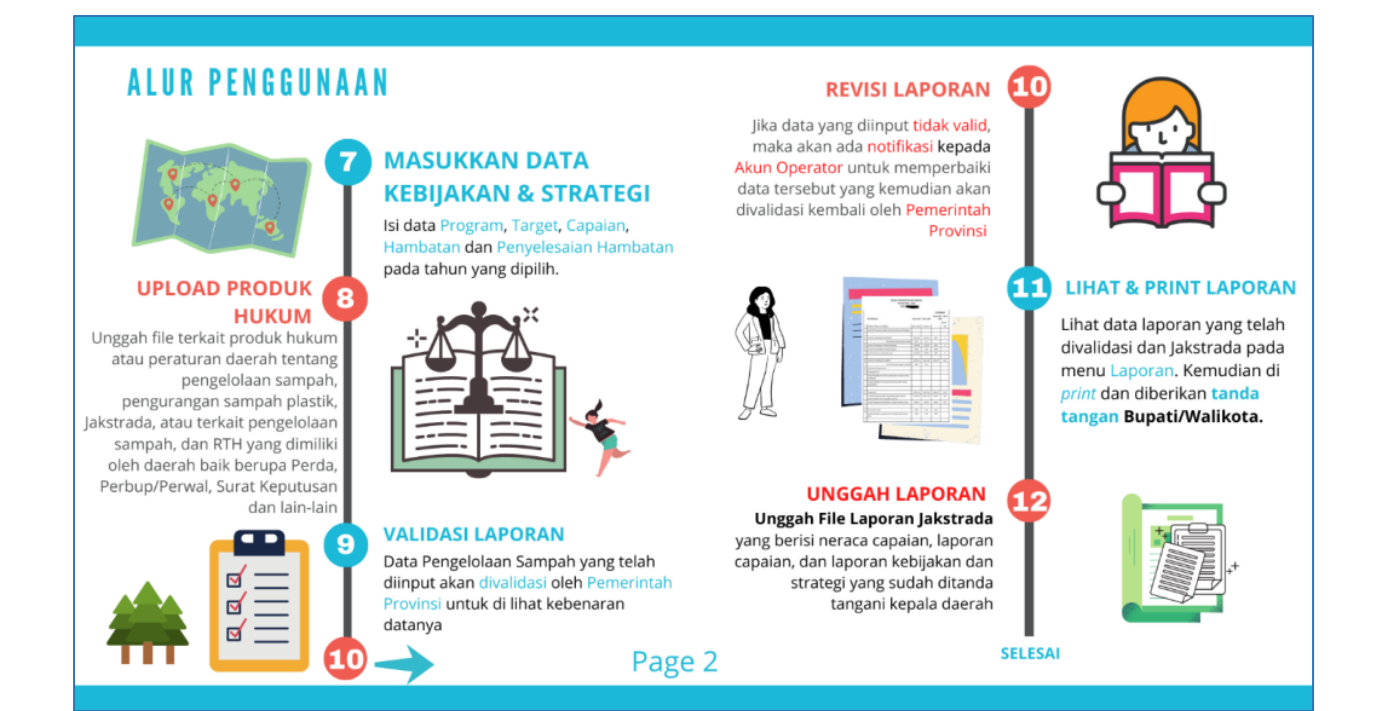

#### 3. Entry Data Kabupaten/Kota

a) Langkah Pertama yang harus dilakukan yaitu mengisi data Kabupaten/Kota. Klik **Provinsi** pada **Menu Input Data** disebelah kiri, lalu klik tombol **Tambah Data Periodik**.

| SIPSN                   | =        |                 |        |                     |   |              |    |               |      | 4            |
|-------------------------|----------|-----------------|--------|---------------------|---|--------------|----|---------------|------|--------------|
| 📕 KABUPATEN/KOTA        | + Tambah | Data Periodik   |        |                     |   |              |    |               |      |              |
| E PENGURANGAN           | Sha      |                 |        |                     |   |              |    |               | C.a. |              |
| 🚯 DATA UMUM 🛛 <         | Tools    | w. 10 V lecolus |        |                     |   |              |    |               | 36   |              |
| ③ DATA PERIODIK <       | Aksi     | Tahun           | ↓T P↓T | Nama Kabupaten/Kota | ţ | Nama Ibukota | 11 | Nama Provinsi | 11   | File Laporan |
| 🖹 KEBIJAKAN & STRATEGI  | Reset    | Cari            |        | Cari                |   | Cari         |    | Cari          |      |              |
| 4 PRODUK HUKUM          |          | 2023            | 2      |                     |   |              |    |               |      |              |
| —<br>🗎 PETA SEBARAN 🛛 < |          | 2023            | 1      |                     |   |              |    |               |      |              |
| IAPORAN <               |          | 2022            | 2      |                     |   |              |    |               |      | 8 8 8 8 8    |
|                         |          | 2022            | 1      |                     |   |              |    |               |      |              |
|                         | 2        | 2021            | 2      |                     |   |              |    |               |      | 8 8 8 8 8    |

 b) Lalu akan muncul tampilan seperti ini. Pada bagian Tahun dan Periode ganti sesuai data yang ingin di input (Periode 1 dari bulan Januari-Juni, sedangkan periode 2 dari Juli-Desember).

| Data Periodik Kabupaten/Kota |                    |                   |                |               |                      |              | KEMBALI |
|------------------------------|--------------------|-------------------|----------------|---------------|----------------------|--------------|---------|
| Provinsi                     |                    | ×                 | Kabupaten/Kota |               | ~                    |              |         |
| Tahun *                      | 2024               | <b>X v</b>        | Periode *      | Pilih Periode | *                    |              |         |
|                              |                    | SALIN             | DATA TERAKHIR  |               |                      |              |         |
| Umum dan Instansi            | Target dan Capaian | Komposisi- dan Su | umber Sampah   | Anggaran      | Sarana dan Prasarana | File Laporan |         |
| Nama Ke                      | pala Daerah *      |                   |                |               |                      |              |         |

- c) Kemudian mengisi Data Periodik Kabupaten/Kota yang meliputi komponen data :
  - Data Umum dan Instansi
  - Target dan Capaian
  - Komposisi dan Sumber Sampah
  - Anggaran
  - Sarana dan Prasarana
  - File Laporan

#### 3.1 Data Umum dan Instansi

| Umum dan Instansi Target dan Capaian       | Komposisi- dan Sumber Sampah A | nggaran Sarana dan Prasarana     | File Laporan                  |            |      |
|--------------------------------------------|--------------------------------|----------------------------------|-------------------------------|------------|------|
| Nama Kepala Daerah *                       |                                |                                  |                               |            |      |
| Jumlah penduduk, luas wilayah dan koordin  | at                             |                                  |                               |            |      |
| Jumlah Penduduk Kabupaten/Kota             | 284,233                        | iwa Jumlah Penduduk Ibuk         | ota Kabupaten                 |            | jiwa |
| Luas Wilayah Kabupaten/Kota                | 59.02                          | m2 Luas Wilayah Ibuk             | ota Kabupaten                 |            | km2  |
| Luas Daerah Pelayanan Kabupaten/Kota       | 57.88                          | m2 Luas Daerah Pela              | ayanan Ibukota<br>Kabupaten   |            | km2  |
| Persentase Daerah Pelayanan Kabupaten/Kota | ( 98.07% )                     | Persentase Daerah P              | elayanan Ibukota<br>Kabupaten |            |      |
| Koordinat Kabupaten/Kota (Lat.)            | 5.5497710                      | Koordinat Kabupa                 | ten/Kota (Lng.)               | 95.3178000 |      |
| Koordinat Ibukota Kabupaten (Lat.)         |                                | Koordinat Ibukota Ka             | bupaten (Lng.)                |            |      |
| Instansi yang menangani Lingkungan Hidup   |                                |                                  |                               |            |      |
| Nama *                                     | Dinas Lingkungan Hidup,        |                                  |                               |            |      |
| Alamat                                     | JI.                            |                                  |                               |            |      |
| Telepon                                    |                                | Fax                              |                               |            |      |
| Email (instansi)                           |                                |                                  |                               |            |      |
| Lat.                                       | 5.5617100                      | .ng. 95.3237700                  |                               |            |      |
| Kepala Dinas LH/LHK                        |                                |                                  |                               |            |      |
| Nama Kepala Dinas                          |                                |                                  |                               |            |      |
| HP                                         |                                | Menjabat sejak (Bulan-<br>Tahun) | Aug-2019                      |            |      |
| Penanggung Jawab/Walidata - dan Operator   | SIPSN                          |                                  |                               |            |      |
| Nama Walidata                              |                                | Jabatan                          |                               |            |      |
| Email                                      |                                | HP                               |                               |            |      |
| Nama Operator                              |                                | Jabatan                          | Staf                          |            |      |
| Email                                      |                                | HP                               |                               |            |      |
| Upload Surat Penugasan Walidata SIPSN      | Format File (PDF)              |                                  | Reset                         |            |      |
|                                            |                                |                                  |                               |            |      |
| SIMPAN                                     |                                |                                  |                               | КЕМВ       | ALI  |

#### Catatan :

- Pada bagian tab **Umum dan Instansi** diisi sesuai dengan data wilayah masing-masing.
- (Note: Untuk input data desimal menggunakan tanda titik (.))
- Titik Koordinat lokasi menggunakan desimal degree, contoh:
  - Latitude / Garis Lintang : -6.20711
  - Longtitude / Garis Bujur : 106.79956
- Wajib menginput Nama Walidata dan Operator serta Kontak person nya.
- Jika telah selesai memasukkan data-datanya, tekan tombol Simpan berwarna hijau di pojok kiri bawah.

#### 3.2 Data Target dan Capaian

| Umum dan Instansi Target dan Capaian Komposisi- da | n Sumber Sampah Anggaran         | Sarana dan Prasarana | File Laporan |
|----------------------------------------------------|----------------------------------|----------------------|--------------|
|                                                    |                                  |                      |              |
| Perencanaan                                        |                                  |                      |              |
| Jumlah Timbulan Sampah                             | 96,153.00                        | ton/tahun            |              |
| Pengurangan Sampah                                 | 27.00 %                          | Penanganan Sampah    | 72.00 %      |
|                                                    |                                  |                      |              |
| Capaian Kabupaten/Kota                             |                                  |                      |              |
| Metode Hitung Timbulan Sampah                      | Estimasi 🗸                       |                      |              |
| Estimasi Timbulan Sampah                           | 0.90000 kg/jiwa/hari             |                      |              |
| Jumleh Timbulan Samada                             | 02 270 5 4000                    |                      |              |
| Jumian Timbulan Sampan                             | 93,370.54000                     | ton/tahun            |              |
| Upload File Kajian                                 | Format File Kajian (doc atau po  | ff)                  | Reset        |
| Canaian (khusus) Ibukota Kabunaten                 |                                  |                      |              |
|                                                    |                                  |                      |              |
| Metode Hitung Timbulan Sampah                      | Pilih 1 opsi 🛛 🗸                 |                      |              |
| Estimasi Timbulan Sampah                           | kg/jiwa/hari                     |                      |              |
| Jumlah Timbulan Sampah                             |                                  | ton/tahun            |              |
| D 0ad File Kailan                                  | Format File Kaijan (doc atau po  | t0                   | Roset        |
| opload the Rajian                                  | i onnar i ne rajian (uoc atau po | nj                   | Noser        |
|                                                    |                                  |                      |              |
| 🖺 SIMPAN                                           |                                  |                      | KEMBALI      |
|                                                    |                                  |                      |              |

#### Catatan :

- Untuk Kota hanya mengisi Perencanaan dan Capaian Kabupaten/Kota.
- Untuk Kabupaten mengisi Perencanaan, Capaian kabupaten/kota dan Capaian Ibukota kabupaten.
- Untuk mengisi Perencanaan dapat dilihat pada lampiran Perbup/Perwal tentang Jakstrada masing-masing pada bagian Pengurangan Sampah dan Penanganan Sampah sesuai dengan tahunnya.
- Untuk Capaian Kabupaten/Kota dan Capaian Ibukota Kabupaten disesuaikan dengan daerah masing-masing.
- Untuk Metode Hitung Timbulan Sampah, jika dipilih Estimasi harap mengisi Estimasi Timbulan Sampah, kemudian Jumlah Timbulan Sampah ton/tahun perhitungannya otomatis akan tampil, sedangkan jika dipilih Kajian harap langsung mengisi Jumlah Timbulan Sampah ton/tahun.
- Jika telah selesai memasukkan data-datanya, tekan tombol Simpan berwarna hijau di pojok kiri bawah.

| Komposisi SampahSisa Makanan39.40 %Kayu, Ranting dan Daun20.60 %Kertas - Karton300 %Plastik11.80 %Logam4.60 %Kain/Teksti3.80 %Karet/Kulit4.20 %Kain/Teksti3.80 %Lainya7.85 %Total Persentase100.00 %Sumber Sampah172 ton/hariPusat Perniagaan15.69 ton/hariFasiltas Publik2.85 ton/hariKavasan100.00 ton/hariLain-lain1.01 ton/hariTotal Jumlah Sampah100.00 ton/hari               | Umum dan Instansi | Target dan Capaian | Komposisi- da | an Sumber Sampah | Anggaran Sarana dan F | <sup>o</sup> rasarana | File Laporan |          |  |
|----------------------------------------------------------------------------------------------------|-------------------|--------------------|---------------|------------------|-----------------------|-----------------------|--------------|----------|--|
| Sisa Makanan39.40%Kayu, Ranting dan Daun20.60%Kertas - Karton3.00%Plastik11.80%Logam4.60%Kain/Tekstil3.80%Karet/Kuit4.20%Kaca4.75%Lainnya7.85%Total Persentase100.00%Sumber Sampah3.72ton/hariPerkantoran0.23ton/hariFasilitas Publik2.85ton/hariKawasanton/hariton/hariLuin-lain1.01ton/hariTotal Jumlah Sampah100.00ton/hari                                                      | Komposisi Sampah  |                    |               |                  | _                     |                       |              |          |  |
| Kertas - Karton3.00%Plastik11.80%Logan4.60%Kain/Tekstil3.80%Karet/Kult4.20%Kaca4.75%Lainya7.85%Total Persentase100.00%Sumber Sampah76.50tonhariPerkantoran0.23tonhariPasar3.72tonhariPusat Perniagaan15.69tonhariFasilitas Publik2.85tonhariKawasantonhari                                                                                                    |                   | Sisa Makanan       | 39.40         | %                | Kayu, Ranting d       | lan Daun              | 20.60        | %        |  |
| Logam4.60%Kain/Tekstil3.80%Karet/Kuit4.20%Kaca4.75%Lainya7.85%Total Persentase100.00%Sumber Sampah76.50ton/hariPerkantoran0.23ton/hariPasar3.72ton/hariPusat Perniagaan15.69ton/hariFasilitas Publik2.85ton/hariKawasanton/hariLiai-lain1.01ton/hariTotal Jumlah Sampah100.00ton/hari                                                                                               |                   | Kertas - Karton    | 3.00          | %                |                       | Plastik               | 11.80        | %        |  |
| Karet/Kulit4.20%Kaca4.75%Lainnya7.85%Total Persentase100.00%Sumber Sampah76.50tonhariPerkantoran0.23tonhariPasar3.72tonhariPusat Perniagan15.69tonhariFasilitas Publik2.85tonhariKawasantonhariLain-Lain1.01tonhariTotal Jumlah Sampah100.00tonhari                                                                                                    |                   | Logam              | 4.60          | %                | Kai                   | in/Tekstil            | 3.80         | %        |  |
| Lainnya7.85%Total Persentase100.00%Sumber SampahPerkantoran0.23tonhariPasar3.72tonhariPusat Perniagaan15.69tonhariFasilitas Publik2.85tonhariKawasantonhariLain-lain1.01tonhariTotal Jumlah Sampah100.00tonhari                                                                                                    |                   | Karet/Kulit        | 4.20          | %                |                       | Kaca                  | 4.75         | %        |  |
| Sumber Sampah       Rumah Tangga       76.50       ton/hari       Perkantoran       0.23       ton/hari         Pasar       3.72       ton/hari       Pusat Perniagaan       15.69       ton/hari         Fasilitas Publik       2.85       ton/hari       Kawasan       ton/hari         Lain-lain       1.01       ton/hari       Total Jumlah Sampah       100.00       ton/hari |                   | Lainnya            | 7.85          | %                | Total Pe              | rsentase              | 100.00       | %        |  |
| Rumah Tangga76.50ton/hariPerkantoran0.23ton/hariPasar3.72ton/hariPusat Perniagaan15.69ton/hariFasilitas Publik2.85ton/hariKawasanton/hariLain-lain1.01ton/hariTotal Jumlah Sampah100.00ton/hari                                                                                                    | Sumber Sampah     |                    |               |                  |                       |                       |              |          |  |
| Pasar3.72ton/hariPusat Perniagaan15.69ton/hariFasilitas Publik2.85ton/hariKawasanton/hariLain-lain1.01ton/hariTotal Jumlah Sampah100.00ton/hari                                                                                                    |                   | Rumah Tangga       | 76.50         | ton/hari         | Per                   | kantoran              | 0.23         | ton/hari |  |
| Fasilitas Publik     2.85     ton/hari     Kawasan     ton/hari       Lain-lain     1.01     ton/hari     Total Jumlah Sampah     100.00     ton/hari                                                                                                    |                   | Pasar              | 3.72          | ton/hari         | Pusat Pe              | rniagaan              | 15.69        | ton/hari |  |
| Lain-lain         1.01         ton/hari         Total Jumlah Sampah         100.00         ton/hari                                                                                                    |                   | Fasilitas Publik   | 2.85          | ton/hari         |                       | Kawasan               |              | ton/hari |  |
|                                                                                                    |                   | Lain-lain          | 1.01          | ton/hari         | Total Jumlah          | Sampah                | 100.00       | ton/hari |  |
|                                                                                                    | 🖹 SIMPAN          |                    |               |                  |                       |                       |              |          |  |

### 3.3 Data Komposisi dan Sumber Sampah

#### Catatan :

- Pada bagian **Komposisi Sampah**, jika hasilnya **lebih dari 100%**, maka Total Persentase komposisi sampah akan **berwarna merah** dan **harus dicek kembali**.

| - | Sum | ber | Sam | pah | : |
|---|-----|-----|-----|-----|---|
|---|-----|-----|-----|-----|---|

| Rumah tangga     | : Semua Perumahan/Pemukiman                                                                                                    |  |
|------------------|----------------------------------------------------------------------------------------------------|--|
| Pasar            | : Tradisional dan Modern                                                                                                    |  |
| Perkantoran      | : Semua Perkantoran                                                                                                    |  |
| Pusat Perniagaan | : Ritel modern, swalayan, minimarket, pertokoan, kios, warung, hotel, wisma, penginapan, restoran, dan rumah makan.                                           |  |
| Fasilitas publik | : Rumah sakit, klinik, puskesmas, sekolah, terminal bus/angkot, Pelabuhan<br>laut, Bandar Udara, Taman kota, Hutan Kota, Tempat Ibadah, dan Tempat<br>Wisata. |  |
| Kawasan          | : Industri, Lapas (Lembaga permasyarakatan).                                                                                                    |  |
|                  |                                                                                                    |  |

 Jika telah selesai memasukkan data-datanya, tekan tombol Simpan berwarna hijau di pojok kiri bawah.

#### 3.4 Data Anggaran

| Umum dan Instansi Target dan Capaian          | Komposisi- dan Sumber Sampah Angga | ran Sarana dan Prasarana File Laporan             |                       |
|-----------------------------------------------|------------------------------------|---------------------------------------------------|-----------------------|
| Anggaran Kabupaten/Kota                       |                                    |                                                   |                       |
| Total APBD                                    | Rp. 1,258,600,994,660.00           | Anggaran Pengelolaan Lingkungan Hidup             | Rp. 64,860,693,987.00 |
| Anggaran Pengelolaan Sampah dan<br>Kebersihan | Rp. 11,998,164,388.00              | Anggaran Pengelolaan Ruang Terbuka<br>Hijau (RTH) | Rp. 923,333,000.00    |
| Anggaran Pengelolaan TPA                      |                                    |                                                   |                       |
| TPA Pemda (APBD Pemerintah Kab/Kota)          | Rp. 7,406,263,172.00               |                                                   |                       |
| TPA Regional (APBD Pemerintah<br>Kab/Kota)    | Rp. 900,000,000.00                 | TPA Regional (APBD Propinsi)                      | Rp. 9,001,195,788.00  |
| Sumber Daya Manusia                           |                                    |                                                   |                       |
| Jumlah SDM dalam pengelolaan Sampah           | 364 orang                          |                                                   |                       |
| SIMPAN                                        |                                    |                                                   | KEMBALI               |

#### **Catatan :**

- Pada bagian Anggaran Kabupaten/Kota diinput sesuai data masing-masing.
  - Total APBD : Total APBD Kabupaten/Kota secara keseluruhan
  - Anggaran Pengelolaan Lingkungan Hidup : Anggaran khusus pengelolaan lingkungan hidup Kabupaten/Kota
  - Anggaran Pengelolaan Sampah dan Kebersihan : Anggaran khusus Pengelolaan Sampah dan Kebersihan Kabupaten/Kota
  - Anggaran Pengelolaan Ruang Terbuka Hijau : Anggaran khusus Pengelolaan Ruang Terbuka Hijau Kabupaten/Kota
- Pada bagian Anggaran Pengelolaan TPA,
  - Jika TPA punya Pemda, cukup mengisi Anggaran TPA Pemda Kabupaten/Kota. Namun jika TPA nya Regional, maka mengisi Anggaran TPA Regional(Pemerintah Kabupaten/Kota) dan Anggaran TPA regional (Pemerintah Provinsi) secara proporsional.
- Pada bagian Sumber Daya Manusia
  - Jumlah SDM yang dimaksud adalah Jumlah seluruh SDM yang tupoksinya mengelola sampah dan kebersihan termasuk petugas kebersihan, pengawas, pengelola bank sampah/TPS3R/PDU/Fasilitas Pengelolaan Sampah yang ada di wilayah masing-masing.
- Jika telah selesai memasukkan data-datanya, tekan tombol Simpan berwarna hijau di pojok kiri bawah.

#### 3.5 Data Sarana dan Prasarana

| Umum dan Instansi      | Target dan Capaian | Komposisi- dan Sumber Sampah | Anggaran | Sarana dan Prasarana      | File Laporan |      |
|------------------------|--------------------|------------------------------|----------|---------------------------|--------------|------|
| Gerobak Sampah         |                    |                              |          |                           |              |      |
|                        | Jumlah Total       | Unit                         |          | Jumlah yang (ber)Operasi  |              | Unit |
|                        | Ritasi per unit    | kali                         |          | Kapasitas per unit        |              | m3   |
| Gerobak Motor Sampal   | h                  |                              |          |                           |              |      |
|                        | Jumlah Total       | Unit                         |          | Jumlah yang (ber)Operasi  |              | Unit |
|                        | Ritasi per unit    | kali                         |          | Kapasitas per unit        |              | m3   |
|                        |                    |                              |          |                           |              |      |
| Motor Sampah Roda 3    | Jumlah Total       | 14                           |          | lumlah vanα (ber)Ωperasi  | 10           | Unit |
|                        | Ditasi por unit    |                              |          | Kanasitas por unit        | 1.00         |      |
|                        | Ritasi per unit    | 2 кан                        |          | Rapasitas per unit        | 1.00         | m3   |
| Motor Sampah Roda 3,   | Terpilah           |                              |          |                           |              |      |
|                        | Jumlah Total       | Unit                         |          | Jumlah yang (ber)Operasi  |              | Unit |
|                        | Ritasi per unit    | kali                         |          | Kapasitas per unit        |              | m3   |
| Pickup                 |                    |                              |          |                           |              |      |
|                        | Jumlah Total       | 28 Unit                      |          | Jumlah yang (ber)Operasi  | 25           | Unit |
|                        | Ritasi per unit    | 2 kali                       |          | Kapasitas per unit        | 2.00         | m3   |
| Pickup Terpilah        |                    |                              |          |                           |              |      |
|                        | Jumlah Total       | Unit                         |          | Jumlah yang (ber)Operasi  |              | Unit |
|                        | Ritasi per unit    | kali                         |          | Kapasitas per unit        |              | m3   |
|                        |                    |                              |          |                           |              |      |
| Armroll Truck          | lumlah Total       | 6                            |          | lumlah yang (bor)Oporasi  | G            | 11-3 |
|                        |                    | 6 Unit                       |          | Juman yang (ber)Operasi   | 0            | Unit |
|                        | Rhasi per unit     | 9 Kali                       |          | Kapasitas per unit        | 6.00         | m3   |
| Armroll Truck Terpilah |                    |                              |          |                           |              |      |
|                        | Jumlah Total       | Unit                         |          | Jumlah yang (ber)Operasi  |              | Unit |
|                        | Ritasi per unit    | kali                         |          | Kapasitas per unit        |              | m3   |
| Dump Truck             |                    |                              |          |                           |              |      |
|                        | Jumlah Total       | 51 Unit                      |          | Jumlah yang (ber)Operasi  | 44           | Unit |
|                        | Ritasi per unit    | 2 kali                       |          | Kapasitas per unit        | 6.00         | m3   |
| Dump Truck Terpilah    |                    |                              |          |                           |              |      |
| bump muck torphum      | Jumlah Total       | Unit                         |          | Jumlah yang (ber)Operasi  |              | Unit |
|                        | Ritasi per unit    | kali                         |          | Kapasitas per unit        |              | m3   |
|                        |                    |                              |          | - •                       |              |      |
| Compactor Truck        | lumlah Tatal       | 4                            |          | lumlah yang (har)Onorg-:  | 2            | Unit |
|                        | Ditael por unit    | -+ Unit                      |          | Kanaeitae nor unit        | 10.00        |      |
|                        | ratasi per unit    | Z kali                       |          | napasitas per unit        | 10.00        | 113  |
| Trailer Truck          |                    |                              |          |                           |              |      |
|                        | Jumlah Total       | Unit                         |          | Jumlah yang (ber)Operasi  |              | Unit |
|                        | Ritasi per unit    | kali                         |          | Kapasitas per unit        |              | m3   |
| Trailer Truck Terpilah |                    |                              |          |                           |              |      |
|                        | Jumlah Total       | Unit                         | Ļ        | lumlah yanag (ber)Operasi |              | Unit |
|                        | Ritasi per unit    | kali                         |          | Kapasitas per unit        |              | m3   |
| Truk Penyapu Jalan     |                    |                              |          |                           |              |      |
| ,                      | Jumlah Total       | 1 Unit                       | J        | lumlah yanag (ber)Operasi | 1            | Unit |
|                        | Ritasi per unit    | 1 kali                       |          | Kapasitas per unit        | 3.00         | m3   |
|                        |                    |                              |          |                           |              |      |
| 🖺 SIMPAN               |                    |                              |          |                           |              |      |

#### Note :

- Isi Sarana dan Prasarana sesuai dengan keadaan riil masing-masing.
- Jumlah yang (ber) Operasi tidak boleh melebihi Jumlah Total.
- **Ritasi per unit** : Berapa kali ritasi per unit dalam sehari dan dikalikan berapa jumlah unit/disesuaikan ritasi masing-masing.
- Kapasitas per unit dalam m3 (disesuaikan dengan keadaan riil masing-masing).
- Jika telah selesai memasukkan data-datanya, tekan tombol Simpan berwarna hijau di pojok kiri bawah.

#### Contoh Sarana dan Prasarana :

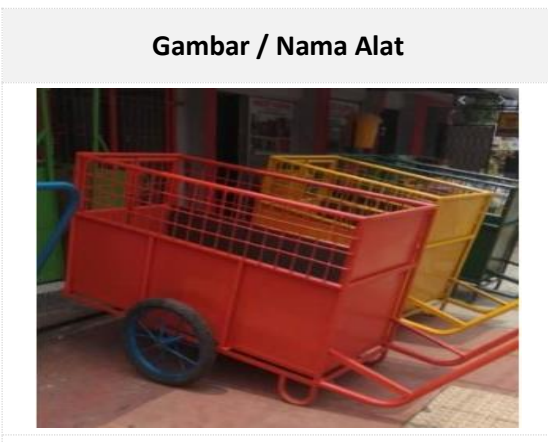

Gerobak Sampah

Gambar / Nama Alat

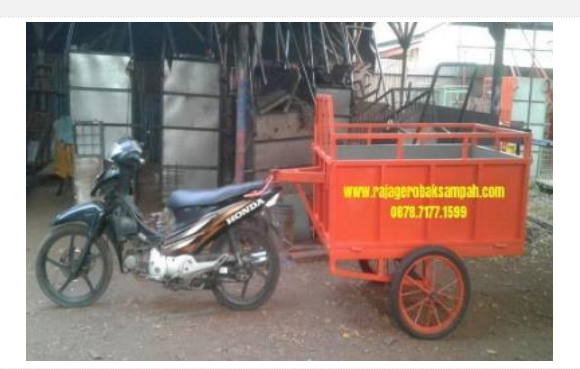

Gerobak Motor Sampah

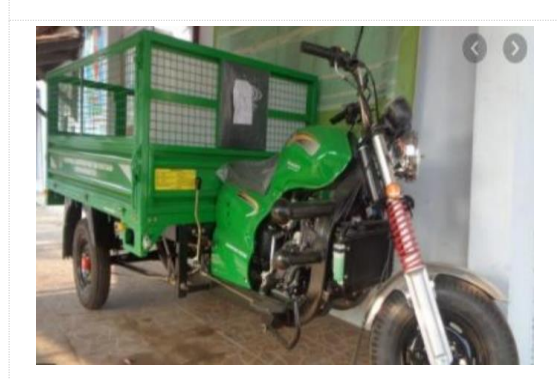

Motor Sampah Roda 3

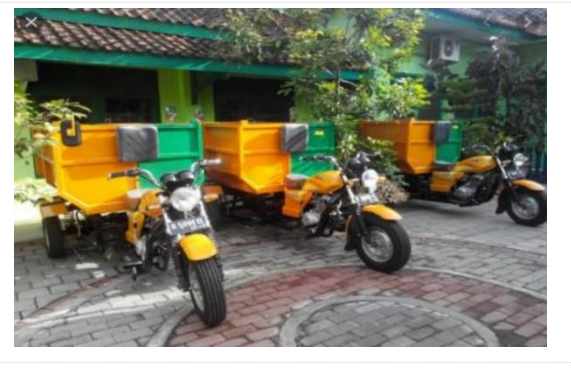

Motor Sampah Roda 3 Terpilah

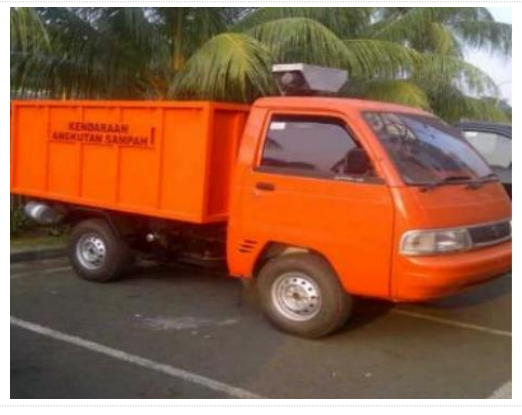

Pickup

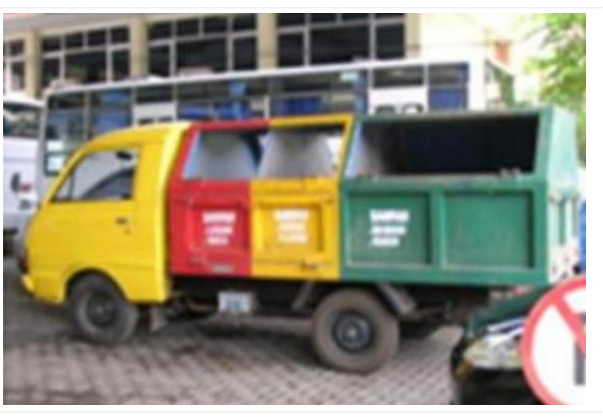

Pickup Terpilah

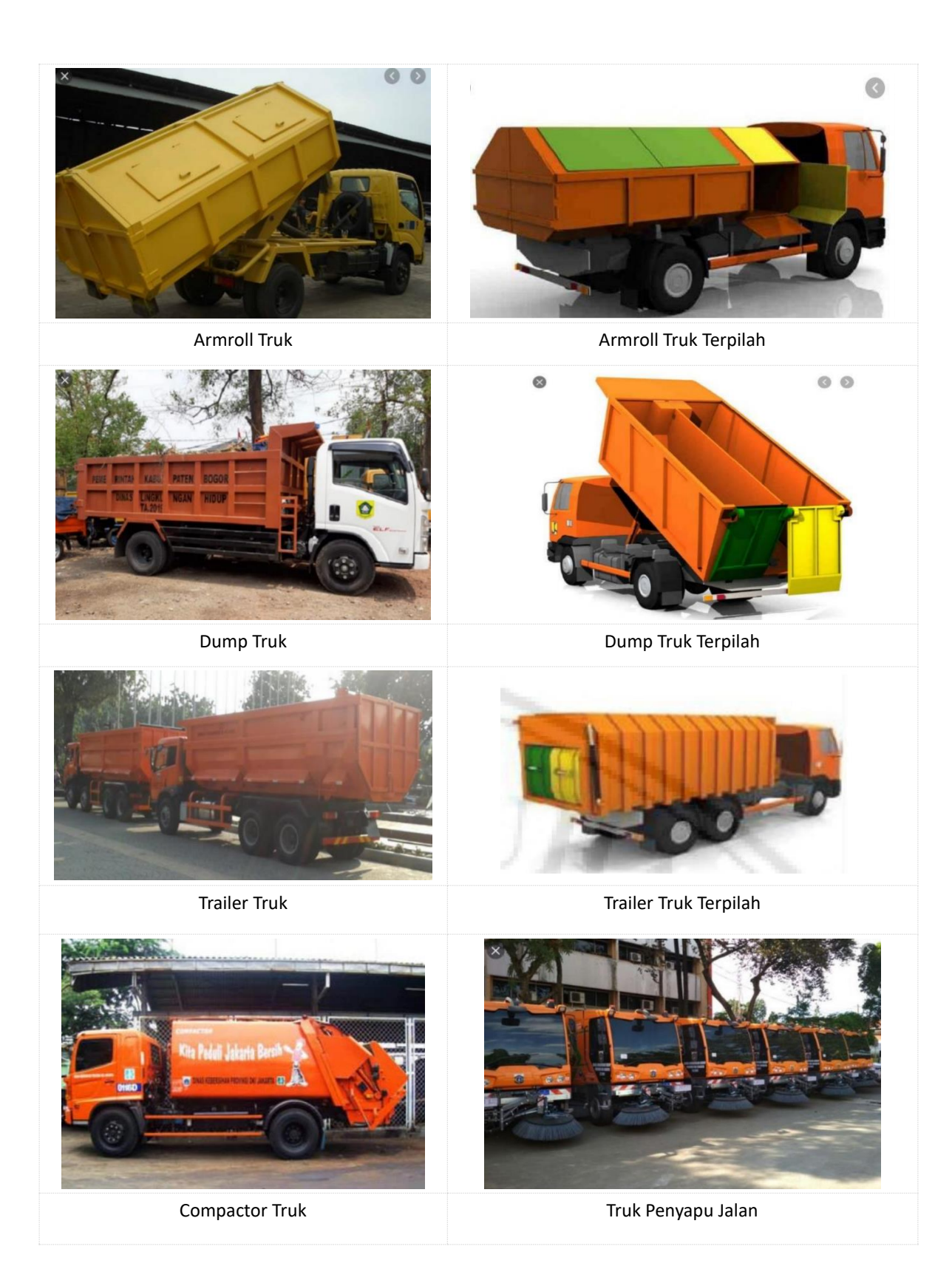

#### 3.6 File Laporan

| Umum dan <mark>I</mark> nstansi Ta | arget <mark>d</mark> an Capaian |                              |          |                      |              |         |
|------------------------------------|---------------------------------|------------------------------|----------|----------------------|--------------|---------|
|                                    | anger dan oupdian               | Komposisi- dan Sumber Sampah | Anggaran | Sarana dan Prasarana | File Laporan |         |
| Neraca Pengelolaan Sam             | pah                             |                              |          | ·                    |              | I       |
| Tanggal Pengesahan                 | Format YYYY-MN                  | 4-Е                          |          |                      |              |         |
| File Kabupaten/Kota                | Format File (PDF                | )                            |          | Reset                |              |         |
| File Ibukota<br>Kabupaten          | Format File (PDF                | )                            |          | Reset                |              |         |
| Laporan Capaian                    |                                 |                              |          |                      |              |         |
| Tanggal Pengesahan                 | Format YYYY-MM                  | 4-E                          |          |                      |              |         |
| File Kabupaten/Kota                | Format File (PDF                | )                            |          | Reset                |              |         |
| File Ibukota<br>Kabupaten          | Format File (PDF                | )                            |          | Reset                |              |         |
| Kebijakan dan Strategi             |                                 |                              |          |                      |              |         |
| Tanggal Pengesahan                 | Format YYYY-MM                  | 4-E                          |          |                      |              |         |
| File Kabupaten/Kota                | Format File (PDF                | )                            |          | Reset                |              |         |
| SIMPAN                             |                                 |                              |          |                      |              | KEMBALI |
|                                    |                                 |                              |          |                      |              |         |

#### Note :

- File Laporan berupa laporan Neraca Pengelolaan Sampah, Laporan Capaian, dan Kebijakan dan Strategi, dalam bentuk format PDF yang sudah di tanda tangani oleh Kepala Daerah masing-masing dan di stempel/cap.
- Jika telah selesai memasukkan data-datanya, tekan tombol Simpan berwarna hijau di pojok kiri bawah.

#### 3.7 Mengelola Data Kabupaten/Kota

- Data Periodik Kabupaten/Kota yang sudah berhasil diinput, user dapat mengelolanya kembali yaitu untuk mengubah data, menghapus data, dan melihat file laporan.
  - Untuk mengubah data, melalui tombol warna hijau 🗹 pada kolom Aksi.
  - Untuk menghapus data, melalui tombol warna merah 💶 pada kolom Aksi.
  - Untuk melihat file laporan, melalui tombol warna biru atau orange pada kolom
     File Laporan.

| SIPSN                  | =         |                     |               |                     |    |              |               |    |              |  |  |  |
|------------------------|-----------|---------------------|---------------|---------------------|----|--------------|---------------|----|--------------|--|--|--|
| 🚦 KABUPATEN/KOTA       | + Tambah  | Data Periodik       |               |                     |    |              |               |    |              |  |  |  |
| PENGURANGAN            |           | Shour to be records |               |                     |    |              |               |    |              |  |  |  |
| 🚯 DATA UMUM 🛛 <        | Tools Sho | w: 10 V records     |               |                     |    |              |               | Se | arch:        |  |  |  |
| ① DATA PERIODIK <      | Aksi      | Tahun 🌙             | î <b>P</b> ↓î | Nama Kabupaten/Kota | ţţ | Nama Ibukota | Nama Provinsi | ļţ | File Laporan |  |  |  |
| 🖹 KEBIJAKAN & STRATEGI | Reset     | Cari                |               | Cari                |    | Cari         | Cari          |    |              |  |  |  |
| A PRODUK HUKUM         |           | 2023                | 2             |                     |    |              |               |    |              |  |  |  |
| 🗎 PETA SEBARAN 🛛 <     |           | 2023                | 1             |                     |    |              |               |    | <b>a</b>     |  |  |  |
| 🚯 LAPORAN 🛛 <          |           | 2022                | 2             |                     |    |              |               |    | 66666        |  |  |  |
|                        | <b>2</b>  | 2022                | 1             |                     |    |              |               |    | 888          |  |  |  |
|                        |           | 2021                | 2             |                     |    |              |               |    |              |  |  |  |

#### **Catatan Penting :**

• Pastikan data di Menu Kabupaten/Kota sudah di entry terlebih dahulu sebelum entry data di Menu lainnya.

#### 4. Entry Data Pengurangan

 a) Setelah mengisi data Kabupaten/Kota, langkah kedua yaitu mengisi data Pengurangan Sampah. Untuk menambah data Pengurangan, klik menu Pengurangan pada Menu Input Data, lalu klik tombol Tambah Pengurangan Sampah.

| SIPSN                  |            |                                                  |           |   |             |                   |                |    | ۵(       |    |  |  |  |
|------------------------|------------|--------------------------------------------------|-----------|---|-------------|-------------------|----------------|----|----------|----|--|--|--|
| KABUPATEN/KOTA         | Daftar Da  | aftar Data JAKSTRADA & Home > Datar Data JAKSTRA |           |   |             |                   |                |    |          |    |  |  |  |
| PENGURANGAN            | + Pengurar | Pengurangan Sampah 2 Refresh                     |           |   |             |                   |                |    |          |    |  |  |  |
| 🚯 DATA UMUM 🛛 🔍        |            | 9                                                |           |   |             |                   |                |    |          |    |  |  |  |
| 😗 DATA PERIODIK 🛛 <    | Tools Sho  | W: 25                                            | ✓ records |   |             |                   |                |    | Search:  | ٩  |  |  |  |
| 🖹 KEBIJAKAN & STRATEGI | Aksi       | No                                               | Tahun 🕼   | P | JENIS 1     | WILAYAH It        | Kabupaten/Kota | 11 | Provinsi | 11 |  |  |  |
| ₫ PRODUK HUKUM         | Reset      |                                                  |           |   |             |                   |                |    |          |    |  |  |  |
| 📦 PETA SEBARAN 🛛 <     |            | 1                                                | 2023      | 1 | Pengurangan | KABUPATEN/KOTA    |                |    |          |    |  |  |  |
| 🔁 LAPORAN 🛛 🔇          | <b>a</b>   | 2                                                | 2023      | 2 | Pengurangan | IBUKOTA KABUPATEN |                |    |          |    |  |  |  |
|                        | <b>Ø</b>   | 3                                                | 2023      | 2 | Pengurangan | KABUPATEN/KOTA    |                |    |          |    |  |  |  |
|                        | 2          | 4                                                | 2023      | 1 | Pengurangan | IBUKOTA KABUPATEN |                |    |          |    |  |  |  |

b) Lalu akan muncul tampilan seperti di bawah ini. Pilih Wilayah Kabupaten/Kota dahulu, Tahun Data, dan Periode, lalu Klik Lanjut. (Note: Untuk Kabupaten mengisi juga wilayah yang Ibukota Kabupaten juga, Namun untuk Kota hanya mengisi wilayah Kabupaten/Kota saja).

| Tambah Data Pengurangan S                                                                                                    | Sampah |
|----------------------------------------------------------------------------------------------------|--------|
| INFO:<br>Proses Tambah data (Jakstrada)<br>Pengurangan Sampah untuk tahun<br>tertentu tidak dapat dilakukan apabila<br><u>data Kabupaten/Kota</u> untuk tahun<br>tersebut belum ada didalam sistem. |        |
| Kabupaten/Kota *                                                                                                    |        |
| WILAYAH *                                                                                                    |        |
| PILIH WILAYAH +                                                                                                    |        |
| Tahun Data *                                                                                                    |        |
| 2024 🔹                                                                                                    |        |
| Periode *                                                                                                    |        |
| PILIH PERIODE +                                                                                                    |        |
| Kembali Batal Lanjut                                                                                                    |        |

c) **Catatan Penting**: Pastikan data di **Menu Kabupaten/Kota** sudah di entry terlebih dahulu sebelum entry data di **Menu** lainnya. Jika tidak, maka akan muncul Pemberitahuan seperti dibawah ini :

| ▲ TIDAK TERI<br>Kabupaten/Kota u<br>2023 dan Period<br>Pastikan data Kal<br>sudah dilaporkan<br>lainnya.Klik <u>disin</u><br>memeriksa daftar<br>Kabupaten/Kota | DAPAT Data<br>untuk Tahun<br>e: 2<br>bupaten/Kot<br>sebelum da<br>i untuk<br>r data Perio | i<br>i:<br>ita<br>odik |
|----------------------------------------------------------------------------------------------------|-------------------------------------------------------------------------------------------|------------------------|
| Kabupaten/Kota                                                                                                    | *                                                                                         |                        |
|                                                                                                    |                                                                                           | *                      |
| WILAYAH *                                                                                                    |                                                                                           |                        |
| PILIH WILAYAH                                                                                                    | ł                                                                                         | •                      |
| Tahun Data *                                                                                                    |                                                                                           |                        |
| 2023                                                                                                    |                                                                                           | *                      |
| Periode *                                                                                                    |                                                                                           |                        |
| PILIH PERIOD                                                                                                    | Ξ                                                                                         | *                      |
| PILIH PERIOD                                                                                                    | Batal                                                                                     | Lanju                  |

d) Apabila data di **Menu Kabupaten/Kota** sudah di entry dan memilih wilayah, tahun data dan periode yang sama, maka akan muncul Pemberitahuan seperti dibawah ini :

| INFO:<br>Proses Tambah data (Jakstrada<br>Pengurangan Sampah untuk tal<br>tertentu tidak dapat dilakukan a<br><u>data Kabupaten/Kota</u> untuk tahu<br>tersebut belum ada didalam sist | i)<br>hun<br>pabila<br>un<br>tem. |
|----------------------------------------------------------------------------------------------------|-----------------------------------|
| Kabupaten/Kota *                                                                                                    | *                                 |
| WILAYAH *                                                                                                    |                                   |
| Kabupaten/Kota                                                                                                    | Ŧ                                 |
| Tahun Data *                                                                                                    |                                   |
| 2023                                                                                                    | *                                 |
| Didalam database sudah ada d<br>Pengurangan Sampah untuk T<br>PERIODE, DATI II dan WILAYA<br>yang sama. Kombinasi 4 data i<br>harus unik.                                              | data<br>AHUN,<br>AH<br>ni         |
| Periode *                                                                                                    |                                   |
| 2                                                                                                    | •                                 |
| Kembali Batal                                                                                                    | Lanjut                            |

e) Lalu akan muncul halaman seperti dibawah ini. Data yang akan diisi pada Tab A.
 Pembatasan Timbulan Sampah, Isi sesuai dengan data masing-masing daerah, (isi sesuai dengan data riil dilapangan dan jika tidak ada data maka dikosongkan saja).
 (Note: Pada Menu Pengurangan ini hanya dapat menginput data Pembatasan Timbulan

(Note: Pada Menu Pengurangan ini hanya dapat menginput data Pembatasan Timbulan Sampah dan Pemanfaatan Kembali Sampah. Untuk data Pendaur Ulang Sampah akan diinput pada menu Data Umum pada masing-masing fasilitas pengelolaan sampah.

| Edit Data Pengurangan Sampah                                                                                                    |             |                                                        |               |                                                                |                                                                | 🙆 Home :                                  | <ul> <li>Edit Data Pengurangan Sampal</li> </ul>        |
|----------------------------------------------------------------------------------------------------|-------------|--------------------------------------------------------|---------------|----------------------------------------------------------------|----------------------------------------------------------------|-------------------------------------------|---------------------------------------------------------|
| INFO:                                                                                                    | <b>A.</b> P | embatasan Timbulan Sampah                              | B. Pemanfaat  | an Kembali Sampah                                              |                                                                |                                           |                                                         |
| Proses Tambah data (Jakstrada) Pengurangan<br>Sampah untuk tahun tertentu tidak dapat<br>dilakukan apabila <u>data Kabupaten/Kota</u> untuk<br>tahun tersehut belum ada didalam sistem | No.         | Fasilitas Pengelolaan Sampah                           | Jumlah (unit) | Jumlah Timbulan Sampah<br>sebelum ada pembatasan<br>(ton/hari) | Jumlah Timbulan Sampah<br>Setelah ada Pembatasan<br>(ton/hari) | Jumlah Sampah yang<br>dibatasi (ton/hari) | Jumlah Sampah yang<br>dibatasi per tahun<br>(ton/tahun) |
|                                                                                                    | 1           | Sekolah                                                |               |                                                                |                                                                | 0                                         | 0                                                       |
|                                                                                                    | 2           | Perguruan Tinggi                                       |               |                                                                |                                                                | 0                                         | 0                                                       |
| i Data berhasil disimpan. 🛛 🗙                                                                                                    | 3           | Pondok Pesantren                                       |               |                                                                |                                                                | 0                                         | 0                                                       |
| Kabupaten/Kota *                                                                                                    | 4           | Perkantoran                                            |               |                                                                |                                                                | 0                                         | 0                                                       |
| ·                                                                                                    | 5           | Pasar                                                  |               |                                                                |                                                                | 0                                         | 0                                                       |
| WILAYAH *<br>Kabupaten/Kota *                                                                                                    | 6           | Fasilitas Pelayanan Kesehatan<br>(RS/Puskesmas/Klinik) |               |                                                                |                                                                | 0                                         | 0                                                       |
| Tahun Data *                                                                                                    | 7           | Retail Modern / Swalayan / Mini<br>market              |               |                                                                |                                                                | 0                                         | 0                                                       |
| 2024 👻                                                                                                    | 8           | Pertokoan/Kios/Warung                                  |               |                                                                |                                                                | 0                                         | 0                                                       |
| Periode *                                                                                                    | 9           | Industri                                               |               |                                                                |                                                                | 0                                         | 0                                                       |
|                                                                                                    | 10          | Penginapan/Hotel/Wisma                                 |               |                                                                |                                                                | 0                                         | 0                                                       |
| Kembali Batal Lanjut                                                                                                    | 11          | Rumah Makan/Restoran                                   |               |                                                                |                                                                | 0                                         | 0                                                       |
|                                                                                                    | 12          | Lembaga Permasyarakatan<br>(Lapas)                     |               |                                                                |                                                                | 0                                         | 0                                                       |
|                                                                                                    | 13          | Terminal Bus / Angkot                                  |               |                                                                |                                                                | 0                                         | 0                                                       |
|                                                                                                    | 14          | Stasiun Kereta Api                                     |               |                                                                |                                                                | 0                                         | 0                                                       |
|                                                                                                    | 15          | Pelabuhan Penumpang                                    |               |                                                                |                                                                | 0                                         | 0                                                       |

| 1 | 16 Bandara Udara                                                                          |  | 0    | 0     |
|---|-------------------------------------------------------------------------------------------|--|------|-------|
| 1 | 17 Tempat Ibadah                                                                          |  | 0    | 0     |
| 1 | 18 Tempat Wisata                                                                          |  | 0    | 0     |
| 1 | 19 Taman Kota                                                                             |  | 0    | 0     |
| 2 | 20 Hutan Kota                                                                             |  | 0    | 0     |
| 2 | 21 Pemukiman                                                                              |  | 0    | 0     |
| 2 | 22 Kegiatan Bersih Sampah (<br>Gerakan Peduli Sampah, HPSN,<br>HLH, dan kegiatan lainnya) |  | 0    | 0     |
| 2 | 23 Lainnya                                                                                |  | 0    | 0     |
|   |                                                                                           |  | 0.00 | 0.00  |
|   |                                                                                           |  |      | RESET |

- f) Jika telah selesai memasukkan data Pembatasan Timbulan Sampah, klik tombol Simpan yang berada dipojok kanan bawah. Tombol Reset berfungsi untuk mereset kembali data yang telah diinput tapi yang belum disimpan.
- g) Pada **Tab B. Pemanfaatan Kembali Sampah**, isi sesuai dengan data masing-masing daerah, (isi sesuai dengan data riil dilapangan dan jika tidak ada data maka dikosongkan saja).

| Edit Data Pengurangan Sampah                                                                                                    |      |                                          |                  |                                                          |                                               |                                                        |                                         |                                                   | <b>6</b> 86 H                      | lome 🗧 Edit Data I                                             | <sup>p</sup> engurangan Sampah                                              |
|----------------------------------------------------------------------------------------------------|------|------------------------------------------|------------------|----------------------------------------------------------|-----------------------------------------------|--------------------------------------------------------|-----------------------------------------|---------------------------------------------------|------------------------------------|----------------------------------------------------------------|-----------------------------------------------------------------------------|
| INFO:                                                                                                    | A. P | embatasan Timbulan Sampa                 | h B.             | Pemanfaatan                                              | Kembali San                                   | npah                                                   |                                         |                                                   |                                    |                                                                |                                                                             |
| Proses iambah data (Jakstrada) Pengurangan<br>Sampah nutik tahun tertentu tidak dapat<br>dilakukan apabila <u>data Kabupaten/Kota</u> untuk<br>tahun tersebut belum ada didalam sistem. | No.  | Fasilitas Pengelolaan<br>Sampah          | Jumlah<br>(unit) | Jumlah<br>Kemasan<br>Botol<br>Kaca/Beling<br>(ton/bulan) | Jumlah<br>Kemasan<br>Botol PET<br>(ton/bulan) | Jumlah<br>Kemasan<br>Botol<br>Aluminium<br>(ton/bulan) | Jumlah<br>Kemasan<br>Cat<br>(ton/bulan) | Jumlah Ban<br>(Mobil/Motol/Sepeda)<br>(ton/bulan) | Jumlah<br>Lain-Lain<br>(ton/bulan) | Total Sampah<br>yang<br>dimanfaatkan<br>kembali<br>(ton/bulan) | Total Sampah<br>yang<br>dimanfaatkan<br>kembali per<br>tahun<br>(ton/tahun) |
| 🕯 Data berhasil disimpan. 🛛 🗙                                                                                                    | 1    | Sekolah                                  |                  |                                                          |                                               |                                                        |                                         |                                                   |                                    | 0                                                              | 0                                                                           |
|                                                                                                    | 2    | Perguruan Tinggi                         |                  |                                                          |                                               |                                                        |                                         |                                                   |                                    | 0                                                              | 0                                                                           |
| Kabupaten/Kota *                                                                                                    | 3    | Pondok Pesantren                         |                  |                                                          |                                               |                                                        |                                         |                                                   |                                    | 0                                                              | 0                                                                           |
| WILAYAH *                                                                                                    | 4    | Perkantoran                              |                  |                                                          |                                               |                                                        |                                         |                                                   |                                    | 0                                                              | 0                                                                           |
| Kabupaten/Kota *                                                                                                    | 5    | Pasar                                    |                  |                                                          |                                               |                                                        |                                         |                                                   |                                    | 0                                                              | 0                                                                           |
| Tahun Data *                                                                                                    | 6    | RS/Puskesmas/Klinik                      |                  |                                                          |                                               |                                                        |                                         |                                                   |                                    | 0                                                              | 0                                                                           |
| 2024 *                                                                                                    | 7    | Retail Modern / Swalayan<br>/ Minimarket |                  |                                                          |                                               |                                                        |                                         |                                                   |                                    | 0                                                              | 0                                                                           |
| Periode *                                                                                                    | 8    | Pertokoan / Kios / Warung                |                  |                                                          |                                               |                                                        |                                         |                                                   |                                    | 0                                                              | 0                                                                           |
|                                                                                                    | 9    | Industri / Pabrik                        |                  |                                                          |                                               |                                                        |                                         |                                                   |                                    | 0                                                              | 0                                                                           |
| Kembali Batal Lanjut                                                                                                    | 10   | Lembaga<br>Permasyarakatan<br>(LAPAS)    |                  |                                                          |                                               |                                                        |                                         |                                                   |                                    | 0                                                              | 0                                                                           |
|                                                                                                    | 11   | Terminal Bus / Angkot                    |                  |                                                          |                                               |                                                        |                                         |                                                   |                                    | 0                                                              | 0                                                                           |
|                                                                                                    | 12   | Stasiun Kereta Api                       |                  |                                                          |                                               |                                                        |                                         |                                                   |                                    | 0                                                              | 0                                                                           |
|                                                                                                    | 13   | Pelabuhan Penumpang                      |                  |                                                          |                                               |                                                        |                                         |                                                   |                                    | 0                                                              | 0                                                                           |
|                                                                                                    | 14   | Bandar Udara                             |                  |                                                          |                                               |                                                        |                                         |                                                   |                                    | 0                                                              | 0                                                                           |
|                                                                                                    | 15   | Tempat Ibadah                            |                  |                                                          |                                               |                                                        |                                         |                                                   |                                    | 0                                                              | 0                                                                           |
|                                                                                                    | 16   | Tempat Wisata                            |                  |                                                          |                                               |                                                        |                                         |                                                   |                                    | 0                                                              | 0                                                                           |
|                                                                                                    | 17   | Taman Kota                               |                  |                                                          |                                               |                                                        |                                         |                                                   |                                    | 0                                                              | 0                                                                           |
|                                                                                                    | 18   | Hutan Kota                               |                  |                                                          |                                               |                                                        |                                         |                                                   |                                    | 0                                                              | 0                                                                           |
|                                                                                                    | 19   | Hotel / Penginapan /<br>Wisma            |                  |                                                          |                                               |                                                        |                                         |                                                   |                                    | 0                                                              | 0                                                                           |
|                                                                                                    | 20   | Restoran / Rumah Makan                   |                  |                                                          |                                               |                                                        |                                         |                                                   |                                    | 0                                                              | 0                                                                           |
|                                                                                                    | 21   | Pemukiman                                |                  |                                                          |                                               |                                                        |                                         |                                                   |                                    | 0                                                              | 0                                                                           |
|                                                                                                    | 22   | Lain-lain                                |                  |                                                          |                                               |                                                        |                                         |                                                   |                                    | 0                                                              | 0                                                                           |
|                                                                                                    |      |                                          |                  |                                                          |                                               |                                                        |                                         |                                                   |                                    | 0.00                                                           | 0.00                                                                        |
|                                                                                                    |      |                                          |                  |                                                          |                                               |                                                        |                                         |                                                   |                                    | RESE                                                           | SIMPAN                                                                      |

- h) Jika telah selesai memasukkan data Pemanfaatan Kembali Sampah, klik tombol Simpan yang berada dipojok kanan bawah. Tombol Reset berfungsi untuk mereset kembali data yang telah diinput tapi yang belum disimpan.
- i) Jika telah menginput data **Menu Pengurangan**, maka akan tampil halaman rekap data **Menu Pengurangan sampah.**

| SIPSN                  | =          |                                |           |      |             |                   |                |    |                 | _              |  |  |  |
|------------------------|------------|--------------------------------|-----------|------|-------------|-------------------|----------------|----|-----------------|----------------|--|--|--|
| KABUPATEN/KOTA         | Daftar Da  | ata JAI                        | KSTRAD    | A    |             |                   |                |    | 🍪 Home 🖻 Daftar | Data JAKSTRADA |  |  |  |
| I PENGURANGAN          | + Pengurar | + Pengurangan Sampah C Refresh |           |      |             |                   |                |    |                 |                |  |  |  |
| DATA UMUM <            |            |                                |           |      |             |                   |                |    |                 |                |  |  |  |
| DATA PERIODIK <        | Tools Sho  | W: 25                          | ✓ records |      |             |                   |                |    | Search:         | Q              |  |  |  |
| 皆 KEBIJAKAN & STRATEGI | Aksi       | No                             | Tahun 🔱   | P It | JENIS 1     | WILAYAH It        | Kabupaten/Kota | 11 | Provinsi        | 11             |  |  |  |
| 호 PRODUK HUKUM         | Reset      |                                |           | )    |             |                   | C              |    | (               |                |  |  |  |
| 🕅 PETA SEBARAN 🛛 <     |            | 1                              | 2023      | 1    | Pengurangan | KABUPATEN/KOTA    |                |    |                 |                |  |  |  |
| 🕄 LAPORAN 🛛 🔇          |            | 2                              | 2023      | 2    | Pengurangan | IBUKOTA KABUPATEN |                |    |                 |                |  |  |  |
|                        | <b>8</b>   | 3                              | 2023      | 2    | Pengurangan | KABUPATEN/KOTA    |                |    |                 |                |  |  |  |
|                        | <b>B</b>   | 4                              | 2023      | 1    | Pengurangan | IBUKOTA KABUPATEN |                |    | 1               |                |  |  |  |
|                        |            | 5                              | 2022      | 2    | Pengurangan | IBUKOTA KABUPATEN |                |    |                 |                |  |  |  |

- j) Data **Pengurangan sampah** yang sudah berhasil diinput, user dapat mengelolanya kembali yaitu untuk **mengubah dan menghapus data**.
  - Untuk mengubah data, melalui tombol warna hijau 💶 pada kolom Aksi.
  - Untuk menghapus data, melalui tombol warna merah 💶 pada kolom Aksi.

#### 5. Entry Data Umum dan Data Periodik Pengelolaan Sampah

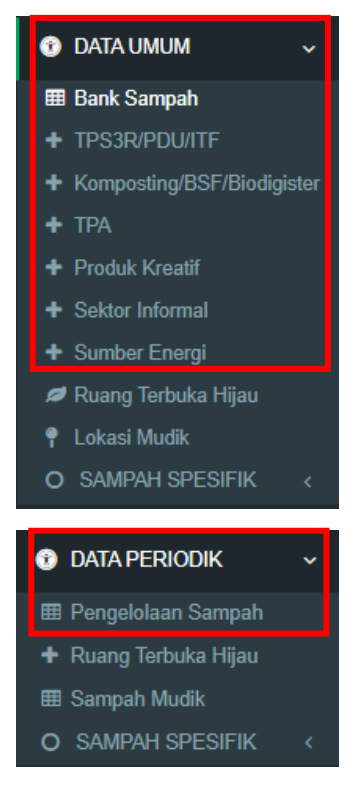

Input Data Umum pengelolaan sampah terdiri dari :

- Data Bank Sampah
- Data TPS3R/PDU/ITF
- Data Komposting/BSF/Biodigister
- Data Produk Kreatif
- Data Sektor Informal
- Data TPA
- Data Sumber Energi

Input Data Periodik pengelolaan sampah terdiri dari : Data Bank Sampah, TPS3R/PDU/ITF, Komposting/BSF/Biodigister, Produk Kreatif, Sektor Informal, TPA, dan Sumber Energi

Mekanisme input Data Umum dan Data Periodik untuk masing-masing komponennya dapat dilakukan secara bergantian diantara kedua menu utama tersebut.

#### 5.1 Data Umum dan Periodik - Bank Sampah

Data Umum - Bank Sampah berisi informasi terkait dengan fasilitas pengelolaan sampah baik yang dikelola oleh masyarakat maupun Pemda dan data RTH. Data Umum ini hanya berupa Nama, Alamat, titik Koordinat, SK, dll dari masing-masing fasilitas pengelolaan sampah dan hanya input sekali saja.

| SIPSN                                                           | ≡            |                  |    |            |                |    |          | <u>م</u> ا |      |
|-----------------------------------------------------------------|--------------|------------------|----|------------|----------------|----|----------|------------|------|
| KABUPATEN/KOTA                                                  | + Tambah     | Bank Sampah      |    |            |                |    |          |            |      |
| PENGURANGAN                                                     |              |                  |    |            |                |    |          | 0t         |      |
| 🕑 DATA UMUM 🛛 🔍                                                 | 100IS STIC   | w. 25 V lecolds  |    |            |                |    |          | Search.    | 4    |
| 🖽 Bank Sampah                                                   | Aksi         | Nama Bank Sampah | 11 | Kategori 👫 | Kabupaten/Kota | 11 | Provinsi | 11         | SK   |
| + TPS3R/PDU/ITF                                                 | Reset        | Cari             |    | Cari       | Cari           |    | Cari     |            |      |
| <ul> <li>Komposting/Biodigister/POO</li> <li>TRATEST</li> </ul> | 2            | Bank Sampah      |    | Unit       |                |    |          |            | -    |
| Produk Kreatif                                                  | 8            |                  |    | Unit       |                |    |          |            | -    |
| + Sektor Informal                                               |              |                  |    |            |                |    |          |            |      |
| + Sumber Energi                                                 | Aksi         | Nama Bank Sampah |    | Kategori   | Kabupaten/Kota |    | Provinsi |            | SK   |
| Ruang Terbuka Hijau I okasi Mudik                               | Showing 1 to | 2 of 2 entries   |    |            |                |    |          | Previous 1 | Next |
| 1 Longar Middline                                               |              |                  |    |            |                |    |          |            |      |

- Untuk menginput data umum bank sampah, klik Data Umum pada Menu Input Data, kemudian pilih Bank Sampah, lalu klik Tambah Bank Sampah.
  - Lalu akan muncul tampilan seperti ini, Isi Tab Data Umum dan SK & Organisasi & Bangunan sesuai dengan data masing-masing.

| Data Baru Ba   | ank Sampah             |                |                 |               | × |
|----------------|------------------------|----------------|-----------------|---------------|---|
| 🐞 Data Umum    | 🖹 SK & Organisasi & Ba | angunan        |                 |               |   |
| Nama *         |                        |                |                 |               |   |
| Kategori *     | Pilih 1 Kategori       | ~              |                 |               |   |
| Wilayah *      | Pilih 1 Wilayah        | ~              |                 |               |   |
| Alamat *       |                        |                |                 |               |   |
| Kabupaten/Kota |                        |                | Provinsi *      |               |   |
| Kecamatan *    | PILIH 1 kecamatan      | X <del>.</del> | Kelurahan/Desa* |               | • |
| Lat.           |                        | Lng.           |                 | Find Lat/Long |   |
|                |                        |                |                 |               | 2 |
|                |                        |                | B               | SIMPAN        |   |

| )ata Baru Ba        | ank Sampah            |         | -          |              |                   |                 | >     |
|---------------------|-----------------------|---------|------------|--------------|-------------------|-----------------|-------|
| Data Umum           | 🖹 SK & Organisasi & B | angunan |            |              |                   |                 |       |
| No. SK              |                       |         |            |              |                   |                 |       |
| Dikeluarkan oleh    | Pilih 1 Opsi          | ~       | Upload SK  | Format File  | sK (jpg, jpeg, pr | ig atau p Reset |       |
| Struktur Org.       | 🔾 Ada 🔘 Tidak Ada     |         |            |              |                   |                 |       |
| Dibangun oleh       | Pilih 1 Opsi          | ~       | ketik nama | pihak yg mem | bangun            |                 |       |
| Kondisi<br>bangunan | Pilih 1 Opsi          |         | ~          | Luas         |                   | m2              |       |
|                     |                       |         |            |              |                   |                 |       |
|                     |                       |         |            |              |                   |                 |       |
|                     |                       |         |            |              | EI SIMPAN         |                 | TUTUP |

• Jika telah selesai memasukkan data-datanya, tekan tombol **Simpan** berwarna hijau di pojok kanan bawah.

| SIPSN                        | =            |                        |    |            |                |    |          | 4              |      |
|------------------------------|--------------|------------------------|----|------------|----------------|----|----------|----------------|------|
| KABUPATEN/KOTA               | + Tambah     | Bank Sampah C Reload   |    |            |                |    |          |                |      |
| PENGURANGAN                  |              | Durik Campan Directoda |    |            |                |    |          | 4100000-000200 |      |
| 🕏 DATA UMUM 🛛 🖌              | Tools Sho    | w: 25 v records        |    |            |                |    |          | Search:        | Q    |
| 🌐 Bank Sampah                | Aksi         | Nama Bank Sampah       | 11 | Kategori 👫 | Kabupaten/Kota | 11 | Provinsi | 11             | SK   |
| + TPS3R/PDU/ITF              | Reset        | Cari                   |    | Cari       | Cari           |    | Cari     |                |      |
| + Komposting/Biodigister/POO |              | Bank Sampah            |    | Unit       |                |    |          | _              |      |
| + TPA/TPST                   |              | bunk oumpun            |    | Onit       |                |    |          |                |      |
| + Produk Kreatif             | 2            |                        |    | Unit       |                |    |          |                | -    |
| + Sektor Informal            |              |                        |    |            | 22.27 12 12 12 |    |          |                | 1000 |
| + Sumber Energi              | Aksi         | Nama Bank Sampah       |    | Kategori   | Kabupaten/Kota |    | Provinsi |                | SK   |
| ø Ruang Terbuka Hijau        | Showing 1 to | 2 of 2 entries         |    |            |                |    |          | Previous 1     | Next |
| 📍 Lokasi Mudik               |              |                        |    |            |                |    |          |                |      |

- Data **Data Umum** dan **SK & Organisasi & Bangunan** yang sudah berhasil diinput, user dapat mengelolanya kembali yaitu untuk **mengubah dan menghapus data**.
  - Untuk mengubah data, melalui tombol warna hijau 🖉 pada kolom Aksi.
  - Untuk menghapus data, melalui tombol warna merah 🛄 pada kolom Aksi.
- 2) Untuk menginput data periodik bank sampah, pilih **Data Periodik** di **Menu Input Data** untuk masuk ke menu **Pengelolaan Sampah**.

| SIPSN                                                   | Ξ              |           |                      |       |                    |                             |          | A.                               |
|---------------------------------------------------------|----------------|-----------|----------------------|-------|--------------------|-----------------------------|----------|----------------------------------|
| <ul> <li>KABUPATEN/KOTA</li> <li>PENGURANGAN</li> </ul> | + Bank Sampah  | + TPS3R/F | PDU/ITF + Komposting | + Pro | oduk Kreatif + Sel | c. Informal + TPA           | + Sum    | ber Energi                       |
| 😗 DATA UMUM 🛛 🧹                                         | Tools Show: 10 | ✓ records |                      |       |                    |                             |          | Search: Q                        |
| 🕑 DATA PERIODIK 🛛 <                                     | Aksi Tahun     | ↓† P      | Nama                 | 11    | Grup 11            | Kategori 11                 | Status 1 | Cakupan 11                       |
| 🎟 Pengelolaan Sampah                                    | Reset          |           | Cari                 |       | Cari               | Cari                        | Cari     | Cari                             |
| + Ruang Terbuka Hijau<br>Sampah Spesifik                | 2023           | 2         |                      |       | Bank Sampah        | Unit                        | А        | Seluruh Perkotaan (Kota)         |
| 🎟 Sampah Mudik                                          | 2023           | 1         | TPA                  |       | TPA/TPST           | TPA Pemda (Non<br>Regional) | A        |                                  |
| KEBIJAKAN & STRATEGI                                    | 2023           | 2         | TPA                  |       | TPA/TPST           | TPA Pemda (Non<br>Regional) | A        |                                  |
|                                                         | 2023           | 1         | TPS 3R               |       | TPS3R/PDU/ITF      | TPS 3R / UPS                | A        | Hanya wilayah Ibukota Kabupaten  |
| PETA SEBARAN <                                          |                | 2         | TPS 3P               |       | TPS3R/PDI I/ITE    | TPS 3R / UPS                | Δ        | Hanva wilayah Ikukota Kahunaten  |
| O LAPORAN <                                             | 2023           | 2         | IT O SIX             |       | in ontri bonn      | 1030063                     | -        | Tianya wilayan ibukota Kabupaten |
|                                                         | 2022           | 1         | Bank Sampah Unit     |       | Bank Sampah        | Unit                        | Т        | Hanya wilayah Ibukota Kabupaten  |

- Klik tombol **+Bank Sampah**, lalu akan muncul tampilan seperti dibawah ini. Pada bagian **Nama Bank Sampah**, pilih salah satu Bank Sampah yang telah diinput di **Menu Data Umum**.
- Lalu pilih Tahun dan Periode, setelah itu klik tombol Salin Data Terakhir.

| Periodik Pengelolaa | n Sampah          |                |                         |   | 🖺 SIMPAN 🔲 KEMB |
|---------------------|-------------------|----------------|-------------------------|---|-----------------|
| Provinsi            |                   | Kabupaten/Kota |                         |   |                 |
| Nama Bank Sampah *  | Pilih 1 Fasilitas |                |                         | • |                 |
|                     |                   |                | Constant and the second |   |                 |

• Catatan Penting: Pastikan data di Menu Kabupaten/Kota sudah di entry terlebih dahulu sebelum entry data di Menu lainnya. Jika tidak, maka akan muncul tampilan seperti dibawah ini.

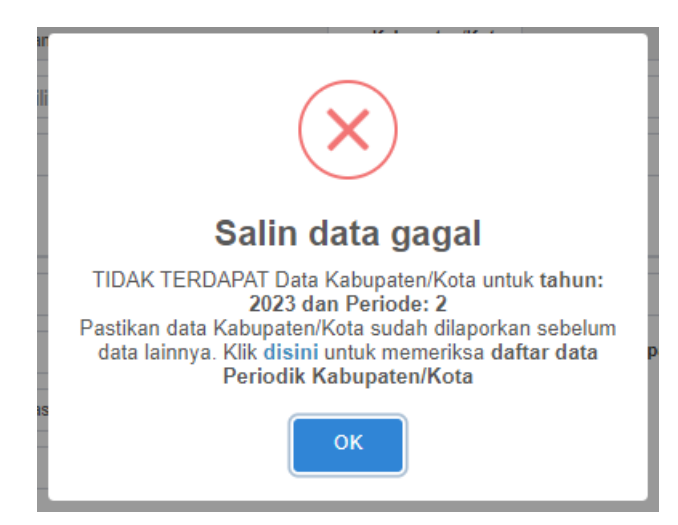

• Jika berhasil maka akan muncul tampilan seperti dibawah ini, Isi Data Periodik Pengelolaan Sampah sesuai dengan data masing-masing.

| Edit Data Periodik Pen           | gelolaan Sampah TPA/TPST                                                                  |                                              | 🖺 SIMPAN 📃 KEMBALI |
|----------------------------------|-------------------------------------------------------------------------------------------|----------------------------------------------|--------------------|
| Tahun                            | 2022 🗸                                                                                    | Periode 2 🗸                                  |                    |
| Provinsi                         |                                                                                           | Kabupaten/Kota                               |                    |
| Nama Fasilitas                   | TPA                                                                                       |                                              |                    |
|                                  |                                                                                           |                                              |                    |
| Status                           | Aktif                                                                                     | Isi keterangan bila Status = TIDAK AKTIF     |                    |
| Sistem Operasional               | Open Dumping 🗸                                                                            | Anggaran (Rp/thn) Rp. 40,000,000.00          |                    |
| Penutupan Sampah harian deng     | an tanah atau media lain di Zona Aktif TPA berapa<br>hari sekali ?                        | Tiga atau Empat Bulan Sekali                 | ~                  |
| Apakah di TPA A                  | nda sudah ada Zona Non Aktif / Zona Tidak Aktif ?                                         | Sudah                                        | ~                  |
| Jika Ada Zona Non Aktif di TPA , | Apakah sudah dilakukan penutupan akhir dengan<br>tanah dengan ketebalan minimal 20-30 cm? | Sudah                                        | $\checkmark$       |
| Data Luas                        |                                                                                           |                                              |                    |
| Luas TPA                         | 20.00000 ha                                                                               |                                              |                    |
| Luas Landfill (Zona Aktif)       | 1,000.00000 m <sup>3</sup>                                                                | Luas Landfill (Zona Tidak Aktif) 1,000.00000 | m                  |
| Luas IPAL / Kolam Lindi          | rň                                                                                        | Luas Tempat Pengolahan                       | ŕn                 |

| and the second second sec | Opendumping                                                                                                    | 1            |                                                                    |                                                                                                    |                                                                                                    |                            |  |
|----------------------------------------------------------------------------------------------------|----------------------------------------------------------------------------------------------------|--------------|--------------------------------------------------------------------|----------------------------------------------------------------------------------------------------|----------------------------------------------------------------------------------------------------|----------------------------|--|
| fasilitas ini?                                                                                                    |                                                                                                    |              |                                                                    |                                                                                                    |                                                                                                    |                            |  |
| Jumlah Kecamatan yg dilayani                                                                                                    | 7                                                                                                    |              |                                                                    |                                                                                                    | Total Kecamata                                                                                                    | an 9                       |  |
| Jumlah sampah yang masuk<br>ke TPA (Kab/kota)                                                                                                    | 45.00000                                                                                                    |              | Tc 🗸                                                               | Jumlah sampah yg masuk ke pengolah<br>Organik (Kompo                                                                                                    | an<br>os)                                                                                                    | Ton/hari                   |  |
| Jumlah sampah yg masuk ke<br>pengolahan Anorganik                                                                                                    |                                                                                                    |              | Ton/hari                                                           | Recovery Pemulu                                                                                                    | ng 8.00000                                                                                                    | Ton/hari                   |  |
| Jumlah Sampah masuk<br>Landfill                                                                                                    | 37                                                                                                    |              | Ton/hari                                                           |                                                                                                    |                                                                                                    |                            |  |
| Apakah TPA ini memproses<br>sampah yang ada di Ibukota<br>Kabupaten?                                                                                                    | YA                                                                                                    | *            |                                                                    |                                                                                                    |                                                                                                    |                            |  |
| Jumlah sampah Ibukota<br>Kabupaten yang masuk ke TPA                                                                                                    | 22.00000                                                                                                    |              | ton/hari                                                           | Jumlah sampah Ibukota Kabupaten yg masuk<br>pengolahan Organik (Kompo                                                                                                    | ke<br>os)                                                                                                    | Ton/hari                   |  |
| Jumlah sampah Ibukota<br>Kabupaten yg masuk ke<br>pengolahan Anorganik                                                                                                    |                                                                                                    |              | Ton/hari                                                           | Recovery Pemulu                                                                                                    | ng 2.00000                                                                                                    | Ton/hari                   |  |
| Saluran Pipa- dan<br>Pemanfaatan gas Metan                                                                                                    | Pemanfaata                                                                                                    | an Gas Metan |                                                                    |                                                                                                    | ~                                                                                                    |                            |  |
| Berapa MegaWatt jika                                                                                                    |                                                                                                    | MW           | Berap                                                              | pa jumlah KK yang                                                                                                    |                                                                                                    |                            |  |
| pemantaatan gas metan<br>menjadi Energi Listrikt ?                                                                                                    |                                                                                                    |              | memani<br>menjadi                                                  | naarkan gas meran<br>li bahan bakar atau<br>listrik ?                                                                                                    |                                                                                                    |                            |  |
| Pencatatan & Peralatan                                                                                                    |                                                                                                    |              |                                                                    |                                                                                                    |                                                                                                    |                            |  |
| Sistim Pencatatan                                                                                                    | Manual Book                                                                                                    |              | ~                                                                  |                                                                                                    |                                                                                                    |                            |  |
| Jembatan Timbang                                                                                                    | Tidak Ada                                                                                                    |              | ~                                                                  |                                                                                                    |                                                                                                    |                            |  |
| Alat Berat                                                                                                    | Tidak Ada Tim                                                                                                    | nbangan      | ~                                                                  |                                                                                                    |                                                                                                    |                            |  |
| Total Bulldozer                                                                                                    |                                                                                                    | Jml Bullo    | lozer yg berfungsi                                                 | Total Excavate                                                                                                    | Dr                                                                                                    | Jml Excavator yg berfungsi |  |
| Total Loader                                                                                                    |                                                                                                    | Jml Lo       | ader yg berfungsi                                                  | Total Backho                                                                                                    | e                                                                                                    | Jml Backhoe yg berfungsi   |  |
| Total Alat Lainnya                                                                                                    |                                                                                                    | Jml Alat     | Lain yg berfungsi                                                  |                                                                                                    |                                                                                                    |                            |  |
|                                                                                                    |                                                                                                    |              |                                                                    |                                                                                                    |                                                                                                    |                            |  |
| DRAINASE, SUMUR PANTAU                                                                                                    | , KOLAM LINDI                                                                                                    | DAN TANGGA   | AP DARURAT                                                         |                                                                                                    |                                                                                                    |                            |  |
| Apakah ada Saluran Drainase<br>di TPA ?                                                                                                    | ADA                                                                                                    | DAN TANGGA   | AP DARURAT                                                         | Apakah ada Sumur Pantau di TPA/TPST Anda                                                                                                    | ? TIDAK AE                                                                                                    | DA 🗸                       |  |
| Apakah ada Saluran Drainase<br>di TPA ?<br>Berapa Jumlah Sumur Pantau<br>apabila ada                                                                                                    | ADA                                                                                                    | DAN TANGGA   | AP DARURAT                                                         | Apakah ada Sumur Pantau di TPA/TPST Anda<br>Keterangan lokasi sum                                                                                                    | ? TIDAK AE                                                                                                    | A                          |  |
| Apakah ada Saluran Drainase<br>di TPA ?<br>Berapa Jumlah Sumur Pantau<br>apabila ada<br>Apakah ada pengecekan/Uji<br>Laboratorium terhadap Sumur                                                                                                    | ADA                                                                                                    | DAN TANGGA   | AP DARURAT                                                         | Apakah ada Sumur Pantau di TPA/TPST Anda<br>Keterangan lokasi sum<br>Jika Ada, Berapa kali dalam setah<br>Pengecekan/Uji Laboratorium terhadap Ba                                                                                                    | ? TIDAK AE                                                                                                    | × AC                       |  |
| Apakah ada Saluran Drainase<br>di TPA ?<br>Berapa Jumlah Sumur Pantau<br>apabila ada<br>Apakah ada pengecekan/Uji<br>Laboratorium terhadap Sumur<br>Partau?<br>Upload hasil Uji Laboratorium B                                                                                                    | ADA                                                                                                    | DAN TANGGA   | AP DARURAT                                                         | Apakah ada Sumur Pantau di TPA/TPST Anda<br>Keterangan lokasi sum<br>Jika Ada, Berapa kali dalam setah<br>Pengecekan/Uji Laboratorium terhadap Bal<br>mutu Sumur Pantau dilakukar<br>g atau pdf)                                                                                                    | ? TIDAK AE                                                                                                    | DA V                       |  |
| Apakah ada Saluran Drainase<br>di TPA ?<br>Berapa Jumlah Sumur Pantau<br>apabila ada<br>Apakah ada pengecekan/Uji<br>Laboratorium terhadap Sumur<br>Pantau?<br>Upload hasil Uji Laboratorium Ba<br>Pantau yang Tera<br>Apakah ada Instalasi<br>Pengolahan Air Lindi (IPAL) di                                                                                                    | , KOLAM LINDI<br>ADA<br>TIDAK ADA<br>tku Mutu Sumur<br>khir (PDF/JPG):<br>Tidak ada Ins                                                                  | DAN TANGGA   | SHU (jpg, jpgg, png                                                | Apakah ada Sumur Pantau di TPA/TPST Anda<br>Keterangan lokasi sum<br>Jika Ada, Berapa kali dalam setah<br>Pengecekan/Uji Laboratorium terhadap Bal<br>mutu Sumur Pantau dilakukar<br>g atau pdf)                                                                                                    | ? TIDAK AD                                                                                                    | DA V<br>set                |  |
| Apakah ada Saluran Drainase<br>di TPA ?<br>Berapa Jumlah Sumur Pantau<br>apabila ada<br>Apakah ada pengecekan/Uji<br>Laboratorium terhadap Sumur<br>Pantau?<br>Upload hasil Uji Laboratorium Bi<br>Pantau yang Tera<br>Apakah ada Instalasi<br>Pengolahan Air Lindi (IPAL) di<br>TPA/TPST Anda ?<br>Apakah ada pengecekan/Uji                                                                                                    | , KOLAM LINDI<br>ADA<br>TIDAK ADA<br>Jiku Mutu Sumur<br>ikhir (PDF/JPG):<br>Tidak ada Ins<br>TIDAK ADA                                                   | DAN TANGGA   | SHU (jpg, jpeg, png<br>1 Lindi (IPL) di TPA                        | Apakah ada Sumur Pantau di TPA/TPST Anda<br>Keterangan lokasi sum<br>Jika Ada, Berapa kali dalam setah<br>Pengecekan/Uji Laboratorium terhadap Bal<br>mutu Sumur Pantau dilakukar<br>g atau pdf)                                                                                                    | ? TIDAK AD                                                                                                    | oa v<br>set                |  |
| Apakah ada Saluran Drainase<br>di TPA ?<br>Berapa Jumlah Sumur Pantau<br>apabila ada<br>Apakah ada pengecekan/Uji<br>Laboratorium terhadap Sumur<br>Partau?<br>Upload hasil Uji Laboratorium Ba<br>Pantau yang Tera<br>Apakah ada Instalasi<br>Pengolahan Air Lindi (IPAL) di<br>TPA/TPST Anda ?<br>Apakah ada pengecekan/Uji<br>Laboratorium terhadap Baku<br>Mutu Lindi di TPA/TPST?                                                                                                    | , KOLAM LINDI<br>ADA<br>TIDAK ADA<br>sku Mutu Sumur<br>ukhir (PDF/JPG):<br>Tidak ada Ins<br>TIDAK ADA                                                    | DAN TANGGA   | SHU (jpg. jpgg, png<br>1 Lindi (JPL) di TPA                        | Apakah ada Sumur Pantau di TPA/TPST Anda<br>Keterangan lokasi sum<br>Jika Ada, Berapa kali dalam setah<br>Pengecekan/Uji Laboratorium terhadap Bal<br>mutu Sumur Pantau dilakukar<br>g atau pdf) t<br>Jika Ada, Berapa kali dalam setah<br>Pengecekan/Uji Laboratorium terhadap Bal<br>mutu Lindi dilakukar                  | PIDAK AD                                                                                                    | DA V                       |  |
| Apakah ada Saluran Drainase<br>di TPA ?<br>Berapa Jumlah Sumur Pantau<br>apabila ada<br>Apakah ada pengecekan/Uji<br>Laboratorium terhadap Sumur<br>Pantau?<br>Upload hasil Uji Laboratorium Bk<br>Pantau yang Tera<br>Apakah ada Instalasi<br>Pengolahan Air Lindi (IPAL), di<br>TPA/TPST Anda ?<br>Apakah ada pengecekan/Uji<br>Laboratorium terhadap Baku<br>Mutu Lindi di TPA/TPST?<br>Upload hasil Uji Laboratorium I<br>yang Tera                                                                                                    | , KOLAM LINDI<br>ADA<br>TIDAK ADA<br>TIDAK ADA<br>iku Mutu Sumur<br>ikhir (PDF/JPG):<br>TIdak ada Ins<br>TIDAK ADA<br>Baku Mutu Lindi<br>khir (PDF/JPG): | DAN TANGGA   | SHU (jpg, jpeg, png<br>1 Lindi (IPL) di TPA<br>SHU (jpg, jpeg, png | Apakah ada Sumur Pantau di TPA/TPST Anda<br>Keterangan lokasi sum<br>Jika Ada, Berapa kali dalam setah<br>Pengecekan/Uji Laboratorium terhadap Bal<br>mutu Sumur Pantau dilakukar<br>g atau pdf) t<br>Jika Ada, Berapa kali dalam setah<br>Pengecekan/Uji Laboratorium terhadap Bal<br>mutu Lindi dilakukar                  | ? TIDAK AL<br>ur<br>ku<br>17<br>17<br>19load SHU Res<br>10<br>10<br>1<br>1<br>1<br>1<br>1<br>1<br>1<br>1<br>1<br>1<br>1<br>1<br>1<br>1<br>1<br>1 | et                         |  |
| Apakah ada Saluran Drainase<br>di TPA ?<br>Berapa Jumlah Sumur Pantau<br>apabila ada<br>Apakah ada pengecekan/Uji<br>Laboratorium terhadap Sumur<br>Pantau?<br>Upload hasil Uji Laboratorium Be<br>Pantau yang Tera<br>Apakah ada Instalasi<br>Pengolahan Air Lindi (IPAL) di<br>TPA/TPST Anda ?<br>Apakah ada pengecekan/Uji<br>Laboratorium terhadap Baku<br>Mutu Lindi di TPA/TPST?<br>Upload hasil Uji Laboratorium J<br>yang Tera<br>Apakah ada Hewan Ternak di<br>TPA/TPST?                                                                                                    | , KOLAM LINDI ADA TIDAK ADA TIDAK ADA sku Mutu Sumur ukhir (PDF/JPG): TIdak ada Ins TIDAK ADA Saku Mutu Lindi khir (PDF/JPG): TIDAK ADA                  | DAN TANGGA   | SHU (jpg. jpeg, png<br>Lindi (IPL) di TPA<br>SHU (jpg. jpeg, png   | Apakah ada Sumur Pantau di TPA/TPST Anda<br>Keterangan lokasi sum<br>Jika Ada, Berapa kali dalam setah<br>Pengecekan/Uji Laboratorium terhadap Bal<br>mutu Sumur Pantau dilakukar<br>g atau pdf)                                                                                                    | ?     TIDAK AD       ur                                                                                                    | DA V                       |  |
| Apakah ada Saluran Drainase<br>di TPA ?<br>Berapa Jumlah Sumur Pantau<br>apabila ada<br>Apakah ada pengecekan/Uji<br>Laboratorium terhadap Sumur<br>Pantau<br>Upload hasil Uji Laboratorium Bk<br>Pantau yang Tera<br>Apakah ada Instalasi<br>Pengolahan Ari Lindi (IPAL)<br>TPA/TPST Anda ?<br>Apakah ada pengecekan/Uji<br>Laboratorium terhadap Baku<br>Mutu Lindi di TPA/TPST?<br>Upload hasil Uji Laboratorium I<br>yang Tera<br>Apakah ada Hewan Ternak di<br>TPA/TPST?<br>Apakah ada SOP Tanggap<br>Pemadam Kebakara                                                                                                    | , KOLAM LINDI ADA TIDAK ADA TIDAK ADA Ku Mutu Sumur Khir (PDF/JPG): TIDAK ADA Saku Mutu Lindi Khir (PDF/JPG): TIDAK ADA darurat dan alat n di TPA/TPST?  | DAN TANGGA   | SHU (jpg, jpeg, png<br>1 Lindi (JPL) di TPA<br>SHU (jpg, jpeg, png | Apakah ada Sumur Pantau di TPA/TPST Anda<br>Keterangan lokasi sum<br>Jika Ada, Berapa kali dalam setah<br>Pengecekan/Uji Laboratorium terhadap Bal<br>mutu Sumur Pantau dilakukar<br>g atau pdf) t<br>Jika Ada, Berapa kali dalam setah<br>Pengecekan/Uji Laboratorium terhadap Bal<br>mutu Lindi dilakukar<br>g atau pdf) t | ? TIDAK AL<br>ur                                                                                                    | eet                        |  |

• Lalu klik tombol **Simpan** jika telah selesai.

#### SIPSN KABUPATEN/KOTA + Tambah Fasilitas C Reload E PENGURANGAN Search: Tools Show: 25 ✓ records Q DATA UMUM Aksi Nama Fasilitas 11 Jenis 1 Kabupaten/Kota 1 Provinsi SK + TPS3R/PDU/ITF Cari . Reset Cari Cari . Cari . TPS 3R / UPS TPS 3R TPS 3R / UPS \_ TPS 3R Aksi Nama Fasilitas Jenis Kabupaten/Kota Provinsi sĸ a Ruang Terbuka Hijau Showing 1 to 2 of 2 entries Previous Next DATA PERIODIK 🖹 KEBIJAKAN & STRATEGI

5.2 Data Umum dan Periodik - TPS3R/PDU/ITF

- 1) Untuk menginput data umum TPS3R/PDU/ITF, klik **Data Umum** pada **Menu Input Data**, kemudian pilih **TPS3R/PDU/ITF**, lalu klik **Tambah Fasilitas**.
  - Lalu akan muncul tampilan seperti ini, Isi Tab Data Umum dan SK & Organisasi & Bangunan sesuai dengan data masing-masing.

| Data Baru Fa      | silitas             |          |                  |                   | × |
|-------------------|---------------------|----------|------------------|-------------------|---|
| 🔹 Data Umum       | SK & Organisasi & E | Bangunan |                  |                   |   |
| Jenis Fasilitas * | Pilih 1 Jenis       | ~        |                  |                   |   |
| Nama Fasilitas *  |                     |          |                  |                   |   |
| Wilayah *         | Pilih 1 Wilayah     | ~        |                  |                   |   |
| Alamat *          |                     |          |                  |                   |   |
| Kabupaten/Kota    |                     |          | Provinsi *       |                   |   |
| Kecamatan *       | PILIH 1 kecamatan   | × •      | Kelurahan/Desa * |                   | × |
| Lat.              |                     | Lng.     |                  | Find Lat/Long     |   |
|                   | 10 20               |          |                  |                   |   |
|                   |                     |          |                  |                   |   |
|                   |                     |          | 8                | SIMPAN 🛗 PERIODIK |   |

| Data Umum       | 🖹 SK & Organisasi & I | Bangunan |              |                                             |  |
|-----------------|-----------------------|----------|--------------|---------------------------------------------|--|
| Ada SK?         | 🔿 Ada 🔿 Tidak Ada     |          | No.<br>SK    |                                             |  |
| ikeluarkan oleh | Pilih 1 Opsi          | ~        | Upload SK    | Format File SK (jpg, jpeg, png atau p Reset |  |
| Struktur Org.   | 🔿 Ada 🔿 Tidak Ada     |          |              |                                             |  |
| Dibangun oleh   | Pilih 1 Opsi          | ~        | ketik nama p | ihak yg membangun                           |  |
| Luas            |                       | m2       |              |                                             |  |

• Jika telah selesai memasukkan data-datanya, tekan tombol **Simpan** berwarna hijau di pojok kanan bawah.

| SIPSN                        | =            |                    |    |               |    |                |    |          | 4          |      |
|------------------------------|--------------|--------------------|----|---------------|----|----------------|----|----------|------------|------|
| KABUPATEN/KOTA               | + Tambah     | Fasilitas 2 Reload |    |               |    |                |    |          |            |      |
| PENGURANGAN                  | Trata Sho    | aur 26 er recorde  |    |               |    |                |    |          | Search     |      |
| 🗈 DATA UMUM 🛛 <              | Tools She    | W. 25 V lecolus    |    |               |    |                |    |          | Search.    | ष    |
| I Bank Sampah                | Aksi         | Nama Fasilitas     | 11 | Jenis         | 11 | Kabupaten/Kota | 11 | Provinsi | 11         | SK   |
| + TPS3R/PDU/ITF              | Reset        | Cari               |    | Cari          |    | Cari           |    | Cari     |            |      |
| + Komposting/Biodigister/POO |              | TDS 2D             |    | TDE 2D / LIDE |    |                |    |          |            | _    |
| + TPA/TPST                   |              | IFSSR              |    | 1F3 3R7 0F3   |    |                |    | 1        |            | _    |
| + Produk Kreatif             | <b>2</b>     | TPS 3R             |    | TPS 3R / UPS  |    |                |    |          |            | -    |
| + Sektor Informal            |              |                    |    |               |    |                |    | -        |            |      |
| + Sumber Energi              | AKSI         | Nama Fasilitas     |    | Jenis         |    | Kabupaten/Kota |    | Provinsi |            | SK   |
| 💋 Ruang Terbuka Hijau        | Showing 1 to | 2 of 2 entries     |    |               |    |                |    |          | Previous 1 | Next |
| 📍 Lokasi Mudik               |              |                    |    |               |    |                |    |          |            |      |
| DATA PERIODIK <              |              |                    |    |               |    |                |    |          |            |      |
| 🖹 KEBIJAKAN & STRATEGI       |              |                    |    |               |    |                |    |          |            |      |

- Data **Data Umum** dan **SK & Organisasi & Bangunan** fasilitas TPS3R/PDU/ITF yang sudah berhasil diinput, user dapat mengelolanya kembali yaitu untuk **mengubah dan menghapus data**.
  - Untuk mengubah data, melalui tombol warna hijau 🗹 pada kolom Aksi.
  - Untuk menghapus data, melalui tombol warna merah 🛄 pada kolom Aksi.
- Untuk menginput data periodik TPS3R/PDU/ITF, pilih Data Periodik di Menu Input Data untuk masuk ke menu Pengelolaan Sampah.

|                       | -          |            |          |                     |       |                   |                             |          |                                 |
|-----------------------|------------|------------|----------|---------------------|-------|-------------------|-----------------------------|----------|---------------------------------|
| SIPSN                 |            |            |          |                     |       |                   |                             |          |                                 |
| 🖪 KABUPATEN/KOTA      |            |            |          |                     |       |                   |                             | 1.1      |                                 |
| E PENGURANGAN         | + Bank San | npah + I   | TPS3R/PD | DU/ITF + Komposting | + Pro | oduk Kreatif + Se | ek. Informal + TPA          | + Sum    | ber Energi                      |
| 😗 DATA UMUM 🛛         | Tools Show | 10 🗸       | records  |                     |       |                   |                             |          | Search: Q                       |
| ① DATA PERIODIK <     | Aksi       | Tahun ↓† I | P Na     | lama                | 11    | Grup 🌐            | Kategori 11                 | Status 1 | Cakupan 11                      |
| 🌐 Pengelolaan Sampah  | Reset      | Cari       | C (      | Cari                |       | Cari              | Cari                        | Cari     | Cari                            |
| 🕈 Ruang Terbuka Hijau |            | 2023 2     | 2        |                     |       | Bank Sampah       | Unit                        | А        | Seluruh Perkotaan (Kota)        |
| 🎟 Sampah Spesifik     |            |            |          |                     |       |                   |                             |          |                                 |
| 🎟 Sampah Mudik        | <b>C</b>   | 2023       | 1 TF     | PA                  |       | TPA/TPST          | TPA Pemda (Non<br>Regional) | A        |                                 |
| KEBIJAKAN & STRATEGI  |            | 2022       | о т      | DA                  |       | TDA (TDET         | TDA Danada (Nas             |          |                                 |
| A PRODUK HUKUM        |            | 2023 2     | 2 11     |                     |       | IPAVIPSI          | Regional)                   | A        |                                 |
| M PETA SEBARAN        |            | 2023       | 1 TF     | PS 3R               |       | TPS3R/PDU/ITF     | TPS 3R / UPS                | A        | Hanya wilayah Ibukota Kabupaten |
|                       |            | 2022       | о т      | DC 2D               |       |                   | TDC 2D / LIDC               | ٨        | Hanua wilayah Ihukata Kabupatan |
| LAPORAN      <        |            | 2023       | 2 11     | FO JR               |       | 1-000/11-         | IFS SR / UPS                | A        | Tanya wilayan ibukota Kabupatén |
|                       |            | 2022       | 1 Ba     | ank Sampah          |       | Bank Sampah       | Unit                        | т        | Hanya wilayah Ibukota Kabupaten |

- Klik menu tab tombol +TPS3R/PDU/ITF, lalu akan muncul tampilan seperti dibawah ini. Pada bagian Nama Fasilitas, pilih salah satu Fasilitas yang telah diinput di Menu Data Umum.
- Lalu pilih Tahun dan Periode, setelah itu klik tombol Salin Data Terakhir.

|                  | (                 |     |                |               | _ |   |  |
|------------------|-------------------|-----|----------------|---------------|---|---|--|
| Provinsi         | 1                 |     | Kabupaten/Kota |               |   |   |  |
| Nama Fasilitas * | Pilih 1 Fasilitas |     |                |               |   | • |  |
| Tabun *          | 2024              | X + | Periode *      | Pilih Periode | ~ |   |  |

• Catatan Penting: Pastikan data di Menu Kabupaten/Kota sudah di entry terlebih dahulu sebelum entry data di Menu lainnya. Jika tidak, maka akan muncul tampilan seperti dibawah ini.

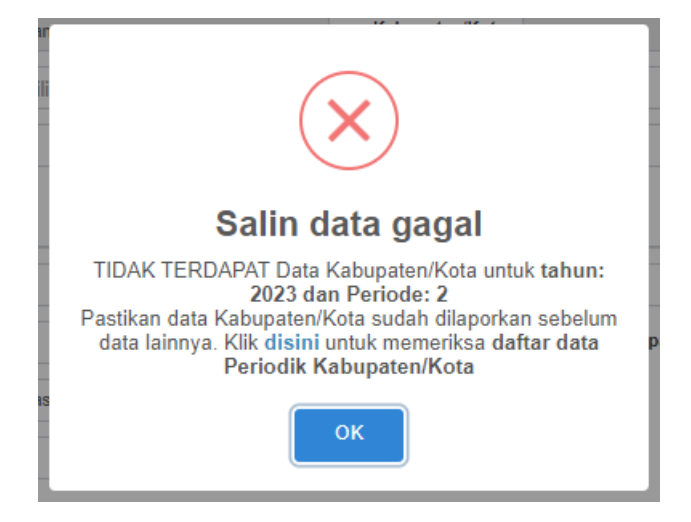

• Jika berhasil maka akan muncul tampilan seperti dibawah ini, Isi Data Periodik Pengelolaan Sampah TPS3R sesuai dengan data masing-masing.

| Edit Data Periodik Pe                                                   | ngelolaan     | Sampah TPS3           | R              |                         |                          |                                   | IMPAN 🔲 KEMBALI |
|-------------------------------------------------------------------------|---------------|-----------------------|----------------|-------------------------|--------------------------|-----------------------------------|-----------------|
| Tahun                                                                   | 2023          | ~                     |                | Periode                 | 2 🗸                      |                                   |                 |
| Provinsi                                                                |               |                       |                | Kabupaten/Kota          |                          |                                   |                 |
| Nama                                                                    |               |                       |                |                         |                          |                                   |                 |
| Status                                                                  | Status        | ~                     | lsi keterangan | n bila Status = TID∆K ∆ | KTIF                     |                                   |                 |
| Dikelola oleh                                                           | Dikelola      |                       |                |                         | Daerah cakupan pelayanan | Daerah Pelayanan                  | ~               |
|                                                                         | Diversion     |                       |                |                         |                          | Duorann orayanan                  |                 |
| Jumlah Tenaga Kerja                                                     |               |                       |                |                         |                          |                                   |                 |
| Tenaga Kerja Laki-laki                                                  |               |                       |                |                         | Tenaga Kerja Perempuan   |                                   |                 |
| Pengelolaan Sampah                                                      |               |                       |                |                         |                          |                                   |                 |
| Sebutkan apa saja kegiatan<br>pengelolaan sampah pada<br>fasilitas ini? | lsi dengan ke | giatan pengelolaan sa | ampah          |                         |                          |                                   |                 |
| Sampah yang masuk                                                       |               |                       | kg/hari        |                         |                          |                                   |                 |
| Bahan Baku Pakan Ternak                                                 |               |                       |                |                         |                          |                                   |                 |
| Sisa Makanan                                                            |               |                       | kg/hari        |                         | Kayu, Ranting, Daun      |                                   | kg/hari         |
| Bahan Baku Kompos                                                       |               |                       |                |                         |                          |                                   |                 |
| Sisa Makanan                                                            |               |                       | kg/hari        |                         | Kayu, Ranting, Daun      |                                   | kg/hari         |
| Bahan Baku Sumber Energi                                                |               |                       |                |                         |                          |                                   |                 |
| Sisa Makanan                                                            |               |                       | kg/hari        |                         | Kayu, Ranting, Daun      |                                   | kg/hari         |
| Bahan Baku Daur Ulang                                                   |               |                       |                |                         |                          |                                   |                 |
| Plastik Keras                                                           |               |                       | kg/hari        |                         | Plastik Fleksibel        |                                   | kg/hari         |
| Kertas - Karton                                                         |               |                       | kg/hari        |                         | Logam (Besi/Non Besi)    |                                   | kg/hari         |
| Kaca                                                                    |               |                       | kg/hari        |                         | Karet/Kulit              |                                   | kg/hari         |
| Kain/Tekstil                                                            |               |                       | kg/hari        |                         | Lainnya                  |                                   | kg/hari         |
|                                                                         |               |                       |                |                         |                          | isi keterangan untuk data Lainnya |                 |
| Bahan Baku Upcycle/Kerajina                                             | 1             |                       |                |                         |                          |                                   |                 |
| Plastik Keras                                                           |               |                       | kg/hari        |                         | Plastik Fleksibel        |                                   | kg/hari         |
| Kertas - Karton                                                         |               |                       | kg/hari        |                         | Logam (Besi/Non Besi)    |                                   | kg/hari         |
| Kaca                                                                    |               |                       | kg/hari        |                         | Karet/Kulit              |                                   | kg/hari         |
| Kain/Tekstil                                                            |               |                       | kg/hari        |                         | Lainnya                  |                                   | kg/hari         |
|                                                                         |               |                       |                |                         |                          | isi keterangan untuk data Lainnya |                 |

| Pencatatan & Peralatan                         |                        |                     |                                      |                                           |         |
|------------------------------------------------|------------------------|---------------------|--------------------------------------|-------------------------------------------|---------|
| Sistim Pencatatan                              | Pencatatan             | ~                   | Timbangan                            | Timbangan                                 | ~       |
| Jumlah Kompos yang<br>dihasilkan               |                        | kg/bulan Hasil K    | ompos dijual atau diberikan gratis ? | Opsi                                      | ~       |
| Hasil sampah terkelola An<br>Organik dijual ke | Opsi                   | ✓ Isi keteranga     | n bila Sampah dijual ke pihak lain   |                                           |         |
| Mesin Pencacah Organik                         | Mesin Pencacah Organik | ~                   |                                      |                                           |         |
| Mesin Pencacah Plastik                         | Mesin Pencacah Plastik | ~                   | Mesin Press Plastik                  | Mesin Press Plastik                       | ~       |
| Gerobak Sampah                                 | Unit                   | Motor Sampah        | Unit                                 | Mobil/Pickup Sampah                       | Unit    |
| Truk Sampah                                    | Unit                   | Alat angkut lainnya | Unit                                 | Isi dengan keterangan Alat Angkut Lainnya |         |
| 🖺 SIMPAN                                       |                        |                     |                                      |                                           | KEMBALI |

• Lalu klik tombol **Simpan** jika telah selesai.

#### 5.3 Data Umum dan Periodik – Komposting/BSF/Biodigister

| SIPSN                              | =            |                    |    |              |                |    |          | 4          |      |
|------------------------------------|--------------|--------------------|----|--------------|----------------|----|----------|------------|------|
| KABUPATEN/KOTA                     | + Tambah     | Fasilitas 📿 Reload |    |              |                |    |          |            |      |
| PENGURANGAN                        |              |                    |    |              |                |    |          |            |      |
| 💿 DATA UMUM 🛛 🔍                    | Tools Sho    | ow: 25 V records   |    |              |                |    |          | Search:    | Q    |
| ⊞ Bank Sampah                      | Aksi         | Nama Fasilitas     | 11 | Jenis 🌐 🎼    | Kabupaten/Kota | 11 | Provinsi | 11         | SK   |
| + TPS3R/PDU/ITF                    | Reset        | Cari               |    | Cari         | Cari           |    | Cari     |            |      |
| Komposting/BSF/Biodigister         |              |                    |    | Rumah Kompos |                |    |          |            | -    |
|                                    |              |                    |    |              |                |    |          |            | 014  |
| Produk Kreatif     Selter Informal | Aksi         | Nama Fasilitas     |    | Jenis        | Kabupaten/Kota |    | Provinsi |            | SK   |
| Sector Informat     Sumber Energi  | Showing 1 to | 1 of 1 entries     |    |              |                |    |          | Previous 1 | Next |
| 🖉 Ruang Terbuka Hijau              |              |                    |    |              |                |    |          |            |      |
| 📍 Lokasi Mudik                     |              |                    |    |              |                |    |          |            |      |
| O SAMPAH SPESIFIK <                |              |                    |    |              |                |    |          |            |      |

- Untuk menginput data umum Komposting/BSF/Biodigister, klik Data Umum pada Menu Input Data, kemudian pilih Komposting/BSF/Biodigister, lalu klik Tambah Fasilitas.
  - Lalu akan muncul tampilan seperti ini, Isi Tab Data Umum dan SK & Organisasi & Bangunan sesuai dengan data masing-masing.

| Data Umum         | 🖺 SK & Organisasi & I | Bangunan |                  |               |  |
|-------------------|-----------------------|----------|------------------|---------------|--|
| Jenis Fasilitas * | Pilih 1 Jenis         | ~        |                  |               |  |
| Nama Fasilitas *  |                       |          |                  |               |  |
| Wilayah *         | Pilih 1 Wilayah       | ~        |                  |               |  |
| Alamat*           |                       |          |                  |               |  |
| Kabupaten/Kota    |                       |          | Provinsi *       |               |  |
| Kecamatan *       | PILIH 1 kecamatan     | ×        | Kelurahan/Desa * |               |  |
| Lat.              |                       | Lng.     |                  | Find Lat/Long |  |

| Data Umum        | 🖹 SK & Organisasi & E | Bangunar |              |                                             |
|------------------|-----------------------|----------|--------------|---------------------------------------------|
| Ada SK?          | 🔿 Ada 🔿 Tidak Ada     |          | No.<br>SK    |                                             |
| )ikeluarkan oleh | Pilih 1 Opsi          | ~        | Upload SK    | Format File SK (jpg, jpeg, png atau p Reset |
| Struktur Org.    | 🔿 Ada 🔿 Tidak Ada     |          |              |                                             |
| Dibangun oleh    | Pilih 1 Opsi          | ~        | ketik nama j | bihak yg membangun                          |
| Luas             |                       | m2       |              |                                             |

• Jika telah selesai memasukkan data-datanya, tekan tombol **Simpan** berwarna hijau di pojok kanan bawah.

| SIPSN                              | ≡              |                    |    |              |                |    |          |          | 4      |
|------------------------------------|----------------|--------------------|----|--------------|----------------|----|----------|----------|--------|
| KABUPATEN/KOTA                     | + Tambah I     | Fasilitas 📿 Reload |    |              |                |    |          |          |        |
| I PENGURANGAN                      |                |                    |    |              |                |    |          |          |        |
| 💿 DATA UMUM 🛛 🗸                    | Tools Show     | W: 25 ✔ records    |    |              |                |    |          | Search:  | ٩      |
| III Bank Sampah                    | Aksi           | Nama Fasilitas     | ĴĴ | Jenis 🕼      | Kabupaten/Kota | 11 | Provinsi |          | .↓† SK |
| + TPS3R/PDU/ITF                    | Reset          | Cari               |    | Cari         | Cari           |    | Cari     |          |        |
| + Komposting/BSF/Biodigister       |                |                    |    | Rumah Kompos |                |    |          |          | _      |
| + TPA                              |                |                    | -  |              |                | •  |          |          |        |
| <ul> <li>Produk Kreatif</li> </ul> | Aksi           | Nama Fasilitas     |    | Jenis        | Kabupaten/Kota |    | Provinsi |          | SK     |
| + Sektor Informal                  | Showing 1 to 1 | 1 of 1 optrios     |    |              |                |    |          | Deviewe  | 1 Neut |
| + Sumber Energi                    | Showing 1 to   | r or r entites     |    |              |                |    |          | Previous | INEXL  |
| 💋 Ruang Terbuka Hijau              |                |                    |    |              |                |    |          |          |        |
| 📍 Lokasi Mudik                     |                |                    |    |              |                |    |          |          |        |
| O SAMPAH SPESIFIK <                |                |                    |    |              |                |    |          |          |        |

- Data Data Umum dan SK & Organisasi & Bangunan fasilitas Komposting/BSF/ Biodigister yang sudah berhasil diinput, user dapat mengelolanya kembali yaitu untuk mengubah dan menghapus data.
  - Untuk mengubah data, melalui tombol warna hijau 🖉 pada kolom Aksi.
  - Untuk menghapus data, melalui tombol warna merah 💶 pada kolom Aksi.
- Untuk menginput data periodik Komposting/BSF/Biodigister, pilih Data Periodik di Menu Input Data untuk masuk ke menu Pengelolaan Sampah.

| SIPSN                                    | =           |          |          |             |       |                    |                             |          | 4                               |
|------------------------------------------|-------------|----------|----------|-------------|-------|--------------------|-----------------------------|----------|---------------------------------|
| KABUPATEN/KOTA                           | + Pank Sa   | mah      | L TDS2D  |             | + Dre | aduk Kraatif 🔒 Sak | Informal + TDA              | - Sum    | har Energi                      |
| PENGURANGAN                              | T Dallk Sal | iipaii   | F IF 35P | TRomposung  | TER   | T Juk Kleau        | TIPA                        | T Sum    | ber Energi                      |
| O DATA UMUM <                            | Tools Show  | / 10 💊   | record   | s           |       |                    |                             |          | Search: Q                       |
| ③ DATA PERIODIK <                        | Aksi        | Tahun ⊥† | Р        | Nama        | 11    | Grup 11            | Kategori 1                  | Status 1 | Cakupan 11                      |
| 🎟 Pengelolaan Sampah                     | Reset       | Cari     | C        | Cari        |       | Cari               | Cari                        | Cari     | Cari                            |
| + Ruang Terbuka Hijau<br>Sampah Spesifik |             | 2023     | 2        |             |       | Bank Sampah        | Unit                        | А        | Seluruh Perkotaan (Kota)        |
| ⊞ Sampah Mudik                           |             | 2023     | 1        | TPA         |       | TPA/TPST           | TPA Pemda (Non<br>Regional) | А        |                                 |
| KEBIJAKAN & STRATEGI                     |             | 2023     | 2        | TPA         |       | TPA/TPST           | TPA Pemda (Non              | A        |                                 |
| ♣ PRODUK HUKUM                           |             |          |          |             |       |                    | Regional)                   |          |                                 |
| 関 PETA SEBARAN 🛛 <                       | <b>(2)</b>  | 2023     | 1        | TPS 3R      |       | TPS3R/PDU/ITF      | TPS 3R / UPS                | A        | Hanya wilayah Ibukota Kabupaten |
| 🕐 LAPORAN 🛛 🔇                            |             | 2023     | 2        | TPS 3R      |       | TPS3R/PDU/ITF      | TPS 3R / UPS                | A        | Hanya wilayah Ibukota Kabupaten |
|                                          | <b>B</b>    | 2022     | 1        | Bank Sampah |       | Bank Sampah        | Unit                        | т        | Hanya wilayah Ibukota Kabupaten |

- Klik menu tab tombol +Komposting, lalu akan muncul tampilan seperti dibawah ini.
   Pada bagian Nama Fasilitas, pilih salah satu Fasilitas yang telah diinput di Menu Data Umum.
- Lalu pilih Tahun dan Periode, setelah itu klik tombol Salin Data Terakhir.

| Data Periodik Pengelo | laan Sampah Komposting             | 🖹 SIMPAN 📃 KEMBALI |
|-----------------------|------------------------------------|--------------------|
| Provinsi              | Kabupaten/Kota                     |                    |
| Nama Fasilitas *      | Pilih 1 Fasilitas 🔹 💶              |                    |
| Tahun *               | 2024 × • Periode * Pilih Periode • |                    |
|                       | SALIN DATA TERAKHIR                |                    |

• Catatan Penting: Pastikan data di Menu Kabupaten/Kota sudah di entry terlebih dahulu sebelum entry data di Menu lainnya. Jika tidak, maka akan muncul tampilan seperti dibawah ini.

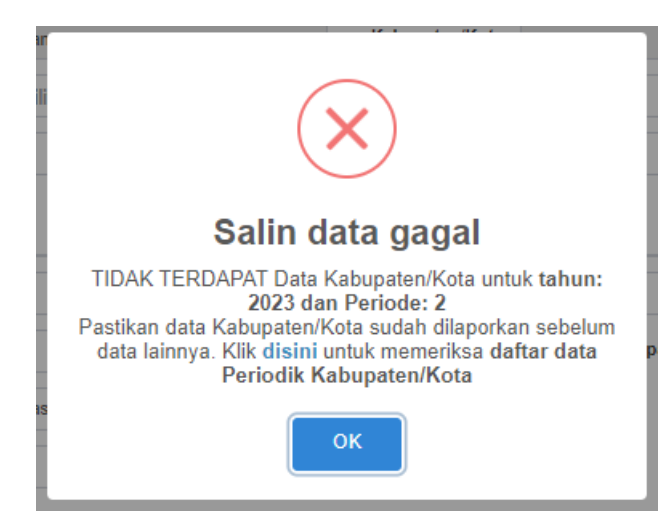

• Jika berhasil maka akan muncul tampilan seperti dibawah ini, Isi Data Periodik Pengelolaan Sampah Komposting sesuai dengan data masing-masing.

| Edit Data Periodik Pe                     | ngelolaan Sampah H           | Komposting    |                          |                                    | 🖺 SIMPAN 🔲 KE    | EMBALI |
|-------------------------------------------|------------------------------|---------------|--------------------------|------------------------------------|------------------|--------|
| Tahun                                     | 2023                         | 1             | Periode                  | 2 🗸                                |                  |        |
| Provinsi                                  |                              |               | Kabupaten/Kota           |                                    |                  |        |
| Nama                                      |                              |               |                          |                                    |                  |        |
|                                           |                              |               |                          |                                    |                  |        |
| Status *                                  | Status                       | Isi keterang: | an bila Status = TIDAK / | AKTIF                              |                  |        |
| Dikelola oleh *                           | Dikelola                     | ~             |                          | Daerah cakupan pelayanan *         | Daerah Pelayanan | ~      |
| Jumlah Tenaga Kerja                       |                              |               |                          |                                    |                  |        |
| Tenaga Kerja Laki-laki                    |                              |               |                          | Tenaga Kerja Perempuan             |                  |        |
| Pengelolaan Sampah                        |                              |               |                          |                                    |                  |        |
| Sebutkan apa saja kegiatan                | Isi dengan kegiatan pengelol | aan sampah    |                          |                                    |                  |        |
| pengelolaan sampan pada<br>fasilitas ini? |                              |               |                          |                                    | 1                |        |
| Sampah yang masuk                         |                              | kg/hari       |                          |                                    |                  |        |
| Bahan Baku Pakan Ternak                   |                              |               |                          |                                    |                  |        |
| Sisa Makanan                              |                              | kg/hari       |                          |                                    |                  |        |
| Kayu, Ranting, Daun                       |                              | kg/hari       |                          |                                    |                  |        |
| Bahan Baku Kompos                         |                              |               |                          |                                    |                  |        |
| Sisa Makanan                              |                              | kg/hari       |                          |                                    |                  |        |
| Kayu, Ranting, Daun                       |                              | kg/hari       |                          |                                    |                  |        |
| Bahan Baku Sumber Energi                  |                              |               |                          |                                    |                  |        |
| Sisa Makanan                              |                              | kg/hari       |                          |                                    |                  |        |
| Kayu, Ranting, Daun                       |                              | kg/hari       |                          |                                    |                  |        |
| Pencatatan & Peralatan                    |                              |               |                          |                                    |                  |        |
| Sistim Pencatatan                         | Pencatatan                   |               | ~                        |                                    |                  |        |
| Timbangan                                 | Timbangan                    |               | ~                        |                                    |                  |        |
| Jumlah Kompos yang<br>dihasilkan          |                              | kg/bulan      | Hasil Kom                | pos dijual atau diberikan gratis ? | Opsi 🗸           |        |
| Mesin Pencacah Organik                    | Mesin Pencacah Organik       |               | ~                        |                                    |                  |        |
| Gerobak Sampah                            | Un                           | it            | Motor Sampah             | Unit                               |                  |        |
| Mobil/Pickup Sampah                       | Un                           | it            | Truk Sampah              | Unit                               |                  |        |
| Alat angkut lainnya                       | Un                           | it Isi dengan | keterangan Alat Angkut   | Lainnya                            |                  |        |
| 🖺 SIMPAN                                  |                              |               |                          |                                    | E K              | EMBALI |

• Lalu klik tombol Simpan jika telah selesai.

# 5.4 Data Umum dan Periodik – TPA

| SIPSN                                 | =              |                  |    |                          |    |                |    |          | <b>A</b>   |      |
|---------------------------------------|----------------|------------------|----|--------------------------|----|----------------|----|----------|------------|------|
| KABUPATEN/KOTA                        | + Tambah       | TPA/TPST CReload |    |                          |    |                |    |          |            |      |
| E PENGURANGAN                         |                |                  |    |                          |    |                |    |          |            |      |
| 💿 DATA UMUM 🛛 🔍                       | Tools Show     | W: 25 V records  |    |                          |    |                |    |          | Search:    | Q    |
| 🖽 Bank Sampah                         | Aksi           | Nama Fasilitas   | 11 | Kategori                 | 11 | Kabupaten/Kota | J† | Provinsi | .↓†        | Izin |
| + TPS3R/PDU/ITF                       |                | TPA              |    | TPA Pemda (Non Regional) |    |                |    |          |            | -    |
| + Komposting/BSF/Biodiaister<br>+ TPA | Showing 1 to 1 | 1 of 1 entries   |    |                          |    |                |    |          | Previous 1 | Next |
| + Produk Kreatif                      |                |                  |    |                          |    |                |    |          |            |      |
| + Sektor Informal                     |                |                  |    |                          |    |                |    |          |            |      |
| + Sumber Energi                       |                |                  |    |                          |    |                |    |          |            |      |
| 💋 Ruang Terbuka Hijau                 |                |                  |    |                          |    |                |    |          |            |      |
| 📍 Lokasi Mudik                        |                |                  |    |                          |    |                |    |          |            |      |
| O SAMPAH SPESIFIK <                   |                |                  |    |                          |    |                |    |          |            |      |

- Untuk menginput data umum TPA, klik Data Umum pada Menu Input Data, kemudian pilih TPA, lalu klik tombol Tambah TPA/TPST.
  - Lalu akan muncul tampilan seperti ini, isi tab **Data Umum** dan **Izin, Organisasi & Luas** sesuai dengan data masing-masing.

|                                                                                                    | √TPST                                                                                                    |                                                                                                    |                                                                     | ×                |
|----------------------------------------------------------------------------------------------------|----------------------------------------------------------------------------------------------------|----------------------------------------------------------------------------------------------------|---------------------------------------------------------------------|------------------|
| 🐡 Data Umum                                                                                                    | 🗎 Izin, Organisasi & Luas                                                                                                    |                                                                                                    |                                                                     |                  |
| Nama Fasilitas *                                                                                                    |                                                                                                    |                                                                                                    |                                                                     |                  |
| Wilayah *                                                                                                    | Pilih 1 Wilayah 🗸                                                                                                    | •                                                                                                    |                                                                     |                  |
| Alamat *                                                                                                    |                                                                                                    |                                                                                                    |                                                                     |                  |
| Kabupaten/Kota                                                                                                    |                                                                                                    | Provinsi                                                                                                    | •                                                                   |                  |
| Kecamatan *                                                                                                    | PILIH 1 kecamatan                                                                                                    | × - Kelurahan/Desa                                                                                                    | *                                                                   | v                |
| Lat.                                                                                                    | Lng                                                                                                    | J.                                                                                                    | Find Lat/Long                                                       |                  |
| Data Umum Kategori *                                                                                                    | Izin, Organisasi & Luas Pilih 1 Jenis Kategori                                                                                                    |                                                                                                    |                                                                     |                  |
| D'halala alab                                                                                                    |                                                                                                    | <ul> <li>isi dengan detil pengelola fa</li> </ul>                                                                                               | *2**                                                                |                  |
| Dikelola olen                                                                                                    | Pilin i Opsi V                                                                                                    |                                                                                                    | SIIItas                                                             |                  |
| Struktur Org.                                                                                                    | Upload File Format File                                                                                                    | Izin (jpg, jpeg, png atau Reset                                                                                                    | SIIITAS                                                             |                  |
| Struktur Org.<br>Ada Izin?                                                                                                    | Upload File Format File                                                                                                    | Izin (jpg, jpeg, png atau Reset<br>No. Izin isi d                                                                                               | suitas<br>engan nomor izin lingkungan                               |                  |
| Dikelola oleh<br>Struktur Org.<br>Ada Izin?<br>Dikeluarkan oleh                                                                                | Vilin 1 Opsi     V       Upload File     Format File 1       Ada O Tidak Ada     Pilih 1 Opsi                                                                                                    | Izin (jpg, jpeg, png atau Reset<br>No. Izin isi d                                                                                               | engan nomor izin lingkungan<br>Format File Izin (jpg, jpej <b>R</b> | eset             |
| Dikelola oleh<br>Struktur Org.<br>Ada Izin?<br>Dikeluarkan oleh<br>Penjelasan Izin                                                             | Plin 1 Opsi     V       Upload File     Format File       Ada O Tidak Ada       Pilih 1 Opsi       isi dengan penjelasan izin lii                                                                                                    | Izin (jpg, jpeg, png atau Reset<br>No. Izin isi d<br>V Upload Izin F<br>ingkungan                                                               | angan nomor izin lingkungan<br>Format File Izin (jpg, jpej R        | eset             |
| Dikelola oleh<br>Struktur Org.<br>Ada Izin?<br>Dikeluarkan oleh<br>Penjelasan Izin<br>Tgl. awal operasi                                        | Plin 1 Opsi     V       Upload File     Format File       Ada O Tidak Ada       Pilih 1 Opsi       isi dengan penjelasan izin lii                                                                                                    | Izin (jpg, jpeg, png atau Reset<br>No. Izin isi d<br>V Upload Izin F<br>ingkungan<br>Tgl. akhir operasi                                         | engan nomor izin lingkungan<br>Format File Izin (jpg, jpe:          | eset             |
| Dikelola oleh<br>Struktur Org.<br>Ada Izin?<br>Dikeluarkan oleh<br>Penjelasan Izin<br>Tgl. awal operasi<br>Luas Total                          | Pilin I Opsi     Image: Constraint of the second second seco | Izin (jpg, jpeg, png atau Reset<br>No. Izin isi d<br>VUpload Izin F<br>ingkungan<br>Tgl. akhir operasi<br>Jarak ke pemukimar                    | angan nomor izin lingkungan<br>Format File Izin (jpg, jpe; R        | eset //          |
| Dikelola oleh<br>Struktur Org.<br>Ada Izin?<br>Dikeluarkan oleh<br>Penjelasan Izin<br>Tgl. awal operasi<br>Luas Total<br>Jarak ke Badan<br>Air | Pilin 1 Opsi     Image: Constraint of the second second seco | Izin (jpg, jpeg, png atau Reset<br>No. Izin isi d<br>Upload Izin f<br>ingkungan<br>Tgl. akhir operasi f<br>Jarak ke pemukimar<br>Jarak ke panta | engan nomor izin lingkungan<br>Format File Izin (jpg, jpe; R        | eset<br>Km<br>Km |

• Jika telah selesai memasukkan data-datanya, tekan tombol **Simpan** berwarna hijau di pojok kanan bawah.

| SIPSN                        | =            |                   |    |                          |    |                |    |          | 4        |      |
|------------------------------|--------------|-------------------|----|--------------------------|----|----------------|----|----------|----------|------|
| KABUPATEN/KOTA               | + Tambah     | TPA/TPST 2 Reload |    |                          |    |                |    |          |          |      |
| PENGURANGAN                  |              |                   |    |                          |    |                |    |          |          | _    |
| 😨 DATA UMUM 🛛 🔍              | Tools Sho    | w: 25 v records   |    |                          |    |                |    |          | Search:  | Q    |
| I Bank Sampah                | Aksi         | Nama Fasilitas    | 11 | Kategori                 | J1 | Kabupaten/Kota | 11 | Provinsi | ĴĴ       | Izin |
|                              |              | TPA               |    | TPA Pemda (Non Regional) |    |                |    |          |          | -    |
| + Komposting/BSF/Biodigister | Chaudea 4 to | of the object     |    |                          |    |                |    |          | D i      |      |
|                              | Showing 1 to | or 1 entries      |    |                          |    |                |    |          | Previous | Next |
| + Produk Kreatif             |              |                   |    |                          |    |                |    |          |          |      |
|                              |              |                   |    |                          |    |                |    |          |          |      |
|                              |              |                   |    |                          |    |                |    |          |          |      |
| 💋 Ruang Terbuka Hijau        |              |                   |    |                          |    |                |    |          |          |      |
| 📍 Lokasi Mudik               |              |                   |    |                          |    |                |    |          |          |      |
| O SAMPAH SPESIFIK <          |              |                   |    |                          |    |                |    |          |          |      |

- Data Data Umum dan Izin, Organisasi & Luas fasilitas TPA/TPST yang sudah berhasil diinput, user dapat mengelolanya kembali yaitu untuk mengubah dan menghapus data.
  - Untuk mengubah data, melalui tombol warna hijau 💶 pada kolom Aksi.
  - Untuk menghapus data, melalui tombol warna merah 🛄 pada kolom Aksi.
- 2) Untuk menginput data periodik TPA/TPST, pilih **Data Periodik** di **Menu Input Data** untuk masuk ke menu **Pengelolaan Sampah**.

| SIPSN                                                   | =         |          |         |                         |     |                    |                             |          | ۵                               |
|---------------------------------------------------------|-----------|----------|---------|-------------------------|-----|--------------------|-----------------------------|----------|---------------------------------|
| <ul> <li>KABUPATEN/KOTA</li> <li>PENGURANGAN</li> </ul> | + Bank Sa | impah ·  | + TPS3F | VPDU/ITF + Komposting + | Pro | oduk Kreatif + Sel | . Informal + TPA            | + Suml   | ber Energi                      |
| 😗 DATA UMUM 🛛 🤇                                         | Tools Sho | W: 10    | record  | ls                      |     |                    |                             |          | Search:                         |
| ② DATA PERIODIK <                                       | Aksi      | Tahun ⊥† | Р       | Nama                    | 11  | Grup 11            | Kategori 1                  | Status 1 | Cakupan 🕼                       |
| 🎟 Pengelolaan Sampah                                    | Reset     | Cari     | C       | Cari                    |     | Cari               | Cari                        | Cari     | Cari                            |
| ♣ Ruang Terbuka Hijau I Sampah Spesifik                 | <b>2</b>  | 2023     | 2       |                         |     | Bank Sampah        | Unit                        | А        | Seluruh Perkotaan (Kota)        |
| 🎟 Sampah Mudik                                          |           | 2023     | 1       | TPA                     |     | TPA/TPST           | TPA Pemda (Non<br>Regional) | A        |                                 |
| KEBIJAKAN & STRATEGI<br>PRODUK HUKUM                    | <b>2</b>  | 2023     | 2       | TPA                     |     | TPA/TPST           | TPA Pemda (Non<br>Regional) | A        |                                 |
| 🕅 PETA SEBARAN 🛛 <                                      |           | 2023     | 1       | TPS 3R                  |     | TPS3R/PDU/ITF      | TPS 3R / UPS                | A        | Hanya wilayah Ibukota Kabupaten |
| O LAPORAN <                                             | <b>Z</b>  | 2023     | 2       | TPS 3R                  |     | TPS3R/PDU/ITF      | TPS 3R / UPS                | A        | Hanya wilayah Ibukota Kabupaten |
|                                                         |           | 2022     | 1       | Bank Sampah             |     | Bank Sampah        | Unit                        | т        | Hanya wilayah Ibukota Kabupaten |

- Klik menu tab tombol +TPA, lalu akan muncul tampilan seperti dibawah ini. Pada bagian Nama Fasilitas, pilih salah satu Fasilitas yang telah diinput di Menu Data Umum.
- Lalu pilih Tahun dan Periode, setelah itu klik tombol Salin Data Terakhir.

| Data Periodik Pengelo | laan Sampah TPA/TPST  | 🖺 SIMPAN 🔲 KEMBALI |
|-----------------------|-----------------------|--------------------|
| Provinsi              | Kabupaten/Kota        |                    |
| Nama Fasilitas *      | Pilih 1 Fasilitas 🔹 💶 |                    |
| Tahun *               | 2023 x 🔹 Periode * 2  |                    |
|                       | SALIN DATA TERAKHIR   |                    |

• Catatan Penting: Pastikan data di Menu Kabupaten/Kota sudah di entry terlebih dahulu sebelum entry data di Menu lainnya. Jika tidak, maka akan muncul tampilan seperti dibawah ini.

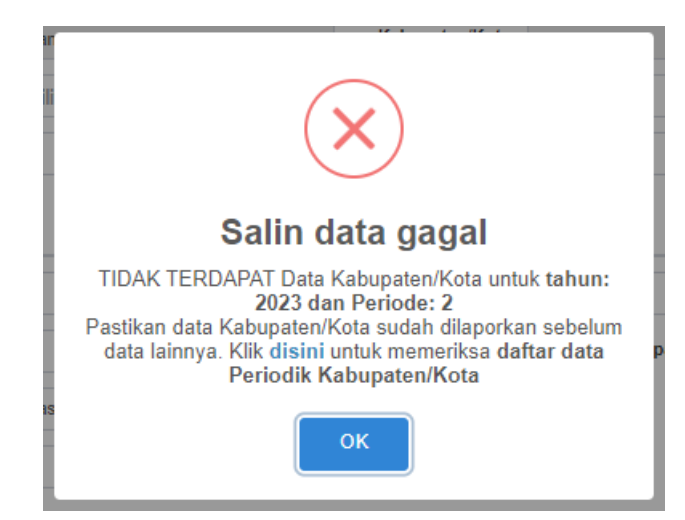

• Jika berhasil maka akan muncul tampilan seperti dibawah ini, Isi Data Periodik Pengelolaan Sampah TPA/TPST sesuai dengan data masing-masing.

| No Image: Control in the second second                                                                                                    | Edit Data Periodik Pe                                                              | engelolaan S                     | ampan iPA/i                                | 1221                          |                                         |                                                                                           |                |                          |    |
|----------------------------------------------------------------------------------------------------|------------------------------------------------------------------------------------|----------------------------------|--------------------------------------------|-------------------------------|-----------------------------------------|-------------------------------------------------------------------------------------------|----------------|--------------------------|----|
| Provi Caracterization   State Caracterization   Caracterization Caracterization   Caracterization Caracterization </th <th>Tahun</th> <th>2023</th> <th>~</th> <th></th> <th>Periode</th> <th>2 🗸</th> <th></th> <th></th> <th></th>                                                                                                    | Tahun                                                                              | 2023                             | ~                                          |                               | Periode                                 | 2 🗸                                                                                       |                |                          |    |
|                                                                                                    | Provinsi                                                                           |                                  |                                            | к                             | abupaten/Kota                           |                                                                                           |                |                          |    |
|                                                                                                    | Nama                                                                               |                                  |                                            |                               |                                         |                                                                                           |                |                          |    |
| Sub Ome   Sub Ome   Particle State Ome   Particle State Ome <t< th=""><th></th><th></th><th></th><th></th><th></th><th></th><th></th><th></th><th></th></t<>                                                                                                    |                                                                                    |                                  |                                            |                               |                                         |                                                                                           |                |                          |    |
| Notes Apple and apple and apple and                                                                                                    | Status                                                                             | Status                           |                                            | ~                             | lsi keterangan bil                      | a Status = TIDAK AKTIF                                                                    |                |                          |    |
| Augusta 1000 Augusta 10000 Augusta 1000 Augusta 1000 Augusta 1000 Augusta 1000                                                                                                    | Sistem Operasional                                                                 | Sistem Opera                     | sional                                     | ~                             |                                         | Anggaran (Rp/thn)                                                                         | Rp.            |                          |    |
| Agkhord TF2 And See Def Se Def Se Def                                                                                                    | Penutupan Sampah harian den                                                        | gan tanah atau me                | dia lain di Zona Akti                      | f TPA berapa<br>hari sekali ? | Opsi Penutupa                           | n Sampah Zona Aktif                                                                       |                | ~                        |    |
| Advectors and even of the table advectors and the degree of the table advectors and the degree of the table advectors advectors advector                                                                                                    | Apakah di TPA                                                                      | Anda sudah ada Zo                | ona Non Aktif / Zona                       | Tidak Aktif ?                 | Opsi Zona No                            | Aktif                                                                                     |                | ~                        |    |
| Autor   Las (A)   Las (A) <t< td=""><td>Jika Ada Zona Non Aktif di TPA</td><td>, Apakah sudah di<br/>tanah deng</td><td>lakukan penutupan a<br/>gan ketebalan minim</td><td>akhir dengan<br/>al 20-30 cm?</td><td> Opsi Penutupa</td><td>n Zona Non Aktif</td><td></td><td>~</td><td></td></t<>                                                                                                    | Jika Ada Zona Non Aktif di TPA                                                     | , Apakah sudah di<br>tanah deng  | lakukan penutupan a<br>gan ketebalan minim | akhir dengan<br>al 20-30 cm?  | Opsi Penutupa                           | n Zona Non Aktif                                                                          |                | ~                        |    |
| Lu TA   Lu TA   Lu TA   Lu FA   Lu FA </td <td>ata Luas</td> <td></td> <td></td> <td></td> <td></td> <td></td> <td></td> <td></td> <td></td>                                                                                                    | ata Luas                                                                           |                                  |                                            |                               |                                         |                                                                                           |                |                          |    |
| <pre>k a cantari con a cantari con a cantari</pre>                                                                                                    | Luas TPA                                                                           |                                  | ha                                         |                               |                                         |                                                                                           |                |                          |    |
| Las Paul P. Fadeu Lan i a a Las Tragen Programma i a a a a a a a a a a a a a a a a a                                                                                                    | Luas Landfill (Zona Aktif)                                                         |                                  | m                                          |                               |                                         | Luas Landfill (Zona Tidak Aktif)                                                          |                | m                        |    |
| i.uk kolice   i.uk kolice   i.uk kolice   i.uk und repeated   i.uk und repeated   i                                                                                                    | Luas IPAL / Kolam Lindi                                                            |                                  | ฑ้                                         |                               |                                         | Luas Tempat Pengolahan                                                                    |                | m                        |    |
| Lak Solidi Image (Lak Laky yang Kenkak kang)   Lak yang Kenkak kang (Lak Laky yang Kenka Kang)   specification (Lak Kang)   Specification (Lak Kang)   Spe                                                                                                    |                                                                                    |                                  |                                            |                               |                                         | Sampah                                                                                    |                |                          |    |
| Luk yong Yengol 0 I Luk yong Yengol I   Selection Sampal   Selection set is before in the selection in the selection in the selec                                                                                                    | Luas Kantor                                                                        |                                  | ni                                         |                               |                                         | Luas Lainnya                                                                              |                | m                        |    |
| medican sempel<br>sempelaka sempela<br>sempelaka sempelaka<br>sempelaka sempelaka sempelaka sempelaka sempelaka<br>sempelaka sempelaka sempelaka sempelaka sempelaka<br>sempelaka sempelaka sempelak                                                                                                    | Luas yang Terpakai                                                                 | 0.00                             | m                                          |                               |                                         | Luas yang belum terpakai                                                                  | -              | m                        |    |
| belan samp by generation of the series of the series of th                                                                                                    | engelolaan Sampah                                                                  |                                  |                                            |                               |                                         |                                                                                           |                |                          |    |
| Tenting and   mink Accentary of Kigsmi   mick Accentary of Kigsmi   mick Accentary of Kigsm                                                                                                    | Sebutkan apa saja kegiatan<br>pengelolaan sampah pada                              | lsi dengan kegi                  | atan pengelolaan sam                       | pah                           |                                         |                                                                                           |                |                          |    |
| mini kanan ing udi ugi udi<br>li kanan ing udi ugi udi<br>li kanan ing udi udi kanan<br>laadai<br>Akata Ti ka ing udi udi kanan<br>laadai<br>Akata Ti ka ing udi udi kanan<br>laadai<br>Akata Ti ka ing udi udi kanan<br>laadai<br>Akata Ti ka ing udi udi kanan<br>laadai<br>Akata Ti ka ing udi udi kanan<br>laadai<br>Akata Ti ka ing udi udi kanan<br>laadai<br>Akata Ti ka ing udi udi kanan<br>laadai<br>Akata Ti ka ing udi udi kanan<br>laadai<br>Akata Ti ka ing udi udi kanan<br>laadai<br>Akata Ti ka ing udi udi kanan<br>laadai<br>Akata Ti ka ing udi udi kanan<br>laadai<br>Jamba Sanan Ti ka ing udi udi kanan<br>laadai<br>Jamba Sanan Ti ka ing udi udi kanan<br>laadai<br>Jamba Sanan Ti ka ing udi udi kanan<br>laadai<br>Jamba Sanan Ti ka ing udi udi kanan<br>laadai<br>Jamba Sanan Ti ka ing udi udi kanan<br>laadai<br>Jamba Sanan Ti ka ing udi udi kanan<br>laadai<br>Jamba Sanan Ti ka ing udi udi kanan<br>laadai<br>Jamba Sanan Ti ka ing udi udi kanan<br>laadai<br>Jamba Sanan Ti ka ing udi udi kanan<br>laadai<br>Jamba Sanan<br>Jamba Sanan<br>Jamba Jamba Sanan<br>Jamba Jamba                                                                                                    | fasilitas ini?                                                                     |                                  |                                            |                               |                                         |                                                                                           |                |                          |    |
| aum is right grund is barged y aug is right grund is dig aug y aug is right grund is grund y aug is right grund is aug is grund is aug is right grund is aug is grund is aug is right grund is aug is grund is aug is grund is aug is grund is aug is grund is aug is grund is grund is                                                                                                    | ımlah Kecamatan yg dilayani                                                        |                                  |                                            |                               | lumish a                                | T                                                                                         | otal Kecamatan |                          |    |
| lumih Sangah yag nakak ko<br>jangabalan Augus ko<br>Junia Sangah na ak<br>Agaka TA ini mamorase<br>sangah yag da da di marak<br>Kabupatan<br>Parasa Kagus ka<br>Sangah yag da da di marak<br>Kabupatan<br>Parasa Kagus ka<br>Sangah yag da da di marak<br>Kabupatan<br>Parasa Kagus ka<br>Parasa Kagus ka<br>Parasa Kagu | ke TPA (Kab/kota)                                                                  |                                  | Tc                                         | ~                             | Jumian sa                               | organik (Kompos)                                                                          |                | Ton/ha                   | ri |
| Junch Sampah maak 0   Apaka TAP ini merrorese   Sampah yang dad ding tapa tamba baba taba taba taba taba taba ta                                                                                                    | Jumlah sampah yg masuk ke<br>pengolahan Anorganik                                  |                                  |                                            | Ton/hari                      |                                         | Recovery Pemulung                                                                         |                | Ton/ha                   | ri |
| Apple Not in compose -OPS-   Share Provide -Pennetidatin Gas Meters   Pennetidatin Gas Meters -Pennetidatin Gas Meters   Pennetidatin Gas Meters Immenufastang as meters   Pennetidatin Gas Meters Immenufastang as meters   Pennetidatin Gas Meters Immenufastang as meters   Pennetidatin Gas Meters Immenufastang as meters   Pennetidatin Gas Meters Immenufastang as meters   Pennetidatin Compose Immenufastang as meters   Jendestin Timbang -emeters   Jendestin Timbang -emeters   Jendestin Timbang -emeters   Jata Beari Juni Lader yg berfungsi   Total Laderi Juni Lader yg berfungsi   Total Laderi Juni Lader yg berfungsi   Total Ast Lainyg Juni Lader yg berfungsi   Total Ast Lainyg Juni Lader yg berfungsi   Total Ast Lainyg Juni Lader yg berfungsi   Total Ast Lainyg Juni Lader yg berfungsi   Total Ast Lainyg OpSi-   Pennetidatin Time Penceukantin -emeters   Penceukantin Penceukantin   Penceukantin Penceukantin   Penceukantin -emeters   Penceukantin -emeters   Penceukantin -emeters   Total Ast Lainyg -emeters   Penceukantin -emeters   Penceukantin -emeters   Penceukantin -emeters   Penceukantin -emeters   Penceukantin -emeters   Penceukantin -emeters                                                                                                    | Jumlah Sampah masuk<br>Landfill                                                    | 0                                |                                            | Ton/hari                      |                                         |                                                                                           |                |                          |    |
| Strupter   Strupter   Prematization gas Metain   Permatization gas Metain   Permatization gas Metain   Total Loador   Jani Bada Metain   Total Loador   Jani Bada Metain Y   Mata Lainny   Jani Bada Y   Permatization y   Apakah ada Summa Pantau di NAMMetain   Permatization Homo Numma Pantau di NAMMetain   Permatization Homo Numma Pantau di NAMMetain   Permatization Homo Numma Pantau di NAMAMetain   <                                                                                                    | Apakah TPA ini memproses<br>sampah yang ada di Ibukota                             | OPSI                             | ~                                          |                               |                                         |                                                                                           |                |                          |    |
| Permaintain gas MetalPermaintain Cas Metan-   Breage MegaWatz Jika MW   Breage MegaWatz Jika MW   Breage MegaWatz Jika MW   Breage MegaWatz Jika MW   Breage MegaWatz Jika MW   Breage MegaWatz Jika MW   Breage MegaWatz Jika MW   Breage MegaWatz Jika MW   Breage MegaWatz Jika MW   Breage MegaWatz Jika MW   Breage MegaWatz Jika MW   Breage MegaWatz Jika                                                                                                    | Kabupaten?                                                                         |                                  |                                            |                               |                                         |                                                                                           |                |                          |    |
| mergad Megrad (mergad (mergad) MW   Bergad Megrad (mergad) MW   Bergad Megrad (mergad) mergad (mergad)   mergad (foregr) (Lister) mergad (foregr) (Lister)   natten & Peralatan     Sistim Pencietatan   Jenbatan   Jenbatan <td< td=""><td>Pemanfaatan gas Metan</td><td>Pemanfaatan</td><td>Gas Metan</td><td></td><td></td><td>~</td><td></td><td></td><td></td></td<>                                                                                                    | Pemanfaatan gas Metan                                                              | Pemanfaatan                      | Gas Metan                                  |                               |                                         | ~                                                                                         |                |                          |    |
| Isitik ?  Acatana & Persalaan  Sistiin Pencetalaan  Sistiin Pencetalaan                                                                                                    | pemanfaatan gas Metan<br>menjadi Energi Listrikt ?                                 |                                  | MW                                         | memanfaatka<br>menjadi bahar  | an KK yang<br>ngas metan<br>nbakar atau |                                                                                           |                |                          |    |
| Sistim Pencatatan   Jembatan Timbang   Jembatan Timbang   Jembatan Timbang   Jembatan Timbang   Jembatan Timbang   Jembatan Timbang   Jata Berat   Total Buildozer   Jim Buildozer yg berfungsi   Total Loader   Jani Loader yg berfungsi   Total Loader   Jani Loader yg berfungsi   Total Loader   Jani Loader yg berfungsi   Total Loader   Jani Loader yg berfungsi   Anakan da Salvan Drinase   OPSL   OPSL </th <th>encatatan &amp; Peralatan</th> <th></th> <th></th> <th></th> <th>listrik ?</th> <th></th> <th></th> <th></th> <th></th>                                                                                                    | encatatan & Peralatan                                                              |                                  |                                            |                               | listrik ?                               |                                                                                           |                |                          |    |
| Jenne i kuncumi i Perunamini<br>Jenne data Timbang<br>Jenne data Timbang<br>Jenne data Timbang<br>Jenne data Timbang<br>Jenne data Buildozer yu berfungsi<br>Total Buildozer yu berfungsi<br>Total Alat Lain ya<br>Jenne data Yang<br>Total Alat Lain ya berfungsi<br>Total Alat Lain ya berfungsi<br>Total Alat Alat Berga kali dalam setahun<br>Pengecekan Uji Laboratorium terhadap Babu<br>Total The TPST Panda<br>TAPTPST Panda<br>Total The TSHU (byg. beg. png atau pd)                                                                                                    | Sistim Pencatatan                                                                  | Percetatan                       |                                            | ~                             |                                         |                                                                                           |                |                          |    |
| Aint BerntAlad Bernal-   Aint BerntAlad Bernal-   Total Buildozer Jmi Buildozer yg berfungsi   Total Loader Jmi Loader yg berfungsi   Total Alat Lainnya Jmi Loader yg berfungsi   Total Alat Lainnya Jmi Loader yg berfungsi   CANASE, SUMUR PANTAU, KOLAM LINDI DAN TANGGAP DARUKAT   Lipakah ada Saluran DrainasOPSI-   Apakah ada Saluran DrainasOPSI-   Apakah ada Saluran DrainasOPSI-   Apakah ada Saluran DrainasOPSI-   Apakah ada Saluran DrainasOPSI-   Apakah ada Saluran DrainasOPSI-   OpSI- Apakah ada Burun Drainas   apablia adaOPSI-   Apakah ada Saluran DrainasOPSI-   International Saluran DrainasOPSI-   International Saluran DrainasOPSI-   International Saluran DrainasOPSI-   International Saluran DrainasOPSI-   International Saluran DrainasOPSI-   International Saluran DrainasOPSI-   International SaluranOPSI-   International SaluranOPSI-   International SaluranOPSI-   International SaluranOPSI-   International SaluranOPSI-   International SaluranOPSI-   International SaluranOPSI-   International SaluranOPSI-   International SaluranOPSI-   International Saluran   International Saluran </td <td>Jambatan Timbang</td> <td>Pencatatan</td> <td>bang</td> <td>*<br/>~</td> <td></td> <td></td> <td></td> <td></td> <td></td>                                                                                                    | Jambatan Timbang                                                                   | Pencatatan                       | bang                                       | *<br>~                        |                                         |                                                                                           |                |                          |    |
| Total Buildozer Jml Buildozer yg berfungsi   Total Loader Jml Loader yg berfungsi   Total Loader Jml Loader yg berfungsi   Total Loader Jml Loader yg berfungsi   Total Alat Lainnya Jml Alat Lain yg berfungsi   Total Alat Lainnya Jml Alat Lain yg berfungsi Total Alat Lainnya Jml Alat Lain yg berfungsi Total Alat Lainnya Jml Alat Lain yg berfungsi OPSI- OPSI- <p< td=""><td>Alat Berat</td><td>Alat Berat</td><td>ibung-</td><td>~</td><td></td><td></td><td></td><td></td><td></td></p<>                                                                                                    | Alat Berat                                                                         | Alat Berat                       | ibung-                                     | ~                             |                                         |                                                                                           |                |                          |    |
| Total Loader Jmil Loader yg berfungsi   Total Loader Jmil Loader yg berfungsi   Total Alat Lainnya Jmil Alat Lain yg berfungsi     Total Alat Lainnya Jmil Alat Lain yg berfungsi     CAINASE, SUMUR PANTAU, KOLAM LINDI DAN TANGGAP DARURAT     Apakh ada Saluran Drainaer -OPSI-   apabia ada OPSI-   Apakh ada Saluran Drainaer -OPSI-   apabia ada OPSI-   Apakh ada genecekan Uji -OPSI-   Pondar Penagecekan Uji -OPSI-   Pondar Penagecekan Uji OPSI-   Pondar Penage Tershikir (PDF/JPG);   Pormat File SHU (jpg, jpg, pg atau pdf).   Ropakh ada pinstasi   Pondar Tershikir (PDF/JPG);   Pormat File SHU (jpg, jpg, pg atau pdf).   Upload shil Uji Laboratorium Baku Mutu Lindi   Inthi (PDF/IPG);   Pormat File SHU (jpg, jpg, pg atau pdf).   Upload hasil Uji Laboratorium Baku Mutu Lindi   Inthi (PDF/IPG);   Pormat File SHU (jpg, jpg, pg atau pdf).   Upload Asil Uji Laboratorium Baku Mutu Lindi   Inthi (PDF/IPG);   Pondar Tershikir (PDF/IPG);   Pondar Tershikir (PDF/IPG);   Pondar Tershikir (PDF/IPG);   Pondar Tershikir (PDF/IPG);   Pondar Tershikir (PDF/IPG);   Pondar Tershikir (PDF/IPG);   Pondar Tershikir (PDF/IPG);   Pondar Tershikir (PDF/IPG);   Pondar Tershikir (PDF/IPG);   Pondar Tershikir (PDF/IPG);   Pondar Tershikir (PDF/IPG);   Pondar Ada Baraga Kali d                                                                                                    | Total Bulldozer                                                                    |                                  | .Iml Bulldozer                             | va berfunasi                  |                                         | Total Excavator                                                                           |                | Jml Excavator vo berfund | si |
| Total Alat Lainnya       Jml Alat Lain yg berfungsi         XAINASE; SUMUR PANTAU, KOLAM LINDI DAN TANGGAP DARURAT         upakah ada Saluran Drainase<br>di TPA ?       -OPSI-       Apakah ada Sumur Pantau di TPA/TPST Anda ?       -OPSI       •         erapa Jumlah Sumur Pantau<br>apabila ada       -OPSI       Apakah ada Berapa kali dalam setahun<br>Pengecekan/Uji<br>aboratorium terhadap Baku<br>mutu Sumur Pantau Jika Ada, Berapa kali dalam setahun<br>Pengecekan/Uji<br>Ibord hasil Uji Laboratorium Baku Mutu Sumur<br>Pantau?       Format File SHU (pg, jpeg, png atau pdf)       Uptood SHU       Reset         Apakah ada pengecekan/Uji<br>Ibord hasil Uji Laboratorium Baku Mutu Lindi<br>IPA/TPST Anda ?       -OPSI IPL -           Apakah ada pengecekan/Uji<br>Ibord hasil Uji Laboratorium Baku Mutu Lindi<br>IPA/TPST Anda ?       OPSI IPL -           Apakah ada pengecekan/Uji<br>Ibord hasil Uji Laboratorium Baku Mutu Lindi<br>IPA/TPST 7       -OPSI IPL -           Apakah ada pengecekan/Uji<br>Ibord hasil Uji Laboratorium Baku Mutu Lindi<br>IPA/TPST?       OPSI IPL -           Apakah ada Hewan Terrak di<br>TOA/TPST?       -OPSI -             Apakah ada Hewan Terrak di<br>TOA/TPST?       -OPSI -              Apakah ada Penge darurat dan alat<br>Penadam Kebakaran di TBA/TPST?       -OPSI - </td <td>Total Loader</td> <td></td> <td>Jml Loader</td> <td>va berfunasi</td> <td></td> <td>Total Backhoe</td> <td></td> <td>Jml Backhoe vg berfung</td> <td>si</td>                                                                                                    | Total Loader                                                                       |                                  | Jml Loader                                 | va berfunasi                  |                                         | Total Backhoe                                                                             |                | Jml Backhoe vg berfung   | si |
| ADINASE, SUMUR PANTAU, KOLAM LINDI DAN TANGGAP DARURAT<br>pakah ada Saluran Drainase<br>di TPA ?<br>erapa Jumlah Sumur Pantau<br>apablia ada<br>Apakah ada Sumur Pantau<br>apablia ada<br>Apakah ada gengecekan/Uji<br>Laboratorium terhadap Baku<br>Pantau yang Terakhir (DDF/JPG):<br>Pomat File SHU (jpg, jpeg, png alau pd)<br>Apakah ada gengecekan/Uji Laboratorium terhadap Baku<br>mutu Sumur Pantau dilakukan?<br>Pontau yang Terakhir (DDF/JPG):<br>Apakah ada sengecekan/Uji Laboratorium terhadap Baku<br>nutu Sumur Pantau dilakukan?<br>Pontau yang Terakhir (DDF/JPG):<br>Apakah ada sengecekan/Uji Laboratorium terhadap Baku<br>mutu Lindi di TPA/TPST?<br>Apakah ada sengecekan/Uji Laboratorium terhadap Baku<br>Mutu Lindi di DA/TPST?<br>Apakah ada sengecekan/Uji Laboratorium terhadap Baku<br>Mutu Lindi di DA/TPST?<br>Apakah ada sengecekan/Uji Laboratorium terhadap Baku<br>Mutu Lindi di DA/TPST?<br>Apakah ada SOP Tanggap darurat dan alat<br>TPA/TPST?<br>Apakah ada SOP Tanggap darurat dan alat<br>TPA/TPST?<br>Apakah ada SOP Tanggap darurat dan alat<br>Pengecekan/Uji Laboratorium terhadap Baku<br>TPA/TPST?<br>Apakah ada sencana pertuasan<br>Iman TPA atau Perbaikan<br>TPA/TPST?<br>Apakah ada sencana pertuasan TPA atau perbaikan TPA                                                                                                    | Total Alat Lainnya                                                                 |                                  | Jml Alat Lain                              | va berfunasi                  |                                         |                                                                                           |                |                          |    |
| pakah ada Saluran Drainase<br>di TPA ? -OPSI- Apakah ada Sumur Pantau<br>apabila ada   arapa Jumiah Sumur Pantau<br>apabila ada -OPSI- Keterangan lokasi sumur<br>Pengecekan/Uji<br>Laboratorium terhadap Baku<br>mutu Sumur Pantau (Ji Laboratorium terhadap Baku<br>mutu Sumur Pantau (Ji Laboratorium terhadap Baku<br>mutu Sumur Pantau (Ji Laboratorium terhadap Baku<br>mutu Sumur Pantau (Ji Baku Mutu Sumur<br>Pantau yang Terakhir (PDF/JPG);   pload hasil Uji Laboratorium Baku Mutu Sumur<br>Pantau yang Terakhir (PDF/JPG); Format File SHU (jpg, jpeg, png atau pdf) Upload SHU<br>Reset   Apakah ada pengecekan/Uji<br>Laboratorium Baku Mutu Lindi<br>yang Terakhir (PDF/JPG); -OPSI- V                                                                                                    | RAINASE, SUMUR PANTAU,                                                             | KOLAM LINDI D                    | AN TANGGAP DA                              | ARURAT                        |                                         |                                                                                           |                |                          |    |
| a Jika Ya<br>erapa Juniha Shumur Pantau<br>apabila ada<br>Apakah ada pengecekan/Uji<br>baoratorium terhadap Baku<br>mutu Sumur Pantau gang Terakhir (PDF/JPG):<br>Pormat File SHU (jpg, jpg, png atau pdf)<br>Pormat File SHU (jpg, jpg, png atau pdf)<br>Pormat File SHU (jpg, jpg, png atau pdf)<br>Pormat File SHU (jpg, jpg, png atau pdf)<br>Pormat File SHU (jpg, jpg, png atau pdf)<br>Pormat File SHU (jpg, jpg, png atau pdf)<br>Pormat File SHU (jpg, jpg, png atau pdf)<br>Pormat File SHU (jpg, jpg, png atau pdf)<br>Pormat File SHU (jpg, jpg, png atau pdf)<br>Pormat File SHU (jpg, jpg, png atau pdf)<br>Pengecekan(Uji Laboratorium terhadap Baku<br>Mutu Lindi di TPA/TPST7<br>Apakah ada Hewan Ternak di<br>r-OPSI                                                                                                    | Apakah ada Saluran Drainase                                                        | OPSI                             | ~                                          |                               | Apakah ada Sur                          | nur Pantau di TPA/TPST Anda ?                                                             | OPSI           | ~                        |    |
| Apakah ada pengecekan/Uji Laboratorium terhadap Saku   Apakah ada pengecekan/Uji Laboratorium Baku Mutu Sumur   Pantau yang Terakhir (PDF/JPG):   Format File SHU (jpg, jpg, png atau pdf)   Upload hasii Uji Laboratorium Baku Mutu Sumur   Pantau yang Terakhir (PDF/JPG):   Format File SHU (jpg, jpg, png atau pdf)   Upload SHU   Rapakah ada pengecekan/Uji Laboratorium Baku Mutu Sumur   Pantau yang Terakhir (PDF/JPG):   Format File SHU (jpg, jpg, png atau pdf)   Upload SHU   Rapakah ada pengecekan/Uji Laboratorium Baku Mutu Lindi   Mutu Lindi di TPA/TPST?   Upload SHU   Apakah ada Pengecekan/Uji Laboratorium Baku Mutu Lindi   Yang Terakhir (PDF/JPG):   Format File SHU (jpg, jpg, png atau pdf)   Upload SHU   Reset   Apakah ada SOP Tanggap darurat dan alat   -OPSI -   Yangkah ada SOP Tanggap darurat dan alat   Pendakah ada SOP Tanggap darurat dan alat   Pendakah ada SOP Tanggap darurat dan alat   Pendakan Kebakaran di TPA/TPST?   Jelaskan jika Ada rencana perluasan TPA atau perbaikan TPA                                                                                                    | erapa Jumlah Sumur Pantau                                                          |                                  |                                            |                               |                                         | Keterangan lokasi sumur                                                                   |                |                          |    |
| bboratorium terhadap Saku<br>pantau ''<br>pload hasil Uji Laboratorium Baku Mutu Sumur<br>Pantau yang Terakhir (PPF/JPG):<br>Apakah ada Isnataisa<br>- OPSI IPL -<br>TPA/TPST Anda ?<br>Apakah ada pengecekan/Uji Laboratorium Baku Mutu Lindi<br>yang Terakhir (PDF/JPG):<br>Upload SHU<br>-OPSI -<br>-OPSI -<br>-<br>-<br>-<br>-<br>-<br>-<br>-<br>-<br>-                                                                                                    | apabila ada<br>Apakah ada pengecekan/Uji                                           | OPSI                             | ~                                          |                               | Jika                                    | Ada, Berapa kali dalam setahun                                                            |                |                          |    |
| piada nasu uji Laboratorum taku Muti Sumur<br>Pantau yang Teraktir (PDF/JPG):<br>Apakah ada Instalasi<br>ITPA/TPST Anda ?<br>Apakah ada pengecekan/Uji<br>Laboratorium terhadap Baku<br>Mutu Lindi TPA/TPST?<br>Apakah ada pengecekan/Uji<br>Laboratorium Baku Mutu Lindi<br>yang Teraktir (PDF/JPG):<br>IFOrmat File SHU (jpg, jpg, png atau pdf)<br>IFOrmat File SHU (jpg, jpg, png atau pdf)<br>IFOrmat File SHU (jpg, jpg, png atau pdf)<br>IFOrmat File SHU (jpg, jpg, png atau pdf)<br>IFOrmat File SHU (jpg, jpg, png atau pdf)<br>IFOrmat File SHU (jpg, jpg, png atau pdf)<br>IFOrmat File SHU (jpg, jpg, png atau pdf)<br>IFOrmat File SHU (jpg, jpg, png atau pdf)<br>IFOrmat File SHU (jpg, jpg, png atau pdf)<br>IFOrmat File SHU (jpg, jpg, png atau pdf)<br>IFORM IFIN INTERCONTING<br>IFORM IFIN INTERCONTING<br>IFORM IFIN INTERCONTING<br>IFORM IFIN INTERCONTING<br>IFORM IFIN INTERCONTING<br>IFORM IFIN INTERCONTING<br>IFORM IFIN INTERCONTING<br>IFORM IFIN INTERCONTING<br>IFORM IFIN INTERCONTING<br>IFIN IFIN INTERCONTING<br>IFIN                                                                                                    | aboratorium terhadap Sumur<br>Pantau?                                              |                                  |                                            |                               | Pengecekan/                             | ارر Laboratorium terhadap Baku<br>mutu Sumur Pantau dilakukan?                            |                |                          |    |
| Apakah ada Instalasi<br>encolstan Art Lindi (IPAL) di<br>TPA/TPST Anda ?<br>Apakah ada pengecekanUji Laboratorium terhadap Baku<br>Mutu Lindi di TPA/TPST?<br>Upload hasil Uji Laboratorium Baku Mutu Lindi<br>yang Terakhir (PDF/JPG):<br>Apakah ada Hewan Ternak di<br>Pengdam Kebakaran di TPA/TPST?<br>Apakah ada SOP Tanggap darurat dan alat<br>Pengdam Kebakaran di TPA/TPST?<br>Apakah ada SOP Tanggap darurat dan alat<br>Pengdam Kebakaran di TPA/TPST?<br>Apakah ada SOP Tanggap darurat dan alat<br>Pengdam Kebakaran di TPA/TPST?<br>Apakah ada SOP Tanggap darurat dan alat<br>Pengdam Kebakaran di TPA/TPST?<br>TPA?                                                                                                    | pioad hasil Uji Laboratorium Bal<br>Pantau yang Terak                              | tu Mutu Sumur<br>hir (PDF/JPG):  | Format File SHU (                          | (jpg, jpeg, png atau p        | df)                                     | Uploa                                                                                     | d SHU Reset    |                          |    |
| Apakah ada pengecekan/Uji   Laboratorium terhadap Baku   Mutu Lindi di TPA/TPST?   Upload hasil Uji Laboratorium Baku Mutu Lindi   yapakah ada Hewan Ternak diji   -OPSI-   TPA/TPST?   -OPSI-   *   Apakah ada SOP Tanggap darurat dan alat   Pendakah ada SOP Tanggap darurat dan alat   Pendakah ada SOP Tanggap darurat dan alat   Pendakah ada SOP Tanggap darurat dan alat   Pendakah ada Perosan Kebakaran di TPA/TPST?   -OPSI- * Jelaskan jika Ada rencana perluasan TPA atau perbaikan TPA                                                                                                    | Apakah ada Instalasi<br>engolahan Air Lindi (IPAL) di<br>TPA/TPST Anda ?           | OPSI IPL                         |                                            |                               |                                         |                                                                                           |                | ~                        |    |
| Upload hail Uji Laboratorium Baku Mutu Lindi<br>yang Terakhir (PPC/JPG);     Format File SHU (jpg, jpg, png atau pdf)     Upload SHU     Reset       Apakah ada Hewan Terak di<br>TPA/TPST?     - OPSI -         Apakah ada SOP Tanggap darurat dan alat<br>Pemadam Kebakaran di TPA/TPST?     - OPSI -        Sekh ada SOP Tanggap darurat dan alat<br>Pemadam Kebakaran di TPA/TPST?     - OPSI -        sekh ada rencana pertuasan<br>Iahan TPA atau Perbaikan<br>TPA?     - OPSI -                                                                                                    | Apakah ada pengecekan/Uji<br>Laboratorium terhadap Baku<br>Mutu Lindi di TPA/TPST? | OPSI                             | ~                                          |                               | Jika<br>Pengecekan/l                    | Ada, Berapa kali dalam setahun<br>Jji Laboratorium terhadap Baku<br>mutu Lindi dilakukan? |                |                          |    |
| Apakah ada Hewan Ternak di<br>TPA/TPST?      OPSI         Apakah ada SOP Tanggap darurat dan alat<br>Pemadam Kebakaran di TPA/TPST?      OPSI         Ishah ada rencana perluasan<br>Tahan TPA atau Perbaikan<br>TPA 7      OPSI                                                                                                    | Upload hasil Uji Laboratorium B<br>yang Terak                                      | aku Mutu Lindi<br>hir (PDF/JPG): | Format File SHU (                          | (jpg, jpeg, png atau p        | df)                                     | Uploa                                                                                     | d SHU Reset    |                          |    |
| Apakah ada SOP Tanggap darurat dan alat<br>Pemadam Kebakaran di TPA/TPST?<br>akah ada rencana perluasan<br>Jahan TPA atau Perbaikan<br>TPA 7                                                                                                    | Apakah ada Hewan Ternak di<br>TPA/TPST?                                            | OPSI                             | ~                                          |                               |                                         |                                                                                           |                |                          |    |
| akah ada rencana perluasan<br>Iahan TPA atau Perbaikan TPA<br>TPA? Jelaskan jika Ada rencana perluasan TPA atau perbaikan TPA                                                                                                    | Apakah ada SOP Tanggap o<br>Pemadam Kebakaran                                      | arurat dan alat<br>di TPA/TPST?  | OPSI                                       |                               |                                         |                                                                                           |                | ~                        |    |
| TPA7                                                                                                    | akah ada rencana perluasan                                                         | OPSI                             | ~                                          | Jelaskan jika Ada n           | encana perluasan                        | TPA atau perbaikan TPA                                                                    |                |                          |    |
|                                                                                                    | anan TEA atau Perbaikan<br>TPA?                                                    |                                  |                                            |                               |                                         |                                                                                           |                |                          |    |

• Lalu klik tombol Simpan jika telah selesai.

| SIPSN                                        | ≡            |                    |            |                            |              | <b>A</b>      |
|----------------------------------------------|--------------|--------------------|------------|----------------------------|--------------|---------------|
| KABUPATEN/KOTA                               | + Tambah     | Fasilitas 📿 Reload |            |                            |              |               |
| E PENGURANGAN                                |              |                    |            |                            |              |               |
| <ul> <li>DATA UMUM &lt;</li> </ul>           | Tools Sho    | W: 25 V records    |            |                            | 5            | earch:        |
| 🎟 Bank Sampah                                | Aksi         | Nama Fasilitas     | .↓↑ Alamat | ↓↑ Kabupaten/Kota          | .↓↑ Provinsi | ↓† SK         |
| + TPS3R/PDU/ITF                              | Reset        | Cari               | Cari       | Cari                       | Cari         |               |
| + Komposting/BSF/Biodigister                 |              |                    |            | No data available in table |              |               |
| + TPA                                        | Aksi         | Nama Fasilitas     | Alamat     | Kabupaten/Kota             | Provinsi     | SK            |
| Produk Kreatif     Sektor Informal           | Showing 0 to | 0 of 0 entries     |            |                            |              | Previous Next |
| <ul> <li>✦ Sumber Energi</li> <li></li></ul> |              |                    |            |                            |              |               |

#### 5.5 Data Umum dan Periodik – Produk Kreatif

- Untuk menginput data umum Produk Kreatif, klik Data Umum pada Menu Input Data, kemudian pilih Produk Kreatif, lalu klik tombol Tambah Fasilitas.
  - Lalu akan muncul tampilan seperti ini, isi tab **Data Umum** dan **SK, Organisasi & Bangunan** sesuai dengan data masing-masing.

| Data Umum           | 🖺 SK & Organisasi & | Bangunan |     |                  |               |  |
|---------------------|---------------------|----------|-----|------------------|---------------|--|
| Jenis Fasilitas *   | Pilih 1 Jenis       | ~        |     |                  |               |  |
| Nama Fasilitas *    |                     |          |     |                  |               |  |
| Wilayah *           | Pilih 1 Wilayah     | ~        |     |                  |               |  |
| Alamat*             |                     |          |     |                  |               |  |
| Kabupaten/Kota<br>* |                     |          |     | Provinsi *       |               |  |
| Kecamatan *         | PILIH 1 kecamatan   |          | × • | Kelurahan/Desa * |               |  |
| Lat.                |                     | Lng.     |     |                  | Find Lat/Long |  |
|                     |                     |          |     |                  |               |  |

| Data Umum      | 🖹 SK & Organisasi & E | angunan |              |                                             |
|----------------|-----------------------|---------|--------------|---------------------------------------------|
| Ada SK?        | 🔿 Ada 🔿 Tidak Ada     |         | No.<br>SK    |                                             |
| keluarkan oleh | Pilih 1 Opsi          | ~       | Upload SK    | Format File SK (jpg, jpeg, png atau p Reset |
| Struktur Org.  | 🔿 Ada 🔿 Tidak Ada     |         |              |                                             |
| Dibangun oleh  | Pilih 1 Opsi          | ~       | ketik nama p | ihak yg membangun                           |
| Luas           |                       | m2      |              |                                             |
|                |                       |         |              |                                             |

• Jika telah selesai memasukkan data-datanya, tekan tombol **Simpan** berwarna hijau di pojok kanan bawah.

| SIPSN                        | ≡              |                   |           |                   |             | 4          |      |
|------------------------------|----------------|-------------------|-----------|-------------------|-------------|------------|------|
| KABUPATEN/KOTA               | + Tambah F     | Fasilitas CReload |           |                   |             |            |      |
| PENGURANGAN                  |                |                   |           |                   |             |            | _    |
| 🚯 DATA UMUM 🗸 🗸              | Tools Show     | W: 25 V records   |           |                   |             | Search:    | Q    |
| III Bank Sampah              | Aksi           | Nama Fasilitas    | ↓† Alamat | It Kabupaten/Kota | 11 Provinsi | 11         | SK   |
| + TPS3R/PDU/ITF              | Reset          | Cari              | Cari      | Cari              | Cari        |            |      |
| + Komposting/BSF/Biodigister |                |                   | Jalan     |                   |             |            |      |
| TPA     Produk Kreatif       |                |                   | Jin.      |                   |             |            |      |
| + Sektor Informal            |                |                   |           |                   |             |            |      |
| + Sumber Energi              | Aksi           | Nama Fasilitas    | Alamat    | Kabupaten/Kota    | Provinsi    |            | SK   |
| 💋 Ruang Terbuka Hijau        | Showing 1 to 2 | 2 of 2 entries    |           |                   |             | Previous 1 | Next |
| 📍 Lokasi Mudik               |                |                   |           |                   |             |            |      |
| O SAMPAH SPESIFIK <          |                |                   |           |                   |             |            |      |

- Data Data Umum dan SK, Organisasi & Bangunan fasilitas Produk Kreatif yang sudah berhasil diinput, user dapat mengelolanya kembali yaitu untuk mengubah dan menghapus data.
  - Untuk mengubah data, melalui tombol warna hijau 🗹 pada kolom Aksi.
  - Untuk menghapus data, melalui tombol warna merah 💶 pada kolom Aksi.
- 2) Untuk menginput data periodik Produk Kreatif, pilih **Data Periodik** di **Menu Input Data** untuk masuk ke menu **Pengelolaan Sampah**.

| SIPSN                                | =          |          |          |             |     |               |     |                             |          | 4                               |
|--------------------------------------|------------|----------|----------|-------------|-----|---------------|-----|-----------------------------|----------|---------------------------------|
| KABUPATEN/KOTA                       | + Pank Sar | mah      | L TDC2   |             |     | oduk Kroatif  | Sok | Informal + TDA              | de Cum   | bar Enorgi                      |
| E PENGURANGAN                        | T Dalik Sa | inpan    | T IF SSF | TRomposung  | Tri | Juuk Kieaui   | Jen | TITA                        | T Juli   | ber chergi                      |
| ③ DATA UMUM <                        | Tools Shov | 10       | record   | s           |     |               |     |                             |          | Search: Q                       |
| ① DATA PERIODIK <                    | Aksi       | Tahun ⊥† | Р        | Nama        | 11  | Grup          | 11  | Kategori 11                 | Status 1 | Cakupan 🕼                       |
| 🎟 Pengelolaan Sampah                 | Reset      | Cari     | C        | Cari        |     | Cari          |     | Cari                        | Cari     | Cari                            |
| <ul> <li></li></ul>                  |            | 2023     | 2        |             |     | Bank Sampah   |     | Unit                        | A        | Seluruh Perkotaan (Kota)        |
| 🎟 Sampah Mudik                       | <b>a</b>   | 2023     | 1        | TPA         |     | TPA/TPST      |     | TPA Pemda (Non<br>Regional) | A        |                                 |
| KEBIJAKAN & STRATEGI<br>PRODUK HUKUM |            | 2023     | 2        | TPA         |     | TPA/TPST      |     | TPA Pemda (Non<br>Regional) | A        |                                 |
| 🕅 PETA SEBARAN 🛛 <                   | <b>a</b>   | 2023     | 1        | TPS 3R      |     | TPS3R/PDU/ITF |     | TPS 3R / UPS                | А        | Hanya wilayah Ibukota Kabupaten |
| LAPORAN                              |            | 2023     | 2        | TPS 3R      |     | TPS3R/PDU/ITF |     | TPS 3R / UPS                | А        | Hanya wilayah Ibukota Kabupaten |
|                                      | <b>B</b>   | 2022     | 1        | Bank Sampah |     | Bank Sampah   |     | Unit                        | т        | Hanya wilayah Ibukota Kabupaten |

- Klik menu tab tombol +Produk Kreatif, lalu akan muncul tampilan seperti dibawah ini. Pada bagian Nama Fasilitas, pilih salah satu Fasilitas yang telah diinput di Menu Data Umum.
- Lalu pilih Tahun dan Periode, setelah itu klik tombol Salin Data Terakhir.

| Data Periodik Daur Ula | ang Produk Kreatif | 😫 SIMPAN 🔳 KEMBALI      |   |
|------------------------|--------------------|-------------------------|---|
| Provinsi               |                    | Kabupaten/Kota          |   |
| Nama Fasilitas *       | Pilih 1 Fasilitas  |                         | ▼ |
| Tahun *                | 2024 × •           | Periode * Pilih Periode | ~ |
|                        |                    | SALIN DATA TERAKHIR     |   |

• **Catatan Penting:** Pastikan data di **Menu Kabupaten/Kota** sudah di entry terlebih dahulu sebelum entry data di Menu lainnya. Jika tidak, maka akan muncul tampilan seperti dibawah ini.
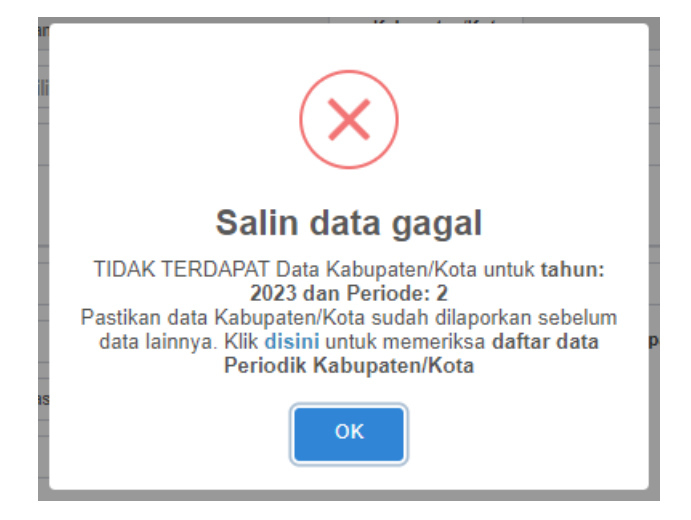

• Jika berhasil maka akan muncul tampilan seperti dibawah ini, Isi Data Periodik Pengelolaan Sampah Produk Kreatif sesuai dengan data masing-masing.

| Edit Data Periodik Da                                                   | ur Ulang Pi     | oduk Kreat       | tif           |                          |                               |        | <b>B</b> 9                        | simpan 🔲 Ke | MBALI |
|-------------------------------------------------------------------------|-----------------|------------------|---------------|--------------------------|-------------------------------|--------|-----------------------------------|-------------|-------|
| Tahun                                                                   | 2023            | *                |               | Periode                  | 2 ¥                           |        |                                   |             |       |
| Provinsi                                                                |                 |                  |               | Kabupaten/Kota           |                               |        |                                   |             |       |
| Nama                                                                    |                 |                  |               |                          |                               |        |                                   |             |       |
|                                                                         |                 |                  |               |                          |                               |        |                                   |             |       |
| Status                                                                  | Status          | ~                | Isi keteranga | n bila Status = TIDAK Al | KTIF                          |        |                                   |             |       |
| Dikelola olen                                                           | Dikelola        |                  | ~             |                          | Daeran cakupan pelaya         | nan _  | -Daerah Pelayanan                 |             | ~     |
| Jumlah Tenaga Kerja                                                     |                 |                  |               |                          |                               |        |                                   |             |       |
| Tenaga Kerja Laki-laki                                                  |                 |                  |               |                          | Tenaga Kerja Peremp           | uan    |                                   |             |       |
| Pengelolaan Sampah                                                      |                 |                  |               |                          |                               |        |                                   |             |       |
| Sebutkan apa saja kegiatan<br>pengelolaan sampah pada<br>fasilitas ini? | lsi dengan kegi | atan pengelolaan | sampah        |                          |                               |        |                                   | 11          |       |
| Sampah yang masuk                                                       |                 |                  | kg/hari       |                          |                               |        |                                   |             |       |
| Bahan Baku Daur Ulang                                                   |                 |                  |               |                          |                               |        |                                   |             |       |
| Plastik Keras                                                           |                 |                  | kg/hari       |                          | Plastik Flek                  | ibel   |                                   | kg/hari     |       |
| Kertas - Karton                                                         |                 |                  | kg/hari       |                          | Logam (Besi/Non E             | lesi)  |                                   | kg/hari     |       |
| Kaca                                                                    |                 |                  | kg/hari       |                          | Karet/                        | Kulit  |                                   | kg/hari     |       |
| Kain/Tekstil                                                            |                 |                  | kg/hari       |                          | Lair                          | inya   |                                   | kg/hari     |       |
|                                                                         |                 |                  |               |                          |                               | is     | i keterangan untuk data Lainnya   |             |       |
| Bahan Baku Upcycle/Kerajinan                                            | 1               |                  |               |                          |                               |        |                                   |             |       |
| Plastik Keras                                                           |                 |                  | kg/hari       |                          | Plastik Flek                  | sibel  |                                   | kg/hari     |       |
| Kertas - Karton                                                         |                 |                  | kg/hari       |                          | Logam (Besi/Non I             | Besi)  |                                   | kg/hari     |       |
| Kaca                                                                    |                 |                  | kg/hari       |                          | Karet/                        | Kulit  |                                   | kg/hari     |       |
| Kain/Tekstil                                                            |                 |                  | kg/hari       |                          | Lai                           | inya   |                                   | kg/hari     |       |
|                                                                         |                 |                  |               |                          |                               | is     | si keterangan untuk data Lainnya  |             |       |
| Pencatatan & Peralatan                                                  |                 |                  |               |                          |                               |        |                                   |             |       |
| Sistim Pencatatan                                                       | Pencatatan      |                  | ~             |                          | Timba                         | igan _ | -Timbangan                        | ~           |       |
| Hasil Daur Ulang Produk<br>Kreatif Diiual ke                            | Opsi            |                  | ~             | lsi keterangan bil       | a Sampah dijual ke pihak lair |        |                                   |             |       |
| Mesin Jahit                                                             | Mesin Jahit     |                  | ~             |                          |                               |        |                                   |             |       |
| Mesin Press                                                             | Mesin Press-    | -                | ~             |                          |                               |        |                                   |             |       |
| Gerobak Sampah                                                          |                 | Unit             |               | Motor Sampah             |                               | Jnit   | Mobil/Pickup Sampah               |             | Unit  |
| Truk Sampah                                                             |                 | Unit             | A             | at angkut lainnya        |                               | Jnit   | isi dengan keterangan Alat Angkut | Lainnya     |       |
| 🖺 SIMPAN                                                                |                 |                  |               |                          |                               |        |                                   | E KE        | MBALI |

• Lalu klik tombol **Simpan** jika telah selesai.

### 5.6 Data Umum dan Periodik – Sektor Informal

| SIPSN                                                       | ≡              |                                  |    |          |      |           |                 |    | 4             |     |
|-------------------------------------------------------------|----------------|----------------------------------|----|----------|------|-----------|-----------------|----|---------------|-----|
| KABUPATEN/KOTA                                              | + Tambah I     | Data 📿 Reload                    |    |          |      |           |                 |    |               | _   |
| PENGURANGAN                                                 |                |                                  |    |          |      |           |                 |    |               | _   |
| 🕐 DATA UMUM 🛛 🧹                                             | Tools Show     | Tools Show: 25 V records Search: |    |          |      |           |                 |    |               |     |
| III Bank Sampah                                             | Aksi           | Nama Pengepul                    | J↑ | Jenis    | lî - | Alamat 11 | Kabupaten/Kota  | 11 | Provinsi      | 11  |
| + TPS3R/PDU/ITF                                             | Reset          | Cari                             |    | Cari     |      | Cari      | Cari            |    | Cari          |     |
| <ul> <li>Komposting/BSF/Biodigister</li> <li>TPA</li> </ul> | <b>a</b>       |                                  |    | Pengepul |      |           |                 |    |               |     |
| Produk Kreatif                                              |                |                                  |    | Pengepul |      |           |                 |    |               |     |
| <ul> <li>Sektor Informal</li> </ul>                         | Alat           | News Demond                      |    | leads.   |      | Al        | Kahun atau Mata |    | Decoloral     |     |
| + Sumber Energi                                             | AKSI           | Nama Pengepui                    |    | Jenis    |      | Alamat    | Kabupaten/Kota  |    | Provinsi      |     |
| 💋 Ruang Terbuka Hijau                                       | Showing 1 to 2 | 2 of 2 entries                   |    |          |      |           |                 |    | Previous 1 Ne | ext |
| 📍 Lokasi Mudik                                              |                |                                  |    |          |      |           |                 |    |               |     |

- 1) Untuk menginput data umum Sektor Informal, klik **Data Umum** pada **Menu Input Data**, kemudian pilih **Sektor Informal**, lalu klik tombol **Tambah Data**.
  - Lalu akan muncul tampilan seperti ini, isi form data baru fasilitas pada tab Data Umum.

| Data Baru Fasilitas |                                        | ×   |
|---------------------|----------------------------------------|-----|
| 🐡 Data Umum         |                                        |     |
| Jenis *             | Pilih 1 Opsi 🗸                         |     |
| Nama Fasilitas *    |                                        |     |
| Penanggung jawab *  |                                        |     |
| Telepon/HP *        |                                        |     |
| Wilayah *           | Pilih 1 Wilayah 🗸                      |     |
| Alamat *            |                                        |     |
| Kabupaten/Kota *    | Provinsi *                             |     |
| Kecamatan *         | PILIH 1 kecamatan × - Kelurahan/Desa * | •   |
| Lat.                | Lng. Find Lat/Long                     |     |
|                     |                                        |     |
|                     | 🖺 SIMPAN 🗎 🗰 PERIODIK 🔳 TU             | TUP |

• Jika telah selesai memasukkan data-datanya, tekan tombol **Simpan** berwarna hijau di pojok kanan bawah.

| SIPSN                        | =              |                            |          |    |        |    |                |     |          | <b>A</b> |  |
|------------------------------|----------------|----------------------------|----------|----|--------|----|----------------|-----|----------|----------|--|
| KABUPATEN/KOTA               | + Tambah D     | Data C Reload              |          |    |        |    |                |     |          |          |  |
| PENGURANGAN                  |                |                            |          |    |        |    |                |     |          |          |  |
| 😗 DATA UMUM 🛛 🗸              | Tools Show     | Show: 25 V records Search: |          |    |        |    |                |     |          |          |  |
| III Bank Sampah              | Aksi           | Nama Pengepul 🛛            | † Jenis  | 11 | Alamat | ĴŢ | Kabupaten/Kota | .↓† | Provinsi | J†       |  |
| + TPS3R/PDU/ITF              | Reset          | Cari                       | Cari     |    | Cari   |    | Cari           |     | Cari     |          |  |
| + Komposting/BSF/Biodigister |                |                            | Pengepul |    |        |    |                |     |          |          |  |
| 🛨 TPA                        |                |                            |          |    |        |    |                |     |          |          |  |
| + Produk Kreatif             | <b>2</b>       |                            | Pengepul |    |        |    |                |     |          |          |  |
| + Sektor Informal            | Alusi          | Name Damaged               | Innia    |    | Ale    |    | Kaburatan Kata |     | Desident |          |  |
| + Sumber Energi              | AKSI           | Nama Pengepui              | Jenis    |    | Alamat |    | Kabupaten/Kota |     | Provinsi |          |  |
| 💋 Ruang Terbuka Hijau        | Showing 1 to 2 | of 2 entries               |          |    |        |    |                |     | Previous | 1 Next   |  |
| 📍 Lokasi Mudik               |                |                            |          |    |        |    |                |     |          |          |  |
| O SAMPAH SPESIFIK <          |                |                            |          |    |        |    |                |     |          |          |  |

- **Data Umum** fasilitas baru Sektor Informal yang sudah berhasil diinput, user dapat mengelolanya kembali yaitu untuk **mengubah dan menghapus data**.
  - Untuk mengubah data, melalui tombol warna hijau 🖉 pada kolom Aksi.
  - Untuk menghapus data, melalui tombol warna merah 🂶 pada kolom Aksi.
- 2) Untuk menginput data periodik Sektor Informal, pilih **Data Periodik** di **Menu Input Data** untuk masuk ke menu **Pengelolaan Sampah**.

| SIPSN                                                   | =          |          |         |                       |       |                    |                             |          | <b>A</b>                        |
|---------------------------------------------------------|------------|----------|---------|-----------------------|-------|--------------------|-----------------------------|----------|---------------------------------|
| <ul> <li>KABUPATEN/KOTA</li> <li>PENGURANGAN</li> </ul> | + Bank Sa  | mpah ·   | + TPS3F | VPDU/ITF + Komposting | + Pro | oduk Kreatif + Sel | k. Informal + TPA           | + Sum    | ber Energi                      |
| 🐨 DATA UMUM 🛛 🤇                                         | Tools Show | V. 10 N  | record  | s                     |       |                    |                             |          | Search:                         |
| 🕑 DATA PERIODIK 🧹                                       | Aksi       | Tahun ↓† | Р       | Nama                  | 11    | Grup 11            | Kategori 11                 | Status 1 | Cakupan 11                      |
| 🎟 Pengelolaan Sampah                                    | Reset      | Cari     | C       | Cari                  |       | Cari               | Cari                        | Cari     | Cari                            |
| ♣ Ruang Terbuka Hijau Ⅲ Sampah Spesifik                 | <b>2</b>   | 2023     | 2       |                       |       | Bank Sampah        | Unit                        | A        | Seluruh Perkotaan (Kota)        |
| 🎟 Sampah Mudik                                          |            | 2023     | 1       | TPA                   |       | TPA/TPST           | TPA Pemda (Non<br>Regional) | A        |                                 |
| KEBIJAKAN & STRATEGI<br>PRODUK HUKUM                    |            | 2023     | 2       | TPA                   |       | TPA/TPST           | TPA Pemda (Non<br>Regional) | A        |                                 |
| 🕅 PETA SEBARAN 🛛 <                                      | <b>(2)</b> | 2023     | 1       | TPS 3R                |       | TPS3R/PDU/ITF      | TPS 3R / UPS                | А        | Hanya wilayah Ibukota Kabupaten |
| 😨 LAPORAN 🛛 <                                           | <b>Z</b>   | 2023     | 2       | TPS 3R                |       | TPS3R/PDU/ITF      | TPS 3R / UPS                | A        | Hanya wilayah Ibukota Kabupaten |
|                                                         | <b>Z</b>   | 2022     | 1       | Bank Sampah           |       | Bank Sampah        | Unit                        | т        | Hanya wilayah Ibukota Kabupaten |

- Klik menu tab tombol **+Sek. Informal**, lalu akan muncul tampilan seperti dibawah ini. Pada bagian **Nama**, pilih salah satu Fasilitas yang telah diinput di **Menu Data Umum**.
- Lalu pilih Tahun dan Periode, setelah itu klik tombol Salin Data Terakhir.

| Data Periodik Sektor In | 🖺 SIMPAN 📕 KEMBALI       |  |
|-------------------------|--------------------------|--|
| Provinsi                | Kabupaten/Kota           |  |
| Nama *                  | Pilih 1 Fasilitas 🔹 🛄    |  |
| Tahun *                 | 2023 x - ▼ Periode * 2 ✓ |  |
|                         | SALIN DATA TERAKHIR      |  |

• Catatan Penting: Pastikan data di Menu Kabupaten/Kota sudah di entry terlebih dahulu sebelum entry data di Menu lainnya. Jika tidak, maka akan muncul tampilan seperti dibawah ini.

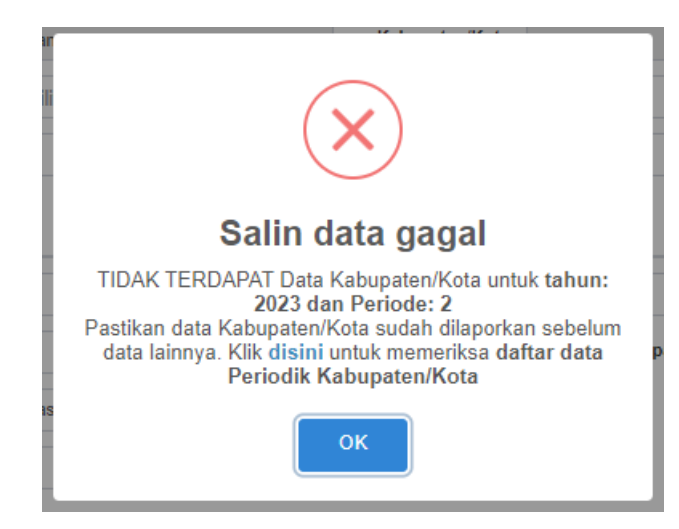

• Jika berhasil maka akan muncul tampilan seperti dibawah ini, Isi Data Periodik Pengelolaan Sampah Produk Kreatif sesuai dengan data masing-masing.

| Edit Data Periodik Sel              | ctor Informal          |                |                       |                          |             |                               | 🖺 SIMPAN 🔲 KEMBALI |
|-------------------------------------|------------------------|----------------|-----------------------|--------------------------|-------------|-------------------------------|--------------------|
| Tahun                               | 2023 🗸                 |                | Periode               | 2 🗸                      |             |                               |                    |
| Provinsi                            |                        |                | Kabupaten/Kota        |                          |             |                               |                    |
| Nama                                |                        |                |                       |                          |             |                               |                    |
|                                     |                        |                |                       |                          |             |                               |                    |
| Status                              | Status 🗸               | lsi keterangan | bila Status = TIDAK A | KTIF                     |             |                               |                    |
| Daerah cakupan pelayanan            | Daerah Pelayanan       |                | ~                     |                          |             |                               |                    |
| Jumlah Pemulung, Tenaga Ker         | ja & Nasabah           |                |                       |                          |             |                               |                    |
| Jumlah Pemulung                     |                        |                |                       |                          |             |                               |                    |
| Nasabah Laki-laki                   |                        |                |                       | Nasabah Pe               | erempuan    |                               |                    |
| Tenaga Kerja Laki-laki              |                        |                |                       | Tenaga Kerja Pe          | erempuan    |                               |                    |
| Pengelolaan Sampah                  |                        |                |                       |                          |             |                               |                    |
| Sampah yang masuk                   |                        | ko/bari        |                       |                          |             |                               |                    |
|                                     |                        | ighter         |                       |                          |             |                               |                    |
| Bahan Baku Daur Ulang               |                        |                |                       |                          |             |                               |                    |
| Plastik Keras                       |                        | kg/hari        |                       | Plastik                  | Fleksibel   |                               | kg/hari            |
| Kertas - Karton                     |                        | kg/hari        |                       | Logam (Besi/I            | Non Besi)   |                               | kg/hari            |
| Kaca                                |                        | kg/hari        |                       | к                        | (aret/Kulit |                               | kg/hari            |
| Kain/Tekstil                        |                        | kg/hari        |                       |                          | Lainnya     |                               | kg/hari            |
|                                     |                        |                |                       |                          |             | isi keterangan untuk data Lai | innya              |
| Bahan Baku Upcycle/Kerajinan        |                        |                |                       |                          |             |                               |                    |
| Plastik Keras                       |                        | kg/hari        |                       | Plastik                  | Fleksibel   |                               | kg/hari            |
| Kertas - Karton                     |                        | kg/hari        |                       | Logam (Besi/I            | Non Besi)   |                               | kg/hari            |
| Kaca                                |                        | kg/hari        |                       | K                        | aret/Kulit  |                               | kg/hari            |
| Kain/Tekstil                        |                        | kg/hari        |                       |                          | Lainnya     |                               | kg/hari            |
|                                     |                        |                |                       |                          |             | isi keterangan untuk data Lai | nnya               |
| Pencatatan & Peralatan              |                        |                |                       |                          |             |                               |                    |
| Sistim Pencatatan                   | Pencatatan             | ~              |                       | Ti                       | mbangan     | Timbangan                     | ~                  |
| Mesin Pencacah Plastik              | Mesin Pencacah Plastik | ~              |                       | Me                       | sin Press   | Mesin Press                   | ~                  |
| Hasil Sampah Terkelola Dijual<br>ke | Opsi                   | ~              | lsi keterangan bil    | la Sampah dijual ke piha | k lain      |                               |                    |
| 🖺 SIMPAN                            |                        |                |                       |                          |             |                               | KEMBALI            |

• Lalu klik tombol **Simpan** jika telah selesai.

# 5.7 Data Umum dan Periodik – Sumber Energi

| SIPSN                                          | =              |                        |           |                            |             |               |  |  |  |  |
|------------------------------------------------|----------------|------------------------|-----------|----------------------------|-------------|---------------|--|--|--|--|
| KABUPATEN/KOTA                                 | + Tambah F     | asilitas 📿 Reload      |           |                            |             |               |  |  |  |  |
| PENGURANGAN                                    |                |                        |           |                            |             |               |  |  |  |  |
| 💿 data umum 🗸 🗸                                | Tools Show     | s Show: 25 V records S |           |                            |             |               |  |  |  |  |
| ⊞ Bank Sampah                                  | Aksi           | Nama Fasilitas         | .↓↑ Jenis | ↓† Kabupaten/Kota          | 11 Provinsi | ↓† SK         |  |  |  |  |
| + TPS3R/PDU/ITF                                | Reset          | Cari                   | Cari      | Cari                       | Cari        |               |  |  |  |  |
| <ul> <li>Komposting/BSF/Biodigister</li> </ul> |                |                        |           | No data available in table |             |               |  |  |  |  |
| + IPA<br>+ Produk Kreatif                      | Aksi           | Nama Fasilitas         | Jenis     | Kabupaten/Kota             | Provinsi    | SK            |  |  |  |  |
| + Sektor Informal                              | Showing 0 to ( | of 0 entries           |           |                            |             | Previous Next |  |  |  |  |
| + Sumber Energi                                |                |                        |           |                            |             |               |  |  |  |  |
| 💋 Ruang Terbuka Hijau                          |                |                        |           |                            |             |               |  |  |  |  |
| 📍 Lokasi Mudik                                 |                |                        |           |                            |             |               |  |  |  |  |
| O SAMPAH SPESIFIK <                            |                |                        |           |                            |             |               |  |  |  |  |

- 1) Untuk menginput data umum Sumber Energi, klik **Data Umum** pada **Menu Input Data**, kemudian pilih **Sumber Energi**, lalu klik tombol **Tambah Fasilitas**.
  - Lalu akan muncul tampilan seperti ini, isi tab **Data Umum** dan **SK, Organisasi & Bangunan** sesuai dengan data masing-masing.

| Data Baru Fa        | silitas                    | ×                                                     |
|---------------------|----------------------------|-------------------------------------------------------|
| Data Umum           | SK & Organisasi & Bangunan |                                                       |
| Jenis Fasilitas *   | Pilih 1 Jenis 🗸            |                                                       |
| Nama Fasilitas *    |                            |                                                       |
| Wilayah *           | Pilih 1 Wilayah            |                                                       |
| Alamat*             |                            |                                                       |
| Kabupaten/Kota<br>* |                            | Provinsi *                                            |
| Kecamatan *         | PILIH 1 kecamatan          | × v Kelurahan/Desa *                                  |
| Lat.                | Lng.                       | Find Lat/Long                                         |
| Data Baru Fa        | silitas                    | ×                                                     |
| Ada SK?             | Ada Tidak Ada              | No.<br>SK                                             |
| Dikeluarkan oleh    | Pilih 1 Opsi 🗸             | Upload SK Format File SK (jpg, jpeg, png atau p Reset |
| Struktur Org.       | 🔾 Ada 🔿 Tidak Ada          |                                                       |
| Dibangun oleh       | Pilih 1 Opsi 🗸             | ketik nama pihak yg membangun                         |
| Luas                | m2                         |                                                       |
|                     |                            | 🖺 SIMPAN 🗎 PERIODIK 🔳 TUTUP                           |

• Jika telah selesai memasukkan data-datanya, tekan tombol **Simpan** berwarna hijau di pojok kanan bawah.

| SIPSN                                          | =              |                    |      |            |    |                |             | 4        |       |  |
|------------------------------------------------|----------------|--------------------|------|------------|----|----------------|-------------|----------|-------|--|
| KABUPATEN/KOTA                                 | + Tambah F     | asilitas CReload   |      |            |    |                |             |          |       |  |
| E PENGURANGAN                                  |                |                    |      |            |    |                |             |          | _     |  |
| 🚯 DATA UMUM 🛛 🔇 <                              | Tools Show     | Show: 25 V records |      |            |    |                |             |          |       |  |
| 🖽 Bank Sampah                                  | Aksi           | Nama Fasilitas     | Jt - | Jenis      | 11 | Kabupaten/Kota | 11 Provinsi |          | J† SK |  |
| + TPS3R/PDU/ITF                                | Reset          | Cari               |      | Cari       |    | Cari           | Cari        |          |       |  |
| <ul> <li>Komposting/BSF/Biodigister</li> </ul> |                |                    | C    | Gasifikasi |    |                |             |          | -     |  |
| Produk Kreatif                                 | Aksi           | Nama Fasilitas     |      | Jenis      |    | Kabupaten/Kota | Provinsi    |          | SK    |  |
| + Sektor Informal                              | Chauden 1 to 1 | -f 1               |      |            |    |                |             | Denter   | Next  |  |
| + Sumber Energi                                | Showing I to I | or r entries       |      |            |    |                |             | Previous | Next  |  |
| Ruang Terbuka Hijau                            |                |                    |      |            |    |                |             |          |       |  |
|                                                |                |                    |      |            |    |                |             |          |       |  |

• Data Data Umum dan SK, Organisasi & Bangunan fasilitas Sumber Energi yang sudah berhasil diinput, user dapat mengelolanya kembali yaitu untuk mengubah dan menghapus data.

- Untuk mengubah data, melalui tombol warna hijau 💶 pada kolom Aksi.
- Untuk menghapus data, melalui tombol warna merah 🂶 pada kolom Aksi.
- Untuk menginput data periodik Sumber Energi, pilih Data Periodik di Menu Input Data untuk masuk ke menu Pengelolaan Sampah.

| SIPSN                                 | ≡              |           |             |      |               |                             |           | <b>A</b>                        |
|---------------------------------------|----------------|-----------|-------------|------|---------------|-----------------------------|-----------|---------------------------------|
| 🖪 KABUPATEN/KOTA                      | t Dauk Comask  | + 10630   |             | + 0- | adala Kasatif | h lafamal di TDA            | di Cum    | her Frenzi                      |
| PENGURANGAN                           | T Dank Sampan  | TITSIN    | TRomposung  | Tri  | T Je          | T IFA                       | + Juli    | ber Ellergi                     |
| 💿 DATA UMUM 🛛 <                       | Tools Show: 10 | ✓ records |             |      |               |                             |           | Search: Q                       |
| ① DATA PERIODIK <                     | Aksi Tahun     | .↓† P     | Nama        | 11   | Grup 11       | Kategori 11                 | Status 11 | Cakupan 11                      |
| 🖩 Pengelolaan Sampah                  | Reset          |           | Cari        |      | Cari          | Cari                        | Cari      | Cari                            |
|                                       | 2023           | 2         |             |      | Bank Sampah   | Unit                        | A         | Seluruh Perkotaan (Kota)        |
| 🎟 Sampah Mudik                        | 2023           | 1         | TPA         |      | TPA/TPST      | TPA Pemda (Non<br>Regional) | A         |                                 |
| KEBIJAKAN & STRATEGI<br>APRODUK HUKUM | 2023           | 2         | TPA         |      | TPA/TPST      | TPA Pemda (Non<br>Regional) | A         |                                 |
| 🕅 PETA SEBARAN 🧹                      | 2023           | 1         | TPS 3R      |      | TPS3R/PDU/ITF | TPS 3R / UPS                | A         | Hanya wilayah Ibukota Kabupaten |
| IAPORAN <                             | 2023           | 2         | TPS 3R      |      | TPS3R/PDU/ITF | TPS 3R / UPS                | A         | Hanya wilayah Ibukota Kabupaten |
|                                       | 2022           | 1         | Bank Sampah |      | Bank Sampah   | Unit                        | т         | Hanya wilayah Ibukota Kabupaten |

- Klik menu tab tombol +Sumber Energi, lalu akan muncul tampilan seperti dibawah ini. Pada bagian Nama Fasilitas, pilih salah satu Fasilitas yang telah diinput di Menu Data Umum.
- Lalu pilih Tahun dan Periode, setelah itu klik tombol Salin Data Terakhir.

| Data Periodik Sampah | Data Periodik Sampah sebagai Sumber Energi |  |  |  |  |  |  |  |  |
|----------------------|--------------------------------------------|--|--|--|--|--|--|--|--|
| Provinsi             | Kabupaten/Kota                             |  |  |  |  |  |  |  |  |
| Nama Fasilitas *     | Pilih 1 Fasilitas 🔹 💶                      |  |  |  |  |  |  |  |  |
| Tahun *              | 2023 x • Periode * 2 •                     |  |  |  |  |  |  |  |  |
|                      | SALIN DATA TERAKHIR                        |  |  |  |  |  |  |  |  |

• Catatan Penting: Pastikan data di Menu Kabupaten/Kota sudah di entry terlebih dahulu sebelum entry data di Menu lainnya. Jika tidak, maka akan muncul tampilan seperti dibawah ini.

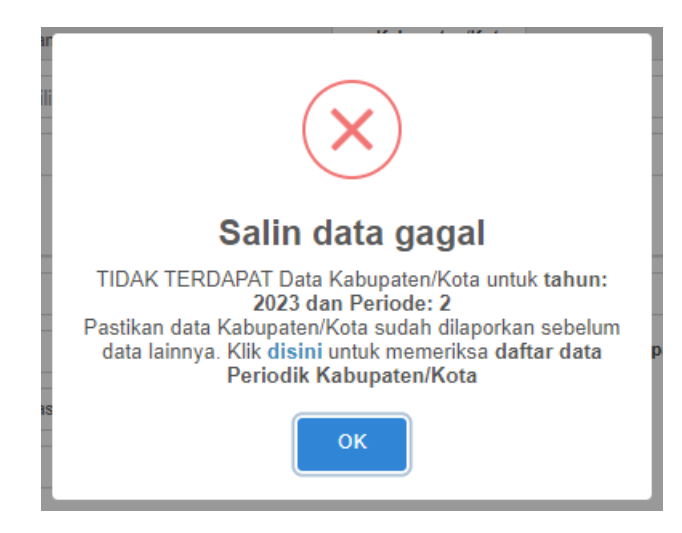

• Jika berhasil maka akan muncul tampilan seperti dibawah ini, Isi Data Periodik Pengelolaan Sampah sebagai Sumber Energi sesuai dengan data masing-masing.

| Edit Data Periodik Sar                                                  | mpah sebagai         | Sumber E          | nergi         |                          |                          |                              | 🖹 SIMPAN 📃 KI | EMBALI |
|-------------------------------------------------------------------------|----------------------|-------------------|---------------|--------------------------|--------------------------|------------------------------|---------------|--------|
| Tahun                                                                   | 2023                 | ~                 |               | Periode                  | 2 🗸                      |                              |               |        |
| Provinsi                                                                |                      |                   |               | Kabupaten/Kota           |                          |                              |               |        |
| Nama                                                                    |                      |                   |               |                          |                          |                              |               |        |
| Status                                                                  | Status               | ~                 | lsi keteranga | in bila Status = TIDAK A | AKTIF                    |                              |               |        |
| Dikelola oleh                                                           | Dikelola             |                   |               | ~                        | Daerah cakupan pelayanan | Daerah Pelayanan             |               | ~      |
| Jumlah Tenaga Kerja                                                     |                      |                   |               |                          |                          |                              |               |        |
| Tenaga Kerja Laki-laki                                                  |                      |                   |               |                          | Tenaga Kerja Perempuan   |                              |               |        |
| Pengelolaan Sampah                                                      |                      |                   |               |                          |                          |                              |               |        |
| r engeloluan oampan                                                     |                      |                   |               |                          |                          |                              |               |        |
| Sebutkan apa saja kegiatan<br>pengelolaan sampah pada<br>fasilitas ini? | lsi dengan kegiatan  | ı pengelolaan sar | npah          |                          |                          |                              | le            |        |
| Sampah yang masuk                                                       |                      |                   | Ton/hari      |                          |                          |                              |               |        |
| Sampah Anorganik terkelola                                              |                      |                   |               |                          |                          |                              |               |        |
| Plastik Keras                                                           |                      |                   | Ton/hari      |                          | Kertas - Karton          |                              | Ton/hari      |        |
| Logam (Besi/Non Besi)                                                   |                      |                   | Ton/hari      |                          | Kaca                     |                              | Ton/hari      |        |
| Karet/Kulit                                                             |                      |                   | Ton/hari      |                          | Kain/Tekstil             |                              | Ton/hari      |        |
| Lainnya                                                                 |                      |                   | Ton/hari      |                          |                          |                              |               |        |
|                                                                         | isi keterangan untuk | k data Lainnya    |               |                          |                          |                              |               |        |
| Pencatatan & Peralatan                                                  |                      |                   |               |                          |                          |                              |               |        |
| Sistim Pencatatan                                                       | Pencatatan           |                   |               | *                        |                          |                              |               |        |
| Timbangan                                                               | Timbangan            |                   |               | *                        |                          |                              |               |        |
| Mobil Pickup Sampah                                                     |                      | Unit              |               | Dump Truk                | Unit                     | Compactor Sampa              | h             | Unit   |
| Trailer Sampah                                                          |                      | Unit              | A             | lat angkut lainnya       | Unit                     | Isi dengan keterangan Alat A | ngkut Lainnya |        |
| 🖺 SIMPAN                                                                |                      |                   |               |                          |                          |                              |               | MBALI  |

- Lalu klik tombol Simpan jika telah selesai.
- Jika telah berhasil menginput semua data Periodik Pengelolaan Sampah, maka akan tampil halaman rekap Data Periodik pada menu **Data Periodik**.

| SIPSN                                                             | ≡             |              |              |                  |                                      |           | 4                                                         |
|-------------------------------------------------------------------|---------------|--------------|--------------|------------------|--------------------------------------|-----------|-----------------------------------------------------------|
| KABUPATEN/KOTA                                                    |               | 1 70000      |              |                  |                                      | 1.704     |                                                           |
| E PENGURANGAN                                                     | + Bank Sampal | • 1P53R      | + Komposting | + Produk Kreatif | + Sek. Informal                      | + IPA     | + Sumber Energi                                           |
| 🕑 DATA UMUM 🛛 🔇                                                   | Tools Show:   | 10 v records | 3            |                  |                                      |           | Search: Q                                                 |
| 🕑 DATA PERIODIK 🛛 🗸                                               | Aksi Tał      | nun ↓† P     | Nama 🎝       | Grup ↓↑          | Kategori ↓↑                          | Status ↓↑ | Cakupan ↓↑                                                |
| 🖩 Pengelolaan Sampah                                              | Reset         | Cari C       | Cari         | Cari             | Cari                                 | Cari      | Cari                                                      |
| <ul> <li>+ Ruang Terbuka Hijau</li> <li>Ⅲ Sampah Mudik</li> </ul> | 202           | 23 1         |              | Komposting       | Komposting Skala<br>Kecil atau RT/RW | А         | Hanya wilayah diluar Ibukota Kabupaten                    |
|                                                                   | 202           | 23 2         |              | Komposting       | Komposting Skala                     | А         | Hanya wilayah diluar Ibukota Kabupaten                    |
| 🖹 KEBIJAKAN & STRATEGI                                            |               |              |              |                  | Kecil atau KI/RVV                    |           |                                                           |
| 叠 PRODUK HUKUM                                                    | 202           | 23 1         | ÷            | Komposting       | Rumah Kompos                         | A         | Hanya wilayah diluar Ibukota Kabupaten                    |
| 🕅 PETA SEBARAN 🛛 <                                                | 202           | 23 2         |              | Komposting       | Rumah Kompos                         | А         | Hanya wilayah diluar Ibukota Kabupaten                    |
| 😗 LAPORAN 🛛 <                                                     | 202           | 23 2         |              | Produk Kreatif   | DUP Kreatif                          | A         | Seluruh Wilayah kabupaten (Ibukota dan diluar<br>Ibukota) |
|                                                                   | 202           | 23 2         |              | Produk Kreatif   | DUP Kreatif                          | A         | Hanya wilayah Ibukota Kabupaten                           |
|                                                                   | 202           | 23 1         |              | Produk Kreatif   | DUP Kreatif                          | A         | Hanya wilayah diluar Ibukota Kabupaten                    |
|                                                                   | 202           | 23 2         |              | Sektor Informal  | Pengepul                             | A         | Seluruh Wilayah kabupaten (Ibukota dan diluar<br>Ibukota) |

• Seluruh **Data Periodik** yang sudah berhasil diinput, user dapat mengelolanya kembali yaitu untuk **mengubah dan menghapus data**.

- Untuk mengubah data, melalui tombol warna hijau 🖉 pada kolom Aksi.
- Untuk menghapus data, melalui tombol warna merah 🛄 pada kolom Aksi.

| 5.8 Data Umum dan Periodik – kuang ierbuka Hij | 5.8 | Data Umum | dan Periodik - | – Ruang Terbuka Hija |
|------------------------------------------------|-----|-----------|----------------|----------------------|
|------------------------------------------------|-----|-----------|----------------|----------------------|

| SIPSN                                                               | ≡          |                  |    |                 |                 |                       |                  |    | <b>A</b> |    |
|---------------------------------------------------------------------|------------|------------------|----|-----------------|-----------------|-----------------------|------------------|----|----------|----|
| KABUPATEN/KOTA                                                      | + Tambah I | Data RTH CReload |    |                 |                 |                       |                  |    |          |    |
| E PENGURANGAN                                                       |            |                  |    |                 |                 |                       |                  |    |          | _  |
| 🔞 DATA UMUM 🗸 🗸                                                     | Tools Show | w: 10 V records  |    |                 |                 |                       |                  |    | Search:  | Q  |
| Bank Sampah     Tooop/popu//TE                                      | Aksi       | Nama RTH         | 11 | Jenis 🕴         | Luas<br>(m2) ↓† | Wilayah               | † Kabupaten/Kota | 11 | Provinsi | 11 |
| <ul> <li>TPS3RPD0/TF</li> <li>Komposting/BSF/Biodigister</li> </ul> | Reset      | Cari             |    | Cari            |                 | Cari                  | Cari             |    | Cari     |    |
| TPA     Produk Kreatif                                              |            |                  |    | Taman Kelurahan |                 | Non Ibukota Kabupaten |                  |    |          |    |
| + Sektor Informal                                                   | <b>(2)</b> |                  |    | Taman Kelurahan |                 | Non Ibukota Kabupaten |                  |    |          |    |
| ✤ Sumber Energi Ø Ruang Terbuka Hijau                               | C 🖬        |                  |    | Taman Kelurahan |                 | Non Ibukota Kabupaten |                  |    |          |    |
| Lokasi Mudik                                                        | <b>a</b>   |                  |    | Hutan Kota      |                 | Non Ibukota Kabupaten |                  |    |          |    |

- Untuk menginput data umum Ruang Terbuka Hijau, klik Data Umum pada Menu Input Data, kemudian pilih Ruang Terbuka Hijau, lalu klik tombol Tambah Data RTH.
  - Lalu akan muncul tampilan seperti ini, isi form data baru fasilitas RTH pada tab **Data Umum**.

| Jenis *          | Pilih 1 Jenis RTH |      | •]                  |                                      |   |
|------------------|-------------------|------|---------------------|--------------------------------------|---|
| Nama Fasilitas * |                   |      |                     |                                      |   |
| Wilayah *        | Pilih 1 Wilayah   | ~    |                     |                                      |   |
| Alamat *         |                   |      |                     |                                      |   |
| Kabupaten/Kota   |                   |      | Provinsi *          |                                      |   |
| Kecamatan *      | PILIH 1 kecamatan | × *  | Kelurahan/Desa *    |                                      | ÷ |
| Lat.             |                   | Lng. |                     | Find Lat/Long                        |   |
| Kepemilikan      |                   | ~    | Isi keterangan apab | ila nilai Kepemilikan adalah Lainnya |   |

• Jika telah selesai memasukkan data-datanya, tekan tombol **Simpan** berwarna hijau di pojok kanan bawah.

| SIPSN                                                                | ≡          |                  |    |                 |              |    |                       |   |                |    | 4        |    |
|----------------------------------------------------------------------|------------|------------------|----|-----------------|--------------|----|-----------------------|---|----------------|----|----------|----|
| KABUPATEN/KOTA                                                       | + Tambah E | Data RTH CReload |    |                 |              |    |                       |   |                |    |          |    |
| E PENGURANGAN                                                        |            |                  |    |                 |              |    |                       |   |                |    |          |    |
| 🚯 DATA UMUM 🛛 🗸 🗸                                                    | Tools Shov | v: 10 V records  |    |                 |              |    |                       |   |                |    | Search:  | Q  |
| Bank Sampah                                                          | Aksi       | Nama RTH         | 11 | Jenis 🎝         | Luas<br>(m2) | 11 | Wilayah 🗍             | î | Kabupaten/Kota | Ĵĵ | Provinsi | 11 |
| <ul> <li>TPS3R/PDU/TF</li> <li>Komposting/BSF/Biodigister</li> </ul> | Reset      | Cari             |    | Cari            |              |    | Cari                  |   | Cari           |    | Cari     |    |
| + TPA                                                                |            |                  |    | Taman Kelurahan |              |    | Non Ibukota Kabupaten |   |                |    |          |    |
| + Produk Kreatif                                                     |            |                  |    | Taman Kelurahan |              |    | Non Ibukota Kabupaten |   |                |    |          |    |
| Sektor Informal     Sumber Energi                                    |            |                  |    |                 |              |    |                       |   |                |    |          | _  |
| Ruang Terbuka Hijau                                                  | <b>a</b>   |                  |    | Taman Kelurahan |              |    | Non Ibukota Kabupaten |   |                |    |          |    |
| T Lokasi Mudik                                                       |            |                  |    | Hutan Kota      |              |    | Non Ibukota Kabupaten |   |                |    |          |    |

• Data Umum fasilitas baru Ruang Terbuka Hijau yang sudah berhasil diinput, user dapat mengelolanya kembali yaitu untuk mengubah dan menghapus data.

- Untuk mengubah data, melalui tombol warna hijau 🖉 pada kolom Aksi.
- Untuk menghapus data, melalui tombol warna merah 🛄 pada kolom Aksi.
- Untuk menginput data periodik Ruang Terbuka Hijau, pilih Data Periodik di Menu Input Data untuk masuk ke menu Ruang Terbuka Hijau.

| SIPSN                  | =             |            |                                      |                      |           |              | <b>A</b>          |
|------------------------|---------------|------------|--------------------------------------|----------------------|-----------|--------------|-------------------|
| KABUPATEN/KOTA         | + Tambah Data | RTH        |                                      |                      |           |              |                   |
| E PENGURANGAN          |               |            |                                      |                      |           |              |                   |
| 🚯 DATA UMUM 🛛 🗸        | Tools Show:   | 25 ¥ reco  | rds                                  |                      |           |              | Search: Q         |
| 🕜 DATA PERIODIK 🛛 <    | Aksi          | Tahun ↓↑ P | Nama RTH                             | lî Jenis lî          | Status ↓↑ | Luas (m2) ⊔† | Pengelola 11      |
| III Pengelolaan Sampah | Reset         | Cari .     | Cari                                 | Cari                 | Cari      |              | Cari              |
| 🕈 Ruang Terbuka Hijau  |               | 2023 1     | Taman Kota Komplek Perkantoran Pemda | Taman Kabupaten/Kota | А         | 2,000.00     | Pemerintah Daerah |
| Sampah Mudik           |               | 2023 2     | Taman Kota Komplek Perkantoran Pemda | Taman Kabupaten/Kota | A         | 2,000.00     | Pemerintah Daerah |
|                        |               | 2022 2     | Taman Kota Komplek Perkantoran Pemda | Taman Kabupaten/Kota | A         | 2 000 00     | Pemerintah Daerah |
| E REDIJANAN & STRATEGI |               |            |                                      |                      |           | 2,000.00     |                   |
| A PRODUK HUKUM         | C 💼           | 2022 1     | Taman Kota Komplek Perkantoran Pemda | Taman Kabupaten/Kota | A         | 2,000.00     | Pemerintah Daerah |

- Klik menu tab tombol **+Tambah Data RTH**, lalu akan muncul tampilan seperti dibawah ini. Pada bagian **Nama**, pilih salah satu Fasilitas yang telah diinput di **Menu Data Umum**.
- Lalu pilih Tahun dan Periode, setelah itu klik tombol Salin Data Terakhir.

| Data Periodik Ruang T | ebuka Hijau (RTH)    | 🖺 SIMPAN 📕 KEMBALI |
|-----------------------|----------------------|--------------------|
| Provinsi              | Kabupaten/Kota       |                    |
| Nama Fasilitas *      | Pilih 1 Jenis RTH 🔹  |                    |
| Tahun *               | 2023 x * Periode * 2 |                    |
|                       | SALIN DATA TERAKHIR  |                    |

• Catatan Penting: Pastikan data di Menu Kabupaten/Kota sudah di entry terlebih dahulu sebelum entry data di Menu lainnya. Jika tidak, maka akan muncul tampilan seperti dibawah ini.

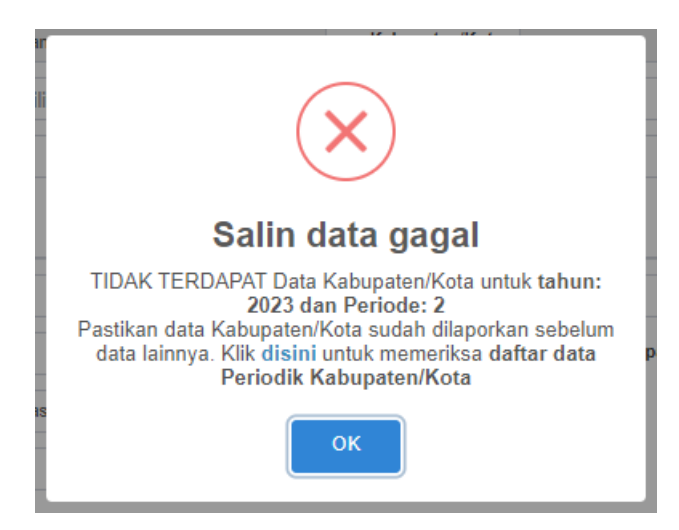

• Jika berhasil maka akan muncul tampilan seperti dibawah ini, Isi **Data Periodik Ruang Terbuka Hijau (RTH)** sesuai dengan data masing-masing.

| Edit Data Periodik Ru     | ang Tebuka Hijau (RTH)                                                                     |                         |                                                    | 🖺 SIMPAN 📕 KEMBALI                                 |
|---------------------------|--------------------------------------------------------------------------------------------|-------------------------|----------------------------------------------------|----------------------------------------------------|
| Tahun                     | 2023 🗸                                                                                     | Periode                 | 2 🗸                                                |                                                    |
| Provinsi                  |                                                                                            | Kabupaten/Kota          |                                                    |                                                    |
| Nama Fasilitas            | Taman Kota Komplek Perkantoran Pemda                                                       |                         |                                                    |                                                    |
|                           |                                                                                            | ] [                     |                                                    |                                                    |
| Status                    | Aktif / RTH masih ada                                                                      | lsi keterangan b        | la Status = TIDAK AKTIF                            |                                                    |
| Pengelola RTH             | Pemerintah Daerah                                                                          | lsi keterangan d        | engan nama Pengelola RTH                           |                                                    |
| Luas RTH                  | 2,000.00 mi                                                                                |                         |                                                    |                                                    |
| Apakah Fungsi Sosial dari | <ul> <li>Dapat diakses oleh masyarakat sekitar teta</li> </ul>                             | api tidak memiliki fung | si sosial.                                         |                                                    |
| taman kota ini            | O Dapat diakses oleh masyarakat sekitar, dif                                               | ungsikan sebagai ten    | npat interaksi sosial dan tempat bermain.          |                                                    |
|                           | <ul> <li>Dapat diakses oleh masyarakat sekitar, difu<br/>lapangan olahraga dll.</li> </ul> | ungsikan sebagai ten    | npat interaksi sosial dan tempat bermain serta ada | a fasilitas pendukung lainnya seperti wifi gratis, |
|                           | <ul> <li>Tidak dapat diakses masyarakat, hanya be</li> </ul>                               | erupa taman disekitar   | jalan atau lainnya.                                |                                                    |
| SIMPAN                    |                                                                                            |                         |                                                    | KEMBALI                                            |

- Lalu klik tombol **Simpan** jika telah selesai.
- Jika telah berhasil menginput semua data Periodik Ruag Terbuka Hijau, maka akan tampil halaman rekap Data Periodik pada menu **Data Periodik RTH**.

| SIPSN                              | =             |          |       |                                      |                      |           |              | <b>A</b>          |
|------------------------------------|---------------|----------|-------|--------------------------------------|----------------------|-----------|--------------|-------------------|
| KABUPATEN/KOTA                     | + Tambah Data | RTH      |       |                                      |                      |           |              |                   |
| PENGURANGAN                        |               |          |       |                                      |                      |           |              |                   |
| ① DATA UMUM <                      | Tools Show:   | 25 ¥ r   | ecore | ds                                   |                      |           |              | Search: Q         |
| ① DATA PERIODIK <                  | Aksi          | Tahun ↓↑ | Ρ     | Nama RTH 11                          | Jenis 🎝              | Status ↓↑ | Luas (m2) ⊔↑ | Pengelola 11      |
| 🖽 Pengelolaan Sampah               | Reset         | Cari .   |       | Cari                                 | Cari                 | Cari      |              | Cari              |
| 🕂 Ruang Terbuka Hijau              |               | 2023     | 1     | Taman Kota Komplek Perkantoran Pemda | Taman Kabupaten/Kota | A         | 2,000.00     | Pemerintah Daerah |
| Sampah Mudik     SAMPAH SPESIFIK < |               | 2023     | 2     | Taman Kota Komplek Perkantoran Pemda | Taman Kabupaten/Kota | А         | 2,000.00     | Pemerintah Daerah |
| KEBIJAKAN & STRATEGI               |               | 2022     | 2     | Taman Kota Komplek Perkantoran Pemda | Taman Kabupaten/Kota | A         | 2,000.00     | Pemerintah Daerah |
| 亞 PRODUK HUKUM                     |               | 2022     | 1     | Taman Kota Komplek Perkantoran Pemda | Taman Kabupaten/Kota | A         | 2,000.00     | Pemerintah Daerah |

- Data Periodik Ruang Terbuka Hijau yang sudah berhasil diinput, user dapat mengelolanya kembali yaitu untuk mengubah dan menghapus data.
  - Untuk mengubah data, melalui tombol warna hijau 🗹 pada kolom Aksi.
  - Untuk menghapus data, melalui tombol warna merah 🛄 pada kolom Aksi.

### 5.9 Data Umum dan Periodik – Sampah Spesifik fasilitas SSLB3

| SIPSN                        | ≡                      |                |     |             |                |    |          | <b>A</b> I |      |
|------------------------------|------------------------|----------------|-----|-------------|----------------|----|----------|------------|------|
| KABUPATEN/KOTA               | + Tambah Fasilita      | s 2 Reload     |     |             |                |    |          |            |      |
| E PENGURANGAN                |                        |                |     |             |                |    |          |            | _    |
| 🕐 DATA UMUM 🗸 🗸              | Tools Show: 2          | 5 v records    |     |             |                |    |          | Search:    | ۹    |
| I Bank Sampah                | Aksi                   | Nama Fasilitas | .↓† | Jenis 11    | Kabupaten/Kota | Ĵĵ | Provinsi | 11         | SK   |
| + TPS3R/PDU/ITF              | Reset                  | Cari           |     | Cari        | Cari           |    | Cari     |            |      |
| + Komposting/BSF/Biodigister |                        |                |     | FPSS PEMPUS |                |    |          |            | -    |
| + TPA                        |                        |                |     |             |                |    |          |            |      |
| + Produk Kreatif             | Aksi                   | Nama Fasilitas |     | Jenis       | Kabupaten/Kota |    | Provinsi |            | SK   |
| + Sektor Informal            | Showing 1 to 1 of 1 er | ntries         |     |             |                |    |          | Previous 1 | Next |
| + Sumber Energi              |                        |                |     |             |                |    |          |            |      |
| 💋 Ruang Terbuka Hijau        |                        |                |     |             |                |    |          |            |      |
| 📍 Lokasi Mudik               |                        |                |     |             |                |    |          |            |      |
| O SAMPAH SPESIFIK 🗸          |                        |                |     |             |                |    |          |            |      |
| III FPSS                     |                        |                |     |             |                |    |          |            |      |
| III Bencana                  |                        |                |     |             |                |    |          |            |      |
| I Lokasi STAB                |                        |                |     |             |                |    |          |            |      |

 Untuk menginput data umum – Sampah Spesifik fasilitas SSLB3, klik Data Umum pada Menu Input Data, kemudian pilih Sampah Spesifik dan FPSS, lalu klik tombol Tambah Fasilitas. • Lalu akan muncul tampilan seperti ini, isi tab **Data Umum** dan **SK, Organisasi & Bangunan** sesuai dengan data masing-masing.

| 🔅 Data Umum 🖺     | SK & Organisasi & B | angunan  |           |                       |                           |            |
|-------------------|---------------------|----------|-----------|-----------------------|---------------------------|------------|
| Jenis Fasilitas * | Pilih 1 Jenis       |          | ~         |                       |                           |            |
| Nama Fasilitas *  |                     |          |           |                       |                           |            |
| Alamat *          |                     |          |           |                       |                           |            |
| Provinsi *        |                     |          |           | Kabupaten/Kota *      |                           |            |
| Kecamatan *       | PILIH 1 kecamatan   |          | × •       | Kelurahan/Desa *      |                           | <b>x</b> * |
| Lat.              |                     | Lng.     |           |                       | Find Lat/Long             |            |
| Data Baru Fasil   | itas SSLB3          |          |           | E SIMPAN              | + SIMPAN & Data Baru      | ×          |
| 🏶 Data Umum 🗎     | SK & Organisasi & E | Bangunan |           |                       |                           |            |
| Ada SK?           | ) Ada i Tidak Ada   |          | No. SK    |                       |                           |            |
| Dikeluarkan oleh  | Pilih 1 Opsi        | ~        | Upload S  | Format File SK (jp    | g, jpeg, png atau p Reset |            |
| Struktur Org.     | ) Ada 🔾 Tidak Ada   |          |           |                       |                           |            |
| Dibangun oleh     | Pilih 1 Opsi        | ~        | ketik nan | na pihak yg membangun |                           |            |
| Luas              |                     | m2       |           |                       |                           |            |
|                   |                     |          |           | P SIMPAN              | + SIMPAN & Data Baru      |            |

• Jika telah selesai memasukkan data-datanya, tekan tombol **Simpan** berwarna hijau di pojok kanan bawah.

| SIPSN                        | ≡                 |                          |       |            |                |    |          | 4          |      |  |  |  |
|------------------------------|-------------------|--------------------------|-------|------------|----------------|----|----------|------------|------|--|--|--|
| KABUPATEN/KOTA               | + Tambah Fas      | ilitas @ Reload          |       |            |                |    |          |            |      |  |  |  |
| I PENGURANGAN                |                   |                          |       |            |                |    |          |            |      |  |  |  |
| 🕐 DATA UMUM 🗸 🗸              | Tools Show:       | Tools Show: 25 V records |       |            |                |    |          |            |      |  |  |  |
| I Bank Sampah                | Aksi              | Nama Fasilitas           | .↓† J | lenis 🎝    | Kabupaten/Kota | J1 | Provinsi | 11         | SK   |  |  |  |
| + TPS3R/PDU/ITF              | Reset             | Cari                     |       | Cari       | Cari           |    | Cari     |            |      |  |  |  |
| + Komposting/BSF/Biodigister |                   |                          | F     | PSS PEMPUS |                |    |          |            | -    |  |  |  |
| + TPA                        |                   |                          | _     |            |                |    |          |            |      |  |  |  |
| + Produk Kreatif             | Aksi              | Nama Fasilitas           | J     | enis       | Kabupaten/Kota |    | Provinsi |            | SK   |  |  |  |
| + Sektor Informal            | Showing 1 to 1 of | f 1 entries              |       |            |                |    |          | Previous 1 | Next |  |  |  |
| + Sumber Energi              |                   |                          |       |            |                |    |          |            |      |  |  |  |
| 💋 Ruang Terbuka Hijau        |                   |                          |       |            |                |    |          |            |      |  |  |  |
| 📍 Lokasi Mudik               |                   |                          |       |            |                |    |          |            |      |  |  |  |
| O SAMPAH SPESIFIK 🗸          |                   |                          |       |            |                |    |          |            |      |  |  |  |
| I FPSS                       |                   |                          |       |            |                |    |          |            |      |  |  |  |
| III Bencana                  |                   |                          |       |            |                |    |          |            |      |  |  |  |
| I Lokasi STAB                |                   |                          |       |            |                |    |          |            |      |  |  |  |

- Data Data Umum dan SK, Organisasi & Bangunan fasilitas SSLB3 yang sudah berhasil diinput, user dapat mengelolanya kembali yaitu untuk mengubah dan menghapus data.
  - Untuk mengubah data, melalui tombol warna hijau 🖉 pada kolom Aksi.
  - Untuk menghapus data, melalui tombol warna merah 🛄 pada kolom Aksi.

 Untuk menginput data periodik – Sampah Spesifik fasilitas SSLB3, pilih Data Periodik di Menu Input Data untuk masuk ke menu SSB3 & SSLB3.

| SIPSN                                   | Ξ              |                             |   |      |                       |             |    |                |     |          | <b>A</b>   |      |
|-----------------------------------------|----------------|-----------------------------|---|------|-----------------------|-------------|----|----------------|-----|----------|------------|------|
| KABUPATEN/KOTA                          | + Sampah       | Sampah Spesifik B3 C Reload |   |      |                       |             |    |                |     |          |            |      |
| PENGURANGAN                             |                |                             |   |      |                       |             |    |                |     |          |            |      |
| 3 DATA UMUM <                           | Tools Show     | Tools Show: 10 V records Se |   |      |                       |             |    |                |     |          | Search:    | Q    |
|                                         | Aksi           | Tahun ⊥†                    | Ρ | Nama | $\downarrow \uparrow$ | Jenis       | 1¢ | Kabupaten/Kota | .↓↑ | Provinsi |            | 11   |
| BARAT EROBIN     C                      | Reset          | Cari                        | C | Cari |                       | Cari        |    | Cari           |     | Cari     |            |      |
| <ul> <li>Ruang Terbuka Hijau</li> </ul> |                | 2024                        | 1 |      |                       | FPSS PEMPUS |    |                |     |          |            |      |
| III Sampah Mudik                        |                |                             |   |      |                       |             |    |                |     |          |            | _    |
| O SAMPAH SPESIFIK 🗸                     | Showing 1 to 1 | 1 of 1 entries              |   |      |                       |             |    |                |     |          | Previous 1 | Next |
| I SSB3 & SSLB3                          |                |                             |   |      |                       |             |    |                |     |          |            |      |
| STAB                                    |                |                             |   |      |                       |             |    |                |     |          |            |      |
| E SS Non Periodik                       |                |                             |   |      |                       |             |    |                |     |          |            |      |

- Klik menu tab tombol + Sampah Spesifik B3, lalu akan muncul tampilan seperti dibawah ini. Pada bagian Nama Fasilitas, pilih salah satu fasilitas yang telah diinput di Menu Data Umum.
- Lalu pilih Tahun dan Periode.
- Isi data Sampah Spesifik B3/LB3.

| Data (baru) Periodik                                            | Sampah Spesifik dari Fasilitas SSLB3  | × |
|-----------------------------------------------------------------|---------------------------------------|---|
| PROVINSI *                                                      |                                       |   |
| KABUPATEN/KOTA *                                                |                                       |   |
| NAMA FA SILITA S *                                              | Pilih 1 Fasilitas 🔹                   |   |
| TAHUN *                                                         | Pilih 1 Tah PERIODE * Pilih Periode - |   |
| DATA SAMPAH SPESIFIK B3/LB3                                     | 3 (9)                                 |   |
| Sisa produk rumah tangga<br>mengandung B3 dan/atau Limbah<br>B3 | Ton                                   |   |
| Sampah obat-obatan kadaluarsa<br>dan kemasan bekas obat         | Ton                                   |   |
| Sampah elektronik                                               | Ton                                   |   |
| Sampah kemasan bekas B3                                         | Ton                                   |   |
| Kain majun terkontaminasi B3                                    | Ton                                   |   |
| Aki dan Baterail                                                | Ton                                   |   |
|                                                                 | SIMPAN 🖺 SIMPAN & Data Baru           |   |

- Lalu klik tombol **Simpan** jika telah selesai. Klik tombol **Simpan & Data Baru** apabila akan mengisi data Sampah Spesifik B3/LB3 untuk periode lainnya.
- Jika telah berhasil menginput semua data periodik Sampah Spesifik fasilitas SSLB3, maka akan tampil halaman rekap Data Periodik pada menu Sampah Spesifik - SSB3 & SSLB3.

| SIPSN                     |                                                 | <b>A</b>        |
|---------------------------|-------------------------------------------------|-----------------|
| 🖪 KABUPATEN/KOTA          | + Sampah Spesifik B3 ♂Reload                    |                 |
| I PENGURANGAN             |                                                 | Paarah:         |
| 😗 DATA UMUM 🛛 🔇 <         |                                                 | Search.         |
| ③ DATA PERIODIK <         | Aksi Tahun P Nama Jenis Kabupaten/Kota Provinsi | ţţ.             |
| ⊞ Pengelolaan Sampah      | Reset Cari C Cari Cari Cari Cari                |                 |
| 🕂 Ruang Terbuka Hijau     | 2 2024 1 FPSS PEMPUS                            |                 |
| 🎟 Sampah Mudik            |                                                 |                 |
| o sampah spesifik 🗸       | Showing 1 to 1 of 1 entries                     | Previous 1 Next |
| I SSB3 & SSLB3            |                                                 |                 |
| III STAB                  |                                                 |                 |
| 🎟 Sampah Spesifik Lainnya |                                                 |                 |
| I SS Non Periodik         |                                                 |                 |

- Data Periodik Sampah Spesifik SSB3 & SSLB3 yang sudah berhasil diinput, user dapat mengelolanya kembali yaitu untuk mengubah dan menghapus data.
  - Untuk mengubah data, melalui tombol warna hijau 🗹 pada kolom Aksi.
  - Untuk menghapus data, melalui tombol warna merah 🛄 pada kolom Aksi.

### 6. Entry Data Kebijakan dan Strategi

| SIPSN                |                                  |                          |        |          |                | <b>A</b>    |   |
|----------------------|----------------------------------|--------------------------|--------|----------|----------------|-------------|---|
| KABUPATEN/KOTA       | Daftar Data Kebijaka             | n dan Strategi Kabupater | n/Kota |          |                |             | а |
| E PENGURANGAN        | + Tambah Data                    |                          |        |          |                |             |   |
| 🔞 DATA UMUM 🛛 <      |                                  |                          |        |          |                |             |   |
| O DATA PERIODIK <    | Tools Show: 25 ¥ rec             | cords                    |        |          |                | Search: Q   |   |
| KEBIJAKAN & STRATEGI | Aksi TAHUN 👫 KA                  | ABUPATEN/KOTA            | 11     | PROVINSI |                | 11          |   |
| 叠 PRODUK HUKUM       | Resel                            |                          |        |          |                |             |   |
| 🕅 PETA SEBARAN 🧹     | 2023                             |                          |        |          |                |             |   |
| 😗 LAPORAN 🛛 🤇        | 2022                             |                          |        |          |                |             |   |
|                      | 2021                             |                          |        |          |                |             |   |
|                      | 2020                             |                          |        |          |                |             |   |
|                      | Aksi TAHUN KA                    | ABUPATEN/KOTA            |        | PROVINSI |                |             |   |
|                      | Showing 1 to 25 of 1,251 entries |                          |        |          | Previous 1 2 3 | 4 5 51 Next |   |

- Untuk menginput data Kebijakan dan Strategi, klik menu Kebijakan dan Strategi pada Menu Input Data, kemudian klik tombol + Tambah Data.
- Lalu akan muncul tampilan seperti dibawah ini, **Tahun Data** dipilih sesuai tahunnya, lalu Klik **Lanjut**.

| Tambah Data Kebijakan dan Strategi |                 | 🆚 Home 🕞 Tambah Data Kebijakan dan Strategi |
|------------------------------------|-----------------|---------------------------------------------|
| KABUPATEN/KOTA                     | Tahun Data 2024 |                                             |
| Kembali                            |                 |                                             |

• Isi bagian **Program, Target (Satuan), Capaian, Hambatan** dan **Penyelesaian Hambatan** sesuai dengan **Data Kebijakan dan Strategi** masing-masing daerah.

#### Edit Data Kebijakan dan Strategi

🊯 Home 🕤 Edit Data Kebijakan dan Strategi

i Data berhasil disimpar

KABUPATEN/KOTA

Tahun Data 2024

~

~

| 100 | Kebijakan                                                                                                 | Strategi                                                                                                    | Program                                                                                                    | Target (Satuan)   | Capaian            |  |
|-----|----------------------------------------------------------------------------------------------------|----------------------------------------------------------------------------------------------------|----------------------------------------------------------------------------------------------------|-------------------|--------------------|--|
|     | Peningkatan kinerja<br>pengurangan Sampah<br>Rumah Tangga dan<br>Sampah Sejenis<br>Sampah Rumah<br>Tangga | a. Melaksanakan norma, standar, prosedur, dan<br>kriteria (NSPK) dalam pengurangan Sampah<br>Rumah Tangga dan Sampah Sejenis Sampah<br>Rumah Tangga                                            | sanakan norma, standar, prosedur, dan<br>NSPK) dalam pengurangan Sampah<br>Tangga dan Sampah Sejenis Sampah<br>Tangga |                   |                    |  |
|     |                                                                                                    | b. Penguatan koordinasi dan kerja sama antara<br>Pemerintah Pusat dengan Pemerintah Daerah                                                                                                    | lsi dengan program                                                                                                    | Isi dengan target | lsi dengan capaian |  |
|     |                                                                                                    | c. Penguatan komitmen lembaga eksekutif dan<br>legislatif di pusat dan daerah dalam penyediaan<br>anggaran pengurangan Sampah Rumah Tangga<br>dan Sampah Sejenis Sampah Rumah Tangga           | Isi dengan program                                                                                                    | lsi dengan target | Isi dengan capaian |  |
|     |                                                                                                    | d. Peningkatan kapasitas kepemimpinan,<br>kelembagaan, dan sumber daya manusia dalam<br>upaya pengurangan Sampah Rumah Tangga dan<br>Sampah Sejenis Sampah Rumah Tangga                        | Isi dengan program                                                                                                    | Isi dengan target | Isi dengan capaian |  |
|     |                                                                                                    | e. Pembentukan sistem informasi                                                                                                    | Isi dengan program                                                                                                    | Isi dengan target | Isi dengan capaian |  |
|     |                                                                                                    | f. Penguatan keterlibatan masyarakat melalui<br>komunikasi, informasi, dan edukasi (KIE)                                                                                                    | Isi dengan program                                                                                                    | Isi dengan target | Isi dengan capaian |  |
|     |                                                                                                    | g. Penerapan dan pengembangan sistem insentif<br>dan disintensif dalam pengurangan Sampah<br>Rumah Tangga dan Sampah Sejenis Sampah<br>Rumah Tangga                                            | Isi dengan program                                                                                                    | Isi dengan target | Isi dengan capaian |  |
|     |                                                                                                    | h. Penguatan komitmen pelaku usaha melalui<br>penerapan kewajiban produsen dalam<br>pengurangan Sampah Rumah Tangga dan<br>Sampah Sejenis Sampah Rumah Tangga                                  | Isi dengan program                                                                                                    | Isi dengan target | lsi dengan capaian |  |
|     | Peningkatan kinerja<br>penanganan Sampah<br>Rumah Tangga dan<br>Sampah Sejenis<br>Sampah Rumah<br>Tangga  | a. Melaksanakan norma, standar, prosedur, dan<br>kriteria (NSPK) dalam penanganan Sampah<br>Rumah Tangga dan Sampah Sejenis Sampah<br>Rumah Tangga                                             | Isi dengan program                                                                                                    | Isi dengan target | Isi dengan capaian |  |
|     |                                                                                                    | b. Penguatan koordinasi dan kerja sama antara<br>Pemerintah Pusat dengan Pemerintah Daerah                                                                                                    | Isi dengan program                                                                                                    | Isi dengan target | Isi dengan capaian |  |
|     |                                                                                                    | c. Penguatan komitmen lembaga eksekutif dan<br>legislatif di pusat dan daerah dalam penyediaan<br>anggaran penanganan Sampah Rumah Tangga<br>dan Sampah Sejenis Sampah Rumah Tangga            | Isi dengan program                                                                                                    | Isi dengan target | Isi dengan capaian |  |
|     |                                                                                                    | d. Peningkatan kapasitas kepemimpinan,<br>kelembagaan, dan sumber daya manusia<br>penanganan Sampah Rumah Tangga dan Sampah<br>Selaria Samarah Durana                                          | Isi dengan program                                                                                                    | Isi dengan target | Isi dengan capaian |  |
|     |                                                                                                    | e. Pembentukan sistem informasi                                                                                                    | Isi dengan program                                                                                                    | Isi dengan target | Isi dengan capaian |  |
|     |                                                                                                    | f. Penguatan keterlibatan masyarakat melalui<br>komunikasi, informasi, dan edukasi (KIE)                                                                                                    | Isi dengan program                                                                                                    | Isi dengan target | Isi dengan capaian |  |
|     |                                                                                                    | g. Penerapan dan pengembangan skema<br>investasi, operasional, dan pemeliharaan                                                                                                    | Isi dengan program                                                                                                    | Isi dengan target | Isi dengan capaian |  |
|     |                                                                                                    | h. Penguatan penegakan hukum                                                                                                    | Isi dengan program                                                                                                    | Isi dengan target | Isi dengan capaian |  |
|     |                                                                                                    | i. Penguatan keterlibatan dunia usaha dalam<br>penanganan Sampah Rumah Tangga dan Sampah<br>Sejenis Sampah Rumah Tangga melalui kemitraan<br>dengan Pemerintah Pusat atau Pemerintah<br>Daerah | Isi dengan program                                                                                                    | Isi dengan target | Isi dengan capaian |  |
|     |                                                                                                    | j. Penerapan teknologi penanganan Sampah<br>Rumah Tangga dan Sampah Sejenis Sampah<br>Rumah Tangga yang ramah lingkungan dan tepat<br>guna                                                     | Isi dengan program                                                                                                    | Isi dengan target | Isi dengan capaian |  |
|     |                                                                                                    | k. Penerapan dan pengembangan sistem insentif<br>dan disinsentif dalam penanganan Sampah<br>Rumah Tangga dan Sampah Sejenis Sampah                                                             | Isi dengan program                                                                                                    | Isi dengan target | Isi dengan capaian |  |

RESET SIMPAN

- Tekan tombol **Simpan** untuk menyimpan data. Tekan tombol **Reset** untuk membersihkan data yang telah diinput.
- Jika telah menginput semua **Data Kebijakan & Strategi**, maka akan tampil halaman rekap data **Menu Data Kebijakan & Strategi**.

| SIPSN                |                                                   | <b>A</b>             |
|----------------------|---------------------------------------------------|----------------------|
| KABUPATEN/KOTA       | Daftar Data Kebijakan dan Strategi Kabupaten/Kota | 🍪 Home 🌸 Daftar Data |
| PENGURANGAN          | + Tambah Data                                     |                      |
| 🚯 DATA UMUM 🛛 🤇      |                                                   |                      |
| 🚯 DATA PERIODIK 🛛 <  | Tools Show: 25 v records                          | Search:              |
| KEBIJAKAN & STRATEGI | Aksi TAHUN IT KABUPATEN/KOTA IT PROVINSI          | 11                   |
| APRODUK HUKUM        | Rest Contraction Contraction Contraction          |                      |
| 🕅 PETA SEBARAN 🛛 <   |                                                   |                      |
| 🚯 LAPORAN 🧹          | 2022                                              |                      |

- Data Kebijakan & Strategi yang sudah berhasil diinput, user dapat mengelolanya kembali yaitu untuk mengubah dan menghapus data.
  - Untuk mengubah data, melalui tombol warna hijau 🗹 pada kolom Aksi.
  - Untuk menghapus data, melalui tombol warna merah 🛄 pada kolom Aksi.

### 7. Entry Data Produk Hukum

| SIPSN                |              |                     |                   |           |                                                   |                                                                   |               | 4    |      |
|----------------------|--------------|---------------------|-------------------|-----------|---------------------------------------------------|-------------------------------------------------------------------|---------------|------|------|
| KABUPATEN/KOTA       | + Tambah     | Data C Reload       |                   |           |                                                   |                                                                   |               |      |      |
| PENGURANGAN          |              |                     |                   |           |                                                   |                                                                   |               |      |      |
| 💿 DATA UMUM 🛛 🔇      | Tools Sho    | w: 25 v records     |                   |           |                                                   |                                                                   | Search        |      | Q    |
| 😗 DATA PERIODIK 🛛 <  | Aksi         | Bentuk              | Nomor             | Komponen  | Tentang                                           | 11                                                                | Kabupaten/Kot | a 11 | File |
| KEBLIAKAN & STRATEGI | Reset        | Cari                | Cari              | Cari      | Cari                                              |                                                                   | Cari          |      |      |
|                      |              | PERBUP/PERWALI      | No. 41 Tahun 2019 | JAKSTRADA | Kebijakan dan Strategi Da<br>Rumah Tangga dan Sam | aerah dalam Pengelolaan Sampah<br>oah Sejenis Sampah Rumah Tangga |               |      |      |
| 🕅 PETA SEBARAN 🛛 <   | Aksi         | Bentuk              | Nomor             | Komponen  | Tentang                                           | Tentang                                                           |               |      | File |
| 🚱 LAPORAN 🛛 🔇        | Showing 1 to | 25 of 2,941 entries |                   |           |                                                   | Previous 1 2                                                      | 3 4 5 .       | 118  | Next |

- Untuk menginput data Kebijakan dan Strategi, klik menu Kebijakan dan Strategi pada Menu Input Data, kemudian klik tombol + Tambah Data.
- Lalu akan muncul tampilan seperti dibawah ini, **Tahun Data** dipilih sesuai tahunnya, lalu Klik **Lanjut**.

| ata Baru Produk Hu   | ıkum                  |        |
|----------------------|-----------------------|--------|
| Data Umum            |                       |        |
| Bentuk Produk Hukum* | Pilih 1 Opsi          |        |
| Nomor*               |                       |        |
| Komponen *           | Pilih 1 Opsi 🗸        |        |
| Tentang              | lsi dengan tentang    |        |
| Tanggal Pengesahan   |                       |        |
| File                 | Upload File PDF Reset |        |
|                      |                       |        |
| SIMPAN               |                       | 🔳 າບານ |

- Tekan tombol Simpan untuk menyimpan input data.
- Jika telah menginput semua Data Produk Hukum, maka akan tampil halaman rekap data **Menu Produk Hukum**.

| SIPSN                |                |                     |                   |             |                                                                                                    | <b>•</b>            |      |
|----------------------|----------------|---------------------|-------------------|-------------|----------------------------------------------------------------------------------------------------|---------------------|------|
| KABUPATEN/KOTA       | + Tambah (     | Data C Reload       |                   |             |                                                                                                    |                     |      |
| PENGURANGAN          |                |                     |                   |             |                                                                                                    |                     |      |
| 🚯 DATA UMUM 🛛 🔍      | Tools Show     | №: 25 V records     |                   |             |                                                                                                    | Search:             | Q    |
| ③ DATA PERIODIK <    | Aksi           | Bentuk 11           | Nomor 11          | Komponen 11 | Tentang                                                                                                    | † Kabupaten/Kota ↓† | File |
| KEBIJAKAN & STRATEGI | Reset          | Cari                | Cari              | Cari        | Cari                                                                                                    | Cari                |      |
| 血<br>亞 PRODUK HUKUM  |                | PERBUP/PERWALI      | No. 41 Tahun 2019 | JAKSTRADA   | Kebijakan dan Strategi Daerah dalam Pengelolaan Sampah<br>Rumah Tangga dan Sampah Sejenis Sampah Rumah Tangga |                     |      |
| 🕅 PETA SEBARAN 🧹     | Aksi           | Bentuk              | Nomor             | Komponen    | Tentang                                                                                                    | Kabupaten/Kota      | File |
| 🚯 LAPORAN 🧹          | Showing 1 to 2 | 25 of 2,941 entries |                   |             | Previous 1 2                                                                                                  | 3 4 5 118           | Next |

- Data Produk Hukum yang sudah berhasil diinput, user dapat mengelolanya kembali yaitu untuk mengubah dan menghapus data.
  - Untuk mengubah data, melalui tombol warna hijau 🗹 pada kolom Aksi.
  - Untuk menghapus data, melalui tombol warna merah 🋄 pada kolom Aksi.

### 8. Permohonan Validasi Data

Setelah meng-entry seluruh data di **Menu Input Data** mulai dari **Kabupaten/Kota, Pengurangan, Data Umum, Data Periodik, Kebijakan & Strategi, dan Produk Hukum**, Kabupaten/Kota harus mengajukan permohonan validasi data dengan cara :

• Klik Laporan pada Menu Input Data, lalu klik Permohonan Validasi, lalu klik + Tambah Permohonan Validasi.

| SIPSN                                                                                                    | =              |                |         |                         |                   |                                                                                                    |                         | 4                          |                            |
|----------------------------------------------------------------------------------------------------|----------------|----------------|---------|-------------------------|-------------------|----------------------------------------------------------------------------------------------------|-------------------------|----------------------------|----------------------------|
| KABUPATEN/KOTA                                                                                            | + Tambah Permo | honan Validasi | C Rela  | ad                      |                   |                                                                                                    |                         |                            |                            |
| PENGURANGAN                                                                                               | Chour I        |                | 40      |                         |                   |                                                                                                    | S-0                     | arab:                      |                            |
| 3 DATA UMUM <                                                                                             | Tools Show.    |                | 15      |                         |                   |                                                                                                    | 36                      | arcn.                      | ų                          |
| ① DATA PERIODIK <                                                                                         | Aksi           | Tahun 💵        | Periode | Tanggal<br>Permohonan 1 | Wilayah           | Neraca Sampah                                                                                             | Email<br>Konfirmasi     | Validasi<br>Provinsi       | Validasi<br>KLHK           |
| 🗎 KEBIJAKAN & STRATEGI                                                                                    | Reset          | Cari           |         | Cari                    | (Cari             |                                                                                                    |                         |                            |                            |
| ④ PRODUK HUKUM<br>N PETA SEBARAN <                                                                        |                | 2023           | 2       | 2024-01-31<br>13:59:00  | Ibukota Kabupaten | Timbulan Sampah: 3,600.00<br>Pengurangan Sampah: 113.24 (3.15%)<br>Penanganan Sampah: 3,285.00 (91.25%)   | <mark>2024-01-31</mark> | 2024-<br>02-01<br>12:03:07 | 2024-<br>04-18<br>10:21:08 |
| <ul> <li>● LAPORAN ~</li> <li>■ Permohonan Validasi</li> <li>■ Pengelolaan Sampah &amp; RTH</li> </ul>    | •              | 2023           | 2       | 2024-01-31<br>13:58:08  | Kabupaten/Kota    | Timbulan Sampah: 35,323.53<br>Pengurangan Sampah: 113.24 (0.32%)<br>Penanganan Sampah: 12,775.00 (36.17%) | 2024-01-31              | 2024-<br>02-01<br>12:01:01 | 2024-<br>04-18<br>10:21:15 |
| <ul> <li>⊞ Data Sampah Fasilitas</li> <li>Ⅲ Rekap Mudik Minim Sampah</li> <li>▲ Upload Laporan</li> </ul> |                | 2023           | 2       | 2024-01-15<br>04:57:28  | Ibukota Kabupaten | Timbulan Sampah: 3,600.00<br>Pengurangan Sampah: 7.66 (0.21%)<br>Penanganan Sampah: 3,285.00 (91.25%)     | 2024-01-15              | 2024-<br>01-31<br>11:54:11 | 2024-<br>01-22<br>10:29:09 |

- Lalu akan muncul tampilan seperti di bawah ini. Pilih Tahun, Periode, dan Wilayah. Adapun Risalah Neraca Sampah akan tampil otomatis setelah mengisi data Tahun, Periode, dan Wilayah. Apabila data Risalah Neraca Sampah belum muncul, klik tombol biru Refresh Neraca tunggu beberapa saat hingga data muncul.
- Jika data sudah sesuai, klik kotak "dengan ini menyatakan bahwa data telah diperiksa dan siap divalidasi".
- Lalu klik tombol **Simpan + Kirim**, untuk menyimpan data permohoan validasi sekaligus mengirimkan permohonan via email Provinsi.
- Tombol **Simpan**, untuk menyimpan sementara data permohonan validasi.

|                                 | oupaten/Kota                                                                                                    | SIMPAN + KIRIN                                                                                                    | I 🖺 SIMPAN 🔲 K |
|---------------------------------|----------------------------------------------------------------------------------------------------|----------------------------------------------------------------------------------------------------|----------------|
| Tahun *                         | 2024 V Periode * Pilih Periode V                                                                                                    |                                                                                                    |                |
| Wilayah *                       |                                                                                                    |                                                                                                    |                |
| salah Neraca Sampah *           |                                                                                                    | Refresh Neraca                                                                                                    |                |
|                                 | dengan ini menyatakan bahwa data telah diperiksa dan siap divalidasi                                                                                                    |                                                                                                    |                |
|                                 |                                                                                                    |                                                                                                    |                |
|                                 |                                                                                                    | SIMPAN + KIRIN                                                                                                    | SIMPAN         |
| Tahun *                         | 2023 Periode * 2                                                                                                    |                                                                                                    |                |
| Wilayah *                       | Kabupaten/Kota V                                                                                                    |                                                                                                    |                |
| Wilayah *<br>ah Neraca Sampah * | Kabupaten/Kota V                                                                                                    | Refresh Neraca                                                                                                    |                |
| Wilayah *<br>ah Neraca Sampah * | Kabupaten/Kota     V       NERACA PENGELOLAAN SAMPAH       KETERANGAN                                                                                                    | Refresh Neraca<br>NILAI (Ton/tahun)                                                                                                    |                |
| Wilayah *<br>ah Neraca Sampah * | Kabupaten/Kota     V       NERACA PENGELOLAAN SAMPAH       KETERANGAN       1     JUMLAH TIMBULAN SAMPAH                                                                                                    | Refresh Neraca<br>NILAI (Ton/tahun)<br>35,323.53                                                                                                    |                |
| Wilayah *<br>ah Neraca Sampah * | Kabupaten/Kota     Z       NERACA PENGELOLAAN SAMPAH       KETERANGAN       I     JUMLAH TIMBULAN SAMPAH       (Jumlah Penduduk x Faktor Estimasi Timbulan Perkapita)       II     ILIMIA AP DENCILIPANGAN SAMPAH                                                                                                    | Refresh Neraca<br>NILAI (Ton/tahun)<br>35,323.53                                                                                                    |                |
| Wilayah *<br>ah Neraca Sampah * | Kabupaten/Kota     Z       Kabupaten/Kota     Z       NERACA PENGELOLAAN SAMPAH       KETERANGAN       1     JUMLAH TIMBULAN SAMPAH       (Jumlah Penduduk x Faktor Estimasi Timbulan Perkapita)       II     JUMLAH PENGURANGAN SAMPAH                                                                                                    | Refresh Neraca<br>NILAI (Ton/tahun)<br>35,323.53<br>113.24<br>0.32                                                                                                    |                |
| Wilayah *<br>ah Neraca Sampah * | Kabupaten/Kota     Z       Kabupaten/Kota     V       NERACA PENGELOLAAN SAMPAH       KETERANGAN       I     JUMLAH TIMBULAN SAMPAH       (Jumlah Penduduk x Faktor Estimasi Timbulan Perkapita)       II     JUMLAH PENGURANGAN SAMPAH       Persentase pengurangan sampah       a     Jumlah Pembatasan Timbulan Sampah                                                                                                    | NILAI (Ton/tahun)           35,323.53           113.24           0.32           7.66                                                                                                    |                |
| Wilayah *<br>ah Neraca Sampah * | Kabupaten/Kota     Z       Kabupaten/Kota     X       NERACA PENGELOLAAN SAMPAH       KETERANGAN       I     JUMLAH TIMBULAN SAMPAH       (Jumlah Penduduk x Faktor Estimasi Timbulan Perkapita)       II     JUMLAH PENGURANGAN SAMPAH       Persentase pengurangan sampah       a     Jumlah Pembatasan Timbulan Sampah       b     Jumlah Pemanfaatan Kembali Sampah                                                                                                    | NILAI (Ton/tahun)           35,323.53           113.24           0.32           7.66           37.69                                                                                                    |                |
| Wilayah *<br>ah Neraca Sampah * | Kabupaten/Kota     Z       Kabupaten/Kota     Image: Constraint of the second second | Refresh Neraca NILAI (Ton/tahun) 35,323.53 113.24 0.32 7.66 37.69 67.89 12.775.00                                                                                                    |                |
| Wilayah *<br>ah Neraca Sampah * | Kabupaten/Kota         Kabupaten/Kota         NERACA PENGELOLAAN SAMPAH         KETERANGAN         I JUMLAH TIMBULAN SAMPAH         (Jumlah Penduduk x Faktor Estimasi Timbulan Perkapita)         II JUMLAH PENGURANGAN SAMPAH         Persentase pengurangan sampah         a Jumlah Pembatasan Timbulan Sampah         b Jumlah Pendauran Ulang Sampah         c Jumlah Pendauran Ulang Sampah         III JUMLAH PENANGANAN SAMPAH                                                                                                    | Refresh Neraca NILAI (Ton/tahun) 35,323.53 113.24 0.32 7.66 37.69 67.89 12,775.00 36.17                                                                                                    |                |
| Wilayah *<br>ah Neraca Sampah * | Kabupaten/Kota         Kabupaten/Kota         NERACA PENGELOLAAN SAMPAH         KETERANGAN         I       JUMLAH TIMBULAN SAMPAH         (Jumlah Penduduk x Faktor Estimasi Timbulan Perkapita)         II       JUMLAH PENGURANGAN SAMPAH         Persentase pengurangan sampah         a       Jumlah Pembatasan Timbulan Sampah         b       Jumlah Pemanfaatan Kembali Sampah         c       Jumlah Pendauran Ulang Sampah         III       JUMLAH PENANGANAN SAMPAH         Persentase pengurangan sampah         d       Persentase penanganan sampah         d       Pemilahan/Pengumpulan                                                                                                    | Refresh Neraca           NILAI (Ton/tahun)           35,323.53           113.24           0.32           7.66           37.69           67.89           12,775.00           36.17                                                                                                    |                |
| Wilayah *<br>ah Neraca Sampah * | Kabupaten/Kota       Z         Kabupaten/Kota       Image: Constraint of the system of the system of the syst                  | Refresh Neraca NILAI (Ton/tahun) 35,323.53 113.24 0.32 7.66 37.69 67.89 12,775.00 36.17                                                                                                    |                |
| Wilayah *<br>ah Neraca Sampah * | Kabupaten/Kota         Kabupaten/Kota         NERACA PENGELOLAAN SAMPAH         KETERANGAN         I JUMLAH TIMBULAN SAMPAH         (Jumlah Penduduk x Faktor Estimasi Timbulan Perkapita)         II JUMLAH PENGURANGAN SAMPAH         Jumlah Penduduk x Faktor Estimasi Timbulan Perkapita)         II JUMLAH PENGURANGAN SAMPAH         Persentase pengurangan sampah         a Jumlah Pembatasan Timbulan Sampah         b Jumlah Pendauran Ulang Sampah         III JUMLAH PENANGANAN SAMPAH         Pendauran Ulang Sampah         III JUMLAH PENANGANAN SAMPAH         Persentase penanganan sampah         d Pemilahan/Pengumpulan         e Pengangkutan')         Sampah diangkut ke tempat pengolahan sampah (residu pemilahan)         Sampah diangkut ke tempat pengolahan sampah (residu pemilahan)                                                                                                    | Refresh Neraca NILAI (Ton/tahun) 35,323.53 113.24 0.32 7.66 37.69 67.89 12,775.00 36.17                                                                                                    |                |
| Wilayah *<br>ah Neraca Sampah * | Kabupaten/Kota         Kabupaten/Kota         NERACA PENGELOLAAN SAMPAH         KETERANGAN         I JUMLAH TIMBULAN SAMPAH         (Jumlah Penduduk x Faktor Estimasi Timbulan Perkapita)         II JUMLAH PENGURANGAN SAMPAH         Persentase pengurangan sampah         a Jumlah Pembatasan Timbulan Sampah         b Jumlah Pendauran Ulang Sampah         c Jumlah Pendauran Ulang Sampah         III JUMLAH PENANGANAN SAMPAH         Persentase penanganan sampah         d Pemilahan/Pengumpulan         e Pengangkutan*)         Sampah diangkut ke tempat pengolahan sampah (residu pemilahan)         Sampah diangkut ke tempat pemrosesan akhir (residu pengolahan)                                                                                                    | Refresh Neraca NILAI (Ton/tahun) 35,323.53 113.24 0.32 7.66 37.69 67.89 12,775.00 36.17 0.00                                                                                                    |                |
| Wilayah *<br>ah Neraca Sampah * | Kabupaten/Kota         Kabupaten/Kota         NERACA PENGELOLAAN SAMPAH         KETERANGAN         I       JUMLAH TIMBULAN SAMPAH         (Jumlah Penduduk x Faktor Estimasi Timbulan Perkapita)         II       JUMLAH PENGURANGAN SAMPAH         a       Jumlah Pembatasan Timbulan Sampah         b       Jumlah Pembatasan Timbulan Sampah         c       Jumlah Pendauran Ulang Sampah         III       JUMLAH PENANGANAN SAMPAH         e       Persentase pengurangan sampah         d       Persentase penanganan sampah         d       Persentase penanganan sampah         d       Pengangkutan")         Sampah diangkut ke tempat pengolahan sampah (residu pemilahan)         Sampah diangkut ke tempat pemrosesan akhir (residu pengolahan)         f       Pengolahan         Jumlah Sampah terolah menjadi bahan baku (pakan ternak. kompos. daur ulang dan uncvclei)                                                                                                    | Refresh Neraca           NILAI (Ton/tahun)           35,323.53           113.24           0.32           7.66           37.69           67.89           12,775.00           36.17           0.00           0.00           0.00                                                                                                    |                |
| Wilayah *<br>ah Neraca Sampah * | Kabupaten/Kota         Kabupaten/Kota         NERACA PENGELOLAAN SAMPAH         KETERANGAN         1       JUMLAH TIMBULAN SAMPAH         (Jumlah Penduduk x Faktor Estimasi Timbulan Perkapita)         II       JUMLAH PENGURANGAN SAMPAH         a       Jumlah Pembatasan Timbulan Sampah         b       Jumlah Pembatasan Timbulan Sampah         c       Jumlah Pendauran Ulang Sampah         II       JUMLAH PENANGANAN SAMPAH         Persentase pengurangan sampah         d       Pengangkutan*         g       Pengangkutan*)         Sampah diangkut ke tempat pengolahan sampah (residu pemilahan)         Sampah terolah menjadi bahan baku (pakan ternak, kompos, daur ulang dan upcycle)         Jumlah Sampah terolah menjadi sumber energi                                                                                                    | Refresh Neraca           NILAI (Ton/tahun)           35,323.53           113.24           0.32           7.66           37.69           67.89           12,775.00           36.17           0.00           0.00           0.00           0.00           0.00                                                                                                    |                |
| Wilayah *<br>ah Neraca Sampah * | Kabupaten/Kota         Kabupaten/Kota         NERACA PENGELOLAAN SAMPAH         KETERANGAN         I JUMLAH TIMBULAN SAMPAH         (Jumlah Penduduk x Faktor Estimasi Timbulan Perkapita)         II JUMLAH PENGURANGAN SAMPAH         Jumlah Penduduk x Faktor Estimasi Timbulan Perkapita)         II JUMLAH PENGURANGAN SAMPAH         Jumlah Pembatasan Timbulan Sampah         b Jumlah Pendauran Ulang Sampah         c Jumlah Pendauran Ulang Sampah         III JUMLAH PENANGANAN SAMPAH         Persentase penanganan sampah         d Pemilahan/Pengumpulan         e Pengangkutan')         Sampah diangkut ke tempat pengolahan sampah (residu pemilahan)         Sampah diangkut ke tempat pengolahan sampah (residu pengolahan)         f Pengolahan         Jumilah Sampah terolah menjadi bahan baku (pakan ternak, kompos, daur ulang dan upcycle)         Jumlah Sampah terolah menjadi sumber energi         g Pernrosesan akhir                                                                                                    | Refresh Neraca           NILAI (Ton/tahun)           35,323.53           113.24           0.32           7.66           37.69           67.89           12,775.00           36.17           0.00           0.00           0.00           0.00           0.00           12,775.00                                                                                                    |                |
| Wilayah *<br>ah Neraca Sampah * | Kabupaten/Kota         Kabupaten/Kota         NERACA PENGELOLAAN SAMPAH         KETERANGAN         I JUMLAH TIMBULAN SAMPAH         (Jumlah Penduduk x Faktor Estimasi Timbulan Perkapita)         II JUMLAH PENGURANGAN SAMPAH         Persentase pengurangan sampah         a Jumlah Pembatasan Timbulan Sampah         b Jumlah Pendauran Ulang Sampah         c Jumlah Pendauran Ulang Sampah         III JUMLAH PENANGANAN SAMPAH         Persentase penanganan sampah         d Pemilahan/Pengumpulan         e Pengangkutan*)         Sampah diangkut ke tempat pengolahan sampah (residu pemilahan)         Sampah diangkut ke tempat pemrosesan akhir (residu pengolahan)         f Pengolahan         Jumlah Sampah terolah menjadi bahan baku (pakan ternak, kompos, daur ulang dan upcycle)         Jumlah Sampah terolah menjadi sumber energi         g Pernrosesan akhir         Jumlah Sampah yang terproses di tempat pemrosesan akhir                                                                                                    | Refresh Neraca           NILAI (Ton/tahun)           35,323.53           113.24           0.32           7.66           37.69           67.89           12,775.00           36.17           0.00           0.00           0.00           0.00           12,775.00           12,775.00           12,775.00                                                                                                    |                |
| Wilayah *<br>ah Neraca Sampah * | Kabupaten/Kota         NERACA PENGELOLAAN SAMPAH         KETERANGAN         I JUMLAH TIMBULAN SAMPAH         (Jumlah Penduduk x Faktor Estimasi Timbulan Perkapita)         II JUMLAH TIMBULAN SAMPAH         (Jumlah Penduduk x Faktor Estimasi Timbulan Perkapita)         II JUMLAH PENGURANGAN SAMPAH         Persentase pengurangan sampah         a Jumlah Pembatasan Timbulan Sampah         b Jumlah Pendauran Ulang Sampah         III JUMLAH PENANGANAN SAMPAH         Persentase pengurangan sampah         d Pemilahan/Pengumpulan         e Pengangkutan*)         Sampah diangkut ke tempat pengolahan sampah (residu pemilahan)         Sampah diangkut ke tempat pemosesan akhir (residu pengolahan)         f Pengolahan         Jumlah Sampah terolah menjadi bahan baku (pakan ternak, kompos, daur ulang dan upcycle)         Jumlah Sampah terolah menjadi sumber energi         g Pemrosesan akhir         Jumlah Sampah terolah menjadi sumber energi         g Pemrosesan akhir         Jumlah Sampah di terolah menjadi sumber energi         g Pemrosesan akhir         Jumlah Sampah yang terproses di tempat pemrosesan akhir         IV SAMPAH YANG DIKELOLA (II + III)                                                                                                    | Refresh Neraca NILAI (Ton/tahun) 35,323.53 113.24 0.32 7.66 37.69 67.89 12,775.00 36.17 0.00 0.00 0.00 0.00 12,775.00 12,775.0 |                |
| Wilayah *<br>ah Neraca Sampah * | Kabupaten/Kota         Kabupaten/Kota         I         JUMLAH TIMBULAN SAMPAH         (Jumlah Penduduk x Faktor Estimasi Timbulan Perkapita)         II       JUMLAH TIMBULAN SAMPAH         (Jumlah Penduduk x Faktor Estimasi Timbulan Perkapita)         II       JUMLAH PENGURANGAN SAMPAH         Persentase pengurangan sampah         a       Jumlah Pembatasan Timbulan Sampah         b       Jumlah Pendauran Ulang Sampah         c       Jumlah Pendauran Ulang Sampah         III       JUMLAH PENANGANAN SAMPAH         Persentase penanganan sampah         d       Persentase penanganan sampah         d       Persentase penanganan sampah         d       Persentase penanganan sampah         d       Pemilahan/Pengumpulan         e       Pengangkutan')         Sampah diangkut ke tempat pengolahan sampah (residu pemilahan)         Sampah diangkut ke tempat pemrosesan akhir (residu pengolahan)         f       Pengolahan         Jumlah Sampah terolah menjadi bahan baku (pakan ternak, kompos, daur ulang dan upcycle)         Jumlah Sampah terolah menjadi sumber energi         g       Permosesan akhir         Jumlah Sampah yang terproses di tempat permosesan akhir         IV       SAMPAH YANG DIKELOLA (II + III                                                                                                    | Refresh Neraca NILAI (Ton/tahun) 35,323.53 113.24 0.32 7.66 37.69 67.89 12,775.00 36.17 0.00 0.00 0.00 0.00 12,775.00 12,775.0 |                |
| Wilayah *<br>ah Neraca Sampah * | Kabupaten/Kota         Kabupaten/Kota         I         JUMLAH TIMBULAN SAMPAH         (Jumlah Penduduk x Faktor Estimasi Timbulan Perkapita)         II       JUMLAH TIMBULAN SAMPAH         (Jumlah Penduduk x Faktor Estimasi Timbulan Perkapita)         II       JUMLAH PENGURANGAN SAMPAH         Persentase pengurangan sampah         a       Jumlah Pembatasan Timbulan Sampah         b       Jumlah Pendauran Ulang Sampah         III       JUMLAH PENANGANAN SAMPAH         Pengangkutan'       Persentase penanganan sampah         d       Pengangkutan'')         Sampah diangkut ke tempat pengolahan sampah (residu pemilahan)         Sampah diangkut ke tempat pemrosesan akhir (residu pengolahan)         f       Pengolahan         Jumlah Sampah terolah menjadi bahan baku (pakan temak, kompos, daur ulang dan upcycle)         Jumlah Sampah terolah menjadi sumber energi         g       Pernosesan akhir         Jumlah Sampah terolah menjadi sumber energi         g       Persentase sampah terkelola         V       SAMPAH TIDAK DIKELOLA (I - IV)         Persentase sampah tidak terkelola       V                                                                                                    | Refresh Neraca           NILAI (Ton/tahun)           35,323.53           113.24           0.32           7.66           37.69           67.89           12,775.00           36.17           0.00           0.00           12,775.00           12,775.00           12,775.00           12,775.00           12,775.00           12,775.00           36.49           22,435.29           63.51                                                                                                    |                |

#### Catatan Penting :

- 1. Jika data-data yang di-entry **tidak valid**, maka akan ada notifikasi dan Walidata/Operator Kabupaten/Kota diharuskan memperbaiki data tersebut.
- 2. Jika data-data yang di-entry **benar dan valid**, maka akan ada notifikasi dapat melanjutkan ke tahap selanjutnya yaitu **Mencetak Laporan**.
- 3. Khusus untuk PEMDA KABUPATEN, lakukan 2 validasi yaitu untuk WILAYAH Kabupaten/ Kota dan Ibukota Kabupaten.
- Jika telah menginput semua Permohonan Validasi, maka akan tampil halaman rekap data Menu Permohonan Validasi.

| SIPSN                                                                                                    | =               |               |         |                         |                   |                                                                                                    |                     | 8                          |                                 |
|----------------------------------------------------------------------------------------------------|-----------------|---------------|---------|-------------------------|-------------------|----------------------------------------------------------------------------------------------------|---------------------|----------------------------|---------------------------------|
| KABUPATEN/KOTA                                                                                                   | + Tambah Permoh | onan Validasi | C Rela  | ad                      |                   |                                                                                                    |                     |                            |                                 |
| PENGURANGAN                                                                                                    |                 |               |         |                         |                   |                                                                                                    |                     |                            |                                 |
| 🚯 DATA UMUM 🛛 🔇 <                                                                                                | Tools Show: 1   | ) v record    | ls      |                         |                   |                                                                                                    | Se                  | arch:                      | ę                               |
| DATA PERIODIK <                                                                                                  | Aksi            | Tahun ⊥†      | Periode | Tanggal<br>Permohonan 🏦 | Wilayah 11        | Neraca Sampah                                                                                               | Email<br>Konfirmasi | Validasi<br>Provinsi       | Validasi<br>KLHK                |
| 🖹 KEBIJAKAN & STRATEGI                                                                                           | Reset           | Cari          |         | Cari                    | Cari              |                                                                                                    |                     |                            |                                 |
|                                                                                                    |                 | 2023          | 1       | 2024-01-31<br>10:36:43  | Ibukota Kabupaten | Timbulan Sampah: 4,395.51<br>Pengurangan Sampah: 1,426.32 (32.45%)<br>Penanganan Sampah: 1,460.00 (33.22%)  | 2024-01-31          | -                          | -                               |
| LAPORAN ~ Employant Validasi                                                                                     | • •             | 2023          | 1       | 2024-01-31<br>10:35:32  | Kabupaten/Kota    | Timbulan Sampah: 28,348.09<br>Pengurangan Sampah: 3,162.11 (11.15%)<br>Penanganan Sampah: 5,475.00 (19.31%) | 2024-01-31          | -                          |                                 |
| <ul> <li>Engelolaan Sampah &amp; RTH</li> <li>Data Sampah Fasilitas</li> <li>Rekap Mudik Minim Sampah</li> </ul> | •               | 2023          | 2       | 2024-01-15<br>04:57:28  | Ibukota Kabupaten | Timbulan Sampah: 3,600.00<br>Pengurangan Sampah: 7.66 (0.21%)<br>Penanganan Sampah: 3,285.00 (91.25%)       | 2024-01-15          | 2024-<br>01-31<br>11:54:11 | 2024-<br>01-22<br>10:29:09      |
| 🏝 Upload Laporan                                                                                                 |                 | 2023          | 2       | 2024-01-15<br>04:55:10  | Kabupaten/Kota    | Timbulan Sampah: 35,323.53<br>Pengurangan Sampah: 45.35 (0.13%)<br>Penanganan Sampah: 12,775.00 (36.17%)    | 2024-01-15          | 2024-<br>01-31<br>11:51:52 | ¥<br>2024-<br>01-22<br>10:29:04 |

- Permohonan Validasi yang sudah berhasil diajukan, user Kabupaten/Kota dapat melihat status permohonan validasinya melalui ikon lihat data 
   pada kolom Aksi. Klik ikon lihat data 
   , akan tampil preview Permohonan Validasi Kabupaten/Kota.
- Selain itu dapat dilihat statusnya dari kolom Validasi Provinsi dan Validasi KLHK.

| Tahun                                               | 2023                                                                     | Periode                               | 2                   |                                  |             |
|-----------------------------------------------------|--------------------------------------------------------------------------|---------------------------------------|---------------------|----------------------------------|-------------|
| Status                                              | VALID                                                                    | Tgl. Validasi                         | 2024-02-01 12:03:07 | Oleh                             |             |
| CATATAN                                             |                                                                          |                                       |                     |                                  |             |
| VETEDAN                                             | CAN                                                                      |                                       |                     | AUL AL /Tage (e-based)           | VAL         |
| KETERAN                                             | IGAN                                                                     |                                       |                     | NILAI (Ion/tahun)                | VALI        |
| I. JUMLAH                                           | I TIMBULAN SAN                                                           | PAH                                   |                     | 3,600.00                         | Y Y         |
|                                                     |                                                                          |                                       |                     |                                  |             |
| II. JUMLA                                           | H PENGURANGA                                                             | N SAMPAH                              |                     | 113.24                           |             |
| II. JUMLA                                           | H PENGURANGA<br><sup>D</sup> embatasan Timbu                             | N SAMPAH<br>Ian Sampah                |                     | 7.66                             | - Y         |
| II. JUMLA<br>- Jumlah F<br>- Jumlah F               | H PENGURANGA<br>Pembatasan Timbi<br>Pemanfaatan Kem                      | N SAMPAH<br>Ian Sampah<br>vali Sampah |                     | 113.24<br>7.66<br>37.69          | V Y         |
| II. JUMLA<br>- Jumlah F<br>- Jumlah F<br>- Jumlah F | H PENGURANGA<br>Pembatasan Timbi<br>Pemanfaatan Kem<br>Pendauran Ulang S | N SAMPAH<br>Ian Sampah<br>bali Sampah |                     | 113.24<br>7.66<br>37.69<br>67.89 | Y<br>Y<br>Y |

 Permohonan validasi laporan dinyatakan Tidak Valid ditunjukkan dengan tanda silang merah X. Status validasi dapat dilihat dengan cara klik link tanda silang merah atau link tanggal validasinya. Lihat informasi kekurangan data pada kolom Catatan validasi.

| Hasil \    | /alidasi Data F                    | Persampahai           | n Kabupaten/Kota    |      |                   | ×     |
|------------|------------------------------------|-----------------------|---------------------|------|-------------------|-------|
| Tahun      | 2023                               | Periode               | 2                   |      |                   |       |
| Status     | TIDAK VAL 🐱                        | Tgl. Validasi         | 2024-01-08 10:46:58 | Oleh |                   |       |
| CATATAN    | Komposisi sampah da                | n juga anggaran belun | ı lengkap diinput.  |      |                   |       |
| KETERAN    | GAN                                |                       |                     |      | NILAI (Ton/tahun) | VALID |
| I. JUMLAH  | I TIMBULAN SAMPAH                  |                       |                     |      | 35,323.53         | YA    |
| II. JUMLA  | H PENGURANGAN SAN                  | IPAH                  |                     |      | 45.35             |       |
| - Jumlah F | <sup>o</sup> embatasan Timbulan Sa | impah                 |                     |      | 7.66              | YA    |
| - Jumlah F | <sup>9</sup> emanfaatan Kembali Sa | mpah                  |                     |      | 37.69             | YA    |
| - Jumlah F | <sup>9</sup> endauran Ulang Sampa  | h                     |                     |      | 0.00              | YA    |
| III. JUMLA | H PENANGANAN SAM                   | РАН                   |                     |      | 12,775.00         |       |

 Permohonan validasi laporan yang baru diajukan Kabupaten/Kota ditunjukkan dengan tanda minus orange —. Status validasi dapat dilihat dengan cara klik link tanda minus orange tersebut. Status validasi, tanggal dan Instansi yang memvalidasi masih kosong.

| Hasil Validasi Data Persampahan Kabupaten/Kota                   |                   | ×     |
|------------------------------------------------------------------|-------------------|-------|
| Tahun 2023 Periode 1                                             |                   |       |
| Status PILIH STAT V Tgl. Validasi Oleh                           |                   |       |
| CATATAN                                                          |                   | li    |
| KETERANGAN                                                       | NILAI (Ton/tahun) | VALID |
| I. JUMLAH TIMBULAN SAMPAH                                        | 4,395.51          | YA    |
| II. JUMLAH PENGURANGAN SAMPAH                                    | 1,426.32          |       |
| - Jumlah Pembatasan Timbulan Sampah                              | 250.03            | YA    |
| - Jumlah Pemanfaatan Kembali Sampah                              | 8.29              | YA    |
| - Jumlah Pendauran Ulang Sampah                                  | 1,168.00          | YA    |
| III. JUMLAH PENANGANAN SAMPAH                                    | 1,460.00          |       |
| Pemilahan/Pengumpulan                                            |                   |       |
| Pengangkutan*)                                                   |                   |       |
| - Sampah diangkut ke tempat pengolahan sampah (residu pemilahan) |                   |       |
| - Sampah diangkut ke tempat pemrosesan awal (residu pengolahan)  |                   |       |
| Pengolahan                                                       | 0.00              |       |

### 9. Mencetak Laporan - Pengelolaan Sampah & RTH

Jika ingin melihat/mencetak hasil semua data Pengelolaan Sampah & RTH yang telah dimasukkan, Klik Laporan lalu pilih Pengelolaan Sampah & RTH di Menu Input Data.

• Pilih **Tahun, Periode, Sumber Data, Cakupan**, dan **Jenis Laporan** yang ingin dicetak, lalu klik tombol biru **Lihat Laporan**.

| SIPSN                      | ≡                                                                                                    |
|----------------------------|----------------------------------------------------------------------------------------------------|
| KABUPATEN/KOTA             | Propinsi DATI 2                                                                                                    |
| E PENGURANGAN              | × X *                                                                                                    |
| 🚯 DATA UMUM 🛛 <            | Tahun         Periode         Sumber Data         Cakupan         Jenis Laporan           202: v         P2 v         Jakstrada v         Kabupaten/Kota v         Neraca (2 tahun)         LIHAT LAPORAN |
| ① DATA PERIODIK <          |                                                                                                    |
| 皆 KEBIJAKAN & STRATEGI     |                                                                                                    |
| ④ PRODUK HUKUM             |                                                                                                    |
| 📦 PETA SEBARAN 🛛 🔇         |                                                                                                    |
| IAPORAN <                  |                                                                                                    |
| 🌐 Permohonan Validasi      |                                                                                                    |
| 🎟 Pengelolaan Sampah & RTH |                                                                                                    |
| 🌐 Data Sampah Fasilitas    |                                                                                                    |
| 🌐 Rekap Mudik Minim Sampah |                                                                                                    |
| 🍰 Upload Laporan           |                                                                                                    |

- Kemudian laporan Neraca Pengelolaan Sampah akan tampil seperti di bawah ini.
  - Klik Tombol **Print**, untuk mencetak langsung dengan printer, atau menyimpannya dalam format \*.pdf.
  - Klik Tombol **Export**, untuk convert data menjadi file Excel.
- Lihat dan cek apakah sudah benar dan hasilnya sudah sesuai dengan keadaan riil di lapangan, maka bisa di cetak (*print*) lalu di tanda tangani dan di stempel/cap oleh Kepala Daerah masing-masing.

| hun          | Pariodo Sumbar Data Cakupan Jonis Lanoran                                                                                                    |                                              |                                              |            |              |
|--------------|----------------------------------------------------------------------------------------------------|----------------------------------------------|----------------------------------------------|------------|--------------|
| 202          | P2 v Jakstrada v Kabunaten/Kota v Neraca (2 tahun)                                                                                                    |                                              | ▼ LIH                                        | AT LAPORAN |              |
| 202          | F2     F2     Jansuaua     Auuupatenirkota     Neraca (2 tanun)                                                                                                    |                                              |                                              |            |              |
| P            |                                                                                                    |                                              |                                              |            |              |
|              | NERACA PENGELOLAAN SAMPAH<br>TAHUN 2021 - 2022                                                                                                    |                                              |                                              |            |              |
|              | KETERANGAN                                                                                                    | Tahun 2021                                   | Tahun 2022                                   | PERU       | BAHAN        |
|              |                                                                                                    |                                              |                                              | Tahun 2022 | - Tahun 2021 |
|              |                                                                                                    | Ton/tahun                                    | Ton/tahun                                    | Ton/tahun  | persen (%    |
|              | JUMLAH TIMBULAN SAMPAH                                                                                                    | 34,527.10                                    | 35,217.68                                    | 690.58     | 2.00         |
| _            | (Jumlah Penduduk x Faktor Estimasi Timbulan Perkapita)                                                                                                    |                                              |                                              |            |              |
|              |                                                                                                    | 25.50                                        | 45.95                                        | 0.70       | 27.42        |
|              |                                                                                                    | 0.10                                         | 45.35                                        | 9.76       | 21.42        |
|              | reisentase pengurangan sampan                                                                                                    | 7.66                                         | 7.66                                         | 0.00       | 0.00         |
| a<br>h       | Jumlah Pempiratan Kambali Sampah                                                                                                    | 27.93                                        | 37.69                                        | 9.76       | 34.94        |
| 0            | Jumlah Pendauran Ulano Sampah                                                                                                    | 0.00                                         | 0.00                                         | 0.00       | 54.54        |
|              |                                                                                                    | 0.00                                         | 0.00                                         | 0.00       |              |
| 111          | JUMLAH PENANGANAN SAMPAH                                                                                                    | 12,775.00                                    | 12,775.00                                    | 0.00       | 0.00         |
|              | Persentase penanganan sampah                                                                                                    | 37.00                                        | 36.27                                        |            |              |
| d            | Pemilahan/Pengumpulan                                                                                                    |                                              |                                              |            |              |
| е            | Pengangkutan*)                                                                                                    |                                              |                                              |            |              |
|              | Sampah diangkut ke tempat pengolahan sampah (residu pemilahan)                                                                                                    |                                              |                                              |            |              |
|              | Sampah diangkut ke tempat pemrosesan akhir (residu pengolahan)                                                                                                    |                                              |                                              |            |              |
| 6            | Descelator                                                                                                    | 0.00                                         | 0.00                                         | 0.00       |              |
| 1            | rengularian                                                                                                    | 0.00                                         | 0.00                                         | 0.00       |              |
| _            | Jumlah Sampah termanfaatkan menjadi sumber energi                                                                                                    | 0.00                                         | 0.00                                         | 0.00       |              |
|              | onnen oanpan ternamaakan menjadi samboi energi                                                                                                    | 0.00                                         | 0.00                                         | 0.00       |              |
|              |                                                                                                    | 12,775.00                                    | 12,775.00                                    | 0.00       | 0.00         |
| g            | Pemrosesan akhir                                                                                                    |                                              | N 25 12 12 12 19 19 19 19 19                 | 0.00       | 0.00         |
| g            | Pemrosesan akhir<br>Jumlah Sampah yang terproses di tempat pemrosesan akhir                                                                                         | 12,775.00                                    | 12,775.00                                    | 0.00       |              |
| g            | Pemrosesan akhir<br>Jumlah Sampah yang terproses di tempat pemrosesan akhir                                                                                         | 12,775.00                                    | 12,775.00                                    | 0.00       |              |
| g<br>IV      | Pemrosesan akhir<br>Jumlah Sampah yang terproses di tempat pemrosesan akhir<br>SAMPAH YANG DIKELOLA (II + III)                                                      | 12,775.00<br>12,810.59                       | 12,775.00                                    | 9.76       | 0.08         |
| g<br>IV      | Perrosesan akhir Jumlah Sampah yang terproses di tempat pemrosesan akhir SAMPAH YANG DIKELOLA (II + III) Persentase sampah terkelola                                | 12,775.00<br>12,810.59<br>37.10              | 12,775.00<br>12,820.35<br>36.40              | 9.76       | 0.08         |
| g<br>IV<br>V | Perrosesan akhir Jumlah Sampah yang terproses di tempat pemrosesan akhir SAMPAH YANG DIKELOLA (II + III) Persentase sampah terkelola SAMPAH TIDAK DIKELOLA (I - IV) | 12,775.00<br>12,810.59<br>37.10<br>21,716.51 | 12,775.00<br>12,820.35<br>36.40<br>22,397.33 | 9.76       | 0.08         |

### 10. Mencetak Laporan – Data Sampah Fasilitas

Jika ingin melihat/mencetak laporan Data Sampah Fasilitas yang telah dimasukkan, Klik Laporan lalu pilih Data Sampah Fasilitas di Menu Input Data.

• Pilih Tahun, Periode, Cakupan, Fasilitas dan Jenis Laporan yang ingin dicetak, lalu klik tombol biru Lihat Laporan.

• Khusus untuk data **Fasilitas**, dapat dipilih jenis fasilitas tertentu dengan cara klik jenis fasilitasnya, atau jika dipilih semua dengan cara klik tab **Select All**. Untuk membatalkan pilihan jenis fasilitas, klik **Deselect All**.

| SIPSN                      |                             |                                                    |                            |             | A               |
|----------------------------|-----------------------------|----------------------------------------------------|----------------------------|-------------|-----------------|
| KABUPATEN/KOTA             | Provinsi                    | Kabupaten/Kota                                     |                            | Tahun       | Periode         |
| E PENGURANGAN              |                             | *                                                  | × +                        | 2023        | ▶ P2 ►          |
| 🚯 DATA UMUM 🛛 🗸            | Cakupan<br>Kabupaten/Kota 🗸 | Fasilitas<br>Bank Sampah Unit, Bank Sampah Induk + | Jenis Lapora<br>PILIH 1 LA | n<br>NPORAN | V LIHAT LAPORAN |
| OATA PERIODIK <            |                             | Select All Dese                                    | lect All                   |             |                 |
| 🖺 KEBIJAKAN & STRATEGI     |                             | Bank Sampah                                        |                            |             |                 |
| 4 PRODUK HUKUM             |                             | Bank Sampah Unit<br>Bank Sampah Induk              | 1                          |             |                 |
| 🕅 PETA SEBARAN 🧹           |                             | Komposting                                         |                            |             |                 |
| 😗 LAPORAN 🗸 🗸              |                             | Komposting Skala Kecil atau RT/RW                  | 1                          |             |                 |
| III Permohonan Validasi    |                             | Pusat Olah Organik<br>Rumah Kompos                 | 1                          |             |                 |
| 🎟 Pengelolaan Sampah & RTH |                             |                                                    |                            |             |                 |
| 🎟 Data Sampah Fasilitas    |                             | ITF/PDU/TPS3R/TPST                                 | _                          |             |                 |
| 🌐 Rekap Mudik Minim Sampah |                             | PDU                                                | _                          |             |                 |
| 🏝 Upload Laporan           |                             | TPS 3R                                             |                            |             |                 |
|                            |                             | TPST (non TPA)                                     |                            |             |                 |

• Apabila pemilihan data sampah fasilitas tidak lengkap, maka laporan tidak dapat ditampilkan dan akan muncul pemberitahuan berikut ini.

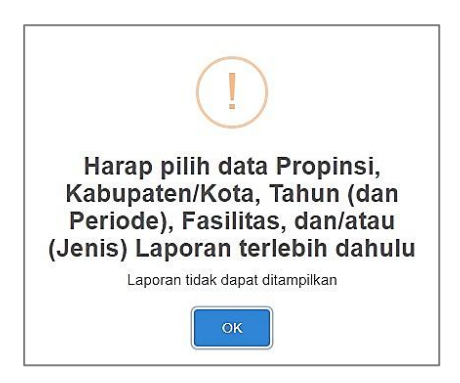

• Apabila pemilihan data sampah fasilitas lengkap, data **Detil Pengelolaan Sampah** akan tampil seperti di bawah ini.

| rovinsi          |          |       |                                | Ka                       | bupaten/K                 | ota                       |                       |                           | Tahu    | n                |                   | P                  | eriode               |                 |                  |               |         |                  |
|------------------|----------|-------|--------------------------------|--------------------------|---------------------------|---------------------------|-----------------------|---------------------------|---------|------------------|-------------------|--------------------|----------------------|-----------------|------------------|---------------|---------|------------------|
|                  |          |       |                                | w.                       |                           |                           |                       | × •                       | 20      | 23               |                   | ~                  | P2                   |                 | ~                |               |         |                  |
| akupan           |          |       | Fasilitas                      | 5                        |                           |                           | ıL                    | enis Lapo                 | ran     |                  |                   |                    |                      |                 |                  |               |         |                  |
| Kabupater        | n/Kota   | ~     | Bank \$                        | Sampah Un                | it, Bank Sa               | mpah <mark>In</mark> du   | •                     | Detil Sar                 | npah    |                  |                   | ~                  | Lihat                | LAPORA          | N                |               |         |                  |
|                  | ВЕКРОЯ   | π     |                                |                          |                           | DF                        | TII PEN               | GELOL                     | AAN SA  | MPAH 2           | 2023 P2           |                    |                      |                 |                  |               |         |                  |
| Nama<br>Kab/Kota | Provinsi | Tahun | Nama<br>Fasilitas<br>Pengelola | Jumlah<br>Sampah<br>yang | Bahan Ba<br>terr<br>(ton/ | ku Pakan<br>nak<br>hari)  | Bahar<br>Kom<br>(ton/ | Baku<br>pos<br>hari)      |         | Ba               | ahan Baku         | i Daur Ula<br>(ton | ng/Industr<br>/hari) | i Daur Ula      | ng               |               |         |                  |
|                  |          |       | Sampah                         | masuk<br>(ton/hari)      | Sisa<br>makanan           | Kayu,<br>Ranting,<br>Daun | Sisa<br>makanan       | Kayu,<br>Ranting,<br>Daun | Plastik | Plastik<br>Keras | Kertas-<br>Karton | Logam              | Kaca                 | Karet-<br>Kulit | Kain-<br>Tekstil | Lain-<br>Iain | Plastik | Plastik<br>Keras |
|                  |          | 2023  | BANK<br>SAMPAH<br>INDUK        | 25.00000                 | 0.00000                   | 0.00000                   | 0.00000               | 0.00000                   | 0.00000 | 0.00000          | 0.00000           | 0.00000            | 0.00000              | 0.00000         | 0.00000          | 0.00000       | 0.00000 | 0.00000          |
|                  |          | 2023  | BANK<br>SAMPAH<br>INDUK        | 0.18600                  | 0.00000                   | 0.00000                   | 0.00000               | 0.00000                   | 0.01600 | 0.00000          | 0.17000           | 0.00000            | 0.00000              | 0.00000         | 0.00000          | 0.00000       | 0.00000 | 0.00000          |
|                  |          |       | 2                              | 25 196                   | 0                         | 0                         | 0                     | 0                         | 0.016   | 0                | 0.17              | 0                  | 0                    | 0               | 0                | 0             | 0       | 0                |

• Klik tombol **Print**, untuk mencetak langsung dengan printer, atau menyimpannya dalam format \*.pdf. Atau klik tombol **Export**, untuk convert data menjadi file Excel.

### 11. Mencetak Laporan – Rekap Mudik Minim Sampah

Jika ingin melihat/mencetak laporan Rekap Mudik Minim Sampah yang telah dimasukkan, Klik **Laporan** lalu pilih **Rekap Mudik Minim Sampah** di **Menu Input Data**.

• Pilih Jenis Laporan, Tahun, Tanggal Awal dan Tanggal Akhir yang ingin dicetak, lalu klik tombol biru Lihat Laporan.

| SIPSN                      | El construction de la construction de la constructi | <b>A</b> |
|----------------------------|----------------------------------------------------------------------------------------------------|----------|
| KABUPATEN/KOTA             | Propinsi DATI 2                                                                                                    |          |
| E PENGURANGAN              |                                                                                                    |          |
| 🕑 DATA UMUM 🛛 <            | Jenis Laporan         Tahun         Tgl. Awal         Tgl. Akhir           Rekap per Periode         202: V         2022-01-01         2022-06-30         LIHAT LAPORAN                                                                                                    |          |
| DATA PERIODIK <            |                                                                                                    |          |
| 🖹 KEBIJAKAN & STRATEGI     |                                                                                                    |          |
| APRODUK HUKUM              |                                                                                                    |          |
| 🗎 PETA SEBARAN 🛛 <         |                                                                                                    |          |
| ③ LAPORAN <                |                                                                                                    |          |
| 🌐 Permohonan Validasi      |                                                                                                    |          |
| 🌐 Pengelolaan Sampah & RTH |                                                                                                    |          |
| 🌐 Data Sampah Fasilitas    |                                                                                                    |          |
| 🌐 Rekap Mudik Minim Sampah |                                                                                                    |          |
| 🏝 Upload Laporan           |                                                                                                    |          |

• Apabila pemilihan kriteria data yang akan dicetak tidak lengkap, maka laporan tidak dapat ditampilkan dan akan muncul pemberitahuan berikut ini.

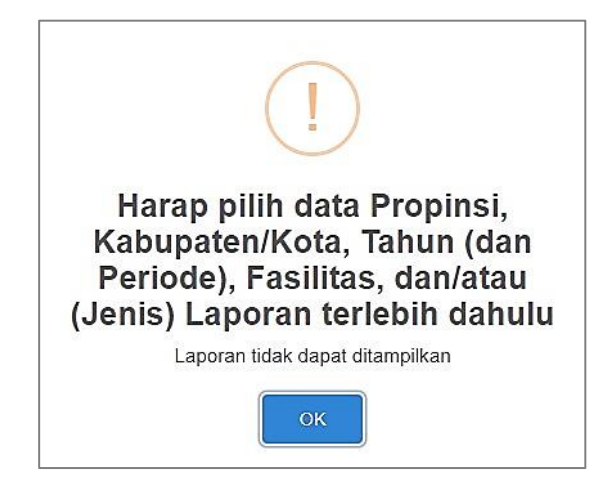

• Apabila pemilihan data sampah fasilitas lengkap, data **Detil Pengelolaan Sampah** akan tampil seperti di bawah ini.

| opinsi                            |                                                                                                    | DATI 2                                              |            |     |            |   |                                                                                                    |  |
|-----------------------------------|----------------------------------------------------------------------------------------------------|-----------------------------------------------------|------------|-----|------------|---|----------------------------------------------------------------------------------------------------|--|
| enis Lano                         | ran                                                                                                    | Tahun                                               | Tol Awal   | X v | Tal Akhir  |   |                                                                                                    |  |
| Rekap pe                          | er Periode 🗸                                                                                                    | 202 🗸                                               | 2022-01-01 |     | 2022-06-30 | L | IHAT LAPORAN                                                                                                    |  |
|                                   |                                                                                                    | 022                                                 |            |     |            |   |                                                                                                    |  |
| KABUF                             | PATEN/KOTA: KABUPATEN                                                                                                    | N                                                   |            |     |            |   |                                                                                                    |  |
| KABUF                             | PATEN/KOTA: KABUPATEN<br>dari tanggal 2022-01-01 s/                                                                                                    | d 2022-06-30                                        | )          |     |            |   |                                                                                                    |  |
| KABUF<br>Rekap                    | PATEN/KOTA: KABUPATEN<br>dari tanggal 2022-01-01 s/o<br>Keterangan                                                                                                    | d 2022-06-30                                        | )          |     |            |   | Jumlah (kg/hari)                                                                                                |  |
| KABUF<br>Rekap<br>NO.             | ATEN/KOTA: KABUPATEN<br>dari tanggal 2022-01-01 s/c<br>Keterangan<br>Jumlah Timbulan Sampah H                                                                                                    | d 2022-06-30                                        | )          |     |            |   | Jumlah (kg/hari)<br>83,448.00                                                                                   |  |
| KABUF<br>Rekap<br>NO.<br>1.<br>2. | ATEN/KOTA: KABUPATEN<br>dari tanggal 2022-01-01 s/c<br>Keterangan<br>Jumlah Timbulan Sampah H<br>Jumlah Sampah Terkelola                                                                                         | d 2022-06-30                                        | )          |     |            |   | Jumlah (kg/hari)<br>83,448.00<br>21,300.00                                                                      |  |
| KABUF<br>Rekap<br>NO.<br>1.<br>2. | ATEN/KOTA: KABUPATEN<br>dari tanggal 2022-01-01 s/<br>Keterangan<br>Jumlah Timbulan Sampah H<br>Jumlah Sampah Terkelola<br>2.1. Jumlah Sampah Organik                                                            | d 2022-06-3(                                        | )          |     |            |   | Jumlah (kg/hari)<br>83,448.00<br>21,300.00<br>12,970.00                                                         |  |
| KABUF<br>Rekap<br>NO.<br>1.<br>2. | ATEN/KOTA: KABUPATEN<br>dari tanggal 2022-01-01 s/<br>Keterangan<br>Jumlah Timbulan Sampah H<br>Jumlah Sampah Terkelola<br>2.1. Jumlah Sampah Organik<br>2.2. Jumlah Sampah An-Orga                              | d 2022-06-3(                                        |            |     |            |   | Jumlah (kg/hari)<br>83,448.00<br>21,300.00<br>12,970.00<br>8330                                                 |  |
| KABUF<br>Rekap<br>NO.<br>1.<br>2. | ATEN/KOTA: KABUPATEN<br>dari tanggal 2022-01-01 s/<br>Keterangan<br>Jumlah Timbulan Sampah H<br>Jumlah Sampah Terkelola<br>2.1. Jumlah Sampah Organik<br>2.2. Jumlah Sampah An-Orga<br>Jumlah Residu Diangkut ke | d 2022-06-3(<br>lari ini<br>nik (Daur Ulang)<br>TPA |            |     |            |   | Jumlah (kg/hari)           83,448.00           21,300.00           12,970.00           8330           62,148.00 |  |

• Klik tombol **Print**, untuk mencetak langsung dengan printer, atau menyimpannya dalam format \*.pdf. Atau klik tombol **Export**, untuk convert data menjadi file Excel.

### 12. Upload Laporan

Jika laporan yang dicetak sudah ditanda tangani dan distempel/cap oleh Kepala Daerah, klik **Menu Laporan** lalu pilih **Upload Laporan** di **Menu Input Data**.

• Pilih **Provinsi, Tahun** dan **Periode** lalu **Upload File Neraca, File Capaian**, dan **File Kebijakan dan Strategi** dalam **format PDF** yang sudah ditanda tangani dan distempel/cap oleh Kepala Daerah masing-masing. Lalu klik tombol **Kirim**.

| SIPSN                                                                               | Ξ                           |                   |         |
|-------------------------------------------------------------------------------------|-----------------------------|-------------------|---------|
| KABUPATEN/KOTA                                                                      | Provinsi                    | Kabupaten/Kota    |         |
| PENGURANGAN                                                                         |                             | ×                 | X v     |
| DATA UMUM <                                                                         | Tahun<br>2023               | Periode<br>2 V    |         |
| ② DATA PERIODIK <                                                                   |                             |                   |         |
| 🖹 KEBIJAKAN & STRATEGI                                                              | File Neraca                 |                   |         |
| 企 PRODUK HUKUM                                                                      |                             |                   |         |
| 🔰 PETA SEBARAN 🛛 <                                                                  | Kabupaten/Kota              | Format File (PDF) | Reset   |
| 🖲 LAPORAN 🗸 🗸                                                                       | Ibukota Kabupaten           | Format File (PDF) | Reset   |
| III Permohonan Validasi                                                             | File Capaian                |                   |         |
| <ul> <li>■ Pengelolaan Sampah &amp; RTH</li> <li>■ Data Sampah Fasilitas</li> </ul> | Kabupaten/Kota              | Format File (PDF) | Reset   |
| 🖽 Rekap Mudik Minim Sampah                                                          | Ibukota Kabupaten           | Format File (PDF) | Reset   |
| 🛓 Upload Laporan                                                                    |                             |                   | 1.2     |
|                                                                                     | File Kebijakan dan Strategi |                   |         |
|                                                                                     | Kabupaten/Kota              | Format File (PDF) | Reset   |
|                                                                                     |                             |                   | 🖺 KIRIM |

• Apabila file laporan berhasil dikirimkan, maka akan muncul notifikasi seperti dibawah ini.

Proses Upload File berhasil. Ikon dibawah ini untuk mengunduh file.

### 13. Melihat Peta Sebaran

Jika ingin melihat Peta Sebaran fasilitas : Bank Sampah, TPS3R/PDU/ITF, Komposting/ BSF/Biodigister, TPA/TPST, Produk Kreatif, Sektor Informal, Sumber Energi, dan RTH) di Kabupaten/Kota, klik Peta Sebaran lalu pilih Fasilitas pada Menu Input/Read Data.

Untuk melihat peta sebaran berbagai fasilitas Kabupaten/Kota tersebut, gunakan tools filter data peta untuk memilih jenis Fasilitas-nya. Sedangkan untuk filter data Provinsi (DATI I), dan Kabupaten/Kota (DATI II) sudah otomatis terpilih, namun user Kabupaten/Kota dapat memilih untuk melihat fasilitas yang ada di daerah lain. Lalu klik tombol Refresh.

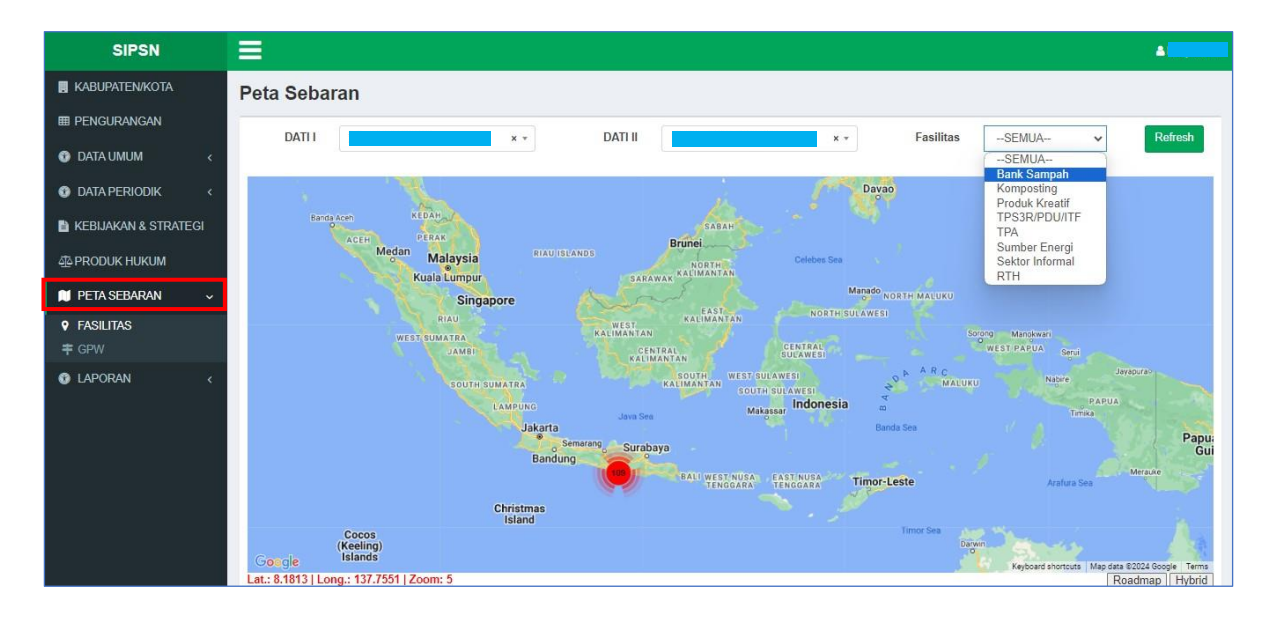

• Hasil pencarian data fasilitas akan menunjukan jumlah fasilitas yang dipilih pada lokasi peta daerah yang dipilih.

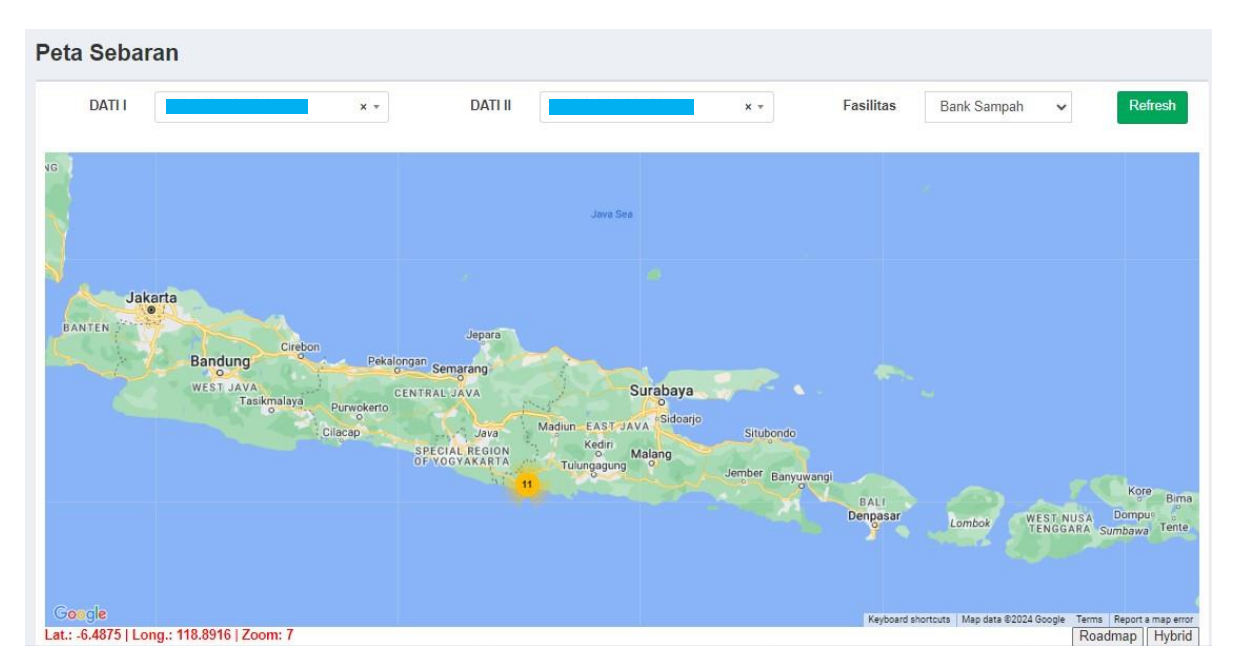

• Apabila peta diperbesar skalanya (*Zoom In*) akan tampil titik sebaran fasilitas yang lebih detil, dan dapat dicek nama, alamat dan posisi Latlong lokasi fasilitasnya.

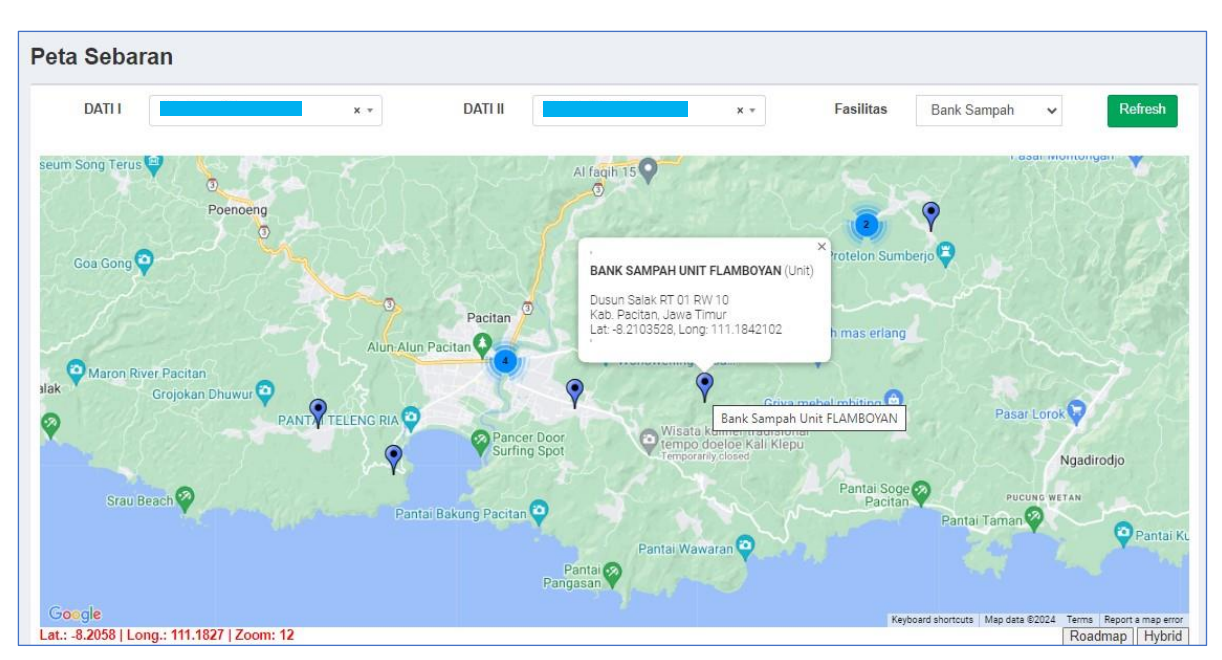

# III. Halaman Provinsi

### 1. Halaman Login

Buka link aplikasi SIPSN dengan URL : https://sipsn.menlhk.go.id/sipsn/login melalui Browser di PC/ Laptop. Masukkan Username dan Password yang telah diberikan pada masing-masing Walidata/ Operator Provinsi.

| SIPS<br>Sistem Informasi Peng | emulai sessi anda |
|-------------------------------|-------------------|
| username                      | 1                 |
| Password                      | â                 |
| Sign In                       |                   |

### 2. Halaman Dasboard

Jika tidak ada kesalahan pada username/password yang anda isikan pada form login, maka secara otomatis akan diarahkan ke halaman Dashboard SIPSN wilayah Provinsi.

Pada halaman dasboard Provinsi, tampilan menu disebelah kiri adalah **Menu Input/Read Data**, dan tampilan di sebelah kanan adalah **Halaman Dashboard Provinsi** yang memuat : i) *Tools filter* data Persampahan, RTH dan Grafik sesuai tahun, periode dan validitas data (yang tampil pada halaman dasboard), ii) Pengumuman & Surat Masuk, iii) Data Persampahan, iv) Data RTH, dan v) Grafik (Komposisi sesuai Jenis Sampah dan Sumber Sampah). Di pojok kanan atas terdapat **Profil User** aktif login.

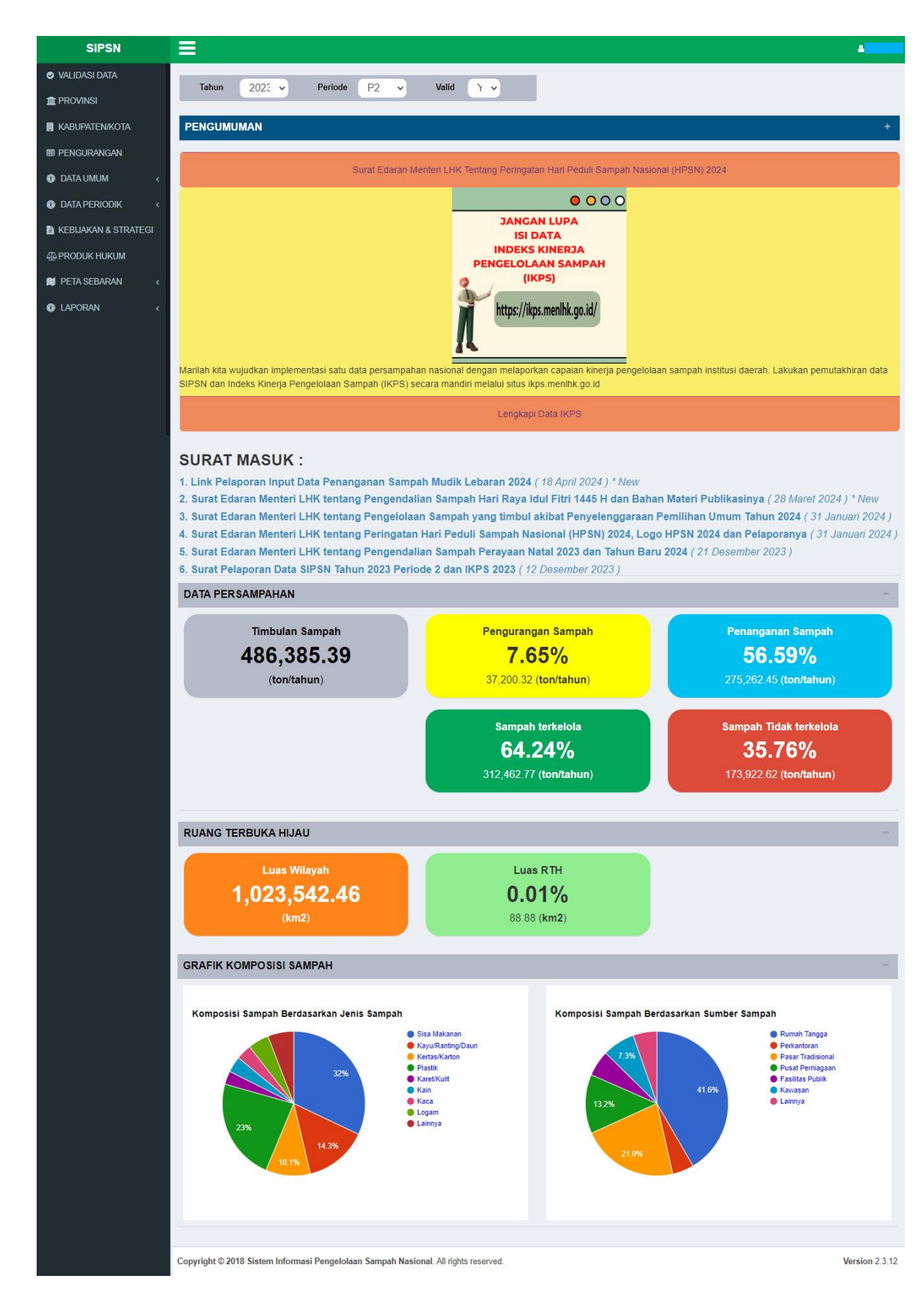

Tampilan halaman Dashboard SIPSN (contoh tampilan user provinsi)

### 3. Entry Data Provinsi

a) Langkah Pertama yang harus dilakukan yaitu mengisi data Provinsi. Klik **Provinsi** pada **Menu Input/Read Data** disebelah kiri, lalu klik tombol **Tambah Data Periodik**.

| SIPSN           | ≡            |                |           |          |         |    |              | <b>A</b> |
|-----------------|--------------|----------------|-----------|----------|---------|----|--------------|----------|
| VALIDASI DATA   | + Tambah     | Data Periodi   | k         |          |         |    |              |          |
| m PROVINSI      |              |                |           |          |         |    |              |          |
| KABUPATEN/KOTA  | Tools Sho    | W: 25          | ✓ records |          |         |    | Search:      | Q        |
| I PENGURANGAN   | Aksi         | Tahun ↓†       | P ↓†      | PROVINSI | TREGION | 11 | FILE LAPORAN |          |
| 🚯 DATA UMUM 🛛 < | Reset        | Cari.          | Cari      | Cari     | Cari    |    |              |          |
|                 | <b>c</b> 💼   | 2021           | 2         |          |         |    |              |          |
|                 | <b>a</b>     | 2022           | 2         |          |         |    |              |          |
|                 | Aksi         | Tahun          | Р         | PROVINSI | REGION  |    | FILE LAPORAN |          |
|                 | Showing 1 to | 2 of 2 entries |           |          |         |    | Previous     | 1 Next   |
| PETA SEBARAN <  |              |                |           |          |         |    |              |          |
| ③ LAPORAN <     |              |                |           |          |         |    |              |          |

 b) Lalu akan muncul tampilan seperti ini. Pada bagian Tahun dan Periode ganti sesuai data yang ingin di input (Periode 1 dari bulan Januari-Juni, sedangkan Periode 2 dari Juli-Desember).

| Data Periodik Provinsi | Aceh |   |                     |   |   | 🖺 SIMPAN 🔳 KEMBALI |
|------------------------|------|---|---------------------|---|---|--------------------|
| Tahun *                | 2023 | ~ | Periode *           | 2 | ~ |                    |
|                        |      |   | SALIN DATA TERAKHIR |   |   |                    |
|                        |      |   |                     |   |   |                    |

- c) Kemudian mengisi Data Periodik Provinsi yang meliputi komponen data :
  - Data Umum dan Instansi
  - Komposisi dan Sumber Sampah
  - Anggaran
  - Sarana dan Prasarana
  - File Laporan

### 3.1 Data Umum dan Instansi

| Umum dan Instansi Komposisi- dan Sumbe     | erSampah Anggaran Saran; | a dan Prasarana File | Laporan                     |                 |         |
|--------------------------------------------|--------------------------|----------------------|-----------------------------|-----------------|---------|
| Nama Konala Daorah                         |                          |                      |                             |                 |         |
| Nania Repaia Daeran                        |                          |                      |                             |                 |         |
| Jumlah penduduk, luas wilayah dan koordina | ıt                       |                      |                             |                 |         |
| Jumlah Penduduk                            |                          | jiwa                 | Luas Wilayah                |                 | km2     |
| Koordinat (Lat.)                           |                          | ł                    | Koordinat (Lng.)            |                 |         |
| Instansi yang menangani Lingkungan Hidup   |                          |                      |                             |                 |         |
| Nama                                       |                          |                      |                             |                 |         |
| Alamat                                     |                          |                      |                             |                 |         |
| Telepon                                    |                          |                      | Fax                         |                 |         |
| Email (instansi)                           |                          |                      |                             |                 |         |
| Lat.                                       |                          | Lng.                 |                             | Find Lat/Long   |         |
| Kepala Dinas LH/LHK                        |                          |                      |                             |                 |         |
| Nama Kepala Dinas                          |                          |                      |                             |                 |         |
| HP                                         |                          | Menjab               | oat sejak (Bulan-<br>Tahun) | Format Jan-1945 |         |
| Penanggung Jawab/Walidata - dan Operator S | SIPSN                    |                      |                             |                 |         |
| Nama Walidata                              |                          |                      | Jabatan                     |                 |         |
| Email                                      |                          |                      | HP                          |                 |         |
| Nama Operator                              |                          |                      | Jabatan                     |                 |         |
| Email                                      |                          |                      | HP                          |                 |         |
| Upload Surat Penugasan Walidata SIPSN      | Format File (PDF)        |                      |                             | Reset           |         |
|                                            |                          |                      |                             |                 |         |
| E SIMPAN                                   |                          |                      |                             |                 | KEMBALI |

#### Catatan :

- Pada bagian tab **Umum dan Instansi** diisi sesuai dengan data wilayah masing-masing. (Note: Untuk input data desimal menggunakan **tanda titik** (.))
- Titik Koordinat lokasi menggunakan *desimal degree*, contoh:
- Latitude / Garis Lintang : -6.20711
- Longtitude / Garis Bujur : 106.79956
- Wajib menginput Nama Walidata dan Operator serta Kontak person nya.
- Jika telah selesai memasukkan data-datanya, tekan tombol Simpan berwarna hijau di pojok kiri bawah.

| Umum dan Instansi Komposisi- dan Su | nber Sampah Anggaran | Sarana dan Prasarana File Laporan |               |         |
|-------------------------------------|----------------------|-----------------------------------|---------------|---------|
| Komposisi Sampah                    |                      |                                   |               |         |
| Sisa Makanan                        | %                    | Kayu, Ranting dan Daun            | %             |         |
| Kertas - Karton                     | %                    | Plastik                           | %             |         |
| Logam                               | %                    | Kain/Tekstil                      | %             |         |
| Karet/Kulit                         | %                    | Kaca                              | %             |         |
| Lainnya                             | %                    | Total Persentase                  | 0.00 %        |         |
| Sumber Sampah                       |                      |                                   |               |         |
| Rumah Tangga                        | ton/hari             | Perkantoran                       | ton/hari      |         |
| Pasar                               | ton/hari             | Pusat Perniagaan                  | ton/hari      |         |
| Fasilitas Publik                    | ton/hari             | Kawasan                           | ton/hari      |         |
| Lain-lain                           | ton/hari             | Total Jumlah Sampah               | 0.00 ton/hari |         |
|                                     |                      |                                   |               |         |
| 🖺 SIMPAN                            |                      |                                   |               | KEMBALI |

## 3.2 Data Komposisi dan Sumber Sampah

#### Catatan :

- Pada bagian **Komposisi Sampah**, jika hasilnya lebih dari 100%, maka Total Persentase komposisi sampah akan **berwarna merah** dan harus dicek kembali.

### - Sumber Sampah :

| Rumah tangga     | : | Semua Perumahan/Pemukiman                                                                                     |   |
|------------------|---|----------------------------------------------------------------------------------------------------|---|
| Pasar            | : | Tradisional dan Modern                                                                                        |   |
| Perkantoran      | : | Semua Perkantoran                                                                                             |   |
| Pusat Perniagaan | : | Ritel modern, swalayan, minimarket, pertokoan, kios, warung, hotel, wisma penginanan restoran dan rumah makan |   |
| Fasilitas publik | : | Rumah sakit, klinik, puskesmas, sekolah, terminal bus/angkot, Pelabuhan                                       |   |
|                  |   | laut, Bandar Udara, Taman kota, Hutan Kota, Tempat Ibadah, dan Tempat<br>Wisata.                              |   |
| Kawasan          | : | Industri, Lapas (Lembaga permasyarakatan).                                                                    |   |
|                  |   |                                                                                                    | - |

 Jika telah selesai memasukkan data-datanya, tekan tombol Simpan berwarna hijau di pojok kiri bawah.

### 3.3 Data Anggaran

| Umum dan Instansi Komposisi- dan Sumbe        | er Sampah Anggaran Sarana dan Pra | asarana File Laporan                              |         |
|-----------------------------------------------|-----------------------------------|---------------------------------------------------|---------|
| Anggaran Kabupaten/Kota                       |                                   |                                                   |         |
| Total APBD                                    | Rp.                               | Anggaran Pengelolaan Lingkungan Hidup             | Rp.     |
| Anggaran Pengelolaan Sampah dan<br>Kebersihan | Rp.                               | Anggaran Pengelolaan Ruang Terbuka<br>Hijau (RTH) | Rp.     |
| Anggaran Pengelolaan TPA                      |                                   |                                                   |         |
| TPA Regional (APBD Provinsi)                  | Rp.                               |                                                   |         |
| Sumber Daya Manusia                           |                                   |                                                   |         |
| Jumlah SDM dalam pengelolaan Sampah           | orang                             |                                                   |         |
| 🗈 SIMPAN                                      |                                   |                                                   | KEMBALI |

#### **Catatan :**

- Pada bagian Anggaran Provinsi diinput sesuai data masing-masing.
  - Total APBD : Total APBD Provinsi secara keseluruhan
  - Anggaran Pengelolaan Lingkungan Hidup : Anggaran khusus pengelolaan lingkungan hidup Provinsi
  - Anggaran Pengelolaan Sampah dan Kebersihan : Anggaran khusus Pengelolaan Sampah dan Kebersihan Provinsi
  - Anggaran Pengelolaan Ruang Terbuka Hijau : Anggaran khusus Pengelolaan Ruang Terbuka Hijau Provinsi
- Pada bagian Anggaran Pengelolaan TPA,
  - Jika TPA punya Pemda, cukup mengisi Anggaran TPA Pemda Provinsi. Namun jika TPA nya Regional, maka mengisi Anggaran TPA Regional(Pemerintah Provinsi) dan Anggaran TPA regional (Pemerintah Provinsi) secara proporsional.
- Pada bagian Sumber Daya Manusia
  - Jumlah SDM yang dimaksud adalah Jumlah seluruh SDM yang tupoksinya mengelola sampah dan kebersihan termasuk petugas kebersihan, pengawas, pengelola bank sampah/TPS3R/PDU/Fasilitas Pengelolaan Sampah yang ada di wilayah masing-masing.
- Jika telah selesai memasukkan data-datanya, tekan tombol Simpan berwarna hijau di pojok kiri bawah.

### 3.4 Data Sarana dan Prasarana

| concisionalconcisionalAmado TradiGutoGutoReade areaGutoGutoAmado TradiGutoGutoAmado TradiGutoGutoReade areaGutoGutoReade areaGutoGu                                                                                                    |                               |      |            | 1                     |       |  |
|----------------------------------------------------------------------------------------------------|-------------------------------|------|------------|-----------------------|-------|--|
| Junkh fratimJunkh yang keyöpensiimRitad par uktimKapasha par uktimRitad par uktimJunkh Yang keyöpensiImRitad par uktimKapasha par uktImJunkh TediImKapasha par uktImJunkh TediImKapasha par uktImJunkh TediImKapasha par uktImJunkh TediImKapasha par uktImRitad par uktImJunkh yang (keyöpensiImRitad par uktImKapasha par uktImRitad par uktImJunkh yang (keyöpensiImJunkh TediImKapasha par uktImRitad par uktImMankh yang (keyöpensiImJunkh TediImKapasha par uktImRitad par uktImKapasha par uktImJunkh TediImKapasha par uktImRitad par uktImKapasha par uktImJunkh TediImKapasha par uktImRitad par uktImKapasha par uktImJunkh TediImKapasha par uktImRitad par uktImKapasha par uktImJunkh TediImImImRitad par uktImImImRitad par uktImImImJunkh TediImImImRitad par uktImImImRitad par uktImImImImImImIm </td <td>Serobak Sampah</td> <td></td> <td></td> <td></td> <td></td> <td></td>                                                                                                    | Serobak Sampah                |      |            |                       |       |  |
| Rise ip or unitisinKepselas per unitisinGrebak Moor SampahGataJantah yang beryQopcasGataRise Ja per unitGataJantah yang beryQopcasGataJantah TodalGataJantah yang beryQopcasGataRise Jare unitGataJantah yang beryQopcasGataRise Jare unitGataJantah yang beryQopcasGataRise Jare unitGataJantah yang beryQopcasGataRise Jare unitGataJantah yang beryQopcasGataRise Jare unitGataJantah yang beryQopcasGataRise Jare unitGataJantah yang beryQopcasGataRise Jare unitGataJantah yang beryQopcasGataRise Jare unitGataJantah yang beryQopcasGataRise Jare unitGataKaparkas per unitGataRise Jare unitGataKaparkas per unitGataRise Jare unitGataKaparkas per unitGataRise Jare unitGataKaparkas per unitGataRise Jare unitGataKaparkas per unitGataRise Jare unitGataJantah yang beryQopcasGataRise Jare unitGataJantah yang beryQopcasGataRise Jare unitGataJantah yang beryQopcasGataRise Jare unitGataJantah yang beryQopcasGataRise Jare unitGataJantah yang beryQopcasGataRise Jare unitGataJantah yang beryQopcasGataRise Jar                                                                                                    | Jumlah To                     | otal | Unit Jum   | lah yang (ber)Operasi | Unit  |  |
| Gardah Total       Junia       Juniah Yang (bert/Synead       Juniah         Ritasi per unit       Juniah Yang       Juniah Yang       Juniah         Ritasi per unit       Juniah Yang       Juniah Yang       Juniah         Ritasi per unit       Juniah Yang       Juniah Yang       Juniah         Ritasi per unit       Juniah Yang       Juniah Yang       Juniah         Juniah Total       Juniah Yang       Juniah Yang       Juniah         Ritasi per unit       Juniah Yang       Juniah Yang       Juniah         Ritasi per unit       Juniah Yang       Juniah Yang       Juniah         Ritasi per unit       Juniah Yang       Juniah Yang       Juniah         Ritasi per unit       Juniah Yang       Juniah Yang       Juniah         Ritasi per unit       Juniah Yang       Juniah Yang       Juniah         Ritasi per unit       Juniah Yang       Juniah Yang       Juniah         Ritasi per unit       Juniah Yang       Juniah Yang       Juniah         Juniah Total       Juniah Yang       Juniah Yang       Juniah         Juniah Total       Juniah Yang       Juniah       Juniah         Juniah Total       Juniah Yang       Juniah       Juniah         Juniah Total                                                                                                    | Ritasi per u                  | unit | kali       | Kapasitas per unit    | m3    |  |
| Junitah TodalJunitah Yang (ber)OperasilJunitah Yang (ber)OperasilKitori Sampah Rola JMantah TodalJunitah Yang (ber)OperasilJunitah Yang (ber)OperasilKitori Sampah Rola JJunitah Yang (ber)OperasilJunitah Yang (ber)OperasilMantah TodalJunitah Yang (ber)OperasilJunitah Yang (ber)OperasilKitori Sampah Rola JJunitah Yang (ber)OperasilJunitah Yang (ber)OperasilKitori Sampah Rola JJunitah Yang (ber)OperasilJunitah Yang (ber)OperasilKitori Sampah Rola JJunitah Yang Junitah Yang                                                                                                    | Gerobak Motor Sampah          |      |            |                       |       |  |
| Rites par unitImageKapaskas par unitImageJundah TotalUmageUmageUmageRites par unitUmageUmageUmageAntel hours JUmageUmageUmageAntel hours JUmageUmageUmageAntel hours JUmageUmageUmageAntel hours JUmageUmageUmagePickupUmageUmageUmageAntel hours JUmageUmageUmageAntel hours JUmageUmageUmagePickupUmageUmageUmageAntel hours JUmageUmageUmageAntel hours JUmageUmageUmage                                                                                                    | Jumlah Te                     | otal | Unit Jum   | lah yang (ber)Operasi | Unit  |  |
| More' Sampoh Rola JJumah Yang (ber) OperatiJumRikasi per unitNamKapasikas per unitNaRikasi per unitNamKapasikas per unitNaJumahh Rola J, TerpikatNamKapasikas per unitNaPickapNamith Yang (ber) OperatiNaRikasi per unitNamKapasikas per unitNaRikasi per unitNamManofith Yang (ber) OperatiNaRikasi per unitNamMapasikas per unitNaRikasi per unitNamMapasikas per unitNaRikasi per unitNamMapasikas per unitNaRikasi per unitNamMapasikas per unitNaRikasi per unitNaJumith Yang (ber) OperatiNaRikasi per unitNaJumith Yang (ber) OperatiNaRikasi per unitNaJumith Yang (ber) OperatiNaRikasi per unitNaJumith Yang (ber) OperatiNaRikasi per unitNaJumith Yang (ber) OperatiNaRikasi per unitNaJumith Yang (ber) OperatiNaRikasi per unitNaJumith Yang (ber) OperatiNaRikasi per unitNaJumith Yang (ber) OperatiNaRikasi per unitNaJumith Yang (ber) OperatiNaRikasi per unitNaJumith Yang (ber) OperatiNaRikasi per unitNaJumith Yang (ber) OperatiNaRikasi per unitNaJumith Yang (ber) OperatiNaRikasi per unitNaJumith Yang                                                                                                    | Ritasi per t                  | unit | kali       | Kapasitas per unit    | m3    |  |
| Material Sampha Rola JumJumith AriadumJumith AriadumumRissi per unitRissi per unitRissi per unitRissi per unitRissi per unitRissi per unitRissi per unitRissi per unitRissi per unitRissi Rissi                                                                                                    |                               |      |            |                       |       |  |
| Jamih TotalJamih Yang (ber)OpernaiUanRitasi per unitNaKapasihas per unitNaJamih TotalImJamihah yang (ber)OpernaiUarRitasi per unitImJamihah yang (ber)OpernaiUarPickupImImKapasihas per unitImPickup TerpilahImJamihah yang (ber)OpernaiImPickup TerpilahImJamihah yang (ber)OpernaiImAnnah TotalImJamihah yang (ber)OpernaiImAnnah TotalImJamihah yang (ber)OpernaiImAnnah TotalImJamihah yang (ber)OpernaiImAnnah TotalImJamihah yang (ber)OpernaiImAnnah TotalImJamihah yang (ber)OpernaiImRitasi per unitImJamihah yang (ber)OpernaiImAnnah TotalImJamihah yang (ber)OpernaiImJamihah TotalImJamihah yang (ber)OpernaiImJamiha TotalImJamihah yang (ber)OpernaiImJamiha TotalImJamihah yang (ber)OpernaiImJamiha TotalImJamihah yang (ber)OpernaiImJamiha TotalImJamihah yang (ber)OpernaiImJamiha TotalImJamihah yang (ber)OpernaiImJamiha TotalImJamihah yang (ber)OpernaiImJamiha TotalImJamihah yang (ber)OpernaiImJamiha TotalImJamihah yang (ber)OpernaiImJamiha TotalImJamihah yang (ber)Opernai<                                                                                                    | Motor Sampah Roda 3           |      |            |                       |       |  |
| Resis per unitandMapa intra per unitin aMonor Sampah Rode J. TenplichUma intra per unitUma intra per unitUma intra per unitResis per unitUma intra per unitUma intra per unitUma intra per unitPickupUma intra per unitUma intra per unitUma intra per unitPickup TenplahUma intra per unitUma intra per unitUma intra per unitPickup TenplahUma intra per unitUma intra per unitUma intra per unitPickup TenplahUma intra per unitUma intra per unitUma intra per unitPickup TenplahUma intra per unitUma intra per unitUma intra per unitPickup TenplahUma intra per unitUma intra per unitUma intra per unitPickup TenplahUma intra per unitUma intra per unitUma intra per unitPickup TenplahUma intra per unitUma intra per unitUma intra per unitPickup TenplahUma intra per unitUma intra per unitUma intra per unitPickup TenplahUma intra per unitUma intra per unitUma intra per unitPickup FerridihUma intra per unitUma intra per unitUma intra per unitPickup FerridihUma intra per unitUma intra per unitUma intra per unitPickup FerridihUma intra per unitUma intra per unitUma intra per unitPickup FerridihUma intra per unitUma intra per unitUma intra per unitPickup FerridihUma intra per unitUma intra per unitUma intra per unitPickup Ferri                                                                                                    | Jumlah Io                     | otal | Unit Jum   | lah yang (ber)Operasi | Unit  |  |
| More Sampah Roda 3, TerpIahJumiah Yang (ber)GperasiUmiRitasi per unitinKapastias per unitinPickupinAnnahi Yang (ber)GperasiUmiPickup TerpilahinKapastias per unitinAnnahi TotalinKapastias per unitinAnnahi TotalinKapastias per unitinRitas per unitinKapastias per unitinAnnahi TotalinKapastias per unitinAnnahi TotalinKapastias per unitinAnnahi TotalinKapastias per unitinAnnahi TotalinKapastias per unitinAnnahi TotalinKapastias per unitinAnnahi TotalinKap                                                                                                    | Ritasi per u                  | unit | kali       | Kapasitas per unit    | m3    |  |
| Juniah TotaliaiJuniah yang (ker)OperatiiaiPickupJuniah TotaliaiKapasitas per unitiaiJuniah TotaliaiJuniah yang (ker)OperatiiaiRitas per unitiaiMapasitas per unitiaiJuniah TotaliaiJuniah yang (ker)OperatiiaiRitas per unitiaiJuniah yang (ker)OperatiiaiJuniah TotaliaiJuniah yang (ker)OperatiiaiJuniah TotaliaiJuniah yang (ker)OperatiiaiJuniah TotaliaiKapasitas per unitiaiJuniah TotaliaiJuniah yang (ker)OperatiiaiRitas per unitiaiKapasitas per unitiaiJuniah TotaliaiJuniah yang (ker)OperatiiaiRitas per unitiaiKapasitas per unitiaiJuniah TotaliaiJuniah yang (ker)OperatiiaiJuniah TotaliaiKapasitas per unitiaiJuniah TotaliaiKapasitas per unitiaiJuniah TotaliaiKapasitas per unitiaiJuniah TotaliaiJuniah yang (ker)OperatiiaiRitas per unitiaiKapasitas per unitiaiJuniah TotaliaiJuniah yang (ker)OperatiiaiRitas per unitiaiKapasitas per unitiaiJuniah TotaliaiKapasitas per unitiaiRitas per unitiaiKapasitas per unitiaiRitas per unitiaiKapasitas per uniti                                                                                                    | Motor Sampah Roda 3, Terpilah |      |            |                       |       |  |
| Ritesi per unitindKapasitas per unitindPickupJurnlah TotalindiJurnlah yang (ber)OpenalindiPickup TerpilahJurnlah TotalindiJurnlah yang (ber)OpenalindiAumlah TotalindiJurnlah yang (ber)OpenalindiJurnlah TotalindiJurnlah yang (ber)OpenalindiAumota TotalindiJurnlah yang (ber)OpenalindiAumota TotalindiJurnlah yang (ber)OpenalindiAumota TotalindiJurnlah yang (ber)OpenalindiAumota TotalindiJurnlah yang (ber)OpenalindiAumota TotalindiJurnlah yang (ber)OpenalindiAumota TotalindiJurnlah yang (ber)OpenalindiDung TotakindiJurnlah yang (ber)OpenalindiDung TotakindiJurnlah yang (ber)OpenalindiJurnlah TotalindiJurnlah yang (ber)OpenalindiJurnlah TotalindiJurnlah yang (ber)OpenalindiJurnlah TotalindiJurnlah yang (ber)OpenalindiJurnlah TotalindiJurnlah yang (ber)OpenalindiTotar TotakindiJurnlah yang (ber)OpenalindiTotar TotakindiJurnlah yang (ber)OpenalindiTotar TotakindiJurnlah yang (ber)OpenalindiTotar TotakindiJurnlah yang (ber)OpenalindiTotar TotakindiJurnlah yang (ber)OpenalindiTotar Totakin                                                                                                    | Jumlah To                     | otal | Unit Jum   | lah yang (ber)Operasi | Unit  |  |
| Pickap   Jumlah Total um   Ritasi per unit um   Jumlah Total um   Jumlah Total um<                                                                                                    | Ritasi per u                  | unit | kali       | Kapasitas per unit    | m3    |  |
| Juntah TotalUmJuntah yang ber/OperasiUmPickup TenglahUmKapasitas per unitUmJuntah TotalUmJuntah yang (ber/OperasiUmBitasi per unitUmKapasitas per unitUmJuntah TotalUmKapasitas per unitUmJuntah TotalUmKapasitas per unitUmJuntah TotalUmKapasitas per unitUmJuntah TotalUmKapasitas per unitUmKatai per unitUmKapasitas per unitUmKatai per unitUmKapasitas per unitUmJuntah TotalUmKapasitas per unitUmJuntah TotalUmKap                                                                                                    | Pickup                        |      |            |                       |       |  |
| Ritesi per unitisKapasitas per unitisPickup TerpilahisJurulah Yang (berjOperasiisJurulah TotalisKapasitas per unitisArmoni TruckisKapasitas per unitisJurulah TotalisKapasitas per unitisArmoni Truck TerpilahisKapasitas per unitisJurulah TotalisKapasitas per unitisJurulah TotalisKapasitas per unitisJurulah TotalisKapasitas per unitisJurulah TotalisKapasitas per unitisJurulah TotalisKapasitas per unitisJurulah TotalisKapasitas per unitisJurulah TotalisKapasitas per unitisJurulah TotalisKapasitas per unitisJurulah TotalisKapasitas per unitisJurulah TotalisKapasitas per unitisJurulah TotalisKapasitas per unitisJurulah TotalisKapasitas per unitisJurulah TotalisKapasitas per unitisJurulah TotalisisisTaiter TruckisisisJurulah TotalisisisJurulah TotalisisisJurulah TotalisisisJurulah TotalisisisJurulah TotalisisisJurulah Totalisisi                                                                                                    | Jumlah Te                     | otal | Unit Jum   | lah yang (ber)Operasi | Unit  |  |
| Pickup Tepilah   Jumah Total ua   Jumah Total ua   Jumah Total <td< td=""><td>Ritasi per u</td><td>unit</td><td>kali</td><td>Kapasitas per unit</td><td>m3</td><td></td></td<>                                                                                                    | Ritasi per u                  | unit | kali       | Kapasitas per unit    | m3    |  |
| Pickop Terplish   Jumlah Total um   Atmodi Tuck   Atmodi Tuck   At                                                                                                    |                               |      |            |                       |       |  |
| Juman rotatiJuman yang berjOperasiJumaArtincoll FruckJumlah TotalUutitArtino Di FruckManaba Yang (berjOperasiJumlah TotalUutitJumlah TotalUutitJumlah To                                                                                                    | Pickup Terpilah               |      |            | leb une d' 10 i       |       |  |
| Ritesi per unitisaKepseitas per unitisaAnnvoll TruckJumlah TotalUuaJumlah yang (ber)OperasiUuaRitesi per unitisaKapasitas per unitisaAnnvoll Truck TerpilahIumaJumlah yang (ber)OperasiUuaJumlah TotalUuaJumlah yang (ber)OperasiUuaRitesi per unitIsaKapasitas per unitIsaDump TruckIumaJumlah yang (ber)OperasiUuaJumlah TotalUuaJumlah yang (ber)OperasiUuaRitesi per unitIsaKapasitas per unitIsaDump Truck TerpilahIumaKapasitas per unitIsaDump Truck TerpilahIumaKapasitas per unitIsaDumi Truck TerpilahIumaKapasitas per unitIsaDumi Truck TerpilahIumaKapasitas per unitIsaCompactor TruckIumaIumaKapasitas per unitIsaInteir TruckIumaJumlah Yang (ber)OperasiIumaImalia TotalIumaJumlah Yang (ber)OperasiIumaImalia TotalIumaKapasitas per unitIsaImalia TotalIumaJumlah Yang (ber)OperasiIumaImalia TotalIumaKapasitas per unitIumaImalia TotalIumaKapasitas per unitIumaImalia TotalIumaKapasitas per unitIumaImalia Truck TerpilahIumaKapasitas per unitIumaImalia Truck TerpilahIumaIumaIuma                                                                                                    | Jumlah Io                     | otal | Unit Jum   | lah yang (ber)Operasi | Unit  |  |
| Annoli Tuck           Juniah Total         Juniah Yang (ber)Operasi         Juniah           Annooli Tuck Terpilah         Image (ber)Operasi         Image (ber)Operasi           Juniah Total         Image (ber)Operasi         Image (ber)Operasi           Dump Tuck         Image (ber)Operasi         Image (ber)Operasi           Dump Tuck         Image (ber)Operasi         Image (ber)Operasi           Dump Tuck         Image (ber)Operasi         Image (ber)Operasi           Dump Tuck         Image (ber)Operasi         Image (ber)Operasi           Dump Tuck Terpilah         Image (ber)Operasi         Image (ber)Operasi           Dump Tuck Terpilah         Image (ber)Operasi         Image (ber)Operasi           Ounge Truck         Image (ber)Operasi         Image (ber)Operasi           Compactor Tuck         Image (ber)Operasi         Image (ber)Operasi           Juniah Total         Image (ber)Operasi         Image (ber)Operasi           Total         Image (ber)Operasi         Image (ber)Operasi           Turuk         Image (ber)Operasi         Image (ber)Operasi           Turuk         Image (ber)Operasi         Image (ber)Operasi           Image (ber)Operasi         Image (ber)Operasi         Image (ber)Operasi           Turuk         Image (ber)Operasi         Image (ber)Operasi                                                                                                    | Ritasi per u                  | unit | kali       | Kapasitas per unit    | m3    |  |
| Jundah TotalJundaJundah yang (ber)OperasiJundaArmool Truck TerpilahImaJundah TotalImaJundah TotalImaJundah yang (ber)OperasiImaBrutasi per unitImaJundah yang (ber)OperasiImaDump TruckImaJundah yang (ber)OperasiImaDump TruckImaJundah yang (ber)OperasiImaDump TruckImaJundah yang (ber)OperasiImaBrutasi per unitImaJundah yang (ber)OperasiImaBungh TotalImaJundah yang (ber)OperasiImaDump Truck TerpilahImaImaImaCompactor TruckImaImaImaJundah TotalImaImaImaImah TotalImaImaImaImah TotalImaImaImaImah TotalImaImaImaImah TotalImaImaImaImah TotalImaImaImaImah TotalImaImaImaImah TotalImaImaImaImah TotalImaImaImaImah TotalImaImaImaImah TotalImaImaImaImah TotalImaImaImaImah TotalImaImaImaImah TotalImaImaImaIma TotalImaImaImaIma TotalImaImaImaIma TotalImaImaImaIma Total <t< td=""><td>Armroll Truck</td><td></td><td></td><td></td><td></td><td></td></t<>                                                                                                    | Armroll Truck                 |      |            |                       |       |  |
| Ritasi per unitianKapasitas per unitindJuniah TotalUnitJuniah yang (ber)OperasiUnitBasi per unitIndMapasitas per unitIndDunp TruckIndJuniah yang (ber)OperasiUnitJuniah TotalUnitJuniah yang (ber)OperasiIndBasi per unitIndJuniah yang (ber)OperasiUnitJuniah TotalUnitJuniah yang (ber)OperasiUnitJuniah TotalUnitJuniah yang (ber)OperasiUnitRitasi per unitIndJuniah yang (ber)OperasiUnitRitasi per unitIndJuniah yang (ber)OperasiUnitRitasi per unitIndJuniah yang (ber)OperasiUnitRitasi per unitIndJuniah yang (ber)OperasiUnitRitasi per unitIndJuniah yang (ber)OperasiIndRitasi per unitIndJuniah yang (ber)OperasiIndRitasi per unitIndJuniah yang (ber)OperasiIndRitasi per unitIndJuniah yang (ber)OperasiIndRitasi per unitIndJuniah yang (ber)OperasiIndRitasi per unitIndJuniah yang (ber)OperasiIndRitasi per unitIndIndIndRitasi per unitIndKapasitas per unitIndRitasi per unitIndKapasitas per unitIndRitasi per unitIndKapasitas per unitIndRitasi per unitIndKapasitas per unitIndRitasi per unitI                                                                                                    | Jumlah To                     | otal | Unit Jum   | lah yang (ber)Operasi | Unit  |  |
| Amnoli Truck Terpilah          Jumlah Total       Um       Jumlah yang (ber)Operasi       Um         Ritasi per unit       Um       Kapasitas per unit       Im         Jumlah Total       Um       Jumlah yang (ber)Operasi       Um         Ritasi per unit       Im       Im       Im         Dung Truck Terpilah       Im       Im       Im         Jumlah Total       Um       Jumlah yang (ber)Operasi       Im         Jumlah Total       Im       Im       Im         Jumlah Total       Im       Im       Im         Ritasi per unit       Im       Im       Im         Ritasi per unit       Im       Im       Im         Ritasi per unit       Im       Im       Im         Ritasi per unit       Im       Im       Im         Ritasi per unit       Im       Im       Im         Ritasi per unit       Im       Im       Im         Total       Im       Im       Im       Im         Im       Im       Im       Im       Im       Im         Im       Im       Im       Im       Im       Im       Im         Im       Im       Im       Im       Im                                                                                                    | Ritasi per u                  | unit | kali       | Kapasitas per unit    | m3    |  |
| Annuon nick replan<br>Jumlah Total Uni<br>Ritasi per unit Uni<br>Jumlah Total Uni<br>Ritasi per unit Uni<br>Ritasi per unit Uni<br>Ritasi per unit Uni<br>Jumlah Total Uni<br>Ritasi per unit Uni<br>Ritasi per unit Uni | Armroll Truck Torniloh        |      |            |                       |       |  |
| Contact YourContact YourContact YourContact YourRitasi per unitkaiKapasitas per unitm3Dump TruckJunlah TotalUnitJunlah yang (ber)OperasiUnitRitasi per unitkaiKapasitas per unitm3Dump Truck TerpilahJunlah TotalUnitJunlah yang (ber)OperasiUnitRitasi per unitkaiKapasitas per unitm3Compactor TruckJunlah TotalUnitJunlah yang (ber)OperasiUnitJunlah TotalUnitJunlah yang (ber)OperasiUnitRitasi per unitkaiKapasitas per unitm3Compactor TruckJunlah TotalUnitJunlah yang (ber)OperasiUnitTrailer TruckJunlah TotalUnitJunlah yang (ber)OperasiUnitTrailer Truck TerpilahUnitJunlah yang (ber)OperasiUnitTrailer Truck TerpilahUnitJunlah yang (ber)OperasiUnitTruk TerpilahUnitJunlah yang (ber)OperasiUnitTrailer Truck TerpilahUnitJunlah yang (ber)OperasiUnitTruk TerpilahUnitJunlah yang (ber)OperasiUnitTruk TerpilahUnitJunlah yang (ber)OperasiUnitTruk TerpilahUnitJunlah yang (ber)OperasiUnitJunlah TotalUnitJunlah yang (ber)OperasiUnitTruk TerpilahUnitKapasitas per unitm3Truk TerpilahUnitKapasitas per unitm3Truk TerpilahUnitKapasitas                                                                                                    | Jumlah T                      | otal | luit .lum  | lah yang (ber)Operasi | Unit  |  |
| Notes per data tea Repeated sper data ind   Dump Truck   Aitasi per unit unit Jumlah yang (ber)Operasi unit   Aitasi per unit kait Kapasitas per unit ind   Jumlah Total Unit Jumlah yang (ber)Operasi unit   Aitasi per unit kait Kapasitas per unit ind   Aitasi per unit kait Kapasitas per unit ind   Omp Truck Terpilah ind Jumlah yang (ber)Operasi unit   Aitasi per unit kait Kapasitas per unit ind   Aitasi per unit kait Kapasitas per unit ind   Jumlah Total Unit Jumlah yang (ber)Operasi Unit   Trailer Truck Ind Kapasitas per unit ind   Jumlah Total Unit Jumlah yang (ber)Operasi Unit   Trailer Truck Terpilah Ind Jumlah yang (ber)Operasi Unit   Trailer Truck Terpilah Ind Jumlah yang (ber)Operasi Unit   Trailer Truck Terpilah Ind Jumlah yang (ber)Operasi Unit   Trailer Truck Terpilah Ind Jumlah yang (ber)Operasi Ind   Trailer Truck Terpilah Ind Jumlah yang (ber)Operasi Ind   Trailer Truck Terpilah Ind Kapasitas per unit Ind   Trailer Truck Terpilah Ind Kapasitas per unit Ind   Trailer Truck Terpilah Ind Kapasitas per unit Ind   India Total India Kapasitas per unit Indit                                                                                                    | Ditaei por u                  | unit | lusii      | Kanasitas nor unit    |       |  |
| Dump Truck   Aunlah Total   Ritasi per unit   Jumlah Total   Jumlah Total   Jumlah Total   Jumlah Total   Bitasi per unit   Jumlah Total   Jumlah Total                                                                                                    | ruasi per t                   |      | Kaii       | Napasitas per unit    | m3    |  |
| Juman lotal Juman lotal   Ritasi per unit kal   Ritasi per unit kal   Juman Total Juman yang (ber)Operasi   Juman Total Juman yang (ber)Operasi   Ritasi per unit kal   Ritasi per unit kal   Kapasitas per unit na   Juman Total Juman yang (ber)Operasi   Juman Total Juman Yang (ber)Operasi   Juman Total Juman Yang (ber)Operasi   Juman Total Juman Yang (ber)Operasi   Juman Total Juman Yang (ber)Operasi   Juman Total Juman Yang (ber)Operasi   Juman Total Juman Yang (ber)Operasi   Juman Total Juman Yang (ber)Operasi   Juman Total Juman Yang (ber)Operasi   Trailer Truck ma   Juman Total Juman Yang (ber)Operasi   Juman Total Juman Yang (ber)Operasi   Juman Total Juman Yang (ber)Operasi   Juman Total Juman Yang (ber)Operasi   Juman Total Juman Yang (ber)Operasi   Juman Total Juman Yang (ber)Operasi   Juman Total Juman Yang (ber)Operasi   Juman Total Juman Yang (ber)Operasi   Juman Total Juman Yang (ber)Operasi   Juman Total Juman Yang Yang Yang Yang Yang Yang Yang Ya                                                                                                    | Dump Truck                    |      |            |                       |       |  |
| Ritasi per unit isai Kapasitas per unit im3   Dump Truck Terpilah Jumlah Total Unit Jumlah yang (ber)Operasi Unit   Ritasi per unit isai Kapasitas per unit im3   Compactor Truck Jumlah Total Unit Jumlah yang (ber)Operasi Unit   Jumlah Total Unit Jumlah yang (ber)Operasi Unit   Ritasi per unit isai Kapasitas per unit im3   Trailer Truck Jumlah Total Unit Jumlah yang (ber)Operasi Unit   Ritasi per unit isai Kapasitas per unit im3   Trailer Truck Jumlah Total Unit Jumlah yang (ber)Operasi Unit   Trailer Truck Terpilah isai Kapasitas per unit im3   Truk Penyapu Jalan Unit Jumlah yang (ber)Operasi Unit   Truk Penyapu Jalan Unit Jumlah yang (ber)Operasi Unit   Jumlah Total Unit Jumlah yang (ber)Operasi Unit   Ritasi per unit isai Kapasitas per unit im3                                                                                                    | Jumian 10                     | otai | Unit       | ian yang (ber)Operasi | Unit  |  |
| Dump Truck Terpilah   Jumlah Total   Ritasi per unit   Ritasi per unit   Jumlah Total   Jumlah Total   Jumlah Total   Ritasi per unit   Jumlah Total   Ritasi per unit   Ritasi per unit   Jumlah Total   Ritasi per unit   Ritasi per unit   <                                                                                                    | Ritasi per u                  | unit | kali       | Kapasitas per unit    | m3    |  |
| Jumlah TotalUnitJumlah yang (ber)OperasiUnitRitasi per unitkaiKapasitas per unitm3Compactor TruckJumlah TotalUnitJumlah yang (ber)OperasiUnitRitasi per unitkaiKapasitas per unitm3Trailer TruckJumlah TotalUnitJumlah yang (ber)OperasiUnitJumlah TotalUnitJumlah yang (ber)OperasiUnitRitasi per unitkaiKapasitas per unitm3Trailer TruckImitJumlah yang (ber)OperasiUnitRitasi per unitkaiKapasitas per unitm3Trailer Truck TerpilahImitJumlah yang (ber)OperasiUnitTruk Penyapu JalanImitJumlah yang (ber)OperasiImitTruk Penyapu JalanImitKapasitas per unitImitJumlah TotalImitJumlah yang (ber)OperasiImitSitasi per unitImitImitImitSitasi per unitImitImitImitSitasi per unitImitImitImitSitasi per unitImitImitImitSitasi per unitImitImitImitSitasi per unitImitImitImitSitasi per unitImitImitImitSitasi per unitImitImitImitSitasi per unitImitImitImitSitasi per unitImitImitImitSitasi per unitImitImitImitSitasi per unitImitImit<                                                                                                    | Dump Truck Terpilah           |      |            |                       |       |  |
| Ritasi per unit kai   Compactor Truck   Jumlah Total   Ritasi per unit   Ritasi per unit   Image: Struck Struck Stru                                                                                                    | Jumlah To                     | otal | Unit Jum   | lah yang (ber)Operasi | Unit  |  |
| Compactor Truck       Jumlah Total       Unit       Jumlah yang (ber)Operasi       Unit         Ritasi per unit       kai       Kapasitas per unit       m3         Trailer Truck       Jumlah Total       Unit       Jumlah yang (ber)Operasi       Unit         Jumlah Total       Unit       Jumlah yang (ber)Operasi       Unit         Ritasi per unit       kai       Kapasitas per unit       m3         Trailer Truck Terpilah       Unit       Jumlah yang (ber)Operasi       Unit         Iumlah Total       Unit       Jumlah yang (ber)Operasi       m3         Trailer Truck Terpilah       Init       Kapasitas per unit       m3         Truk Penyapu Jalan       Init       Jumlah yang (ber)Operasi       Unit         Sitasi per unit       Init       Jumlah yang (ber)Operasi       Init         Ritasi per unit       Init       Kapasitas per unit       m3                                                                                                    | Ritasi per u                  | unit | kali       | Kapasitas per unit    | m3    |  |
| Jumlah Total Unit   Ritasi per unit Iail   Jumlah Total Unit   Jumlah Total Unit   Jumlah Total Unit   Jumlah Total Unit   Ritasi per unit Iail   Kapasitas per unit Iail   Jumlah Total Unit   Jumlah Total Unit   Ritasi per unit Iail   Kapasitas per unit Iail   Ritasi per unit Iail   Kapasitas per unit Iail   Kapasitas per unit Iail   Jumlah Total Unit   Jumlah Total Unit   Jumlah Total Unit   Jumlah Total Unit   Jumlah Total Unit   Jumlah Total Unit   Jumlah Total Unit   Jumlah Total Unit   Kapasitas per unit Iail                                                                                                    | Compactor Truck               |      |            |                       |       |  |
| Ritasi per unit kali   Kapasitas per unit m3     Trailer Truck     Jumlah Total   Ritasi per unit     Kapasitas per unit     Jumlah Total   Jumlah Total   Jumlah Total   Image: Constraint of the second of the second of the                                                                                                    | Jumlah Ti                     | otal | Unit Jum   | lah yang (ber)Operasi | Linit |  |
| Trailer Truck       Jumlah Total       Jumlah Total                                                                                                    | Ritaei per                    | unit | kali       | Kapasitas per unit    |       |  |
| Trailer Truck         Jumlah Total       Unit       Jumlah yang (ber)Operasi       Unit         Ritasi per unit       kali       Kapasitas per unit       m3         Trailer Truck Terpilah       Unit       Jumlah Total       Unit         Jumlah Total       Unit       Jumlah yang (ber)Operasi       Unit         Ritasi per unit       kali       Kapasitas per unit       Unit         Truk Penyapu Jalan       Unit       Jumlah yang (ber)Operasi       1         Sitasi per unit       Unit       Jumlah yang (ber)Operasi       1         Ritasi per unit       Kapasitas per unit       1                                                                                                    | Ritasi per t                  |      | - Transf   | rapaonao per unit     | mo    |  |
| Jumlah Total Unit Jumlah yang (ber)Operasi Unit   Ritasi per unit kali Kapasitas per unit m3   Trailer Truck Terpilah Unit Jumlah yang (ber)Operasi Unit   Jumlah Total Unit Jumlah yang (ber)Operasi Im3   Truk Penyapu Jalan Unit Jumlah yang (ber)Operasi Im3   Sitasi per unit Unit Jumlah yang (ber)Operasi Im3                                                                                                    | Trailer Truck                 |      |            |                       |       |  |
| Ritasi per unit kall Kapasitas per unit m3   Trailer Truck Terpilah Jumlah Total Unit Jumlah yanag (ber)Operasi Unit   Ritasi per unit kall Kapasitas per unit m3   Truk Penyapu Jalan Jumlah yanag (ber)Operasi Unit   Jumlah Total Unit Jumlah yanag (ber)Operasi Unit   Ritasi per unit Unit Jumlah yanag (ber)Operasi Unit                                                                                                    | Jumlah To                     | otal | Unit Jum   | lah yang (ber)Operasi | Unit  |  |
| Trailer Truck Terpilah         Jumlah Total       Unit       Jumlah yanag (ber)Operasi       Unit         Ritasi per unit       kali       Kapasitas per unit       m3         Truk Penyapu Jalan       Jumlah Total       Unit       Jumlah yanag (ber)Operasi       Unit         Bitasi per unit       Valit       Jumlah yanag (ber)Operasi       Unit                                                                                                    | Ritasi per u                  | unit | kali       | Kapasitas per unit    | m3    |  |
| Jumlah Total     Unit     Jumlah yanag (ber)Operasi     Unit       Ritasi per unit     kali     Kapasitas per unit     m3       Truk Penyapu Jalan       Jumlah Total     Unit     Jumlah yanag (ber)Operasi     Unit       Bitasi per unit     kali     Kapasitas per unit     Unit                                                                                                    | Trailer Truck Terpilah        |      |            |                       |       |  |
| Ritasi per unit     Kali     Kapasitas per unit     m3       Truk Penyapu Jalan     Jumlah Total     Unit     Jumlah yanag (ber)Operasi     Unit       Bitasi per unit     Kanasitas per unit     Unit     Statisi per unit     Unit                                                                                                    | Jumlah To                     | otal | Unit Jumla | ah yanag (ber)Operasi | Unit  |  |
| Truk Penyapu Jalan           Jumlah Total         Unit         Jumlah yanag (ber)Operasi         Unit           Ritasi per unit         Kanasitas per unit         max                                                                                                    | Ritasi per u                  | unit | kali       | Kapasitas per unit    | m3    |  |
| Jumlah Total     Unit     Jumlah yanag (ber)Operasi     Unit       Ritasi per unit     Kanasitas per unit     unit                                                                                                    | Truk Penyapu Jalan            |      |            |                       |       |  |
| Ritasi per unit kali Kanasitas per unit                                                                                                    | Jumlah Te                     | otal | Unit Jumla | ah yanag (ber)Operasi | Unit  |  |
| DOMAIN MALE STOLEN AND STOLEN AND STOLE                                                                                                    | Ditasi por                    | unit | kali       | Kanasitas per unit    |       |  |
|                                                                                                    |                               |      |            |                       |       |  |

#### Note :

- Isi Sarana dan Prasarana sesuai dengan keadaan riil masing-masing.
- Jumlah yang (ber) Operasi tidak boleh melebihi Jumlah Total.
- **Ritasi per unit** : Berapa kali ritasi per unit dalam sehari dan dikalikan berapa jumlah unit/disesuaikan ritasi masing-masing.
- Kapasitas per unit dalam m3 (disesuaikan dengan keadaan riil masing-masing).
- Jika telah selesai memasukkan data-datanya, tekan tombol Simpan berwarna hijau di pojok kiri bawah.

### 3.5 File Laporan

| Umum dan Instansi Kompos  | isi- dan Sumber Sampah Anggaran | Sarana dan Prasarana File Lapor | ran   |
|---------------------------|---------------------------------|---------------------------------|-------|
| Neraca Pengelolaan Sampah |                                 |                                 |       |
| File Provinsi             | Format File (PDF)               |                                 | Reset |
| Laporan Capaian           |                                 |                                 |       |
| File Provinsi             | Format File (PDF)               |                                 | Reset |
| Kebijakan dan Strategi    |                                 |                                 |       |
| File Provinsi             | Format File (PDF)               |                                 | Reset |
| 🖺 SIMPAN                  |                                 |                                 | Ka    |

#### Note :

- File Laporan berupa laporan Neraca Pengelolaan Sampah, Laporan Capaian, dan Kebijakan dan Strategi dalam bentuk format PDF yang sudah ditanda tangani oleh Kepala Daerah masing-masing dan di stempel/cap.
- Jika telah selesai memasukkan data-datanya, tekan tombol Simpan berwarna hijau di pojok kiri bawah.

### 3.6 Mengelola Data Provinsi

- Data Periodik Provinsi yang sudah berhasil diinput, user dapat mengelolanya kembali yaitu untuk mengubah data, menghapus data, dan melihat file laporan.
  - Untuk mengubah data, melalui tombol warna hijau 🗹 pada kolom Aksi.
  - Untuk menghapus data, melalui tombol warna merah 🛄 pada kolom Aksi.
  - Untuk melihat file laporan, melalui tombol warna biru atau orange 
     Pada kolom File Laporan.

| SIPSN                 | ≡                 |                 |           |          |    |        |    | 4             |     |
|-----------------------|-------------------|-----------------|-----------|----------|----|--------|----|---------------|-----|
| VALIDASI DATA         | + Tambah Data     | a Periodik      |           |          |    |        |    |               |     |
| m PROVINSI            |                   |                 |           |          |    |        |    |               |     |
| . KABUPATEN/KOTA      | Tools Show:       | 25              | ✓ records |          |    |        |    | Search:       | Q   |
| PENGURANGAN           | Aksi Ti           | ahun <u>↓</u> † | P ↓↑      | PROVINSI | 11 | REGION | 11 | FILE LAPORAN  |     |
| 🚯 DATA UMUM 🛛 <       | Reset             | Cari .          | Cari      | Cari     |    | Cari   |    |               |     |
| DATA PERIODIK <       | <b>2</b>          | 021             | 2         |          |    |        |    |               |     |
| KERI JAKAN & STRATEGI | 2                 | 022             | 2         |          |    |        |    |               |     |
|                       | Aksi Ta           | ahun            | Р         | PROVINSI |    | REGION |    | FILE LAPORAN  |     |
|                       | Showing 1 to 2 of | 2 entries       |           |          |    |        |    | Previous 1 Ne | ext |
| PETA SEBARAN <        |                   |                 |           |          |    |        |    |               |     |
| LAPORAN      <        |                   |                 |           |          |    |        |    |               |     |

### 4. Melihat Data Kabupaten/Kota

- Untuk melihat data Kabupaten/Kota yang ada pada Provinsi tersebut, klik **Kabupaten/** Kota pada Menu Input/Read Data. Lalu akan tampil seperti di bawah ini.
  - Tombol Hijau 🧧 di kolom Aksi, berfungsi untuk melihat data Kabupaten/Kota.

| SIPSN                | =     |                   |      |                      |                 |               | 🛔 provaceh      |
|----------------------|-------|-------------------|------|----------------------|-----------------|---------------|-----------------|
| VALIDASI DATA        |       | have a second     |      |                      |                 | 0             |                 |
| m PROVINSI           | Tools | now: 10 V records |      |                      |                 | Searc         | 1: <b>Q</b>     |
| . KABUPATEN/KOTA     | Aksi  | Tahun 🌵           | Ρ ↓↑ | Nama Kabupaten/Kota  | Nama Ibukota 11 | Nama Provinsi | ↓↑ File Laporan |
|                      | Reset | Cari              |      | Cari                 | Cari            | Cari          |                 |
|                      |       | 2024              | 1    | Kab. Aceh Timur      | Idi Rayeuk      | Aceh          |                 |
|                      |       | 2024              | 1    | Kab. Aceh Barat      | Meulaboh        | Aceh          |                 |
| KEBIJAKAN & STRATEGI |       | 2024              | 1    | Kab. Aceh Utara      | Lhoksukon       | Aceh          | <b>B</b>        |
| 叠 PRODUK HUKUM       |       | 2024              | 1    | Kab. Bireuen         | Bireuen         | Aceh          |                 |
| 🗎 PETA SEBARAN 🧹     |       | 2024              | 1    | Kab. Aceh Barat Daya | Blangpidie      | Aceh          |                 |
| TAPORAN <            | ۲     | 2024              | 1    | Kab. Nagan Raya      | Suka Makmue     | Aceh          |                 |
|                      |       | 2024              | 1    | Kab. Aceh Tamiang    | Karang Baru     | Aceh          |                 |

### 5. Melihat Data Pengurangan

- Untuk melihat data Pengurangan yang ada pada Provinsi tersebut, klik **Pengurangan** pada Menu Input/Read Data. Lalu akan tampil seperti di bawah ini.
  - Tombol Hijau 🔤 di kolom Aksi, berfungsi untuk melihat data Pengurangan.

| SIPSN                | =        |                                                 |           |      |             |                |                   |             | <u>ه</u>  |  |  |  |  |  |
|----------------------|----------|-------------------------------------------------|-----------|------|-------------|----------------|-------------------|-------------|-----------|--|--|--|--|--|
| VALIDASI DATA        | Daftar D | ar Data JAKSTRADA & Home > Dattar Data JAKSTRAD |           |      |             |                |                   |             |           |  |  |  |  |  |
| m PROVINSI           | Tools Sh | 10W: 25                                         | ✓ records |      |             |                |                   |             | Search: Q |  |  |  |  |  |
| . Kabupaten/kota     | Aksi     | No                                              | Tahun It  | P It | JENIS It    | WIL ΔΥΔΗ       | It Kabupaten/Kota | It Provinsi | 11        |  |  |  |  |  |
| I PENGURANGAN        | Peset    |                                                 |           | • •1 | (LING +)    | THE ADA        |                   | *1          | 1+        |  |  |  |  |  |
| ③ DATA UMUM <        |          | 1                                               | 2024      | 1    | Pengurangan | KABUPATEN/KOTA |                   |             |           |  |  |  |  |  |
| ② DATA PERIODIK <    |          | 2                                               | 2024      | 1    | Pengurangan | KABUPATEN/KOTA |                   |             |           |  |  |  |  |  |
| KEBIJAKAN & STRATEGI |          | 3                                               | 2024      | 1    | Pengurangan | KABUPATEN/KOTA |                   |             |           |  |  |  |  |  |
| APRODUK HUKUM        |          | 4                                               | 2024      | 1    | Pengurangan | KABUPATEN/KOTA |                   |             |           |  |  |  |  |  |
| 🔰 PETA SEBARAN 🧹     |          | 5                                               | 2024      | 1    | Pengurangan | KABUPATEN/KOTA |                   |             |           |  |  |  |  |  |
| 🕜 LAPORAN 🛛 🔇 <      |          | 6                                               | 2023      | 1    | Pengurangan | KABUPATEN/KOTA |                   |             |           |  |  |  |  |  |

### 6. Melihat Data Umum Fasilitas

 Untuk melihat Data Umum yang ada pada Provinsi tersebut, klik Data Umum pada Menu Input/Read Data. Pilih fasilitas yang ingin dilihat (Bank Sampah, TPS3R/PDU/ITF, Komposting, dan sebagainya). Lalu akan tampil seperti di bawah ini.

| - Tombol Hijau 🖭 di kolom Aksi dan SK, berfungsi untuk melihat | data Pengurangan. |
|----------------------------------------------------------------|-------------------|
|----------------------------------------------------------------|-------------------|

| SIPSN                        |                          |                      |             |                |             | <b>A</b>  |
|------------------------------|--------------------------|----------------------|-------------|----------------|-------------|-----------|
| VALIDASI DATA                |                          |                      |             |                |             |           |
| m PROVINSI                   | Tools Show: 25 V records |                      |             |                |             | Search: Q |
| KABUPATEN/KOTA               | Aksi Nama Bank Sampah    | 11                   | Kategori ↓↑ | Kabupaten/Kota | ↓† Provinsi | ↓† SK     |
| PENGURANGAN                  | Reset Cari               |                      | Cari        | Cari           | Cari        |           |
|                              | BANK SAMPAH INDUK        |                      | Induk       |                |             | - 1       |
| Bank Sampah                  | Bank Sampah Induk Di     | nas Lingkungan Hidup | Induk       |                |             | -         |
| + TPS3R/PDU/ITF              | Bank Sampah              |                      | Unit        |                |             | _         |
| + Komposting/BSF/Biodigister | Bank Sampah              |                      | Unit        |                |             |           |
| + TPA<br>+ Praduk Kraatif    | Bank Sampan              |                      | Onic        |                |             |           |
| Sektor Informal              | Bank Sampah Unit         |                      | Unit        |                |             |           |
| + Sumber Energi              | Bank Sampah Unit Ban     | k Sampah             | Unit        |                |             |           |
| Ruang Terbuka Hijau          | Bank Sampah Unit Ban     | k Sampah             | Unit        |                |             |           |
| O SAMPAH SPESIFIK <          | Bank Sampah Unit Ban     | k sampah             | Unit        |                |             | - 0       |

### 7. Melihat Data Periodik Fasilitas

Untuk melihat Data Periodik fasilitas berupa Pengelolaan Sampah, Ruang Terbuka Hijau, Sampah Mudik, dan termasuk Sampah Spesifik yang ada pada Provinsi tersebut, klik Data Periodik pada Menu Input/Read Data.

- Contoh pertama melihat data periodik fasilitas **Pengelolaan Sampah**, lalu akan tampil data seperti di bawah ini.
  - Tombol Hijau 🔄 di kolom Aksi, berfungsi untuk melihat data periodik masing-masing fasilitas Pengelolaan Sampah.

| SIPSN                | =     |           |        |         |                 |             |           |                                                           | 4              |    |
|----------------------|-------|-----------|--------|---------|-----------------|-------------|-----------|-----------------------------------------------------------|----------------|----|
| VALIDASI DATA        |       |           | 7      |         |                 |             |           |                                                           |                |    |
| m PROVINSI           | Tools | now: 10 🔨 | record | IS      |                 |             |           |                                                           | Search:        | Q  |
| KABUPATEN/KOTA       | Aksi  | Tahun ↓↑  | Р      | Nama ↓† | Grup ↓†         | Kategori 11 | Status ↓↑ | Cakupan ↓1                                                | Kabupaten/Kota | ĴΪ |
| PENGURANGAN          | Reset | Cari      | C      | Cari    | Cari            | Cari        | Cari      | Cari                                                      | Cari           |    |
| T DATA UMUM <        |       | 2024      | 1      |         | Bank Sampah     | Induk       | A         | Seluruh Wilayah kabupaten<br>(Ibukota dan diluar Ibukota) |                |    |
| ① DATA PERIODIK <    | ۲     | 2024      | 1      |         | Sektor Informal | Pengepul    | A         | Hanya wilayah Ibukota<br>Kabupaten                        |                |    |
| 🎟 Pengelolaan Sampah |       | 2024      | 1      |         | Sektor Informal | Pengepul    | А         | Hanya wilayah diluar Ibukota                              |                |    |
| Ruang Terbuka Hijau  | -     |           |        |         |                 |             |           | Kabupaten                                                 |                |    |
|                      |       | 2024      | 1      |         | Sektor Informal | Pengepul    | A         | Hanya wilayah diluar Ibukota<br>Kabupaten                 |                |    |

- Contoh kedua melihat data periodik fasilitas **Ruang Terbuka Hijau (RTH)**, lalu akan tampil data seperti di bawah ini.
  - Tombol Hijau <a>di kolom Aksi, berfungsi untuk melihat data periodik masing-masing fasilitas RTH.</a>
| SIPSN                 | ≡        |           |      |          |    |                        |    |           |                 |                      |     | <b>a</b>       |    |
|-----------------------|----------|-----------|------|----------|----|------------------------|----|-----------|-----------------|----------------------|-----|----------------|----|
| VALIDASI DATA         |          |           |      |          |    |                        |    |           |                 |                      |     |                | _  |
| m PROVINSI            | Tools Sh | 10W: 25 ¥ | reco | rds      |    |                        |    |           |                 |                      |     | Search:        | Q  |
| KABUPATEN/KOTA        | Aksi     | Tahun ↓†  | Р    | Nama RTH | 11 | Jenis                  | ĴŢ | Status 11 | Luas<br>(m2) ↓1 | Pengelola            | .↓↑ | Kabupaten/Kota | 11 |
| E PENGURANGAN         | Reset    | Cari .    |      | Cari     |    | Cari                   |    | Cari      |                 | Cari                 |     | Cari           |    |
| 🚯 DATA UMUM 🛛 🔇 <     |          | 2024      | 1    |          |    | Jalur Pejalan Kaki     |    | A         | 468.74          | Pemerintah Daerah    |     |                |    |
| ② DATA PERIODIK <     |          | 2023      | 2    |          |    | Lain-lain              |    | A         | 6,212.25        | Pemerintah Daerah    |     |                |    |
| 🌐 Pengelolaan Sampah  |          | 2022      | 4    |          |    | Dulau Jalan dan Madian |    | ٥         | 674.05          | Demociately Devoiced |     |                |    |
| 🕈 Ruang Terbuka Hijau |          | 2023      | 1    |          |    | Jalan                  |    | A         | 574.05          | Pemerinian Provinsi  |     |                |    |
| 🖽 Sampah Mudik        |          | 2023      | 2    |          |    | Pulau Jalan dan Median |    | A         | 574.05          | Pemerintah Provinsi  |     |                |    |
| O SAMPAH SPESIFIK <   | <b>•</b> | 2020      | -    |          |    | Jalan                  |    |           |                 |                      |     |                |    |
| KEBIJAKAN & STRATEGI  |          | 2023      | 2    |          |    | Jalur Pejalan Kaki     |    | А         | 33,661.45       | Pemerintah Daerah    |     |                |    |

#### 8. Melihat Data Periodik – Sampah Spesifik

- Data Periodik fasilitas Sampah Spesifik berupa : Sampah Spesifik B3 dan Sampah Spesifik Limbah B3 (SSB3 & SSLB3), Sampah Timbul Akibat Bencana (STAB), Sampah Sfesifik Lainnya, dan Sampah Spesifik Non Periodik.
- Untuk melihat Data Periodik fasilitas Sampah Spesifik yang ada pada Provinsi tersebut, klik Data Periodik lalu Sampah Spesifik pada Menu Input/Read Data. Contoh pilih fasilitas SSB3 & SSLB3, lalu akan tampil seperti di bawah ini.
  - Tombol Hijau <a>
     </a> di kolom Aksi, berfungsi untuk melihat data periodik fasilitas SSB3 & SSLB3.</a>

| SIPSN                     | =                                                         |
|---------------------------|-----------------------------------------------------------|
| VALIDASI DATA             |                                                           |
| m PROVINSI                | Tools Show: 10 V records Search: Q                        |
| . Kabupaten/Kota          | Aksi Tahun 🛊 P Nama 💱 Jenis 💱 Kabupaten/Kota 💱 Provinsi 💱 |
|                           | Rest         Cari         Cari         Cari         Cari  |
|                           | 2024   1   FPSS PEMPUS                                    |
| DATA PERIODIK <           | Showing 1 o 1 of 1 entries Previous 1 Next                |
| 🌐 Pengelolaan Sampah      |                                                           |
| + Ruang Terbuka Hijau     |                                                           |
| Sampah Mudik              |                                                           |
| SSB3 & SSLB3              |                                                           |
| I STAB                    |                                                           |
| 🎟 Sampah Spesifik Lainnya |                                                           |
| ⊞ SS Non Periodik         |                                                           |

# 9. Melihat Data Kebijakan & Strategi

• Untuk melihat data Kebijakan dan Strategi yang ada pada Provinsi tersebut, klik Kebijakan & Strategi pada Menu Input/Read Data. Lalu akan tampil seperti di bawah ini.

- Tombol Hijau 🔤 di kolom Aksi, berfungsi untuk melihat Data Kebijakan & Strategi.

| SIPSN                | ≡             |                           |              |          | 4                    |
|----------------------|---------------|---------------------------|--------------|----------|----------------------|
| VALIDASI DATA        | Daftar Data K | ebijakan dan Strategi Kab | oupaten/Kota |          | 🚳 Home > Daftar Data |
| m PROVINSI           | Tools Show: 2 | 5 v records               |              |          | Search:              |
| KABUPATEN/KOTA       | Aksi TAHI     | IN IT KABUPATEN/KOTA      | 11           | PROVINSI | It                   |
| E PENGURANGAN        | Reset         |                           | 1+           |          | 14                   |
| ③ DATA UMUM          | 2024          |                           |              |          |                      |
| ③ DATA PERIODIK      | 2024          |                           |              |          |                      |
| KEBIJAKAN & STRATEGI | 2023          |                           |              |          |                      |
| 4ª PRODUK HUKUM      |               |                           |              |          |                      |
| 🔰 PETA SEBARAN       | 2023          |                           |              |          |                      |
| 1 LAPORAN            | 2023          |                           |              |          |                      |
|                      | 2023          |                           |              |          |                      |
|                      | 2023          |                           |              |          |                      |

#### 10. Melihat Data Produk Hukum

- Untuk melihat data Produk Hukum yang ada pada Provinsi tersebut, klik **Produk Hukum** pada Menu Input/Read Data. Lalu akan tampil seperti di bawah ini.
  - Tombol Hijau 🔄 di kolom Aksi, berfungsi untuk melihat Data Produk Hukum dan File.

| SIPSN                  | =         |                 |                         |                                  |                                                                                                    |                | 4        |
|------------------------|-----------|-----------------|-------------------------|----------------------------------|----------------------------------------------------------------------------------------------------|----------------|----------|
| VALIDASI DATA          |           |                 |                         |                                  |                                                                                                    |                |          |
| m PROVINSI             | Tools Sho | W: 25 V records |                         |                                  |                                                                                                    | Search:        | ٩        |
| KABUPATEN/KOTA         | Aksi      | Bentuk ↓↑       | Nomor 11                | Komponen 11                      | Tentang ↓                                                                                                    | Kabupaten/Kota | .↓† File |
|                        | Reset     | Cari            | Cari                    | Cari                             | Cari                                                                                                    | Cari           |          |
| DATA UMUM <            | ۲         | PERBUP/PERWALI  | No. 41 Tahun<br>2019    | JAKSTRADA                        | Kebijakan dan Strategi Daerah dalam Pengelolaan Sampah Rumah<br>Tangga dan Sampah Sejenis Sampah Rumah Tangga |                |          |
| DATA PERIODIK      <   |           | PERBUP/PERWALI  | No. 51 Tahun<br>2018    | JAKSTRADA                        | Kebijakan dan Strategi Pengelolaan Sampah Rumah Tangga dan<br>Sampah Sejenis Sampah Rumah Tangga              |                |          |
| 🖹 KEBIJAKAN & STRATEGI |           | PERBUP/PERWALI  | Nomor 39 Tahun<br>2020  | Pengelolaan<br>Kebersihan/Sampah |                                                                                                    |                |          |
| A PRODUK HUKUM         |           | PERBUP/PERWALI  | nomor 111 Tahun         | Pengurangan Sampah               | PEMBATASAN PENGGUNAAN KANTONG PLASTIK DI                                                                      |                |          |
| 📜 PETA SEBARAN 🛛 \prec |           |                 | 2020                    |                                  | SUPERMARKET, SWALAYAN DAN MALL                                                                                |                | -        |
| () LAPORAN <           |           | PERBUP/PERWALI  | nomor 117<br>Tahun 2020 | Lainnya                          | Perubahan Tarif Retribusi penyedian dan atau penyedotan Jamban                                                |                |          |
|                        |           | PERBUP/PERWALI  | 46 Tahun 2018           | JAKSTRADA                        | Kebijakan dan Strategi dalam Pengelolaan Sampah<br>Rumah Tangga dan Sampah Sejenis Sampah Rumah Tangga        | 1              |          |
|                        |           | PERBUP/PERWALI  | 07 Tahun 2017           | Pengurangan Sampah               | Pedoman Pelaksanaan Pengelolaan Sampah Berbasis Masyarakat<br>dengan Sistem Waste Collecting Points (WCP)     |                |          |

# 11. Validasi Data Kabupaten/Kota

Untuk memvalidasi data yang telah diajukan oleh masing-masing Kabupaten/Kota, Provinsi dapat meng-klik **Validasi Data** pada **Menu Input/Read Data**.

- Pada halaman Validasi Data akan tampil 2 (dua) tab tabel data : Daftar Permohonan Validasi dan Daftar Risalah Input Data Kabupaten/Kota.
- Tombol Hijau 🔄 di kolom Aksi, berfungsi untuk melihat data detail form Permohonan Validasi Kabupaten/Kota dan Daftar Risalah Input Data Kab./Kota.
- Selain itu dapat terlihat status validasi di kolom Validasi Provinsi dan Validasi KLHK :
  - Tanda centang hijau V, artinya laporan Kabupaten/Kota telah dinyatakan Benar dan Valid.
  - Tanda silang merah X, artinya laporan Kabupaten/Kota belum sesuai atau Tidak Valid, masih diperlukan perbaikan oleh Kabupaten/Kota. Pada kolom Catatan akan tampil catatan perbaikan dari Provinsi atau KLHK.
  - Tanda minus orange —, artinya permohonan validasi Kabupaten/Kota belum diproses validasi oleh Provinsi atau KLHK.

• Pada tab data **Daftar Permohonan Validasi** menyajikan rekap data permohnan validasi Kabupaten/Kota seperti di bawah ini.

| SIPSN                                  | =                                                                                                    |
|----------------------------------------|----------------------------------------------------------------------------------------------------|
| VALIDASI DATA                          |                                                                                                    |
| 🏛 PROVINSI                             |                                                                                                    |
| KABUPATEN/KOTA                         | DAFTAR PERMOHONAN VALIDASI DAFTAR RISALAH INPUT DATA KABIKOTA                                                                                                    |
| E PENGURANGAN                          | Teols Show: 25 V records Search: Q                                                                                                    |
| 🚯 DATA UMUM 🛛 🔇 <                      | Tgl.<br>Aksi Permohonan I Tahun P Kabupaten/Kota I Provinsi Risalah Provinsi KLHK                                                                                                    |
| O DATA PERIODIK <                      | Resst         Cari         Cari         Cari                                                                                                    |
| NEBIJAKAN & STRATEGI<br>죤 PRODUK HUKUM | 2023-09-25 09-53:56         2023         1         Timbulan Sampah: 19,094.90         2023-09-26 03.17:14         2023-09-26 03.17:14         2023-10-25 11:11:42           Pengurangan Sampah: 14,60.00 (7.65%)         Pengurangan Sampah: 14,60.00 (7.65%)         Pergurangan Sampah: 14,60.00 (7.65%)         Pergurangan Sampah: 14,60.00 (7.65%)                                                                                                    |
| ■ PETA SEBARAN < ③ LAPORAN <           | 2023-09-25 09-55:31         2023         1         Image: Constraint of the second second se |
|                                        | 2023-10-04 11:38:36         2023         1         Timbulan Sampah: 17,373 82         -         -         -         -         -         -         -         -         -         -         -         -         -         -         -         -         -         -         -         -         -         -         -         -         -         -         -         -         -         -         -         -         -         -         -         -         -         -         -         -         -         -         -         -         -         -         -         -         -         -         -         -         -         -         -         -         -         -         -         -         -         -         -         -         -         -         -         -         -         -         -         -         -         -         -         -         -         -         -         -         -         -         -         -         -         -         -         -         -         -         -         -         -         -         -         -         -         -         -         -         -                                                                                                    |
|                                        | •         2023-10-06 10:31:02         2023         1         Impulan Sampah: 29.831.07         -         *           •         Pengurangan Sampah: 0.00 (0.00%)         Penanganan Sampah: 5.475.00 (18.35%)         -         *         2023-10-26 09:44:36           •         Amed         •         •         •         •         •         •                                                                                                    |

• Pada tab lainnya menyajikan rekap data **Daftar Risalah Input Data Kab/Kota** seperti di bawah ini.

| SIPSN              |    |           |               |             |                        |                          |                   |                  |        |                     | e e             |
|--------------------|----|-----------|---------------|-------------|------------------------|--------------------------|-------------------|------------------|--------|---------------------|-----------------|
| VALIDASI DATA      |    | C Reload  |               |             |                        |                          |                   |                  |        |                     |                 |
| 1 PROVINSI         |    |           |               |             |                        | _                        |                   |                  |        |                     |                 |
| . Kabupaten/Kota   |    | DAFTAR PE | RMOHONAN VALI | DASI DAFTAR | RISALAH INPUT DATA KAE | 3/KOTA                   |                   |                  |        |                     |                 |
| E PENGURANGAN      |    | Tools St  | 10W: 50 ¥     | records     |                        |                          |                   |                  |        | Search:             |                 |
|                    | *  | Aksi      | Tahun         | lt P It     | Kabupaten/Kota ↓↑      | Timbulan<br>(ton/thn) ↓↑ | Pengurangan (%) 👫 | Penanganan (%) 🕼 | Status | Tanggal<br>Validasi | Valid<br>↓† Ole |
|                    | Ś  | Reset     | Cari          | Cari        | Cari                   |                          |                   |                  |        |                     |                 |
| KEBIJAKAN & STRATE | GI |           | 2024          | 1           |                        | 66,173.33                | 0.11              | 0.00             | × [0]  |                     |                 |
| PRODUK HUKUM       |    |           | 2024          | 1           |                        | 25,763.31                | 0.00              | 0.00             | × [0]  |                     |                 |
| PETA SEBARAN       | <  |           | 2024          | 1           |                        | 29,210.59                | 0.00              | 0.00             | × [0]  |                     |                 |
| LAPORAN            | <  | ۲         | 2024          | 1           |                        | 37,316.69                | 0.00              | 0.00             | × [0]  |                     |                 |
|                    |    |           | 2024          | 1           |                        | 112,171.80               | 1.09              | 0.00             | × [0]  |                     |                 |
|                    |    |           | 2024          | 1           |                        | 44,561.68                | 0.00              | 0.00             | × [0]  |                     |                 |
|                    |    |           | 2024          | 1           |                        | 6,354.94                 | 0.00              | 0.00             | × [0]  |                     |                 |
|                    |    |           | 2024          | 1           |                        | 35,538.23                | 11.91             | 57.73            | × [0]  |                     |                 |
|                    |    |           | 2024          | 1           |                        | 0.00                     | 0.00              | 0.00             | × [0]  |                     |                 |

- Melalui tombol hijau a di tab Daftar Permohonan Validasi, Provinsi mengecek terlebih dahulu apakah sudah valid atau tidak. Apabila data valid centang kotak menjadi hijau VA.
   Jika data laporan valid semua, maka Provinsi dapat mengubah Status Validasi menjadi Valid.
- Jika data-data tersebut **Tidak Valid**, maka Provinsi dapat menambahkan **Catatan** pada form tersebut.

| alidasi Data Persampahan Kabupaten/Kota                                                   |                   |       |
|-------------------------------------------------------------------------------------------|-------------------|-------|
| Provinsi Kabupaten/Kota                                                                   |                   |       |
| Tahun 2023 Periode 1                                                                      |                   |       |
| Validasi KLHK - Y Tol. Validasi                                                           |                   |       |
| Catatan Validari KI UK                                                                    |                   |       |
|                                                                                           |                   | 4     |
|                                                                                           |                   |       |
| KETERANGAN                                                                                | NILAI (Ton/tahun) | VALID |
| I. JUMLAH TIMBULAN SAMPAH                                                                 | 28,348.09         | YA    |
| II. JUMLAH PENGURANGAN SAMPAH                                                             | 3,162.11 (11.15   | %)    |
| - Jumlah Pembatasan Timbulan Sampah                                                       | 1,807.95          | YA    |
| - Jumlah Pemanfaatan Kembali Sampah                                                       | 3.66              | YA    |
| - Jumlah Pendauran Ulang Sampah                                                           | 1,350.50          | YA    |
| III. JUMLAH PENANGANAN SAMPAH                                                             | 5,475.00 (19.3    | %)    |
| Pemilahan/Pengumpulan                                                                     |                   |       |
| Pengangkutan*)                                                                            |                   |       |
| - Sampah diangkut ke tempat pengolahan sampah (residu pemilahan)                          |                   |       |
| - Sampah diangkut ke tempat pemrosesan awal (residu pengolahan)                           |                   |       |
| Pengolahan                                                                                | 0.00              |       |
| - Jumlah Sampah terolah menjadi bahan baku (pakan ternak, kompos, daur ulang dan upcycle) | 0.00              | YA    |
| - Jumlah Sampah termanfaatkan menjadi sumber energi                                       | 0.00              | YA    |
| Pemrosesan akhir                                                                          | 5,475.00          |       |
| - Jumlah Sampah yang terproses di tempat pemrosesan akhir                                 | 5,475.00          | YA    |
| SAMPAH YANG DIKELOLA (II + III)                                                           | 8 637 11          |       |
|                                                                                           | 19 710 98         |       |
|                                                                                           | 13,110.30         |       |
| CATATAN                                                                                   |                   |       |
| STATUS PILIH STATUS Y Tol. Validasi 2024-06-06 04-14- Oleh                                |                   | 1     |
|                                                                                           |                   |       |
|                                                                                           |                   |       |

- Jika proses validasi selesai, tekan tombol **Simpan** berwarna hijau di pojok kanan bawah.
- Melalui tombol hijau <a>
  , Provinsi dapat melihat kembali data hasil validasi Kabupaten/Kota, seperti disajikan dibawah ini.</a>

| idasi Data Persampaha | n Kabupaten/Kota                                 |                               |                     |                   |          |
|-----------------------|--------------------------------------------------|-------------------------------|---------------------|-------------------|----------|
| Provinsi              |                                                  | Kabupaten/Kota                |                     |                   |          |
| Tahun                 | 2023                                             | Periode                       | 1                   |                   |          |
| Validasi KLHK         | VALID 🗸                                          | Tgl. Validasi                 | 2023-09-22 11:22:29 |                   |          |
| Catatan Validasi KLHK |                                                  |                               |                     |                   | li       |
| KETERANGAN            | I                                                |                               |                     | NILAI (Ton/tahun) | VALID    |
| I. JUMLAH TIM         | IBULAN SAMPAH                                    |                               |                     | 6,308.37          | VA VA    |
| II. JUMLAH PE         | NGURANGAN SAMPAH                                 |                               |                     | 21.53 (0.34%)     |          |
| - Jumlah Pemb         | atasan Timbulan Sampah                           |                               |                     | 21.53             | VA VA    |
| - Jumlah Pema         | infaatan Kembali Sampah                          |                               |                     | 0.00              | VA       |
| - Jumlah Penda        | auran Ulang Sampah                               |                               |                     | 0.00              | VA       |
| III. JUMLAH PE        | ENANGANAN SAMPAH                                 |                               |                     | 5,971.40 (94.66   | )        |
| Pemilahan/Per         | ngumpulan                                        |                               |                     |                   |          |
| Pengangkutan          | *)                                               |                               |                     |                   |          |
| - Sampah dian         | gkut ke tempat pengolahan sampah (residu pemila  | ahan)                         |                     |                   |          |
| - Sampah dian         | gkut ke tempat pemrosesan awal (residu pengolah  | ian)                          |                     |                   |          |
| Pengolahan            |                                                  |                               |                     | 0.00              |          |
| - Jumlah Samp         | ah terolah menjadi bahan baku (pakan ternak, kor | mpos, daur ulang dan upcycle) |                     | 0.00              | VA VA    |
| - Jumlah Samp         | ah termanfaatkan menjadi sumber energi           |                               |                     | 0.00              | VA VA    |
| Pemrosesan a          | khir                                             |                               |                     | 5,971.40          |          |
| - Jumlah Samp         | ah yang terproses di tempat pemrosesan akhir     |                               |                     | 5,971.40          | VA VA    |
|                       |                                                  |                               |                     | E 002 02          |          |
|                       |                                                  |                               |                     | 345.44            |          |
| 3Ampart fiba          | K DIKELOEK (I - II - III)                        |                               |                     | 515.44            |          |
| CATATAN               |                                                  |                               |                     |                   |          |
| STATUS                | VALID Y                                          | /alidasi 2023-07-28 07:24:38  | Oleh                |                   |          |
|                       |                                                  |                               |                     |                   | 🖹 SIMPAN |

#### 12. Mencetak Laporan

Jika ingin melihat/mencetak laporan hasil seluruh input data fasilitas Kabupaten/Kota di provinsi tersebut, klik Laporan lalu pilih jenis laporan : Pengelolaan Sampah & RTH, Data Sampah Fasilitas dan atau Rekap Mudik Minim Sampah di Menu Input/Read Data.

- Sebagai contoh yang dipilih jenis laporan untuk Pengelolaan Sampah & RTH, klik Pengelolaan Sampah & RTH.
- Kemudian pilih **Tahun, Periode, Sumber Data, Cakupan**, dan **Jenis Laporan** yang ingin dicetak, lalu klik tombol biru **Lihat Laporan**.

| SIPSN                        |                                                                                                    | 4 |
|------------------------------|----------------------------------------------------------------------------------------------------|---|
| VALIDASI DATA                | Propinsi DATI 2                                                                                                    |   |
| m PROVINSI                   | · · · · · · · · · · · · · · · · · · ·                                                                                                    |   |
| KABUPATEN/KOTA               | Tahun         Periode         Sumber Data         Cakupan         Jenis Laporan           202: v         P2 v         Jakstrada v         Kabupaten/Kola v         Capalan v         LiHAT LAPORAN |   |
| E PENGURANGAN                |                                                                                                    |   |
| 🚯 DATA UMUM 🛛 🗸              |                                                                                                    |   |
| ③ DATA PERIODIK <            |                                                                                                    |   |
| 🖹 KEBIJAKAN & STRATEGI       |                                                                                                    |   |
| APRODUK HUKUM                |                                                                                                    |   |
| 🕅 PETA SEBARAN 🛛 <           |                                                                                                    |   |
| 🕐 LAPORAN 🛛 🔍                |                                                                                                    |   |
| 🌐 Pengelolaan Sampah & RTH   |                                                                                                    |   |
| 🎟 Data Sampah Fasilitas      |                                                                                                    |   |
| III Rekap Mudik Minim Sampah |                                                                                                    |   |

- Kemudian laporan Capaian akan tampil seperti di bawah ini.
  - Klik Tombol **Print,** untuk mencetak langsung dengan printer, atau menyimpannya dalam format \*.pdf.
  - Klik Tombol **Export**, untuk convert data menjadi file Excel.

| opin      | si                      |                   | DATI 2                    |                          |                          |                             |       |                            |       |       |
|-----------|-------------------------|-------------------|---------------------------|--------------------------|--------------------------|-----------------------------|-------|----------------------------|-------|-------|
| Ţ         |                         |                   | [SEMUA Kab/Kota] × -      |                          |                          |                             |       |                            |       |       |
| hun       | Periode                 | Sumber Data       | Cakupan                   | J                        | enis Laporan             |                             |       |                            |       |       |
| 202       | ♥ P2 ♥                  | Jakstrada         | ✓ Kabupa                  | aten/Kota 🗸              | Capaian                  | ``                          | /     | LIHAT LAPORAI              | N     |       |
| (<br>PR   |                         |                   |                           |                          |                          |                             |       |                            |       |       |
| 'ER<br>AH | ENCANAAN DAN<br>UN 2023 | CAPAIAN PE        | RSAMPAHAN KABU            | PATEN/KOTA PRO           | OVINSI:                  |                             |       |                            |       |       |
|           |                         |                   | PERENCANAAN               | 1                        |                          | CAPAI                       | AN    |                            |       |       |
| NO        | KABUPATEN/KOTA          | TIMBULAN<br>(ton) | TARGET<br>PENGURANGAN (%) | TARGET<br>PENANGANAN (%) | TIMBULAN<br>SAMPAH (ton) | PENGURANGAN<br>SAMPAH (ton) | %     | PENANGANAN<br>SAMPAH (ton) | %     | VALID |
| 1         |                         | 37,900.00         | 27.00                     | 72.00                    | 35,323.53                | 113.25                      | 0.32  | 12,775.00                  | 36.17 | YA    |
| 2         |                         | 32,261.00         | 27.00                     | 72.00                    | 41,666.21                | 25.55                       | 0.06  | 7,227.00                   | 17.34 | YA    |
| 3         |                         | 52,371.00         | 27.00                     | 72.00                    | 65,670.22                | 3,595.92                    | 5.48  | 22,747.55                  | 34.64 | TIDAK |
| 4         |                         | 36,701.30         | 27.00                     | 73.00                    | 40,050.24                | 1,093.18                    | 2.73  | 22,630.00                  | 56.50 | TIDAK |
| 5         | -                       | 40,972.00         | 27.00                     | 72.00                    | 36,813.72                | 3,322.76                    | 9.03  | 30,502.76                  | 82.86 | YA    |
| 6         |                         | 62,279.00         | 27.00                     | 72.00                    | 54,053.29                | 1,016.65                    | 1.88  | 35,040.00                  | 64.82 | YA    |
| 7         |                         | 70,127.00         | 27.00                     | 72.00                    | 64,634.93                | 9,710.05                    | 15.02 | 15,410.30                  | 23.84 | TIDAK |
| 8         | -                       | 114,409.00        | 27.00                     | 73.00                    | 112,171.80               | 12.78                       | 0.01  | 18,250.00                  | 16.27 | TIDAK |
| 9         | -                       | 14,555.00         | 27.00                     | 72.00                    | 16,476.21                | 665.50                      | 4.04  | 6,142.95                   | 37.28 | YA    |
| 10        | -                       | 19,094.90         | 27.00                     | 72.00                    | 19,094.90                | 1,202.68                    | 6.30  | 2,190.00                   | 11.47 | YA    |
| 11        | -                       | 64,805.60         | 15.00                     | 40.00                    | 57,800.09                | 278.14                      | 0.48  | 22,630.00                  | 39.15 | TIDAK |
| 12        | -                       | 28,910.00         | 27.00                     | 72.00                    | 28,348.09                | 1,023.27                    | 3.61  | 5,475.00                   | 19.31 | TIDAK |
| 13        |                         | 14,708.83         | 27.00                     | 72.00                    | 15,068.51                | 1,463.64                    | 9.71  | 7,716.10                   | 51.21 | YA    |
| 14        |                         | 18,370.00         | 27.00                     | 72.00                    | 17,525.11                | 687.50                      | 3.92  | 12,245.75                  | 69.88 | YA    |
| 15        |                         | 25,505.00         | 27.00                     | 72.00                    | 25,451.60                | 3,680.73                    | 14.46 | 13,077.95                  | 51.38 | YA    |
| 16        |                         | 123,240.80        | 10.41                     | 27.75                    | 44,561.68                | 3,627.75                    | 8.14  | 16,070.95                  | 36.06 | YA    |
| 17        |                         | 23,451.79         | 27.00                     | 72.00                    | 24,685.68                | 1,137.12                    | 4.61  | 9,468.10                   | 38.35 | YA    |
| 18        |                         | 29,581.54         | 26.00                     | 73.00                    | 29,581.54                | 8,122.71                    | 27.46 | 5,475.00                   | 18.51 | TIDAK |
| 19        |                         | 96,153.00         | 27.00                     | 72.00                    | 93,370.54                | 15,137.63                   | 16.21 | 76,817.72                  | 82.27 | YA    |
| 20        |                         | 8,558.00          | 27.00                     | 72.00                    | 6,308.37                 | 27.74                       | 0.44  | 5,971.40                   | 94.66 | YA    |
| 21        |                         | 35,793.49         | 27.00                     | 72.00                    | 35,793.28                | 4,372.51                    | 12.22 | 27,823.95                  | 77.74 | TIDAK |
| 22        |                         | 38,574.00         | 27.00                     | 72.00                    | 35,154.98                | 5,037.06                    | 14.33 | 25,416.78                  | 72.30 | YA    |
| 23        |                         | 14,117.00         | 27.00                     | 72.00                    | 20,831.06                | 54.75                       | 0.26  | 14,600.00                  | 70.09 | YA    |
| 20        |                         |                   |                           | 1                        | 1                        |                             | 1     |                            |       |       |

• Simpan file laporan di media penyimpanan dokumen/data

# 13. Melihat Peta Sebaran

Jika ingin melihat Peta Sebaran fasilitas : Bank Sampah, TPS3R/PDU/ITF, Komposting/ BSF/Biodigister, TPA/TPST, Produk Kreatif, Sektor Informal, Sumber Energi, dan RTH), klik Peta Sebaran lalu pilih Fasilitas pada Menu Input/Read Data.

 Untuk melihat peta sebaran berbagai fasilitas di Provinsi tersebut, gunakan tools filter data peta untuk memilih jenis Fasilitas-nya. Sedangkan untuk filter data Provinsi (DATI I) sudah otomatis terpilih sesuai wilayah user, dan Kabupaten/Kota (DATI II) dapat dipilih sesuai DATI I (Provinsi) yang sudah dipilih sebelumnya. User Provinsi juga dapat memilih dan melihat fasilitas yang ada di provinsi lain. Lalu klik tombol Refresh.

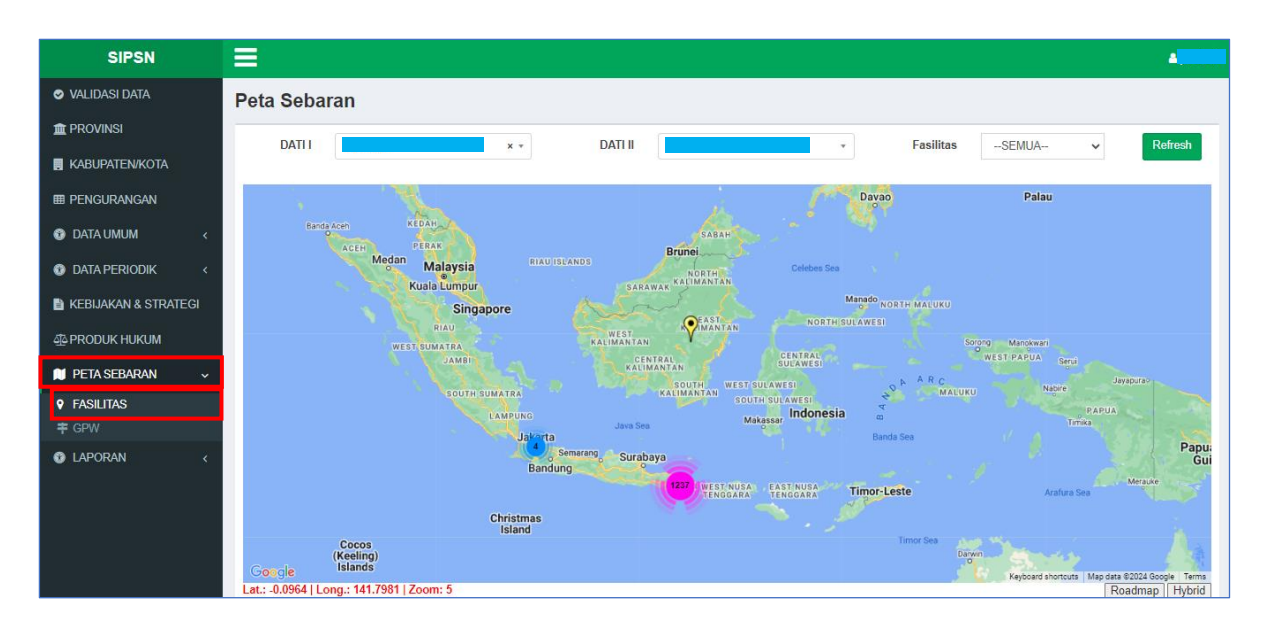

• Apabila peta diperbesar skalanya (*Zoom In*) akan tampil titik sebaran fasilitas yang lebih detil, dan dapat dicek nama, alamat dan posisi Latlong lokasi fasilitasnya.

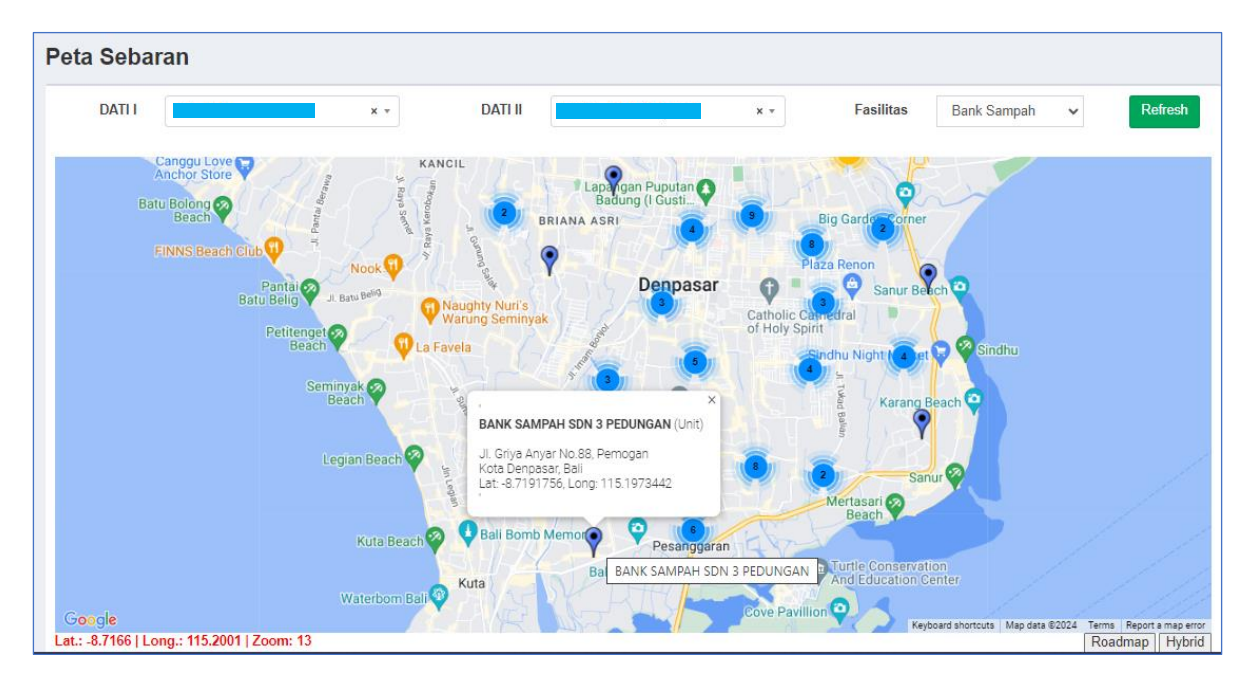